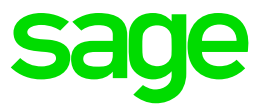

# Handbuch Sage HR Suite Zeitwirtschaft

Impressum Sage GmbH

Franklinstraße 61-63

D-60486 Frankfurt am Main

# © Copyright 2018 Sage GmbH

Die Inhalte und Themen in dieser Unterlage wurden mit sehr großer Sorgfalt ausgewählt, erstellt und getestet. Fehlerfreiheit können wir jedoch nicht garantieren. Sage haftet nicht für Fehler in dieser Dokumentation. Die Beschreibungen stellen ausdrücklich keine zugesicherten Eigenschaften im Rechtssinne dar.

Die einzuräumenden Nutzungsrechte an der in diesem Update enthaltenen Software sind zeitlich auf den Zeitraum des Bestehens eines Softwarewartungsvertrags beschränkt. Im Übrigen entsprechen sie den Nutzungsrechten an der Software Sage Personalwirtschaft.

# Inhalt

| 1 | Einlei | tung                                                                                                    | 1                                                                                       |
|---|--------|----------------------------------------------------------------------------------------------------|-----------------------------------------------------------------------------------------|
|   | 1.1    | Bedienung1.1.1Navigationsschalter1.1.2Buttons1.1.3Berichtsfunktionen1.1.4Dynamische Schnellstartleiste1.1.5Auswahlfilter1.1.6Suchfunktion1.1.7Tools1.1.8Folgende Funktionen stehen zur Verfügung:1.1.9Änderungen der AnsichtHardwareanbindung1.2.1Konfiguration Terminal                                                                                                    | 1<br>1<br>1<br>1<br>2<br>2<br>3<br>3<br>3<br>3                                          |
| 2 | Sohn   | 1.2.2 Einrichtung der Hardware in der Zeitwirtschaft                                                                                                    | 6<br>11                                                                                 |
| 2 | Schne  | ineinstieg                                                                                                    | 11                                                                                      |
|   | 2.1    | System einrichten2.1.1Mandanten anlegen2.1.2Ausweise einrichten2.1.3Zuordnung des Ausweises im Formular <arbeitnehmer>2.1.4Zeitkonten2.1.5Autobuchungen hinterlegen2.1.6Tagestyp bei Autobuchung2.1.7Lohnarten hinterlegen2.1.8Anzeige und Bearbeitung im Mitarbeiterportal2.1.9Rundung von Zeitkonten2.1.10Zeitmodelle anlegen2.1.11Eingabe der Gültigkeit am Tagesmodell2.1.21Mandantenbezug am Tagesmodell2.1.3Arbeitszeiten festlegen2.1.4Toleranzrundungen auf volle Stunden2.1.5Zuschläge2.1.6Gültigkeit der Zuschlagszeit festlegen2.1.7Zuschläge in Abhängigkeit von der Sollzeit2.1.8Zuschläge in Abhängigkeit von der Regelarbeitszeit2.1.9vorgabenabhängige Zuschlagsgewährung2.1.20SaldenregelnZusatzeingabe am Terminal und WEB-Terminal2.2.1Allgemein2.2.2Definition von Zusatzeingaben2.2.3Erfassung und Aktualisierung der Zusatzeingaben am Terminal2.2.4Erfassung und Korrektur Zusatzeingabe über WEB-Terminal2.2.5Erfassung und Korrektur Zusatzeingabe über Formular</arbeitnehmer> | $\begin{array}{c} 11 \\ 11 \\ 13 \\ 14 \\ 15 \\ 17 \\ 17 \\ 17 \\ 17 \\ 17 \\ 17 \\ 17$ |
|   |        | <zeiterfassung korrektur=""><br/>2.2.6 Rückrechnung<br/>2.2.7 Anzeige in Berichten<br/>2.2.8 Arbeitnehmer einrichten<br/>2.2.9 Assistent zur Neuanlage von Arbeitnehmern<br/>2.2.10 Arbeitnehmerprofil anlegen</zeiterfassung>                                                                                                    | 35<br>35<br>35<br>35<br>35<br>38                                                        |
|   | 2.3    | Mitarbeiter planen<br>2.3.1 Anlegen einer Planungsstruktur<br>2.3.2 Planungskalender füllen<br>2.3.3 Planungskalender                                                                                                    | 39<br>39<br>40<br>40                                                                    |
|   | 2.4    | Personalzeiten erfassen<br>2.4.1 Varianten der Zeiterfassung<br>2.4.2 Anwendungshinweise<br>2.4.3 Zusatzdaten erfassen                                                                                                    | 43<br>43<br>44<br>44                                                                    |

|       | <ul><li>2.4.4 die Funktion "Meine Objekte"</li><li>2.4.5 Erfassungsarten</li></ul> | 45<br>45 |
|-------|------------------------------------------------------------------------------------|----------|
|       | 2.4.6 Soll-/Ist-Vergleich                                                          | 45       |
| 2.5   | Fehlzeiten                                                                         | 46       |
|       | 2.5.1 Zeitkonto lur die Fenizeit anlegen                                           | 40<br>46 |
|       | 2.5.3 Fehlzeiten erfassen                                                          | 47       |
| 2.6   | An- und Abwesenheiten der Mitarbeiter überblicken                                  | 48       |
| 2.7   | Zeiten korrigieren                                                                 | 49       |
|       | 2.7.1 Unplausible Zeitpaare                                                        | 49       |
| 2.8   | Zeitgutschriften und –lastschriften erstellen                                      | 49       |
|       | 2.8.1 Zeiten umbuchen                                                              | 49       |
|       | 2.8.2 Zeitgutschriften                                                             | 50<br>50 |
|       | 2.8.4 Buchungsmuster                                                               | 50<br>50 |
|       | 2.8.5 Buchungsmuster erstellen                                                     | 50       |
|       | 2.8.6 Buchungsmuster nutzen                                                        | 50       |
|       | 2.8.7 Zurücksetzen von Umbuchungen, Gut- und Lastschriften                         | 50       |
| 2.9   | Zeitkonten buchen                                                                  | 51       |
|       | 2.9.1 manuelle Buchung                                                             | 51       |
| 2 10  | 2.9.2 automatische Buchung<br>Mitarbeiterinformation Salden/Zeitkerrekturen        | 51       |
| 2.10  | Ansichten im Mitarbeiterinformation - Salden/Zeitkorrekturen                       | 51       |
|       | Saldenliste                                                                        | 53       |
| 2.11  |                                                                                    | 53       |
|       | Protokollierung                                                                    | 53       |
| 2.12  | Überstundenverwaltung                                                              | 54       |
|       | 2.12.1 Voraussetzungen für den Moduleinsatz                                        | 54       |
| 0.40  | 2.12.2 Uberstunden genehmigen im Desktop-Programm                                  | 54       |
| 2.13  | Auswertungen                                                                       | 54<br>55 |
|       | 2.13.1 Zelijourral<br>2.13.2 Format Ausgabe Zeitkonten                             | 55<br>55 |
|       | 2.13.3 Konfiguration der Spaltenbreite                                             | 55       |
|       | 2.13.4 Berichte Gruppieren und Summieren                                           | 55       |
|       | 2.13.5 Folgende Standardberichte sind im System bereits vorhanden:                 | 56       |
|       | 2.13.6 Erfassungsjournal                                                           | 56       |
|       | 2.13.7 Lonnartensummen                                                             | 57<br>57 |
|       | 2.13.0 Lohnartenzuordnung                                                          | 57       |
|       | 2.13.10 Übersicht Pausenverletzung                                                 | 57       |
|       | 2.13.11 Übersicht Kernzeitverletzung                                               | 57       |
|       | 2.13.12 Vergleich Kontostände                                                      | 57       |
|       | 2.13.13 Ubersicht Abweichung                                                       | 57       |
|       | 2.13.14 Ubersicht Zeitkonten                                                       | 57<br>57 |
|       | 2.13.15 Ombuchungen und Guschmen                                                   | 58       |
|       | 2.13.17 Ausweisübersicht                                                           | 58       |
|       | 2.13.18 Beantragte Zeitkorrekturen                                                 | 58       |
|       | 2.13.19 Status Genehmigung von Überstunden                                         | 58       |
|       | 2.13.20 Status Genehmigung von Außerrahmenzeiten                                   | 58       |
|       | 2.13.21 Errassungsdetalls<br>2.13.22 Anwesenheitsübersicht                         | 58<br>58 |
|       | 2.13.22 Anwesenheitsübersicht<br>2.13.23 Urlaubsstand                              | 58       |
|       | 2.13.24 Krankheitsliste                                                            | 58       |
|       | 2.13.25 Fehlzeitenliste                                                            | 58       |
|       | 2.13.26 Abwesenheiten nach Organisationen                                          | 58       |
|       | 2.13.27 Buchungsprotokolle                                                         | 59       |
|       | 2.13.20 Arbeitherinnerprotokoll<br>2.13.29 Protokollierung von Änderungen          | 59<br>59 |
| 2.14  | Lohnübergabe durchführen                                                           | 59       |
|       | 2.14.1 Neue Lohnübergabe                                                           | 59       |
|       | 2.14.2 Wiederholen einer Übergabe                                                  | 59       |
|       | 2.14.3 Protokoll aufrufen                                                          | 60       |
| 2.15  | Rückrechnung                                                                       | 60       |
| Zeitm | anagement über das Mitarbeiterportal                                               | 60       |
| 3.1   | Allaemeines                                                                        | 60       |
| 3.2   | Menüpunkte für das Zeitmanagement                                                  | 60       |
|       |                                                                                    |          |

3

|   | 3.3   | Zeiterfassung<br>3.3.1 Wie erfasse ich meine Arbeitszeiten?<br>3.3.2 Wie kann ich meine Zeiten ändern oder ein Kommen/Gehen                                                                       | 60<br>60<br>nachträglich             |
|---|-------|----------------------------------------------------------------------------------------------------|--------------------------------------|
|   | 3.4   | erfassen?<br>Planung<br>3.4.1 Wie kann ich als Manager das Zeitmodell eines Mitarbeiters                                                                                                    | 61<br>61<br>für einen Tag            |
|   |       | ändern?                                                                                                    | 61                                   |
|   | 3.5   | Genehmigung<br>3.5.1 Wie genehmige ich als Manager Überstunden?<br>3.5.2 Wie genehmige ich als Manager teilweise Außerrahmenzeite<br>3.5.3 Freigabe zur Genehmigung von Außerrahmenzeiten durch d | 62<br>62<br>en? 62<br>en Mitarbeiter |
|   |       | 3.5.4 Beantragung von Überstunden zur Auszahlung                                                                                                    | 63                                   |
|   | 3.6   | Anwesenheiten                                                                                                    | 64                                   |
|   | 3.7   | Berichte                                                                                                    | 64                                   |
|   | 3.8   | Besucher                                                                                                    | 64                                   |
|   | 3.9   |                                                                                                    | 64<br>05                             |
| 4 | Abbi  | lidung von besonderen Anforderungen                                                                                                    | 65                                   |
|   | 4.1   | Projektzeiterfassung                                                                                                    | 65                                   |
|   |       | Allgemein<br>Erfassungsmodus hinterlegen                                                                                                    | 65<br>65                             |
|   |       | Projektstrukturen anlegen                                                                                                    | 65                                   |
|   |       | Projekte anlegen                                                                                                    | 67                                   |
|   |       | Organisationseinheit zuordnen                                                                                                    | 67                                   |
|   |       | Projektzeiten erfassen                                                                                                    | 68                                   |
|   | 4.0   | Buchung der Projektzeiten                                                                                                    | 68                                   |
|   | 4.2   | Zutrittskontrolle                                                                                                    | 68                                   |
|   |       | 4.2.1 Aligemente informationen<br>4.2.2 Finrichtung der Zutrittskontrolle                                                                                                    | 69                                   |
|   |       | 4.2.3 Terminalgruppen anlegen                                                                                                    | 69                                   |
|   |       | 4.2.4 Hardware definieren                                                                                                    | 69                                   |
|   |       | 4.2.5 Zeitzonen anlegen                                                                                                    | 72                                   |
|   |       | 4.2.6 Raumzonen anlegen                                                                                                    | 72                                   |
|   |       | 4.2.7 Zutrittsprofile anlegen                                                                                                    | 72                                   |
|   |       | <ul> <li>4.2.8 Ausweise einiesen und konfigurieren</li> <li>4.2.9 Zutrittsprofile, Ausweise und Terminalgruppen den Mitarbeite</li> <li>4.2.10 Auswertungen zur Zutrittskontrolle</li> </ul>      | 73<br>ern zuordnen 73<br>73          |
|   | 4.3   | Besucherverwaltung                                                                                                    | 74                                   |
|   |       | 4.3.1 1. Besucher anlegen                                                                                                    | 74                                   |
|   |       | 4.3.2 2. Besucher anmelden                                                                                                    | 74                                   |
|   |       | 4.3.3 3. Zutritt des Besuchers regeln                                                                                                    | 74                                   |
| _ |       | 4.3.4 4. Besucher abmelden                                                                                                    | 74                                   |
| 5 | Fallk | peispiele                                                                                                    | 74                                   |
|   | 5.1   | Gleitzeitmodell                                                                                                    | 74                                   |
|   |       | 5.1.1 Allgemeines                                                                                                    | 74                                   |
|   |       | 5.1.2 Fallbeispiel:                                                                                                    | 74<br>75                             |
|   |       | 5.1.3 Fallbeispiel                                                                                                    | 75<br>75                             |
|   |       | 5.1.5 Fallbeispiel                                                                                                    | 75                                   |
|   |       | 5.1.6 Wochenmodell für die Gleitzeit anlegen                                                                                                    | 75                                   |
|   |       | 5.1.7 Arbeitnehmerprofil für die Gleitzeit einrichten                                                                                                    | 76                                   |
|   |       | 5.1.8 Fallbeispiel                                                                                                    | 77                                   |
|   | 5.2   | 3-Schicht-System                                                                                                    | 77                                   |
|   |       | 5.2.2 Zuschlage definieren                                                                                                    | 78<br>70                             |
|   |       | 5.2.5 Schichtwechseinfloden anlegen                                                                                                    | 79                                   |
|   |       | 5.2.5 Arbeitnehmerprofil einrichten                                                                                                    | 79                                   |
|   | 5.3   | Anlegen und Verwenden eines Betriebskalenders                                                                                                    | 80                                   |
|   | 5.4   | Verleihen von Mitarbeitern                                                                                                    | 81                                   |
| 6 | Forn  | nularbeschreibungen                                                                                                    | 81                                   |
|   | 6.1   | Formular <organisationsstruktur></organisationsstruktur>                                                                                                    | 81                                   |
|   |       | 6.1.1 Organisationsstruktur: Organisationsaufbau                                                                                                    | 81                                   |
|   |       | 6.1.2 Organisationsstruktur: Organisatorische Einordnung                                                                                                    | 82                                   |
|   |       | b. 1.3 Organisationsstruktur: Konfiguration                                                                                                    | 83                                   |

| 6.2      | Formular <mandant></mandant>                                                                                                    | 83                  |
|----------|----------------------------------------------------------------------------------------------------|---------------------|
|          | 6.2.1 Mandant: Firma                                                                                                    | 83                  |
|          | 6.2.2 Mandant: Kalender                                                                                                    | 83                  |
|          | 6.2.4 Mandant: Abrochnung                                                                                                    | 83<br>92            |
| 63       | 8 Benutzersnezifisches Formular für Zusatzdaten                                                                                                   | 8/                  |
| 6.4      | Formular - Augunes                                                                                                    | 8/                  |
| 0.4      | 6 4 1 Ausweis: Grunddaten                                                                                                    | 84                  |
|          | 6.4.2 Ausweis: Zuordnung                                                                                                    | 84                  |
|          | 6.4.3 Optionen                                                                                                    | 84                  |
| 6.5      | Formular <arbeitnehmer></arbeitnehmer>                                                                                                    | 84                  |
|          | 6.5.1 Arbeitnehmer: Person                                                                                                    | 84                  |
|          | 6.5.2 Arbeitnehmer: Ausweis                                                                                                    | 84                  |
|          | 6.5.3 Arbeitnehmer: Organisation                                                                                                    | 85                  |
|          | 6.5.4 Arbeitnehmer: Kalender                                                                                                    | 85<br>95            |
|          | 6.5.6 Arbeitnehmer: Urlaubsahsprüch                                                                                                    | 85                  |
|          | 6.5.7 Arbeitnehmer: Abrechnung                                                                                                    | 85                  |
|          | 6.5.8 Arbeitnehmer: Vertrag                                                                                                    | 86                  |
| 6.6      | Formular <tagesmodelle></tagesmodelle>                                                                                                    | 86                  |
|          | 6.6.1 Tagesmodell: Grunddaten                                                                                                    | 86                  |
| 6.7      | Formular <kalender></kalender>                                                                                                    | 86                  |
|          | 6.7.1 Kalender: Liste                                                                                                    | 86                  |
|          | 6.7.2 Kalender: Ferien                                                                                                    | 86                  |
| <u> </u> | 6.7.3 Kalender: Kalender                                                                                                    | 86                  |
| 6.8      | Formular <felentage></felentage>                                                                                                    | 87                  |
|          | 6.8.2 Exiertage in Kategorien einteilen                                                                                                    | 07<br>87            |
| 69       | Formular < Fehlzeitaründe>                                                                                                    | 87                  |
| 0.0      | 6.9.1 Fehlzeitgründe: Grunddaten                                                                                                    | 87                  |
|          | 6.9.2 Fehlzeitgründe: Berechnung                                                                                                    | 87                  |
|          | 6.9.3 Fehlzeitgründe: Buchung                                                                                                    | 88                  |
|          | 6.9.4 Fehlzeitgründe: Einstellungen                                                                                                    | 88                  |
|          | 6.9.5 Fehlzeitgrund mit fest anrechenbarer Arbeitszeit                                                                                            | 88                  |
| 6.10     | Formular <optionen></optionen>                                                                                                    | 89                  |
|          | 6.10.1 Optionen: Allgemein                                                                                                    | 89                  |
|          | konliguration wochenbeginn: Der wochenbeginn ist nicht eindeutig deilnie<br>kann z B. am Montag oder am Sonntag liegen. Diese Eestlegung muss ein | en una<br>malia bei |
|          | Finführung der Zeitwirtschaft getroffen werden Über < Extras   Ontionen                                                                           | inally bei          |
|          | Allgemein> kann diese Einstellung festgelegt werden.                                                                                              | 89                  |
|          | 6.10.2 Optionen: Protokollierung                                                                                                    | 89                  |
|          | 6.10.3 Optionen: Datenfreigabe                                                                                                    | 89                  |
|          | 6.10.4 Optionen: Planung                                                                                                    | 89                  |
|          | 6.10.5 Optionen: Zeiterfassung                                                                                                    | 89                  |
| 6.11     | Formular <mitarbeiterportal konfiguration=""></mitarbeiterportal>                                                                                 | 89                  |
| 6.12     | Formular <fehizeitendetails erneut="" erzeugen=""></fehizeitendetails>                                                                            | 90                  |
| 6.13     | Formular <prutiaut></prutiaut>                                                                                                    | 90                  |
| 0.14     |                                                                                                    | ienzeiten           |
|          | 90<br>6 14 1 Allgomein                                                                                                    | 00                  |
|          | 6.14.2 Was kann genehmigt werden?                                                                                                    | 90<br>90            |
|          | 6.14.3 Einrichtung des Genehmigungswesens                                                                                                    | 90                  |
|          | 6.14.4 Ablauf des Genehmigungsprozesses                                                                                                    | 91                  |
|          | 6.14.5 Abweichungen                                                                                                    | 91                  |
|          | 6.14.6 Auswertungen                                                                                                    | 92                  |
| o / -    | 6.14.7 Weitere Hinweise                                                                                                    | 92                  |
| 6.15     | Personaleinsatzplanung                                                                                                    | 92                  |
|          | Ubergabe der Planungseinneiten und Aktivitäten                                                                                                    | 92                  |
|          | Allage von Aktivitaten<br>Plan aus der Personaleinsatznlanung übernehmen                                                                          | 92<br>94            |
|          | Rufbereitschaften                                                                                                    | 95                  |
|          | Bereitschaftsdienst                                                                                                    | 96                  |
| 6.16     | Sage HR Mobile                                                                                                    | 99                  |
|          | Allgemein                                                                                                    | 99                  |
|          | Schnelleinstieg                                                                                                    | 100                 |
|          | Synchronisation                                                                                                    | 100                 |
|          | Mobiler Cilent                                                                                                    | 101<br>107          |
|          |                                                                                                    | 107                 |

|    | 6.17 | Importschnittstellen<br>6.17.1 Schnittstelle: Import Terminalereignisse                                                      | 108<br>108  |
|----|------|----------------------------------------------------------------------------------------------------|-------------|
|    |      | 6.17.2<br>6.17.3 Schnittstelle: Import Terminalereignisse (erweitert)                                                        | 109         |
|    |      | 6.17.4<br>6.17.5 Schnittstelle: Import Ausweisdaten                                                                          | 110<br>110  |
|    | 6.18 | Anbindung Zeitwirtschaft /Office Line Produktion                                                                             | 110         |
|    |      | 6.18.1 Konfiguration                                                                                                    | 110         |
|    |      | 6.18.2 Register <stammdaten></stammdaten>                                                                                    | 111         |
|    | 6.19 | 6.18.3 Register < Produktionsdaten><br>Synchronisationsverfahren                                                             | 111<br>112  |
| 7  | Impo | rt Projektdaten aus der Sage Office Line                                                                                     | 112         |
|    | 7.1  | Konfiguration und Durchführung des Projektdatenimports                                                                       | 112         |
|    |      | 7.1.1 Anlegen Verbindungsdaten                                                                                               | 112         |
|    |      | 7.1.3 Durchführung Abgleich der Projektdaten                                                                                 | 113         |
|    | 7.2  | Projektzeiten erfassen                                                                                                    | 113         |
|    | 7.3  | Abgleich der Projektzeiten                                                                                                   | 113         |
| 8  | Ände | rungen in den Versionen 2017.2+/2017.3+                                                                                      | 114         |
|    | 8.1  | Nachteilsausgleich                                                                                                    | 114         |
|    |      | 8.1.1 Ziel                                                                                                    | 114         |
|    |      | 8.1.2 Aligemeines zur Omseizung<br>8.1.3 Finstellungen                                                                       | 114         |
|    | 8.2  | Rufbereitschaft                                                                                                    | 114         |
| 9  | Ände | rungen in der Version 2017.1+                                                                                                | 115         |
|    | 9.1  | Hardware                                                                                                    | 115         |
|    |      | 9.1.1 Unterstützung Biometrie für Firmware B-Client HR 30                                                                    | 115         |
|    |      | 9.1.2 Neues Register "Abrechnung" im Formular "Extras   Optionen"                                                            | 115         |
| 10 | Ände | rungen in der Version 2016.4+                                                                                                | 115         |
|    | 10.1 | Neuerungen und Optimierungen                                                                                                 | 115         |
|    |      | 10.1.1 HR Portal   Schnellerfassung<br>10.1.2 Arbeitnehmer – Anzeige der aktuellen Woche                                     | 115<br>115  |
|    |      | 10.1.3 Zeitkontozuordnung zu einer Projekteinheit                                                                            | 116         |
|    | 10.2 | Überarbeitete Funktionen                                                                                                    | 116         |
|    |      | 10.2.1 Arbeitnehmer Urlaubsabrechnung                                                                                        | 116         |
|    |      | 10.2.2 Urlaubsanspruchsberechnung bei Elternzeit                                                                             | 116<br>116  |
|    |      | 10.2.4 Anlage Fehlzeitgründe mit Option "Standardeinstellung für Urla                                                        | aubsantrag" |
|    |      |                                                                                                    | -           |
|    |      | 10.2.5 Erfassung Fenizeiten mit unterschiedlichen Prioritaten über da<br>Mitarbeiterportal                                   | IS<br>116   |
|    |      | 10.2.6 Zeitjournal: Ausgabe im Dezimalformat                                                                                 | 116         |
|    |      | 10.2.7 Korrekturdisplay: Anzeige der Werte im Dezimalformat                                                                  | 116         |
|    |      | 10.2.8 Zugriffsrechte für die Urlaubstabellen im Modul Urlaub und Ab<br>116                                                  | wesenheiten |
| 11 | Ände | rungen in der Version 2016.3+                                                                                                | 116         |
|    | 11.1 | Schnellerfassung im HR Portal                                                                                                | 116         |
|    |      | 11.1.1 Hinweis<br>11.1.2 Bückwirkende Änderungen in der Schnellerfessung                                                     | 116         |
|    |      | 11.1.2 Ruckwirkende Anderungen in der Schneilenassung<br>11.1.3 Neues Recht für das Löschen von Zeiten in der Schneilerfassi | una117      |
|    | 11.2 | Prüfliste                                                                                                    | 117         |
|    |      | 11.2.1 Mandantenübergreifende Anzeige                                                                                        | 117         |
|    | 11.3 | Ampelkonto                                                                                                    | 117         |
|    | 11 / | 11.3.1 Versenden von E-Mails                                                                                                 | 117<br>117  |
|    | 11.4 | 11.4.1 Verrechnung von Stammkostenstellen. Stammkostenträgern u                                                              | ind         |
|    |      | Planungseinheiten als Zusatzdaten                                                                                            | 117         |
|    | 11.5 | Projektzeiten                                                                                                    | 117         |
|    | 14.0 | 11.5.1 Verbuchung von Zusatzdaten aus der Projektzeiterfassung                                                               | 117         |
|    | 11.6 | Geplante Aufgaben                                                                                                    | 118<br>118  |
|    |      |                                                                                                    | 110         |

|    | 11.7         | Fehlzeiterfassung                                                                                                    | 118           |
|----|--------------|----------------------------------------------------------------------------------------------------|---------------|
|    | 11.8         | 11.7.1 Ausblenden inaktiver Fehlzeitgründe<br>Import von Terminalereignissen                                                                                  | 118<br>118    |
|    | 1110         | 11.8.1 Unterstützung der Funktion "freie Karten"                                                                                                    | 118           |
|    | 11.9         | Überarbeitete Funktionen                                                                                                    | 118           |
|    |              | 11.9.1 Organisationsstruktur                                                                                                    | 118           |
| 12 | Ände         | erungen in der Version 2016.2+                                                                                                    | 118           |
|    | 12.1         | Überarbeitete Funktionen                                                                                                    | 118           |
|    |              | 12.1.1 Übergabe aus Urlaub und Fehlzeiten                                                                                                    | 118           |
|    |              | 12.1.2 Spezialfiliter im Mitarbeiterportal                                                                                                    | 118           |
|    |              | 12.1.4 Besucherverwaltung                                                                                                    | 118           |
|    |              | 12.1.5 Buchung von Projekten                                                                                                    | 119           |
|    |              | 12.1.6 EIN- UND AUSTRITTE<br>12.1.7 KABA Kommunikationszentrale                                                                                               | 119<br>119    |
|    |              | 12.1.8 Kalender nach Betriebsstätte                                                                                                    | 119           |
|    |              | 12.1.9 Korrekturdisplay                                                                                                    | 119           |
|    |              | 12.1.10 Mandant<br>12.1.11 Rundung von Zeitkonten                                                                                                    | 119<br>119    |
|    |              | 12.1.12 Planungskalender                                                                                                    | 119           |
|    |              | 12.1.13 Projektzeiterfassung                                                                                                    | 119           |
|    |              | 12.1.14 Sollzeit während Unterbrechung                                                                                                    | 119<br>119    |
|    |              | 12.1.16 Zuschlagszeiten                                                                                                    | 120           |
| 13 | Ände         | erungen in der Version 2016.1+                                                                                                    | 120           |
|    | 13.1         | HR Portal Projektzeiten - Korrektur von Projektzeiten durch den                                                                                               | Projektleiter |
|    | 40.0         | 120<br>UD Dantel Terrainel – År den var Det var vard Ultere it                                                                                                | 100           |
|    | 13.Z<br>13.3 | Ausblick                                                                                                    | 120           |
|    | 13.4         | Überarbeitete Funktionen                                                                                                    | 120           |
|    |              | 13.4.1 Ampelkonto im HR Portal                                                                                                    | 120           |
|    |              | 13.4.2 Dienste                                                                                                    | 120           |
|    |              | 13.4.3 Koniguration Abwesenneitsgrund<br>13.4.4 Konfiguration von Zeitigurnalen                                                                               | 120           |
|    |              | 13.4.5 Mandant                                                                                                    | 120           |
|    |              | 13.4.6 Planungskalender                                                                                                    | 120           |
|    |              | 13.4.7 Stundenenassung<br>13.4.8 Zeiterfassung/Korrektur                                                                                                    | 121           |
|    |              | 13.4.9 Zuschlagszeiten                                                                                                    | 121           |
|    |              | 13.4.10 Zuschlagzeiten                                                                                                    | 121           |
| 14 | Ände         | erungen in der Version 2015.4+                                                                                                    | 121           |
|    | 14.1         | Zeiterfassung/Korrektur                                                                                                    | 121           |
|    |              | 14.1.1 Plausibilisierung bei der Erfassung von Zeiten und Abwesenh                                                                                            | eiten121      |
|    |              | 14.1.3 Erweiterung am Stundenrechner                                                                                                    | 121           |
|    |              | 14.1.4 Erfassung von Abwesenheiten mit Kostenstellen - Auswahl Ko                                                                                             | ostenstellen  |
|    |              | 14.1.5 Vorerkrankungsanfragen bei Krankheitserfassung in der Zeitw                                                                                            | virtschaft    |
|    | 14.2         | Anzeige von Zeitkonten im HR Portal                                                                                                    | 121           |
|    | 14.3         | Korrekturdisplay – Angabe einer Bemerkung bei Erfassung von                                                                                                   |               |
|    | Abwes        | senheiten                                                                                                    | 122           |
|    | 14.4<br>14.5 | <ul> <li>14.4 PEP – Ubertragung der Abwesenheitsgründe nach PlanExpert</li> <li>14.5 Ampelkonto im HR Portal - Warnsystem für Mitarbeiter und Führ</li> </ul> |               |
|    | 146          | 122<br>Auguvertungen                                                                                                    | 100           |
|    | 14.0         | 14.6.1 Projektzeiten - Sortierung im Berichtsfilter                                                                                                    | 122           |
| 15 | Ände         | erungen in den Versionen 2015.2+/2015.3+                                                                                                    | 122           |
|    | 15 1         | -<br>Basiswerte für Mitarbeiter                                                                                                    | 122           |
|    |              | 15.1.1 Allgemeines                                                                                                    | 122           |
|    |              | 15.1.2 Allgemeine Konfiguration                                                                                                    | 122           |
|    |              | 15.1.3 Einstellung für den Arbeitnehmer                                                                                                    | 122           |

|    |       | 15.1.4 Verwendung in den Saldenregeln                                   | 122        |
|----|-------|-------------------------------------------------------------------------|------------|
|    | 15.2  | Zuordnung von Lohnarten zu Fehlzeitgründen                              | 122        |
|    |       | 15.2.1 Rundungsregeln zur Behandlung von Rufbereitschaften              | 123        |
|    |       | 15.2.2 Plausibilitätsprüfung für erfasste Zeiten während Abwesenheit al | oschaltbar |
|    |       | 123                                                                     |            |
|    |       | 15.2.3 Rundung im Korrekturdisplay abschalten                           | 123        |
|    |       | 15.2.4 Buchen von stundenweise erfassten Fehlzeiten                     | 123        |
|    |       | 15.2.5 Projektverwaltung                                                | 123        |
|    |       | 15.2.6 Rückrechnungstiefe                                               | 123        |
|    |       | 15.2.7 Prutung von Dienstgangen                                         | 123        |
|    |       | 15.2.8 Stammoatenabgleich mit PlanExpert                                | 123        |
|    | 15.2  | 15.2.9 Synchronisation mit Sage Mobile                                  | 123        |
|    | 15.5  |                                                                         | 125        |
| 16 | Ânde  | rungen in der Version 2014.1+                                           | 124        |
|    | 16.1  | Hardware                                                                | 124        |
|    |       | KABA CardLink, das innovative Standalone Zutrittssystem                 | 124        |
|    |       | KABA B-COMM Buchungstexte senden löscht keine unnötigen Einträge        | 125        |
|    |       | Zutrittskontrolle CTI - Alarm bei Offnung mit Klinke                    | 125        |
|    |       | Ausweise                                                                | 125        |
|    | 16.2  | Dienste                                                                 | 125        |
|    |       | Zeitwirtschaftsdienst - menrere Instanzen auf einem Rechner             | 125        |
|    | 10.0  | Geplante Aufgaben - Anpassung in der Konfiguration der Scheduler Jobs   | 125        |
|    | 16.3  | Stammdaten<br>Stammdaten Arbeitnehmer                                   | 120        |
|    |       | Stammdaten – Arbeitnehmer   Pagieter «Organisation»                     | 120        |
|    | 16 /  | Staninuaten – Arbeithennier   Register <organisation></organisation>    | 120        |
|    | 10.4  | Manuelle Appassung des Apwesenheitszeitrahmens                          | 120        |
|    |       | Frweiterung Anzeige Spalten                                             | 120        |
|    |       | Änderung Rahmen bei Genehmigung                                         | 126        |
|    | 16.5  | Zeitiournal                                                             | 126        |
|    |       | Anzeige Vortrag abhängig vom Zeitkonto                                  | 126        |
|    |       | Anzeige Original Zeiten im Journal                                      | 126        |
|    | 16.6  | Anwesenheitsdisplay                                                     | 127        |
|    |       | Anwesenheitsstatus bei Anrechnung "Regelarbeitszeit ohne Stempelung"    | 127        |
|    | 16.7  | Personaleinsatzplanung                                                  | 127        |
|    |       | Übertragung Arbeitszeit bei Erfassung von Abwesenheiten                 | 127        |
|    | 16.8  | Abrechnung                                                              | 127        |
|    |       | Abrechnung von "halben Feiertagen"                                      | 127        |
|    |       | Option – vollständigen Buchungszeitraum erzwingen                       | 127        |
|    | 16.9  | Projektzeiterfassung                                                    | 127        |
|    |       | Erfassung Projektzeiten bei Projektende                                 | 127        |
|    |       | Plausibilisierung Projektzeitbuchungen mit Arbeitszeit                  | 127        |
|    | 16.10 | HR-Portal                                                               | 127        |
|    | ÷ .   | Genenmigungswesen                                                       | 127        |
| 17 | Ande  | rungen in der Version 2013.3+                                           | 128        |
|    | 17.1  | Hardware                                                                | 128        |
|    |       | Lizenzierung                                                            | 128        |
|    |       | Zuoranung Terminaigruppen am Arbeitnenmer                               | 128        |
|    | 17.2  | Anzeige zeikonten am KADA-Terminal                                      | 120        |
|    | 17.2  | ADIECIIIUIIY<br>17.2.1 Annassungen in der Abrechnung, halber" Egiertage | 120        |
|    |       | Lohnfortzahlung mit eigenen Systemzeitkonto                             | 120        |
|    | 173   | Stammdaten                                                              | 130        |
|    | 17.0  | Arbeitnehmer – Anzeige Suchbegriff 1-4                                  | 130        |
|    |       | Ausweise – Änderung der Einteilung                                      | 130        |
|    |       | Saldenregeln                                                            | 130        |
|    | 17.4  | Zeitmanägement                                                          | 131        |
|    |       | Mitarbeiterinformation – Ablehnung von Anträgen                         | 131        |
|    |       | Mitarbeiterinformation – Kennzeichnung Feiertage                        | 131        |
|    |       | Sammeländerung – Auswahl Mitarbeiter in den Bewegungsdaten              | 131        |
|    |       | Sortierung der Organisationseinheiten in Auswahlfeldern                 | 131        |
|    | 17.5  | Zeitmodelle                                                             | 131        |
|    |       | Zeitkonten – Gültigkeiten an Autobuchungen                              | 131        |
|    | 17.6  | Personaleinsatzplanung                                                  | 131        |
|    |       | Konfiguration von Aktivitäten                                           | 131        |

|    |       | Benutzerrecht für Formular "Aktivitäten"                                             | 131        |
|----|-------|--------------------------------------------------------------------------------------|------------|
|    | 17.7  | Infocenter – HR Time                                                                 | 131        |
|    |       | Neue Struktur bei den Projektdaten                                                   | 131        |
|    |       | Neue Felder in den Bewegungsdaten - Zeitkonten                                       | 132        |
|    |       | Neue Felder in den Statistikdaten                                                    | 132        |
|    | 17.8  | HR – Portal fur HR Time                                                              | 132        |
|    |       | Freigabe der Fenizeitenliste für das HR Portal                                       | 132        |
|    | 17.0  |                                                                                      | 132        |
|    | 17.9  | R - Mobile                                                                           | 132        |
|    |       | Korrektur von Zeiten über den Tagesreport                                            | 132        |
| 10 | Ändo  | rungen in der Vereien 2012 2:                                                        | 100        |
| 10 | Ande  | rungen in der Version 2013.2+                                                        | 133        |
|    | 18.1  | Hardware                                                                             | 133        |
|    | 40.0  | KABA - Berucksichtigung der Terminalgruppe                                           | 133        |
|    | 18.2  | Neue Funktion "Bewegungsdaten loschen"                                               | 133        |
|    | 18.3  | Abrechnung<br>Brüfung meximale Bückrechnung                                          | 134        |
|    |       | Zeitkonten                                                                           | 134        |
|    |       | Zusatzeingaben                                                                       | 134        |
|    | 18.4  | Datenstamm                                                                           | 134        |
|    |       | Neues Filterkriterium "Arbeitnehmerprofil"                                           | 134        |
|    | 18.5  | Korrekturdisplay                                                                     | 135        |
|    |       | Änderung Arbeitszeitrahmen                                                           | 135        |
|    |       | Korrekturdisplay als Startseite                                                      | 135        |
|    |       | Erweiterung Kontextmenü                                                              | 135        |
|    | 18.6  | Projektzeiten                                                                        | 135        |
|    |       | Mandantenübergreifende Zuordnung von Mitarbeitern zu Projekten                       | 135        |
|    | 18.7  | Anbindung Hardware (Terminal)                                                        | 135        |
|    | 40.0  | Angabe Hersteller Hardware (Terminal)                                                | 135        |
|    | 18.8  | HR MODIle                                                                            | 135        |
|    | 10.0  | Protokollierung Zeitpunkt der Erfassung von Ereignissen                              | 135        |
|    | 10.9  | Anpassungen an der Organisationsstruktur                                             | 130        |
|    | 10 10 | Anpassungen in der Leidungsluhklich<br>HP Portal – Polaupah Anwosonhoitediaplay      | 130        |
|    | 10.10 | Benutzerrechte und Rollen                                                            | 136        |
|    | 18 11 | Zugriff internes und externes Netzwerk                                               | 140        |
|    | 10.11 | Netzwerk                                                                             | 140        |
| 19 | Ände  | rungen in der Version 2013.1+                                                        | 140        |
|    | 19 1  | Anpassungen am Korrekturdisplav                                                      | 140        |
|    | 10.1  | Genehmigung Auszahlung von Überstunden                                               | 140        |
|    |       | Ablehnung von Genehmigungsanträgen                                                   | 140        |
|    |       | Anzeige Zeiten in Dezimal                                                            | 140        |
|    |       | Neue Spalte "Rahmen abgerech"                                                        | 140        |
|    | 19.2  | Abrechnung                                                                           | 140        |
|    |       | Hinweis auf Datum Rückrechnung bei manueller Buchung                                 | 140        |
|    |       | Anzeige voraussichtliche Buchungsdauer                                               | 140        |
|    | 10.2  | Abrechnung 24. Und 31.12.                                                            | 140        |
|    | 19.5  | Zeilendssung<br>Funktion zum Finlesen der Zeitdaten nach Zurücksetzen der Payroll-DB | 140        |
|    |       | Frassung von Zeitnaaren mit Dimensionen                                              | 140        |
|    |       | Löschen von Arbeitnehmern                                                            | 142        |
|    |       | Autobuchung an Zeitkonten                                                            | 142        |
|    |       | Konfiguration eines Suchbegriffs für Tagesmodelle                                    | 142        |
|    | 19.4  | Berichte                                                                             | 142        |
|    |       | Anzeige Urlaubskonten auf Journalen                                                  | 142        |
|    | 19.5  | Abwesenheiten                                                                        | 143        |
|    |       | Genehmigungswesen für Antragswesen Urlaub                                            | 143        |
|    |       | Abrechnung Abwesenheiten bei gleichzeitiger Erfassung von Kommen u                   | nd Gehen   |
|    |       | I lula subabasi a a suna Manatasi a -lul                                             | 143        |
|    |       | Uriaupsperechnung zum Monatswechsei                                                  | 143        |
|    | 10.6  | Anzeige nabe Unaubslage<br>Projektzeiterfassung                                      | 143<br>143 |
|    | 10.0  | Neue Ontion - Projektzeiten erzeugen Kommen und Geben                                | 143        |
|    |       | Erfassung Projektzeiten mit Bemerkung                                                | 143        |
|    |       | Ausgabe Projektbericht im Portal                                                     | 143        |

|    | 19.7  | Sage HR Mobile                                                                              | 144              |
|----|-------|---------------------------------------------------------------------------------------------|------------------|
|    |       | Erfassung der Geolocation<br>Erfassung einer weiteren Projektebene                          | 144<br>144       |
| 20 | Ände  | rungen in den Versionen 2012.2+ / 2012.3+                                                   | 144              |
|    | 20.1  | Zeitwirtschafftsdienst                                                                      | 144              |
|    |       | Statusanzeige Dienste                                                                       | 144              |
|    | 20.2  | Personaleinsatznlanung (PEP)                                                                | 144              |
|    | 20.3  | Anpassung Arbeitnehmer                                                                      | 145              |
|    |       | Auswahl Arbeitnehmer                                                                        | 145              |
|    |       | Bearbeitung "Eintritt in die Personalabrechnung"                                            | 145              |
|    | 20.4  | Sammeländerung von Stamm- und Bewegungsdaten                                                | 145              |
|    | 20.1  | Sammeländerung Stammdaten - Arbeitnehmer                                                    | 145              |
|    |       | Sammeländerung Bewegungsdaten                                                               | 146              |
|    | 20.5  | Erweiterungen am Korrekturdisplay                                                           | 146              |
|    |       | Anpassung Anwesenneits- und Arbeitszeitranmen<br>Aufruf Saldenliste                         | 146<br>146       |
|    |       | Mehrfachauswahl in der Genehmigungsliste                                                    | 146              |
|    |       | Erfassung einer Bemerkung bei Zeitkorrekturen                                               | 146              |
|    |       | Konfiguration Aufgabenliste                                                                 | 147<br>147       |
|    |       | Kennzeichnung von Feiertagen                                                                | 147              |
|    | 20.6  | Relaunch Anwesenheitsdisplay im Desktop                                                     | 147              |
|    | ~~ 7  | Anwesenheitsdisplay im Desktop                                                              | 147              |
|    | 20.7  | Erweiterungen in den Berichten und Journalen                                                | 147              |
|    |       | Neuer Bericht "Personalliste"                                                               | 147              |
|    |       | Neuer Bericht "Protokoll Lohnübergabe"                                                      | 148              |
|    |       | Anzeige Abteilung im Zeitjournal                                                            | 148              |
|    |       | Anzeige Legende                                                                             | 148              |
|    |       | Journal Konfiguration – Anzeige Kontonummer                                                 | 148              |
|    |       | Journal Konfiguration – Duplizieren von Journalen                                           | 148              |
|    | 20.8  | Anpassungen an den Fehlzeiten                                                               | 148              |
|    |       | Buchung auf Zeitkonto während Unterbrechung                                                 | 148              |
|    |       | Anpassung Fehlzeiterfassung                                                                 | 148              |
|    | 20.9  | Rundung von Zeitkonten                                                                      | 148              |
|    | 20.10 | Anpassungen an den Zeitmodellen                                                             | 149<br>staapa140 |
|    |       | Schichtwechsel erzwingen                                                                    | 149 149          |
|    | 20.11 | Sperren von Ausweisen                                                                       | 149              |
|    | 20.12 | Planung von Rufbereitschaften und Bereitschaftsdiensten                                     | 149              |
|    | 20.13 | Anpassung Projektzeiterfassung                                                              | 149              |
|    | 20 14 | Appassung Schrittstelle Sage HWP                                                            | 149<br>149       |
|    | 20.14 | Stundenerfassung                                                                            | 149              |
|    | 20.15 | Weitere Anpassungen                                                                         | 150              |
|    |       | Neues Filterkriterium "Wochenmodell"                                                        | 150              |
|    |       | Optimierung der Suche im Planungskalender<br>Hinterlegung Logo am Mandanten                 | 150<br>150       |
|    |       | Ansicht Optionen                                                                            | 150              |
| 21 | Ände  | rungen in Version 2012.2+                                                                   | 150              |
|    | 21.1  | Sammeländerung von Stamm- und Bewegungsdaten                                                | 150              |
|    |       | Sammeländerung Stammdaten - Arbeitnehmer                                                    | 150<br>151       |
|    | 21.2  | Erweiterungen am Korrekturdisplav                                                           | 151              |
|    | _     | Anpassung Anwesenheits- und Arbeitszeitrahmen                                               | 151              |
|    |       | Aufruf Saldenliste                                                                          | 151              |
|    |       | ivienriacnauswani in der Genenmigungsliste<br>Erfassung einer Bemerkung bei Zeitkorrekturen | 151<br>152       |
|    |       | Konfiguration Aufgabenliste                                                                 | 152              |
|    |       | Aufruf Sammeländerung                                                                       | 152              |
|    | 21.3  | Relaunch Anwesenheitsdisplay im Desktop und WEB-Portal                                      | 152              |

|    |       | Anwesenheitsdisplay im Desktop                                                           | 152        |
|----|-------|------------------------------------------------------------------------------------------|------------|
|    |       | Anwesenheitsdisplay im Mitarbeiterportal                                                 | 152        |
|    | 21.4  | Erweiterungen in den Berichten und Journalen                                             | 153        |
|    |       | Relaunch Layout Zeitjournale und Listen                                                  | 153<br>153 |
|    |       | Neuer Bericht "Protokoll Lohnübergabe"                                                   | 153        |
|    |       | Anzeige Abteilung im Zeitjournal                                                         | 153        |
|    | 21.5  | Anpassungen an den Fehlzeiten                                                            | 153        |
|    |       | Fehlzeitgrund - Abrechnung abweichende Sollzeit                                          | 153        |
|    |       | Anpassung Fehlzeiterfassung                                                              | 153        |
|    | 21.6  | Rundung von Zeitkonten                                                                   | 153        |
|    | 21.7  | Anpassungen an den Zeitmodellen                                                          | 153        |
|    |       | Automatische Zeitkorrektur - Auffüllen auf Sollzeit bei fehlenden Dienstg                | ang153     |
|    | 21.8  | Schichtwechsel erzwingen                                                                 | 154<br>154 |
|    | 21.9  | Planung von Rufbereitschaften und Bereitschaftsdiensten                                  | 154        |
|    | 21.10 | Anpassung Schnittstelle Sage HWP                                                         | 154        |
|    |       | Stundenerfassung                                                                         | 154        |
|    | 21.11 | Weitere Anpassungen                                                                      | 154        |
|    |       | Hinterlegung Logo am Mandanten                                                           | 154<br>154 |
| 22 | Änder | rungen in Version 2012 1+                                                                | 155        |
| 22 | Ander |                                                                                          | 155        |
|    | 22.1  | Stammdaten<br>Erweiterung Assistent zur Neuanlage von Arbeitnehmern                      | 155<br>155 |
|    | 22.2  | Zeitmanagement                                                                           | 155        |
|    |       | Korrekturdisplay                                                                         | 155        |
|    | 22.3  | Zeitmodelle                                                                              | 157        |
|    |       | Rundung – Intervallrundung in Abhängigkeit von der Regelarbeitszeit                      | 157        |
|    |       | eiertage - Beweglicher Feiertag                                                          | 158        |
|    |       | Ermittlung von Außerrahmenzeiten                                                         | 158        |
|    | 22.4  | Lohnübergabe                                                                             | 158        |
|    | 22.5  | Lohnubergabe - Frei-wahlbarer Zeitraum bei der Lohnubergabe                              | 158<br>158 |
|    | 22.5  | Zusätzliche Erfassung von Fehlzeiten im Modul Urlaubs- und Fehlzeiten                    | 158        |
|    | 22.6  | Anpassung Schnittstelle Sage HWP                                                         | 158        |
|    |       | Erfassung auf Belegarten                                                                 | 158        |
|    |       | Übergabe der Projektbezeichnung beim Abgleich der Projekte                               | 159<br>159 |
|    | × .   |                                                                                          | 155        |
| 23 | Ande  | rungen in Version 2011.2+                                                                | 159        |
|    | 23.1  | Fehlzeiten                                                                               | 159        |
|    |       | Ausgleichzahlung an Fehltagen<br>Erfassung von Urlaub ohne gefüllten Planungskalender    | 159<br>150 |
|    |       | Erfassung Von Onaub onne gerunten Flandingskalender                                      | 159        |
|    |       | Berücksichtigung Mindestpausen bei Fehlzeiten                                            | 160        |
|    | ~~~~  | Buchung Anzahl Tage am Fehlzeitgrund                                                     | 160        |
|    | 23.2  | Planung<br>Ausdruck Planungskalandar optional ohna Laganda                               | 160        |
|    |       | Sortierung des Planungskalenders nach Sortierungszahl                                    | 160        |
|    | 23.3  | Auswertungen                                                                             | 160        |
|    |       | Infocenter/ Controlling                                                                  | 160        |
|    |       | Anzeige Kegelarbeitszeit<br>Anzeige Fehlzeitenliste sortiert nach Organisationsainheiten | 160<br>161 |
|    |       | Bericht - Genehmigung Auszahlung Überstunden                                             | 161        |
| 24 | Index |                                                                                          | 165        |

# 1 Einleitung

# 1.1 Bedienung

# 1.1.1 Navigationsschalter

- + neuen Datensatz (z.B. Tagesmodell) anlegen
- Neuen Datensatz (z.B. Tagesmodell) oder Änderungen speichern
- X Datensatz (z.B. Tagesmodell) löschen
- Datensatz duplizieren
- → Wechsel zum nächsten Datensatz (z.B. Tagesmodell)
- Wechsel zum letzten Datensatz (z.B. Tagesmodell)
- Wechsel zum vorherigen Datensatz (z.B. Tagesmodell)
- Ke Wechsel zum ersten Datensatz (z.B. Tagesmodell)
- Aktualisierung des Formulars
- Datensatz eine Position nach oben verschieben
- Datensatz eine Position nach unten verschieben
- Datensatz an den Anfang verschieben
- Datensatz an das Ende verschieben

# 1.1.2 Buttons

Fenster ausblenden
 Unterpunkte ausblenden
 Unterpunkte einblenden

# 1.1.3 Berichtsfunktionen

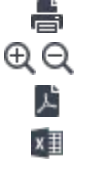

Zoomfunktion Ausgabe nach PDF

Bericht drucken

- Ausgabe nach Excel
- Ausgabe in Word
- Suche in Dokument

# 1.1.4 Dynamische Schnellstartleiste

Die dynamische Schnellstartleiste unterstützt die Bedienung des Moduls. Sie wird über Menü <Ansicht => Schnellzugriff> aktiviert. Als Standard werden in der Schnellstartleiste folgende Gruppen angezeigt:

Zuletzt aufgerufene Befehle

Hier werden bis zu 5 zuletzt aufgerufene Funktionen angezeigt.

Hilfe

Hier finden Sie formularspezifische Hilfethematiken.

Je nach aufgerufener Funktion werden weitere Gruppen angezeigt:

Optionen

Hier können formularspezifische Aktionen aufgerufen werden.

Ansicht

In einigen Formularen besteht die Möglichkeit zusätzliche Fenster ein- und auszublenden. Hier werden alle möglichen Ansichtsfenster aufgeführt und können durch Anklicken aktiviert werden.

# 1.1.5 Auswahlfilter

Der Auswahlfilter dient zum schnellen Selektieren von Arbeitnehmern nach bestimmten Kriterien. Die Speicherung von Auswahlfiltern ist in der Zeitwirtschaft möglich.

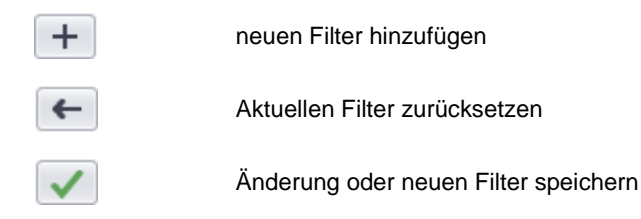

In den Filterkriterien stellen Sie zuerst ein Beginn-Datum und ein Ende-Datum ein. Diese beziehen sich auf die Gültigkeiten innerhalb der Organisationsstruktur. Eine genauere Beschreibung finden Sie im Punkt Organisationsstruktur. Weiterhin steht als Filterkriterium bei der Auswahl des Zeitraums der "Vormonat" zur Verfügung.

Selektieren Sie dann die entsprechenden Arbeitnehmer, indem Sie diese durch Anklicken aktivieren. Ein aktivierter Arbeitnehmer ist durch einen Haken gekennzeichnet.

Sie können in einem Schritt alle Arbeitnehmer einer Gruppe (z.B. Planungsstruktur) auswählen, indem Sie die ganze Gruppe aktivieren.

| 🗄 🔽 Personalnummer                     | Auswahl ganze Gruppe mit Aktivierung.                                                                                                    |
|----------------------------------------|----------------------------------------------------------------------------------------------------|
| VII Nur aktive Mitarbeiter anzeigen    | Ist diese Funktion aktiviert, wird nur nach aktiven Mitarbeitern gefiltert.<br>Aktive Mitarbeiter sind die Mitarbeiter, die für den ausgewählten<br>Filterzeitraum ein aktuelles Eintrittsdatum in die Zeitwirtschaft besitzen<br>( <datenstamm ==""> Arbeitnehmer&gt; Register <vertrag>).</vertrag></datenstamm> |
| Vicht zugeordnete Mitarbeiter anzeigen | Ist diese Funktion aktiviert, werden auch Mitarbeiter gefiltert, welche noch keiner Organisationseinheit zugeordnet wurden.                                                                                                    |

Die Filterresultate werden im rechten Fenster angezeigt. Wird der Button <Anwenden> gedrückt, steht die Auswahl zur weiteren Verwendung zur Verfügung.

Die Filter- Einstellungen werden über den Button <Zurücksetzen> gelöscht.

1.1.5.1 Wie lege ich für mich einen Filter als Favorit an?

Klicken Sie dazu in das Auswahlfeld "Filtername". Es öffnet sich ein weiteres Fenster. Hier markieren Sie den entsprechenden Filternamen als Favorit. Mit <x> können Sie den Filter löschen.

# 1.1.6 Suchfunktion

Für einige Aktionen (z.B. dem Mitarbeiter einen Ausweis zuordnen) steht für die Suche eine Suchfunktion zur Verfügung, welche die Datensätze nach entsprechenden Kriterien filtert.

Beispiel: Suchfunktion im Formular <Datenstamm → Arbeitnehmer> Register <Ausweis>

Die Suchfunktion aktivieren Sie durch Klick auf den Button <neues Kriterium hinzufügen>.

- Wählen Sie im Feld <Feldauswahl> das entsprechende Suchkriterium aus.
- Stellen Sie im zweiten Feld ein Vergleichsoperator ein.
- Suchen Sie dann über den Pfeil des leeren Feldes (drittes Feld von links) den Ausweis aus, auf den der Vergleich angewendet werden soll.
  - In der Liste werden dann alle Ausweise angezeigt, die sich aus dem Vergleich ergeben haben.

# 1.1.7 Tools

Das Menü Tools wird automatisch angezeigt, wenn Funktionen eine Auswahlliste verwenden (z.B. Zeitkonten)

# 1.1.8 Folgende Funktionen stehen zur Verfügung:

# 1.1.8.1 Gruppierungsfunktion - Datensätze gruppieren

Die Datensätze eines Formulars werden mit ihren Eigenschaften in Tabellenform aufgelistet. Über die Gruppierfunktion können die Spalten einer Tabelle in eine Baumstruktur umgewandelt werden, so dass eine hierarchische Gliederung der Spalten entsteht.

Die Gruppierfunktion wird über den Button "Gruppierfeld" aktiviert. Daraufhin wird über der Tabelle eine graue Zeile eingefügt, über die Sie die Gruppierung vornehmen können. Ziehen Sie die Spaltenüberschriften, die gruppiert werden sollen, nacheinander in die graue Gruppierzeile.

In der entstandenen Baumstruktur lassen sich über das Pluszeichen vor den Gruppierungseinheiten die untergeordneten Verzweigungen öffnen.

# 1.1.8.2 Gruppierungsfunktion - Expandieren/Verstecken

Die Funktion "Expandieren/Verstecken" aktiviert man über das Symbol. Die Funktion ist nur aktiv, wenn die Tabellen über die Gruppierfunktion in Form einer Baumstruktur angeordnet worden sind. "Expandieren" bedeutet, dass alle Verzweigungen der Baumstruktur angezeigt werden. Über die Funktion "Verstecken" werden die Verzweigungen wieder geschlossen, so dass nur noch die übergeordnete Einheit angezeigt wird.

# 1.1.8.3 Feldauswahl

Mit der Funktion "Feldauswahl" können Sie Felder in der Liste Ein- und Ausblenden. Zum Einblenden Ziehen Sie aus dem Fenster Feldauswahl die entsprechende Spalte in die Liste. Zum Ausblenden entsprechend umgekehrt.

# 1.1.8.4 Filter

Mit der Funktion "Filter" blenden Sie einen Filter in die Auswahlliste ein.

# 1.1.8.5 An Excel senden

Mit der Funktion "An Excel senden" exportieren Sie die Liste zur Weiterverarbeitung nach Excel.

# 1.1.8.6 Drucken

Mit der Funktion "Drucken" können Sie die Liste ausdrucken.

# 1.1.9 Änderungen der Ansicht

Der Anwender hat die Möglichkeit die Größe und Anordnung der Fenster in der Zeitwirtschaft zu verändern oder bestimmte Fenster auszublenden. Diese Funktion wird in der Benutzerverwaltung unter dem entsprechenden Anwender und dem Punkt <Objekt: Programm Zeitwirtschaft: Extras: Optionen: Verschieben und Verstecken> aktiviert, indem über die rechte Maustaste Vollzugriff gewährt wird.

Wenn Sie die benutzerdefinierten Änderungen in der Ansicht wieder rückgängig machen möchten, gehen Sie unter < Extras: Optionen: Allgemein > und aktivieren dort das Feld "Benutzereinstellungen zurücksetzen".

# 1.2 Hardwareanbindung

Nachfolgend wird die Anbindung der Hardware der Firma CTI beschrieben. Die Beschreibung der Anbindung der Hardware der Firma KABA entnehmen Sie bitte dem Dokument "Anbindung KABA"

# 1.2.1 Konfiguration Terminal

- Der Terminal wird mit einem normalen Netzwerkkabel am Firmennetz angeschlossen [DHCP Server vergibt dem Terminal eine IP].
- Installieren Sie auf einem PC, der sich im selben Netzwerk befindet, das Digi-Device-Tool [TimiCD\TOOLS\Digi\Diagnostics, Utilities and MIBs\device.exe].
- Führen Sie dieses unter C:\Programme\Digi\ Digi Device Discovery\ dgdiscvr.exe aus und notieren Sie sich die IP des Terminals.
- · Öffnen Sie den Browser und geben Sie in der Adressleiste die eben notierte IP ein.
- Anschließend erscheint das Web-Interface des Terminals. Loggen Sie sich mit folgenden Einstellungen ein.
- Username: root Passwort: dbps
- · Wählen Sie den Punkt Network-Configuration aus und dort den Punkt "Use the following IP-address" anwählen.
- Anschließend geben Sie die von der EDV vorgegebenen Einstellungen ein und übernehmen diese.
- Um zu testen, ob die Verbindung steht, wird das Test-Tool auf der TimiCD (→ TimiCD\TOOLS\Test\_ITX\Test\_ITX.exe) ausgeführt.
- Falls Abweichungen zur Serverzeit oder zwischen den Terminals untereinander bestehen, wird mit dem Test\_ITX Tool die Zeit der Terminals gestellt.

Installation der Dienste

# 1.2.1.1 Voraussetzungen zur Installation der Dienste einrichten

- die Windowskomponente Internet –Informationsdienst (IIS) installieren:
- unter Systemsteuerung/Software/Windowskomponenten hinzufügen/entfernen den Internet-Informationsdienst hinzufügen
- Net.Framework 2.0 installieren:

- z.B. von der Installations-CD der Zeitwirtschaft unter /dotnetfx
- Falls IIS nach dem .Net Framework installiert wurde, ist unter C:\WINDOWS\Microsoft.NET\Framework\v2.0.50727
   der Befehl aspnet\_regiis.exe –i auszuführen
- → SQL-Server 2000 oder 2005 installieren

Prüfen Sie in der Computerverwaltung, ob die ASP.net. Version 2.0 installiert ist. Klicken Sie dazu mit der rechten Maustaste auf Arbeitsplatz  $\rightarrow$  Verwalten und gehen Sie mit der rechten Maustaste auf Standardwebsite  $\rightarrow$  Eigenschaften. (unter Dienste und Anwendungen  $\rightarrow$  Internet – Informationsdienste  $\rightarrow$  Websites)

Wählen Sie in den Eigenschaften – Fenster den Reiter < ASP.net>. Hier muss unter "ASP.net Version" die Version 2.0 oder höher eingestellt sein.

Wenn Sie mit den Windows Server 2003 arbeiten, muss darauf geachtet werden, dass ASP.net zugelassen wird (allowed) und der Zugriff nicht verweigert ist (prohibited).

Gehen Sie dazu unter Systemsteuerung  $\rightarrow$  Verwaltung  $\rightarrow$  InternetInformationsDienste.

Falls ASP.NET nicht erlaubt ist, ist es möglich diese Einstellung unter dem Reiter "Erweitert" (Extended) anzupassen und zu erlauben!

Erst wenn diese Voraussetzungen erfüllt sind, kann mit der Installation der Dienste begonnen werden.

#### 1.2.1.2 Installation des Terminaldienstes

Führen Sie die TService setup.exe aus und folgen Sie dem Assistenten.

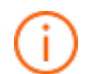

# Das 64-Bit-Setup ist ausschließlich für Windows 2003 64-Bit (oder WinXP 64-Bit) notwendig. Für alle anderen Betriebssysteme (z.B. 2008 Server, Win 7, egal ob 32 oder 64-Bit) muss das normale TSERVICE-Setup verwendet werden.

Bei der Installation wird im Fenster "TService Datenbank – Konfiguration" nach einem SQL Login gefragt. Dieses wird benötigt um die TService-Datenbank anzulegen. Es wird empfohlen im Voraus einen neuen SQL-User anzulegen (z.B. Zeit1), dessen Login hier nun genutzt werden kann.

Testen Sie die Verbindung über den SQL - Verbindungstest.

# 1.2.1.3 Installation des Zeitwirtschaftsdienstes

Die "setup.exe" für den ZW-Dienst befindet sich auf der Installations CD unter \Tools\Zeitwirtschaftsdienst\. Führen Sie das Setup a us und folgen Sie dem Assistenten.

Legen Sie einen SQL User in der Datenbank an.

Öffnen Sie den Dienstkontrollmanager unter C:\Programme\Personalwirtschaft\Zeitwirtschaft Dienst\ WindowsServiceControl.exe.

Im Register < Dienst Kontrolle> kann der Status des ZW-Dienstes eingesehen werden. Falls der Dienst nicht ausgeführt

wird, dann sollte er über das Symbol gestartet werden. Über einen Doppelklick auf folgende Symbole kann der Status des Dienstes geändert werden.

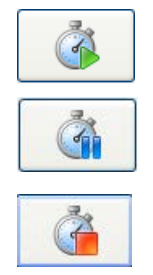

Dienst ausführen

**Dienst anhalten** (nur empfehlenswert, wenn man an der Datenbank arbeitet z.B. Datenbank wiederherstellen und bei Arbeiten am Server, die zum Verlust von Terminalereignissen führen könnten.

**Dienst beenden** (Um eine reibungslose Kommunikation zwischen ZW-Dienst, Terminal-Dienst und Zeitwirtschaft zu gewährleisten, sollte der Dienst **nicht** beendet werden.)

Wechseln Sie in das Register < Anmeldung> und stellen Sie eine Datenbankverbindung mithilfe des eingerichteten SQL User her.

Über das Abfrageintervall legen Sie fest, wie häufig geprüft wird, ob es auszuführende Jobs gibt.

Nach einem erfolgreichen Verbindungstest können die Einstellungen übernommen werden.

Hinweis: Bei Änderung der Datenbankverbindung braucht der ZW-Dienst danach nur manuell neu gestartet werden, wenn er während der Änderung nicht gestartet war.

# Freigabe des TCP-Port 8087

Eine Kommunikationsvoraussetzung für den ZW-Service ist die Freigabe des TCP-Port 8087. Dadurch wird die direkte Kommunikation zwischen ZW-Dienst und Zeitwirtschaft ermöglicht, so dass Sie in der Zeitwirtschaft immer den Status des ZW-Dienstes verfolgen können.

Der TCP-Port 8087 wird automatisch durch den Dienstkontrollmanager freigegeben.

Funktioniert die automatische Freigabe des TCP-Port 8087 nicht, muss die Freigabe manuell vorgenommen werden. Gehen Sie dazu auf dem Server, auf dem der ZW-Service läuft, in die Systemsteuerung → Windows-Firewall. Unter dem Reiter <Ausnahmen> können Sie überprüfen, ob der TCP-Port 8087 schon freigegeben ist. Zur Freigabe des Ports gehen Sie auf den Button "Port". Es öffnet sich das Fenster "Port hinzufügen". Klicken Sie dort die Variante TCP an, geben die Portnummer ein und vergeben eine Bezeichnung für den Port.

# 1.2.1.4 Der ZW-Service unter MS-Vista

Bei Nutzung von MS- Vista kann der Status des ZW-Service nur über den Dienstkontrollmanager geändert werden, wenn der Dienstkontrollmanager als Administrator gestartet wurde. Klicken Sie dazu mit der rechten Maustaste auf die "WindowsServiceControl.exe" des Zeitwirtschaft- Diensts und wählen Sie die entsprechende Option.

Die Freigabe des TCP-Ports 8087 über den Dienstkontrollmanager kann ebenfalls nur automatisch durchgeführt werden, wenn der Dienstkontrollmanager als Administrator gestartet wurde. Eine weitere Möglichkeit besteht darin, die Benutzerkontensteuerung (Systemsteuerung → Benutzerkonten) auszuschalten.

# 1.2.1.5 Überprüfen der Standardwebsite

Eine weitere Kommunikationsvoraussetzung ist die Aktivierung der Standardwebsite. Gehen Sie dazu mit der rechten Maustaste auf Arbeitsplatz → Verwalten unter "Dienste und Anwendungen: Internet-Informationsdienste: Standardwebsite. Hier muss darauf geachtet werden, dass diese in der oberen Symbolleiste auch aktiviert ist (Play-Button, dieser muss grau hinterlegt sein!)

Falls beim Starten der Standardwebsite über den Startbutton ein Fehler auftritt, welcher besagt das der Prozess nicht ausgeführt werden kann, da er bereits verwendet wird, muss nun noch der Port der TService Website angepasst werden. (Standardport ist: 80 Alternative zB: 8080)

→ rechte Maustaste auf Standardwebsite – Eigenschaften

# 1.2.1.6 Anpassung der Dienste und der Arbeitsplätze

Für die Anpassung der Dienste und Arbeitsplätze muss der TService und Zeitwirtschaftsdienst gestartet sein und bei Systemstart auch automatisch starten. Die Einstellungen dazu werden unter "Systemsteuerung  $\rightarrow$  Verwaltung  $\rightarrow$  Dienste  $\rightarrow$  rechte Maustaste auf den Dienst  $\rightarrow$  Eigenschaften" vorgenommen.

Ist die Zeitwirtschaft nicht auf dem Server installiert bzw. werden die Terminals in der ZW nicht vom Server aus mit geplanten Aufgaben oder Definitionen beschickt, sondern von einem anderen Arbeitsplatz, ist es notwendig die URL des TSWebService in der Zeitwirtschaft einzutragen.

Öffnen Sie die Funktion <Terminalgruppen> im Menü <Terminals> und geben Sie im Register <Grunddaten> im Eingabefeld "URL des TSWebService" die entsprechende URL (Bsp.: Fehler! Hyperlink-Referenz ungültig.) ein. Die IP-Adresse des Servers bzw. der Servername auf dem der TSWebService installiert wurde, erfragen Sie bitte bei Ihrem Administrator.

# Monitor - Dienste

Der Aufruf erfolgt über

Zeitwirtschaftsdienst 🙂 im Desktop-Programm der Zeitwirtschaft.

Für Terminals, welche über den TSERVICE verwaltet werden, können zusätzliche Statusinformationen über den Dienste - Monitor abgerufen werden. U.a.:

- Bezeichnung
- Terminal Typ
- Uhrzeit der letzten Verbindung vom TService zum Terminal
- (Dies ist ein Hinweis auf Verbindungsprobleme, wenn der Zeitpunkt der letzten Kommunikation zu weit zurückliegt)
- Letzter Abruf von Terminalereignissen vom Terminal
- Anzahl von Karten, die auf dem Terminal bekannt sind.
- Anzahl von Ereignissen, die noch nicht abgerufen worden sind
- Firmware des Terminals
- Status (Bei CTI Terminals immer offline)

Im Menü (RIBBON) steht der Status und die Version des TSERVICE / TSWebService zur Verfügung. Besteht ein Problem, wird im RIBBON ein Fehler angezeigt und über einen Tooltip die eigentliche Fehlerursache angegeben.

# 1.2.2 Einrichtung der Hardware in der Zeitwirtschaft

# 1.2.2.1 Terminalgruppen einrichten

## Was sind Terminalgruppen?

Die Terminals können Gruppen zugeordnet werden, so dass eine unterschiedliche Bestückung der Terminals mit Daten möglich ist.

Über die Nutzung von Terminalgruppen ist es möglich, dass an mehreren Terminals unterschiedliche Zeitkontostände angezeigt werden können (z.B. am Terminal "Produktion" soll der Mitarbeiter in andere Zeitkonten Einsicht nehmen können als am Terminal "Verwaltung").

Weiterhin ist es möglich einige "geplanten Aufgaben" terminalbezogen zu konfigurieren und auszuführen.

#### Terminalgruppen anlegen

Die Anlage der Terminalgruppen erfolgt über den Menüpunkt <Terminal: Terminalgruppen>.

Legen Sie über den oberen Neuanlage – Button eine neue Terminalgruppe an und hinterlegen Sie im Register <Grunddaten> eine Bezeichnung.

Im Register <Kontostände> wählen Sie über "Kto-Nr." oder "Bezeichnung" aus der Liste die entsprechenden Zeitkonten aus.

Wählen Sie im Feld "Zeiteinheit", ob der Kontostand in Minuten, Stunden oder Tagen angezeigt werden soll.

Aktivieren Sie das Feld "Ohne Saldenregeln", wenn Sie bei der Anzeige der Kontostände die Kontenveränderung ausgelöst durch Saldenregeln ausblenden möchten. Ein Beispiel für ein Anwendungsfall ist hier das Gleitzeitsaldo, welches zum Ende eines Monats auf 0 gesetzt wird. Ist das Feld nicht aktiviert, wird immer zum Monatsletzten der Wert 0 angezeigt. Ist das Feld aktiviert, so wird der Kontostand stand Monatsletzter angezeigt.

Hinterlegen Sie im Feld "Bezeichnung am Terminal" einen Namen für das Konto, der dem Arbeitnehmer am Terminal angezeigt bekommen soll.

#### Terminalgruppen zuordnen

Die Zuordnung der einzelnen Terminals zu den Terminalgruppen erfolgt über den Menüpunkt < Terminals: Terminaldefinition> Register < Grunddaten>.

Um die Stempelung mit einem Ausweis nur auf eine bestimmte Terminalgruppe zu begrenzen, wird die Terminalgruppe dem Ausweis im Datenstamm des Arbeitnehmers im Register <Ausweis> zugeordnet.

Die Begrenzung eines Jobs auf eine Terminalgruppe nimmt man unter dem Menüpunkt "Terminals: geplante Aufgaben" bei der jeweiligen geplanten Aufgabe vor. Klicken Sie dafür die Liste im Feld "Geräte" auf und setzen Sie einen Haken vor die entsprechenden Terminalgruppen.

Nach der Zuordnung der Terminalgruppen werden die neuen Daten über das Ausführen der Aktionen "Terminaldefinition senden" und "Kartendaten senden" an die Terminals übermittelt.

Änderung der Zuordnung von Terminalgruppen

Beispiel: Ein Mitarbeiter, der nur an der Terminalgruppe A stempeln durfte, scheidet aus dem Unternehmen aus. Sein Ausweis soll nun einem Mitarbeiter zugeordnet werden, der nur an der Terminalgruppe B stempeln darf. Um sicherzustellen, dass der Mitarbeiter nicht an der Terminalgruppe A stempeln darf, sind folgende Schritte notwendig:

Ordnen Sie den Ausweis den neuen Mitarbeiter zu.

Stellen Sie in den <Geplanten Aufgaben> unter der Aufgabe "Hardwaredefinition senden" den Parameter "Terminal zurücksetzen" ein. Durch diese Einstellung werden alle Daten im Terminal gelöscht.

Senden Sie die Hardwaredefinition. Alle Grunddaten werden nun neu gesendet.

Um die gültigen Ausweise den Terminals wieder bekannt zu machen, muss die geplante Aufgabe "Kartendaten senden" noch einmal ausgeführt werden.

# 1.2.2.2 Terminal konfigurieren

# Register <Grunddaten>

Die Terminals werden nun über dem Menüpunkt Terminals → Terminaldefinition in die Zeitwirtschaft eingebunden werden. Legen Sie dafür über den Button teinen neuen Datensatz an.

Nehmen Sie im Register <Grunddaten> folgende Einstellungen vor

| Parameter  |  |
|------------|--|
| i arameter |  |

Beschreibung

Mögliche Werte und Gründe für das Verstellen des Wertes

| Beschreibung             | Beschreibung des Terminals.<br>z.B. Terminal Haupteingang                                                                                                    |                                                                                                    |
|--------------------------|----------------------------------------------------------------------------------------------------|----------------------------------------------------------------------------------------------------|
| Seriennummer             | Angabe der Seriennummer des Terminals.                                                                                                    |                                                                                                    |
| Terminalgruppe           | Auswahl der Terminalgruppe (regelt Anzeige<br>der Kontostände am Terminal und ermöglicht<br>eine unterschiedliche Bestückung der<br>Terminals mit den "geplanten Aufgaben".)                                                                                     | alle angelegten Terminal-gruppen (unter<br><terminal: terminalgruppen="">)</terminal:>              |
|                          | Auswahl des verwendeten Terminaltyps.                                                                                                    |                                                                                                    |
| Terminaltyp              | Bei Lizenzierung der Zutrittskontrolle stehen<br>zusätzlich die Typen "Zutritt" oder<br>"Zeiterfassung und Zutritt" zur Verfügung. Bei<br>Wahl dieser zwei Möglichkeiten schalten sich<br>automatisch die Register <leser> und<br/><türen> frei.</türen></leser> | Zutritt<br>Zeiterfassung und Zutritt<br>Zeiterfassung                                               |
| Gerätetyp                | Einstellung des verwendeten Gerätetyps.                                                                                                    | AC10/ AC20 und AC10EMA<br>Timi- Gerätetypen in unterschiedlichen<br>Varianten (LAN, WLAN, USB, 485) |
| Verbindungstyp           | Einstellung des verwendeten Verbindungstyps.                                                                                                    | LAN<br>Serieller Port                                                                               |
| Standort                 | Über das Feld "Standort" legen Sie fest, nach<br>welchem Kalender die Zutrittskontrolle erfolgen<br>soll.<br>Diese Einstellung ist besonders für die<br>Zutrittskontrolle an Feiertagen wichtig.                                                                 | Es sind alle Kalender auswählbar, die im<br>Datenstamm Kalender hinterlegt sind.                    |
| Deaktiviert              | Deaktivieren von Terminals, die nicht mehr in Verwendung sind.                                                                                                    | -                                                                                                   |
| Organisationseinheit aus | Auswahl der Kategorie z.B. ob der Terminal eine Kostenstelle oder Kostenträger darstellt                                                                                                    | -                                                                                                   |
| Organisationseinheit     | Auswahl der entsprechenden<br>Organisationseinheit, z.B. Kostenstelle.                                                                                                    | -                                                                                                   |

# Register </ verbindungsparameter>

| Parameter     | Einstellung LAN-<br>Anschluss | Mögliche Werte und Gründe für das Verstellen des Wertes                                                                                                    |
|---------------|-------------------------------|----------------------------------------------------------------------------------------------------|
| IP- Adresse   | -                             | IP-Adresse des Terminals im Netzwerk.                                                                                                    |
| Com-Port      |                               | COM-Port am PC. Nur für einige Verbindungstypen in Verwendung.<br>Bei LAN/WLAN muss kein COM-Port vergeben werden.                                                                                                    |
| Baud-Rate     | 9600                          | 4800, 9600, 19200, 57600<br>Niedrigere Baudraten können an langen RS-485-<br>Busleitungen (1001000 m) erforderlich sein.<br>Der Wert muss auf 9600 stehen, wenn ein LAN/WLAN als<br>RS-485-Gateway für Zutrittssteuerungen fungiert. |
| Geräteadresse | 9                             | 115<br>Die Adresse muss verstellt werden, wenn sich am selben RS-<br>485-Bus weitere Zeiterfassungsgeräte befinden oder wenn<br>ein LAN/WLAN als RS-485- Gateway für 485-Geräte fungiert.                                            |
| Port          | -                             | Angabe des Ports bei Abweichung von der Standardeinstellung.                                                                                                    |

# 1.2.2.3 Register <weitere Parameter>

| Parameter Beschreibung   |                                                                                                    | Mögliche Werte und Gründe für das<br>Verstellen des Wertes                                                                                                    |
|--------------------------|----------------------------------------------------------------------------------------------------|----------------------------------------------------------------------------------------------------|
| Bedienfehlerbehandlung   | Hier wird festgelegt, ob bei falscher<br>Stempelung des Arbeitnehmers ein<br>Hinweis am Terminal erscheint oder<br>eine falsche Stempelung toleriert<br>werden soll. Unter falscher<br>Stempelung versteht man z.B. eine<br>doppelte Kommen-Stempelung, ohne<br>dass dazwischen eine Gehen –<br>Stempelung stattfand.<br>Diese Option steht nur bei<br>Verwendung der Timi-Terminals zur<br>Verfügung. | bei ungültiger Buchungsfolge warnen<br>ungültige Buchungsfolge tolerieren                                                                                                    |
| Stempelung ohne Taste    | Einstellung, ob eine Stempelung<br>ohne Taste erlaubt ist oder nicht.<br>Diese Option steht nur bei<br>Verwendung der Timi-Terminals zur<br>Verfügung.                                                                                                    | nicht erlaubt<br>Zutritt                                                                                                    |
| Türöffnung               | Einstellung, unter welchen<br>Bedingungen sich die Tür öffnen soll.<br>Diese Option steht nur bei<br>Verwendung der Timi-Terminals zur<br>Verfügung.                                                                                                    | keine<br>ohne Taste<br>beim Kommen (Kommen-Taste<br>drücken)                                                                                                    |
| Sommerzeit               | Einstellung der Art des Wechsels zwischen Winter- und Sommerzeit.                                                                                                    | Kein automatischer Wechsel<br>Automatischer Wechsel                                                                                                    |
| Dialogtexte              | Auswahl, welcher Text am Terminal<br>angezeigt werden soll.<br>Diese Option steht nur bei<br>Verwendung der Timi-Terminals zur<br>Verfügung.                                                                                                    | Normal (=Kommen/Gehen)<br>Beginn/Ende                                                                                                    |
| Infoanzeige              | Über die Infoanzeige können<br>Mitarbeiter am Terminal ihre<br>Kontostände abrufen. Die Anzeige<br>der Kontostände wird im Formular<br>"Terminalgruppen" konfiguriert.<br>Beachten Sie, dass hier die<br>Kontostände des letzten<br>Buchungsstandes (in der Regel des<br>Vortages) angezeigt werden.<br>Diese Option steht nur bei<br>Verwendung der Timi-Terminals zur<br>Verfügung.                  | nur mit Info-Taste<br>beim Kommen                                                                                                    |
| Zutrittsereignis-Logging | Einstellung, welche Zutrittsereignisse<br>erfasst werden sollen.                                                                                                    | Beim Terminaltyp "Zutritt":<br>erfolgreiche Zutritte<br>erfolgreiche Zutritte und nicht<br>berechtigte<br>erfolgreiche Zutritte, abgewiesene<br>Zutrittsversuche, ungültige Karten<br>Beim Terminaltyp "Zeiterfassung und<br>Zutritt":<br>nicht loggen<br>erfolgreiche Zutritte |

| Kommt-Voreinstellung/<br>Geht- Voreinstellung  | Einstellung, in welchem Zeitraum<br>eine Kommen- und Gehen -<br>Stempelung ohne das Drücken der<br>Kommen- bzw. Gehen-Taste am<br>Terminal erfolgt.                                                            | Es sind alle Zeitzonen auswählbar, die<br>in der Zeitwirtschaft angelegt sind.<br>Über den Button "Zeitzonen anlegen"<br>können bei Bedarf gleich neue<br>Zeitzonen angelegt werden. |
|------------------------------------------------|----------------------------------------------------------------------------------------------------|----------------------------------------------------------------------------------------------------|
| Dauer für Buchungs-<br>bestätigung in Sekunden | Angabe der Dauer der Anzeige<br>"Kommen gebucht", "Dienst gebucht"<br>und "Gehen gebucht"                                                                                                    | -                                                                                                    |
| Schließberechtigung per<br>Terminal schreiben  | Wenn digitale Schließzylinder im<br>Einsatz sind, können über den<br>Terminal die Schließberechtigung auf<br>die Karte geschrieben werden.<br>Voraussetzung ist mindestens der<br>Einsatz eines Mifare-Lesers. | -                                                                                                    |
| Anzeigendauer für externe<br>Eingaben in sek.  | Für die Terminals mit Tastatur legen<br>Sie hier die Anzeigendauer Ihrer<br>manuellen Eingaben fest.                                                                                                    | -                                                                                                    |
| PinLänge                                       | Hier legen Sie die PIN-Länge fest für<br>das Stempeln ohne Karte fest. Das<br>Stempeln ohne Karte ist nur am<br>Terminal "TimiPro" möglich.<br>Der PIN wird am Ausweis hinterlegt.                             | -                                                                                                    |

Wenn Sie das Zusatzmodul "Zutrittskontrolle" lizenziert haben, nehmen Sie in den Registern <Leser> und <Türen> weitere Einstellungen zur Zutrittskontrolle vor.

Zur Einrichtung der Register <Leser> und <Türen> lesen Sie bitte das Dokument <Zutrittskontrolle: Hardware definieren> in der Online-Hilfe.

Nach der Einrichtung werden die Terminaleinstellungen über den Button 🗹 gespeichert und die Definition über den Menüpunkt <Terminal: **Terminaldefinition senden**> an die Terminaldatenbank geschickt.

# 1.2.2.4 Geplante Aufgaben in der Zeitwirtschaft deklarieren

Unter den Menüpunkt <Terminals → geplante Aufgaben> werden Aufgaben hinterlegt, die in frei definierbaren Intervallen und in einem frei definierbaren Zeitraum automatisch ausgeführt werden.

| Parameter | Mögliche Werte und Gründe für das Verstellen des Wertes                                                                                                    |
|-----------|----------------------------------------------------------------------------------------------------|
| Nummer    | Nummer der Aufgabe, wird automatisch vom System vergeben.                                                                                                    |
| Job       | Kartendaten senden, Terminalereignisse abrufen, Hardwaredefinition senden,<br>Buchungsautomat starten, Jobs an Terminals senden<br>Auswahl des Jobs, der vom SERVICE ausgeführt werden soll.                                                                                                    |
| Geräte    | Auswahlliste der angelegten Terminals.                                                                                                    |
|           | Alle Terminals werden über die CheckBox "alle Geräte" ausgewählt.                                                                                                    |
| Parameter | Beschränkung der Ausführung der Jobs auf bestimmte Parameter. Beschreibung<br>der Parameter siehe unten bei der Beschreibung der einzelnen geplanten<br>Aufgaben.<br>Aufgabe "Kartendaten senden":<br>alle senden<br>alle geänderten senden<br>alle mit geänderter Gültigkeit senden<br>Aufgabe "Hardwaredefinition senden":<br>vollständige Beschickung<br>Terminal zurücksetzen<br>Uhr am Terminal stellen |

| Priorität                                    | <ul> <li>1100</li> <li>1 niedrigste Priorität; 100 höchste Priorität</li> <li>Bei Überschneidung von Zyklen oder Verzögerungen bei Ausführung wirksamer<br/>Priorisierung der Aufgabe</li> </ul> |
|----------------------------------------------|----------------------------------------------------------------------------------------------------|
| TimeOut                                      | Dauer, die der Dienst auf eine Antwort vom Terminal wartet.                                                                                                    |
| Zyklus(sek)                                  | 110000                                                                                                    |
|                                              | Zyklus, in welchen Intervall der Dienst mit den Terminals kommuniziert.                                                                                                    |
| Gültigkeit                                   | Ab wann ein Job gültig ist. Gültigkeit muss vergeben werden.<br>z.B. von: 01.05.2007                                                                                                    |
| Zeitraum                                     | Zeitraum, in dem der Job zyklisch aufgerufen wird. Zeitraum muss vergeben werden.                                                                                                    |
| deaktiviert                                  | Deaktivierung eines Jobs.                                                                                                    |
| Job wird vom<br>TerminalService<br>verwendet | Feld dient der Information.<br>Wenn Sie Jobs ausführen, die vom TerminalService verwendet werden, muss<br>der TerminalService gestartet sein.                                                    |

# Terminalereignisse abrufen

Dieser Job liest die gestempelten Zeiten aus dem Terminal und schreibt sie in die Zeiterfassung (empfohlene Priorität: 50)

#### Buchungsautomat starten

Dieser Job startet automatisch und im Hintergrund die Buchung der Zeitkonten. Es wird empfohlen den Buchungsautomat in der Nacht bzw. in ruhigen Zeiten laufen zu lassen. (empfohlene Priorität: 50)

# Hardwaredefinitionen senden

Dieser Job sendet automatisch die Definitionen der Terminals. Der Job wird nicht unbedingt benötigt, wenn nach der Anlage eines neuen Terminals dieses Senden manuell angestoßen wird. (empfohlene Priorität: 50)

Parameter "vollständige Beschickung": Alle Daten der Hardwaredefinition werden gesendet.

Parameter "**Uhrzeit am Terminal stellen**": Bei Wahl dieses Parameters wird die Uhrzeit des Servers, auf dem der Terminal läuft, an die Terminals übertragen.

Parameter "Terminal zurücksetzen": Durch diese Einstellung werden alle Daten am Terminal gelöscht.

#### Kartendaten senden

Dieser Job sendet die Ausweisdaten mit deren Zuordnung und Gültigkeit an die Terminals. Er ist nur notwendig, wenn das manuelle Anstoßen des Sendens nach Ändern von Ausweisen entfallen soll. (empfohlene Priorität: 50)

Parameter "**alle senden**": Es werden alle Kartendaten unabhängig davon, ob eine Änderung vorgenommen worden ist, gesendet.

Parameter "**alle geänderten senden**": Es werden nur die Kartendaten gesendet, bei denen Änderungen vorgenommen worden sind.

Parameter "**alle mit geänderter Gültigkeit senden**": Dieser Parameter bezieht sich auf die Abmeldezeit der Besucherverwaltung. Der Ausweis wird ab der eingetragenen Abmeldezeit auf ungültig gesetzt.

#### Jobs an Terminals senden

Dieser Job sendet alle geplanten Aufgaben an das Terminal. (empfohlene Priorität: 50)

Nach dem Anlegen der geplanten Aufgaben müssen diese über den Menüpunkt < Terminals: **geplante Aufgaben** senden > übertragen werden.

Achten Sie bei einer Änderung der "geplanten Aufgaben" darauf, dass der ZW-Dienst läuft, damit die geplanten Aufgaben sofort bearbeitet werden können. Läuft der ZW-Dienst während der Änderung nicht, sollte er danach sofort manuell gestartet werden.

# 1.2.2.5 Ausweise einlesen

Jeder Transponder besitzt eine eindeutige Identifikationsnummer, welche automatisch über eine mitgelieferte ASCII-Datei eingelesen werden kann.

Öffnen Sie das Formular <Datenstamm → Ausweise> und aktivieren Sie in der Schnellstartleiste die Funktion <Ausweisdefinition aus ASCII einlesen>. Suchen Sie sich die entsprechende ASCII - Datei aus. Die Datensätze für die Ausweise werden automatisch angelegt und die Identifikationsnummer in das Feld <Kennung> übertragen.

Ordnen Sie die Ausweise den Arbeitnehmern zu.

Nach dem Anlegen neuer Ausweise bzw. Änderungen der Zuordnung wird empfohlen die Ausweisdaten sofort manuell über die Option "Ausweisdefinition senden" an die Terminals zu senden, um unnötige Wartezeiten zu umgehen.

Nähere Informationen zum Einrichten der Ausweise entnehmen sie bitte dem Kapitel "Schnelleinstieg: System einrichten: Ausweise anlegen".

# 1.2.2.6 Test in der ZW durchführen

Nach der Einrichtung von Ausweisen, Jobs und Terminals werden in der Zeitwirtschaft folgende Tests durchgeführt:

zur Überprüfung der Verbindung zum WebService unter < Terminals> den "Gerätestatus abrufen"

Test über das Terminal, ob die Karten gültig sind

Test in der ZW, ob Terminalereignisse abgerufen werden können (Im Fehlerfall muss die "TService.log unter C:\Programme\CTI\TService\1.2\DAT\LOG\LOGTS\" überprüft werden

# 1.2.2.7 Projektzeiterfassung mit TimiPro

Mit dem TimiPro haben Sie die Möglichkeit Projektzeiten zu erfassen. Die Übergabe der Projektnummern zum Terminal aus der Zeitwirtschaft heraus ist nicht notwendig. Zum Erfassen der Projektzeiten am Terminal geben Sie nach Betätigen der Kommen-Taste die Projektnummer ein. Eine Plausibilisierung der Projektnummer erfolgt dann in der Zeitwirtschaft.

Voraussetzung für die Erfassung der Projektzeiten über das Terminal ist, dass in der Zeitwirtschaft die Projekte mit einer Standard-Projekteinheit angelegt sind.

# 1.2.2.8 Stempeln am TimiPro mit Pin und ohne Karte

Neben der Erfassung der Projektzeiten besteht am TimiPro auch die Möglichkeit, Zeiten ohne Ausweiskarte zu erfassen. Hier genügt die Eingabe einer PIN.

Die PIN-Länge legen Sie unter Terminals -> Terminaldefinition -> Register <weitere Parameter> fest.

Den PIN legen Sie in der Ausweisdefinition fest. Anschließend müssen Sie die Ausweisdefinition senden.

# 2 Schnelleinstieg

# 2.1 System einrichten

# 2.1.1 Mandanten anlegen

# Aufruf Menü <Datenstamm => Mandant>

Die Anlage eines neuen Mandanten erfolgt über den Neuanlage- Button  $\pm$ . Die Anlage eines Mandanten erfolgt modulübergreifend. Die Grunddaten des neu angelegten Mandanten aus dem Register <Firma> werden somit automatisch in die weiteren Module z.B. Personalabrechnung übertragen. Dementsprechend stehen auch Mandanten, die in anderen Modulen angelegt werden, automatisch in der Zeitwirtschaft zur Verfügung.

In der Zeitwirtschaft können folgende mandantenbezogene Einstellungen vorgenommen werden:

Wahl eines Betriebskalenders

Zusatzdaten für die Zeiterfassung festlegen

lohnrelevante Zusatzdaten für die Gewährung von Zuschlagszeiten definieren

Übergabe der Zusatzdaten für Zuschlagszeiten als Kostenstellen oder Kostenträger

# 2.1.1.1 Kalender einstellen

In der Zeitwirtschaft sind die Kalender der Bundesländer mit ihren unterschiedlichen Feiertagen im System hinterlegt. Diese können Sie im Formular Menü <Datenstamm => Kalender> einsehen und abändern oder einen neuen Kalender anlegen. Eine genauere Beschreibung dazu finden Sie im Kapitel "einen Betriebskalender einrichten".

# Vorgehensweise:

Aufruf Menü <Datenstamm => Mandant> Register <Kalender>

Wählen Sie unter <aktueller Kalender> einen Kalender aus der Liste und stellen Sie den Gültigkeitszeitraum ein. Wenn das Feld <gültig bis> frei bleibt, wird die Gültigkeit des Kalenders auf unbestimmte Zeit angelegt.

Im linken Teil des Fensters wird der ausgewählte Kalender mit seinen spezifischen Feiertagen in graphischer Form angezeigt. Die Hervorhebung der Feiertage kann aufgehoben werden, indem unter <Extras: Optionen: Planung> das Feld "Feiertage hervorheben" nicht aktiviert wird.

# 2.1.1.2 Zusatzdaten für die Zeiterfassung definieren

# 2.1.1.3 Zusatzdaten festlegen

Im Zusatzmodul <advance> besteht die Möglichkeit zusätzlich zur Zeiterfassung weitere Angaben (z.B. Kostenstelle oder Abteilungen) zu erfassen. Die Grundlage für die Zusatzdaten bilden die im Formular «Organisationsstruktur: Konfiguration> angelegten Kategorien und der dazugehörigen Organisationseinheiten.

# Vorgehensweise

#### Aufruf Menü < Datenstamm => Mandant> Register <Hierarchie>

Sie können die Kategorien für die Zusatzdaten entweder benutzerspezifisch anlegen oder die Kategorien aus einer ausgewählten Organisationsstruktur verwenden.

# Benutzerspezifische Struktur anlegen

Hinterlegen Sie in der Spalte <Bezeichnung> eine Bezeichnung, wie das Feld in der Zeiterfassung gekennzeichnet werden soll, und wählen Sie in der Spalte <Kategorie> die entsprechende Kategorie (z.B. Abteilung oder Kostenstelle) aus.

Nach dem Speichern der Einstellungen können im Formular <Zeiterfassung> sowie im Mitarbeiter Portal in den Zusatzdatenfeldern alle zu der entsprechenden Kategorie gehörigen Organisationseinheiten als Zusatzdate ausgewählt werden.

#### Kategorien aus einer Organisationsstruktur verwenden

Aktivieren Sie das Feld <Hierarchie aus Struktur verwenden> und wählen Sie unter <Struktur> die Struktur aus, dessen Kategorien als Zusatzdatenfelder angelegt werden sollen.

Gehen Sie dann auf den Button <Kategorien auslesen>.

Alle zur Struktur gehörigen Kategorien werden daraufhin in der unteren Liste angezeigt. Hier können Sie gegebenenfalls noch die Bezeichnung für das Zusatzdaten-Feld in der Zeiterfassung ändern und mit weiteren Kategorien ergänzen. Gehen Sie dafür analog des Abschnitts "benutzerspezifische Struktur anlegen" vor.

#### Hierarchiebildung

Werden mehrere Kategorien als Zusatzdaten-Felder definiert, muss die Position der Kategorien in der Liste beachtet werden. Durch die Position wird eine Hierarchie für die Erfassung der Zusatzdaten gebildet, d.h. dass sich die Freigabe der Zusatzdaten-Felder bei der Zeiterfassung nach der Position der Kategorie in der Liste richtet. Die Kategorie, die als erstes in der Liste steht, muss in der Zeiterfassung auch als Erstes gefüllt werden. Erst dann wird das zweite Zusatzdaten-Feld freigegeben.

# Zuschlagsrelevante Zusatzdaten

Zusatzdaten können mit einer automatischen Gewährung von Zuschlägen verbunden werden. Das bedeutet, dass man zu den erfassten Zeiten Zusatzdaten (z.B. Abteilungen) eingeben kann und festlegen kann, dass bei bestimmten Zusatzdaten ein Zuschlag automatisch generiert wird.

Die Zusatzdaten können nicht frei eingetragen werden, sondern Sie müssen als Organisationseinheiten in der Organisationsstruktur angelegt werden. Im Mandantenstamm legen Sie fest, aus welcher Kategorie die zuschlagsrelevanten Zusatzdaten stammen sollen, indem Sie die jeweilige Kategorie im Register <Hierarchie> in der Spalte <Zuschlagsrelevant> die entsprechende aktivieren.

Die zuschlagsrelevanten Zusatzdaten können als Kostenstelle oder Kostenträger an den Lohn übergeben werden. Die Einstellungen werden in der Spalte "Übergabe an Lohn als" vorgenommen.

Eine genaue Beschreibung des Themas "Gewährung von Zuschlagszeiten in Abhängigkeit von Zusatzdaten" finden Sie im Kapitel "Zuschlagszeiten anlegen".

# Weitere Spalten:

# O Zusatzdaten (Typ: Aktivierungsfeld)

Ist das Aktivierungsfeld Zusatzdaten aktiviert, dann besteht die Möglichkeit für die ausgewählte Kategorie weitere Einstellungen (z.B. Festlegung eines Bedarfs) vorzunehmen. Nach der Aktivierung mit anschließender Speicherung und einem Mandantenwechsel, steht das Formular < Bezeichnung - Daten> im Menü < Datenstamm> zur Verfügung.

# • **Abhängig von Kategorie** (Typ: Auswahlfeld)

Soll die Erfassung gemäß Hierarchie erfolgen, dann ist hier die entsprechende übergeordnete Kategorie auszuwählen. O Pflichtfeld (Typ: Aktivierungsfeld)

Sollen bei der Zeiterfassung Zusatzdaten (z.B. Kostenstelle) erfasst werden, dann muss dies im Formular < Datenstamm | Mandant | Hierarchie > in der Spalte <Pflichtfeld> an dem entsprechenden Zusatzdatensatz aktiviert werden.

In der Zeiterfassung/Korrektur werden die erfassten Zeiten auf dieses Pflichtfeld plausibilisiert. Fehlen die Zusatzdaten, werden die erfassten Zeiten davon unabhängig abgerechnet. Eine Korrektur und nachträgliches Erfassen ist jederzeit möglich, allerdings abhängig vom maximalen Rückrechnungsdatum.

Erfolgt die Erfassung am WEB-Terminal, so muss das Pflichtfeld immer mit ausgewählt werden. Ohne Auswahl ist hier eine Erfassung nicht möglich.

Am Hardwareterminal sind die Zusatzdaten kein Pflichtfeld. Eine nachträgliche Erfassung ist über das Formular <Zeiterfassung/Korrektur> und WEB-Terminal möglich.

Einstellungen für die Abrechnung

Im Register < Abrechnung> werden abrechnungsrelevante Einstellungen vorgenommen.

Hinterlegen Sie im Feld **Planungsperiode**, für welche Periode der Planungskalender bei einer automatischen Füllung des Planungskalenders gefüllt werden soll.

In den Feldern **Rückrechenbar** kann die Rückrechnung auf eine bestimmte Anzahl von Monaten sowie auf ein bestimmtes Datum begrenzt werden.

Wird das Aktivierungsfeld **Lohnfortzahlung bei Anwesenheit zulassen** aktiviert, dann wird die Anwesenheit entsprechend der Einstellung am Zeitmodell für nicht verplante Feiertage an denen Lohnfortzahlung gilt abgerechnet.

In den Feldern **Tagesmodellübergreifende Anwesenheiten zulassen** wird geregelt, ob Zeitstempelungen, die über den Anwesenheitszeitrahmen des Tagesmodells hinausgehen, vom System akzeptiert werden sollen oder nicht.

Anwesenheitszeiten, die außerhalb des Anwesenheitszeitrahmens des Tagesmodells liegen, werden vom System standardmäßig als "Unplausible Zeitpaare" ausgegeben. Soll diese Funktion für einen bestimmten Zeitrahmen außer Kraft gesetzt werden, muss die Funktion "tagesmodellübergreifende Anwesenheiten zulassen" aktiviert werden.

In den Feldern "Stunden vor Tagesmodellbeginn" und "Stunden nach Tagesmodellende" wird jeweils eine Stundenanzahl eingetragen, innerhalb dessen tagesmodellübergreifende Anwesenheiten akzeptiert werden sollen.

Beispiel: Anwesenheitszeitrahmen von 00:00 bis 00:00 Uhr

Stunden vor Tagesmodellbeginn: 6 Stunden

Stunden nach Tagesmodellbeginn: 6 Stunden

→die Anwesenheitszeiten werden innerhalb des folgenden Zeitrahmens akzeptiert: von 18:00 Uhr des Vortages bis 06:00 des nächsten Tages

Ist das Aktivierungsfeld **Zuordnung Orgaeinheit buchen** aktiviert, dann wird die organisatorische Einordnung gemäß hinterlegter Planungsstruktur auf das Zeitkonto verbucht.

Für die Lohnfortzahlung an halben Feiertagen gibt es in der Funktion "Mandant" im Register < Abrechnung> das Aktivierungsfeld "Lohnfortzahlung an halben Feiertagen".

# O Lohnfortzahlung an halben Feiertagen (Typ: Aktivierungsfeld)

Ist das Aktivierungsfeld "Lohnfortzahlung an halben Feiertagen" aktiviert, dann erfolgt auch an "halben" Feiertagen eine Lohfortzahlung. In der Praxis werden häufig der 24. und 31. Dezember als "halbe" Feiertage angesehen.

Werden an einem Feiertag unplausible Zeitpaare erfasst, so ermittelt das Programm die Lohnfortzahlung, ohne Berücksichtigung der erfassten Zeiten an dem Feiertag.

#### Einstellungen für die Lohnübergabe

Im Register <Lohnübergabe> werden die für die Lohnübergabe notwendigen Einstellungen vorgenommen.

Über die Felder "Lohnübergabe verwendet Standard" und "Lohnübergabeziel" wird der Abrechnungsablauf geregelt.

Wenn Sie das Feld "Lohnübergabe verwendet Standard" aktivieren, können Sie in den Feldern "Lohnübergabeziel" eine Standardvariante für die Lohnübergabe (Exportdatei, Bruttolohnimport oder Bruttolohnerfassung) hinterlegen. Diese Variante wird dann bei der Lohnübergabe automatisch aufgerufen.

Wird das Feld nicht aktiviert, können bei jeder Lohnübergabe benutzerspezifische Einstellungen vorgenommen werden. Die Lohnübergabe erfolgt dann mittels eines Assistenten.

# 2.1.2 Ausweise einrichten

# 2.1.2.1 Ausweise einlesen

# Aufruf Menü <Datenstamm => Ausweise>

Jeder Transponder besitzt eine eindeutige Identifikationsnummer, welche automatisch über eine mitgelieferte ASCII-Datei eingelesen werden kann. Aktivieren Sie dafür in der Schnellstartleiste die Funktion <Ausweisdefinition aus ASCII einlesen> und suchen Sie sich die entsprechende ASCII - Datei aus. Die Datensätze für die Ausweise werden automatisch angelegt und die Identifikationsnummer in das Feld <Kennung> übertragen.

Bei einer manuellen Anlage der Ausweise gehen Sie folgendermaßen vor:

Legen Sie einen neuen Datensatz über den Button  $\pm$  an. Die Ausweisnummer wird automatisch vergeben, kann aber überschrieben werden.

Im Register <Grunddaten> erfolgt im Feld <Kennung> die Eingabe der eindeutigen Kennung des Ausweises. (Identifikationsnummer des Transponders).

Legen Sie durch Aktivierung der Felder unter <Berechtigungen> fest, welche Aktionen (administrative Aufgaben, Abfrage der Kontostände) am Terminal mit dem Ausweis durchgeführt werden können.

Verwenden Sie zusätzlich eine PIN bei der Zeiterfassung am Terminal können Sie hier die PIN zum Ausweis hinterlegen.

Für die Erfassung der Projektnummer am Terminal legen Sie hier fest, wann der Erfasser aufgefordert wird, eine Projektnummer einzugeben (z.B. beim Kommen).

# 2.1.2.2 Ausweisdaten senden

Um die Ausweisdaten dem Terminal kenntlich zu machen, muss nach der Anlage der Ausweise die Ausweisdefinition an den Terminal übertragen werden. Aktivieren Sie dafür in der dynamischen Explorerleiste die Funktion <Ausweisdefinition senden>.

# 2.1.2.3 Ausweis dem Arbeitnehmer zuordnen

Die Zuordnung eines Ausweises zum Arbeitnehmer kann entweder im Datenstamm des Ausweises oder im Datenstamm des Arbeitnehmers vorgenommen werden. Die Zuordnung wird automatisch in das jeweils andere Formular (Ausweis oder Arbeitnehmer) übertragen.

# Zuordnung des Ausweises im Formular <Ausweis>

Aufruf Menü <Datenstamm => Ausweis> Register <Zuordnung>

Wählen Sie aus der Liste den entsprechenden Ausweis aus.

Geben Sie im Feld <von> ein Datum ein, ab wann die Zuordnung des Ausweises gültig sein soll.

Gegebenfalls legen Sie im Feld <bis> fest, bis wann die Zuordnung des Ausweises gültig sein soll. Bleibt das Feld leer, ist die Zuordnung auf unbestimmte Zeit gültig.

Im Feld <Name> erfolgt die Zuordnung des Arbeitnehmers.

Fakultativ kann eine Beschreibung zur Zuordnung hinterlegt werden.

# 2.1.3 Zuordnung des Ausweises im Formular < Arbeitnehmer>

Aufruf Menü <Datenstamm => Arbeitnehmer> Register <Ausweis>

Die Terminalgruppe gibt an, an welchen Terminals der Mitarbeiter Zeiten erfassen darf.

Die Ausweisnummer kann nicht direkt in das Feld <AusweisNr.> eingegeben werden, sondern muss über den Button

aufgerufen werden. Es öffnet sich eine Liste mit allen Ausweisen, die zur Verfügung stehen, d.h. die nicht zugeordnet oder gesperrt sind. Wählen Sie hier den zuzuordnenden Ausweis durch Markierung aus und bestätigen Sie mit <OK>.

Im Feld <gültig ab> geben Sie ein Datum ein, ab wann die Zuordnung des Ausweises gültig sein soll. Die Gültigkeit am Arbeitnehmer bleibt davon unberührt.

Fakultativ geben Sie im Feld <gültig bis> ein Datum ein, bis wann die Zuordnung des Ausweises gültig sein soll. Bleibt das Feld leer, ist die Zuordnung auf unbestimmte Zeit gültig.

Für die Suche nach einem Ausweis steht eine Funktion zur Verfügung, welche die Ausweise nach entsprechenden Kriterien filtert. Die Suchfunktion aktivieren Sie durch Klick auf den Button <neues Kriterium hinzufügen>.

Wählen Sie im Feld <Feldauswahl> das entsprechende Suchkriterium aus.

Stellen Sie im zweiten Feld einen Vergleichsoperator ein.

Suchen Sie dann über den Pfeil des leeren Feldes (drittes Feld von links) den Ausweis aus, auf den der Vergleich angewendet werden soll.

In der Liste werden dann alle Ausweise angezeigt, die sich aus dem Vergleich ergeben haben.

# 2.1.3.1 Ausweis sperren

# Aufruf Menü <Datenstamm => Ausweis> Register <Grunddaten>

Um einen Ausweis zu sperren, aktivieren Sie das Feld <Ausweis ist gesperrt>. Um die Sperrung wieder aufzuheben, klicken Sie nochmals auf das Feld <Ausweis ist gesperrt>.

Ist der gesperrte Ausweis noch einem Arbeitnehmer zugeordnet, erhalten Sie bei der Aufhebung der Sperrung einen entsprechenden Hinweis. Sie müssen dann entscheiden, ob die Zuordnung des Ausweises zum aktuellen Datum aufgehoben werden soll oder bestehen bleiben soll. Entscheiden Sie sich für die Aufhebung der Zuordnung wird das Enddatum der Gültigkeit automatisch in den Datenstamm des Ausweises und des entsprechenden Arbeitnehmers eingetragen.

# 2.1.3.2 Mandantenzuordnung ändern

## Aufruf Menü <Datenstamm => Ausweis> Register <Grunddaten>

Die Ausweise können einem anderen Mandanten zugeordnet werden. Markieren Sie im Ausweis-Datenstamm den Ausweis und wählen Sie in der Schnellstartleiste die Option "Mandantenzuordnung ändern".

Es öffnet sich daraufhin ein neues Fenster. Dort stellen Sie im Feld "auf Mandant" den Mandanten ein, dem der Ausweis zukünftig zugeordnet werden soll.

# 2.1.4 Zeitkonten

Über die Zeitkonten wird die Abrechnung der erfassten Zeiten gesteuert. Die Zeitkonten werden in Systemkonten und selbst angelegte Konten eingeteilt. Ein Systemkonto ist ein in der Zeitwirtschaft fest verankertes Konto, auf welchem die erfassten Zeiten automatisch gespeichert werden z.B. die Arbeitszeit auf dem Arbeitszeitkonto.

Die Aufteilung der erfassten Zeiten auf die Systemkonten erfolgt arbeitnehmerspezifisch. Sie ist von den jeweils zugeordneten Tagesmodellen abhängig. Die erfassten Zeiten werden anhand der im Tagesmodell angelegten Zeitrahmen bewertet und dementsprechend auf den Systemkonten gespeichert.

# 2.1.4.1 Systemkonten

#### Arbeitszeitkonto

Auf dieses Konto werden alle erfassten Zeiten (ohne gestempelte Pausen, Zwangspausen und Mindestpausen), die innerhalb des Arbeitszeitrahmens liegen, gebucht. Wurde im angewendeten Tagesmodell eine maximale Arbeitszeit hinterlegt, entspricht der Tageswert des Arbeitszeitkontos höchstens der maximalen Arbeitszeit.

# Anwesenheitskonto

Auf dieses Konto werden alle erfassten Zeiten ohne gestempelte Pausen, welche innerhalb des Anwesenheitszeitrahmens liegen, gebucht.

# Sollzeitkonto

Auf diesem Konto wird die im Arbeitnehmerstamm angelegte Sollzeit (Sollzeitbestimmung) gespeichert.

# Arbeitszeitsaldo

Der Wert dieses Systemkontos ergibt sich aus dem Saldo der gebuchten Arbeitszeit des Arbeitnehmers und seiner Sollzeit.

# Arbeitszeitüberschreitung

Auf dieses Konto fließen nur Zeitbuchungen, wenn im angewendeten Tagesmodell eine maximale Arbeitszeit hinterlegt worden ist und eine Überschreitung der maximalen Arbeitszeit innerhalb des Arbeitszeitrahmens erfolgt ist.

#### Ausserrahmenzeitkonto

Auf dieses Systemkonto werden alle erfassten Zeiten, die außerhalb des Arbeitszeitrahmens, aber innerhalb des Anwesenheitszeitrahmens liegen, gebucht.

# Konto "zu genehmigende Überstunden"

Alle Zeitbuchungen, die auf dieses Konto fließen, werden für die Funktion <Genehmigung von Überstunden> herangezogen. Bei diesem Konto existieren keine voreingestellten Buchungen. Der Zufluss der Zeitbuchungen erfolgt benutzerspezifisch z.B. über die Anlage von Autobuchungen oder der Anwendung von Saldenregeln.

Konto "genehmigte Überstunden"

Auf dieses Konto fließen die Überstunden, die über die Funktion < Genehmigung von Überstunden> genehmigt worden sind.

# Konto "bezahlte Abwesenheit"

Auf dieses Konto werden alle bezahlten Fehlzeiten gebucht.

Die Einstellung, ob eine Fehlzeit als "bezahlt" oder "unbezahlt" gilt, nehmen Sie im Formular <Datenstamm: Fehlzeitgründe> Register <Buchung> über das Feld "als Arbeitszeit anrechenbar" vor.

Konto "unbezahlte Abwesenheit"

Auf dieses Konto werden alle unbezahlten Fehlzeiten gebucht.

Die Einstellung, ob eine Fehlzeit als "bezahlt" oder "unbezahlt" gilt, nehmen Sie im Formular <Datenstamm: Fehlzeitgründe> Register <Buchung> über das Feld "als Arbeitszeit anrechenbar" vor.

Konto "Dienstgänge"

Auf dieses Konto fließen alle erfassten Dienstgänge.

Konto "genommene Pause"

Auf dieses Konto fließen alle vom System ermittelten genommenen Pausen.

Konto "bezahlte Pause"

Auf dieses Konto fließen alle als bezahlte Pause gekennzeichneten Pausen (Formular Tagesmodelle, Register <Pausen>).

Konto "angerechnete Pause"

Auf dieses Konto fließen alle angerechneten Pausen gemäß Pausendefinition am Tagesmodell.

Konto "Projektzeitkonto"

Auf dieses Konto fließen alle erfassten Projektezeiten (Lizenz für die Projektzeiterfassung ist erforderlich).

Konto "Resturlaub"

Das Systemzeitkonto "Resturlaub" bildet den Resturlaub des aktuellen Kalenderjahres ab. Zum 01.01. jeden Jahres wird der gesamte Urlaubsanspruch inkl. Resturlaub aus dem Vorjahr auf das Zeitkonto gebucht. Dieses Zeitkonto kann für die Ermittlung des Resturlaubs im aktuellen Kalenderjahr verwendet werden. Eine Zuordnung ist an der entsprechenden Fehlzeit notwendig.

Vorschlag zur Einrichtung Anzeige des Resturlaubs am Terminal:

Neues Zeitkonto "Resturlaub aktuelles Kalenderjahr" als Kontotyp "Abwesenheitskonto" anlegen.

Autobuchung vom Systemzeitkonto "Resturlaub" auf Zeitkonto "Resturlaub aktuelles Kalenderjahr" einrichten.

Zeitkonto "Resturlaub aktuelles Kalenderjahr" den Fehlzeiten zu ordnen, die den Resturlaubsanspruch mindern.

Zeitkonto "Resturlaub aktuelles Kalenderjahr" der entsprechenden Terminalgruppe zur Anzeige zuordnen.

Die Systemkonten können benutzerspezifisch gestaltet werden. Analog der Vorgehensweise bei der Neuanlage von Konten (siehe nächster Abschnitt "Zeitkonten anlegen") können Autobuchungen und Lohnarten hinterlegt werden.

# 2.1.4.2 Zeitkonten anlegen

Die Anlage der Zeitkonten erfolgt mandantenübergreifend mit Ausnahme der Einstellungen im Register <Lohnarten>. Die Lohnarten müssen den Zeitkonten für jeden Mandanten einzeln zugeordnet werden.

Aufruf Menü <Datenstamm => Zeitkonten> Register <Grunddaten>

Um ein neues Zeitkonto anzulegen, rufen Sie einen neuen Datensatz über den Button ቱ auf.

Die Kontonummer wird automatisch vom System vorgeschlagen, kann aber überschrieben werden.

Hinterlegen Sie eine Bezeichnung und eine Kurzbezeichnung für das Konto und wählen Sie einen Kontotyp aus der Liste. Die Konten werden in Allgemeine Konten, Zuschlagskonten, Konten für Saldenregeln und Abwesenheitskonten eingeteilt.

Die Wahl des entsprechenden Kontotyps wirkt sich auf die weitere Verarbeitung des Kontos aus. Konten, die als <Zuschlagskonto> gekennzeichnet sind, können nur für die Speicherung von Zuschlagszeiten verwendet werden. Auf Konten mit dem Kontotyp <Saldenregeln> werden nur Zeitbuchungen gespeichert, die sich aus der Anwendung einer Saldenregel ergeben. Für die Speicherung von Fehlzeiten können nur Konten mit dem Kontotyp <Abwesenheitskonto> verwendet werden.

Wählen Sie eine Zeiteinheit für das Konto aus. Das Feld <Zeiteinheit> ist nur aktiv, wenn als Kontotyp "Abwesenheitskonto" eingestellt ist.

Setzen Sie dann das Konto auf aktiv. Aktiv setzen bedeutet, dass das Konto nun für die Abrechnung zur Verfügung steht. Erfolgt keine Aktivsetzung, werden auf das Konto auch keine Zeiten gebucht.

Sind alle Einstellungen in den Grunddaten vorgenommen worden, können Sie durch Aktivierung des Feldes <festes Konto> sicherstellen, dass die Grunddaten nicht mehr geändert werden können.

Wenn dieses Zeitkonto für den Genehmigungsprozess (angefallene Überstunden) freigeschalten werden soll, dann muss das Aktivierungsfeld **Genehmigungspflichtig** aktiviert werden.

 Sollen manuelle Gut- oder Lastschriften auf genehmigungspflichtige Zeitkonten ebenfalls genehmigungspflichtig sein, so müssen Sie das Aktivierungsfeld Genehmigungspflichtig bei Umbuchung/Gutschrift/Lastschrift aktivieren.

# 2.1.5 Autobuchungen hinterlegen

Aufruf Menü <Datenstamm => Zeitkonten> Register <Autobuchung>

Autobuchungen ermöglichen es, die Zeitbuchungen eines Kontos auf ein anderes Konto automatisch umbuchen zu lassen. Die Umbuchung erfolgt auf der Basis eines Multiplikators.

Als Zielkonto wird jeweils das Konto bezeichnet, auf welches die Zeitwerte eines anderen Kontos umgebucht werden. Es wird unter <Autobuchung auf folgende Konten> angegeben. Das Quellkonto ist das Konto, von dem die Zeitbuchungen kommen. Es steht nach der Einrichtung der Autobuchung beim Zielkonto unter <Autobuchung von folgenden Konten>. Der Eintrag erfolgt automatisch bei der Anlage einer Autobuchung.

Über den "Faktor" wird geregelt, mit welcher Zahl die umzubuchenden Zeitwerte multipliziert werden sollen. Voreinstellung ist der Faktor "1". Wird dem Faktor ein Minuszeichen vorangestellt, wird der umgebuchte Zeitwert vom Zielkonto abgezogen.

# 2.1.6 Tagestyp bei Autobuchung

Das Auslösen einer Autobuchung am Zeitkonto kann tagestypabhängig konfiguriert werden. Als Standard sind immer alles Tagestypen gültig.

# Vorgehensweise:

Stellen Sie im Quellkonto im Fenster "Autobuchung auf folgende Konten" das Zielkonto ein. Legen Sie in der Spalte "Faktor" fest, mit welcher Zahl die Zeitbuchungen multipliziert werden sollen. Möchten Sie, dass die Autobuchung nur an bestimmten Tagen ausgeführt werden soll, dann aktvieren Sie unter "Tage" die entsprechenden Tage. Speichern Sie die Einstellungen.

Wechseln Sie nun zum Zielkonto in das Register <Autobuchung> und überprüfen Sie, ob das Quellkonto im Fenster "Autobuchung von folgenden Konten" automatisch eingetragen wurde.

# 2.1.7 Lohnarten hinterlegen

Aufruf Menü <Datenstamm => Zeitkonten> Register <Lohnarten>

Über die Anlage von Lohnarten in den Zeitkonten wird die Verarbeitung der Zeitbuchungen im Personalabrechnungssystem gesteuert. Die Lohnarten werden nicht mandantenübergreifend hinterlegt, sondern gelten nur für einen Mandanten.

Es können mehrere Lohnarten für ein Zeitkonto hinterlegt werden und die Lohnart auf bestimmte Arbeitnehmergruppen eingeschränkt werden. Die Zuordnung der Arbeitnehmer zu den Gruppen erfolgt über das ArbeitnehmerProfil.

Stellen Sie ein Gültigkeitsbeginn und ggf. ein Gültigkeitsende für die Lohnart ein.

Wählen Sie eine Lohnart aus. In der Lohnart-Auswahlliste werden jeweils die mandantenspezifischen Lohnarten angezeigt.

Über das Feld <Kumulierung> definiert man, in welchen Intervallen die Zeitwerte zusammengefasst werden sollen. Als Möglichkeit steht eine tägliche, wöchentliche, monatliche Kumulierung oder freie Kumulierung zur Auswahl. Unter freier Kumulierung versteht man

Im Feld "Zeiteinheit" gibt man an, in welcher Zeiteinheit die Zeitwerte an den Lohn übergeben werden.

Im Feld "Auszahlung" wird der Auszahlungszeitpunkt angegeben. Der Auszahlungszeitpunkt kann bis zu 6 Monaten in der Zukunft liegen. Als Standard wird hier immer der Entstehungsmonat angegeben.

Im Feld "ArbeitnehmerProfil" kann die Anwendung der Lohnart auf einzelne Arbeitnehmer eingegrenzt werden. Voraussetzung dafür ist, dass die Arbeitnehmer in ein ArbeitnehmerProfil integriert sind.

Im Feld "Abrechnungskreis" kann die Anwendung der Lohnart auf einzelne Arbeitnehmer eingegrenzt werden. Voraussetzung dafür ist, dass die Arbeitnehmer dem Abrechnungskreis zugeordnet sind.

# 2.1.8 Anzeige und Bearbeitung im Mitarbeiterportal

Aufruf Menü <Datenstamm => Zeitkonten> Register <Anzeige>

Im Register <Anzeige> legen Sie fest, ob das Zeitkonto im Korrekturdisplay angezeigt und/oder korrigiert werden darf.

# 2.1.9 Rundung von Zeitkonten

Die Konfiguration der Rundung von Zeitkonten erfolgt direkt an den Zeitkonten im Register <Runden>. Ist für ein Zeitkonto eine Rundungsregel hinterlegt, so können Sie diese auch für andere Zeitkonten verwenden. Ändern Sie die Regel hat dies auch Auswirkung auf andere Zeitkonten bei denen die Regel hinterlegt ist. Eine Hinweismeldung wird entsprechend angezeigt.

Zur Neuanlage einer Rundungsregel klicken Sie auf <Neu>. Als Zeitpunkt für die Anwendung der Rundungsregel stehen Ihnen Täglich, Wöchentlich, Monatlich und Jährlich zur Verfügung. Das Rundungsintervall wird in Minuten angegeben. Über den Schwellwert kann entschieden werden, ab wie viel Minuten innerhalb des Intervalls aufgerundet werden soll. Weiterhin müssen Sie angeben, ab wann die Regel erstmalig ausgeführt werden soll.

# 2.1.10 Zeitmodelle anlegen

# 2.1.10.1 Tagesmodelle

In den Tagesmodellen werden die Arbeitszeiten festgelegt und Pausenregelungen getroffen. Auf der Basis der festgelegten Arbeitszeitrahmen erfolgt die Bewertung der erfassten Personalzeiten. Die Tagesmodelle bilden die Grundlage für die Wochenmodelle, welche dann dem Arbeitnehmer zugeordnet werden.

Aufruf Menü <Datenstamm => Zeitmodelle => Tagesmodelle>

Legen Sie im Register <Grunddaten> einen neuen Datensatz über den Button  $\frac{1}{2}$  an und geben Sie eine Bezeichnung, ein Symbol und eine Kurzbezeichnung für das Tagesmodell ein. Änderungen (mit Ausnahme der Grunddaten) an den Tagesmodellen sind gültigkeitsbezogen und werden zusätzlich protokolliert.

# 2.1.11 Eingabe der Gültigkeit am Tagesmodell

# O Gültig ab (Pflichtfeld)

Gültigkeitsdatum, ab wann die Änderung am Tagesmodell gültig ist. Bei Neuanlage wird hier das aktuelle Tagesdatum vorgegeben.

Folgende Felder werden nicht gültigkeitsbezogen geführt:

Register <Grunddaten>

Symbol

Kurzbez.

Bezeichnung

Beschreibung

verfügbar in Mandanten

Register <Buchung>

alle Felder

Alle restlichen Felder werden gültigkeitsbezogen geführt.

Wird eine neue Gültigkeit angelegt so ist es nicht möglich, über den "Speicherhaken" diese Gültigkeit wieder rückgängig zu machen. Das Löschen der letzten (jüngsten Gültigkeit) Gültigkeit ist möglich.

Das Hinzufügen einer neuen Gültigkeit hat nur bei Änderung der Sollarbeitszeit Auswirkung auf das "Füllen" des Planungskalenders. Der Planungskalender muss dann neu gefüllt werden.

# 2.1.12 Mandantenbezug am Tagesmodell

Die Ansicht bei Tages- und Wochenmodellen kann auf Mandantenebene begrenzt werden. Hierfür wählen Sie entsprechend die Mandanten im Register <Grunddaten> aus.

Bei Neuanlage von Tages- und Wochenmodellen sind grundsätzlich alle Mandanten aktiviert.

Der Mandantenbezug greift bei allen Funktionen, bei denen Tages- und Wochenmodelle zur Auswahl stehen.

# 2.1.13 Arbeitszeiten festlegen

Geben Sie im Register <Arbeitszeit> eine Sollarbeitszeit an. Alle weiteren Angaben in diesem Register können fakultativ vorgenommen werden. Wenn die Anwesenheit eines Arbeitnehmers erfasst werden soll, geben Sie einen Anwesenheitszeitrahmen an und aktivieren das Feld <Anwesenheit erfassen>. Wenn die Arbeitszeit erfasst werden soll, muss ein Arbeitszeitrahmen hinterlegt werden. Über die Angabe zur maximalen Arbeitszeit kann die Arbeitszeit auf eine zeitliche Dauer beschränkt werden.

Zusammenhang zwischen Arbeitszeiten und Systemkonten

Im Register <Arbeitszeit> werden verschiedene Zeitrahmen für das Tagesmodell festgelegt, welche die Basis für die Bewertung der erfassten Personalzeiten und dessen automatische Buchung auf die Systemkonten bilden.

# Maximale Arbeitszeit

Über die maximale Arbeitszeit wird festgelegt, wie viel Stunden der Arbeitnehmer insgesamt an einen Tag arbeiten darf.

Alle erfassten Zeiten, die über die Maximalgrenze hinausgehen, aber innerhalb des Arbeitszeitrahmens liegen, werden auf dem Konto "Arbeitszeitüberschreitung" gebucht.

# Arbeitszeitrahmen

Der Arbeitszeitrahmen definiert den Zeitraum, der als Arbeitszeit gilt. Erfasste Zeiten außerhalb des Arbeitszeitrahmens und innerhalb des Anwesenheitszeitrahmens werden als Ausserrahmenzeit verarbeitet und fließen auf das Konto "Ausserahmenzeit".

Wenn keine maximale Arbeitszeit im Tagesmodell hinterlegt ist, fließen alle erfassten Zeiten innerhalb des Arbeitszeitrahmens auf das Arbeitszeitkonto. Ist eine maximale Arbeitszeit im Tagesmodell hinterlegt, werden die über die Maximalgrenze hinausgehenden Zeiten innerhalb des Arbeitszeitrahmens auf dem Konto "Arbeitszeitüberschreitung" gebucht.

#### Anwesenheitszeitrahmen

Der Anwesenheitszeitrahmen definiert die Tagesmodellgrenzen. Alle erfassten Zeiten, die außerhalb der Tagesmodellgrenzen liegen, werden bei der Buchung als unplausible Zeitpaare angezeigt.

Ist keine maximale Arbeitzeit hinterlegt, fließen alle erfassten Zeiten (ohne erfasste Pause), die innerhalb der Tagesmodellgrenzen liegen, auf das Anwesenheitskonto.

#### Kernzeit festlegen

Im Register <Kernzeit> kann ein Kernzeitrahmen hinterlegt werden, innerhalb dessen der Arbeitnehmer anwesend sein muss. Ist der Arbeitnehmer während der Kernzeit nicht anwesend, wird im Zeitjournal eine Kernzeitverletzung angezeigt. Liegt ein Pausenrahmen innerhalb eines Kernzeitrahmens, so gelten als Kernzeit nur die Anwesenheiten die außerhalb des Pausenrahmens und innerhalb der Kernzeit liegen.

#### Pausenregelungen treffen

Die Pausenregelungen werden im Register <Pausen> und Register <Mindestpausen> konfiguriert.

Für die Pausenregelungen stehen folgende Möglichkeiten zur Verfügung, die auch miteinander kombiniert werden können.

# Pause bei Stempelung

Eine Pausenanrechnung erfolgt nur bei Stempelung des Arbeitnehmers.

Vorgehensweise

Geben Sie einen Pausenzeitrahmen und eine Pausendauer vor.

Im Auswahlfeld Pausenabzug ohne Stempelung wird "Kein Pausenabzug" ausgewählt.

Der Pausenzeitrahmen definiert die Zeit, innerhalb dessen die Pause genommen werden darf.

Alle Pausen, die außerhalb des Pausenzeitrahmens genommen werden, werden ebenfalls als Pause erfasst. Der Pausenzeitrahmen in den Feldern <von> und <bis> und die Dauer dienen als Vorgabe, um eine Pausenverletzung zu erfassen. Alle Pausenzeiten, welche die vorgegebene Dauer überschreiten und innerhalb des Pausenzeitrahmens liegen, gelten als Pausenverletzung.

# Pausenabzug ohne Stempelung - Pausenrahmen

Bei dieser Variante erfolgt ein automatischer Pausenabzug. Es wird jeweils die Pausenzeit, die im Pausenzeitrahmen angelegt ist, abgezogen. Für Pausen, die ohne Stempelung angerechnet werden sollen, wird in den Berichten der Begriff "Zwangspause" verwendet.

Als Zwangspause wird nur die Anwesenheit innerhalb des Pausenrahmens herangezogen.

# Vorgehensweise

Geben Sie in den Feldern <von> und <bis> einen Zeitrahmen vor, der automatisch als Pause angerechnet werden soll. Das Feld <Dauer> wird nicht gefüllt.

Im Auswahlfeld Pausenabzug ohne Stempelung wählen Sie "Pausenrahmen" aus.

Wie wird die Pause berechnet, wenn der Arbeitnehmer bei einer festgelegten Zwangspause eine Pause stempelt? Beispiel 1:

Der Arbeitnehmer stempelt seine Pause innerhalb der Zwangspause. In diesem Fall wird die gestempelte Pause nicht zusätzlich zur Zwangspause berechnet.

Zwangspause von 12:00 bis 12:30 Uhr KOMMEN – GEHEN: 08:00 - 12:10 Uhr KOMMEN – GEHEN: 12:25 – 17:00 Uhr

| Anrechenbare Zwangspause:     | 12:00 – 12:10 Uhr => | 10 Minuten |
|-------------------------------|----------------------|------------|
|                               | 12:25 – 12:30 Uhr => | 5 Minuten  |
| Gestempelte Pause:            | 12:10 - 12:25 Uhr => | 15 Minuten |
| Angerechnete Pause insgesamt: | 30 Min               | uten       |

# Beispiel 2:

Der Arbeitnehmer stempelt entweder die Kommenzeit oder die Gehenzeit der Pause außerhalb der Zwangspause. In diesem Fall wird die Zeit, welche außerhalb der Zwangspause liegt, zusätzlich als Pause angerechnet.

| Zwangspause von 12:00 b  | is 12:30 Uhr      |                   |          |            |
|--------------------------|-------------------|-------------------|----------|------------|
| KOMMEN – GEHEN:          | 08:00 - 11:49 Uhi | r                 |          |            |
| KOMMEN – GEHEN:          | 12:19 - 17:00 Uhi | r                 |          |            |
|                          |                   |                   |          |            |
| Anrechenbare Zwangspau   | se:               | 12:19 – 12:30 Uhr | =>       | 11 Minuten |
| Gestempelte Pause:       |                   | 11:49 – 12:19 Uhr | =>       | 30 Minuten |
| Angerechnete Pause insge | esamt:            | 4                 | 41 Minut | en         |

# Pausenabzug ohne Stempelung - Pausendauer

Bei dieser Variante erfolgt ein automatischer Pausenabzug. Es wird jeweils die Pausendauer, die im Pausenrahmen hinterlegt ist, abgezogen. In dem Pausenrahmen durchgeführte Pausen, werden mit der Pausendauer verrechnet.

Vorgehensweise

Geben Sie in den Feldern <von> und <bis> einen Zeitrahmen vor, in der die Pausendauer automatisch abgezogen werden soll. Das Feld <Dauer> ist mit der entsprechenden Pausendauer zu füllen.

Im Auswahlfeld Pausenabzug ohne Stempelung wählen Sie "Pausendauer" aus.

Wie wird die Pause berechnet, wenn der Arbeitnehmer bei einer festgelegten Zwangspause eine Pause stempelt? Beispiel 1:

Der Arbeitnehmer stempelt seine Pause innerhalb der Zwangspause. In diesem Fall wird die gestempelte Pause nicht zusätzlich zur Zwangspause berechnet.

Zwangspause, Pausenrahmen von 15:00 bis 17:00 Uhr und Pausendauer = 15 Minuten

KOMMEN – GEHEN: 08:00 - 15:10 Uhr KOMMEN – GEHEN: 15:30 – 18:00 Uhr

| Anrechenbare Zwangspause:          | 15:00 – 17:00 Uhr => | 15 Minuten |
|------------------------------------|----------------------|------------|
| Gestempelte Pause im Pausenrahmen: | 15:10 – 15:30 Uhr => | 20 Minuten |
| Angerechnete Pause insgesamt:      | 20 Mir               | nuten      |

Die gestempelte Pause im Pausenrahmen ist größer als die anrechenbare Zwangspause, somit muss die Zwangspause nicht angewandt werden. Die angerechnete Pause entspricht somit der gestempelten Pause im Pausenrahmen. Beispiel 2:

Der Arbeitnehmer beginnt seine Pause außerhalb der Zwangspause.

Zwangspause, Pausenrahmen von 15:00 bis 17:00 Uhr und Pausendauer = 15 Minuten

KOMMEN - GEHEN: 08:00 - 14:50 Uhr

| Anrechenbare Zwangspause:          | 15:00 – 17:00 Uhr => | 15 Minuten |
|------------------------------------|----------------------|------------|
| Tatsächlich Erfasste Pause:        | 14:50 – 15:10 Uhr => | 20 Minuten |
| Gestempelte Pause im Pausenrahmen: | 15:00 – 15:10 Uhr => | 10 Minuten |
| Eingefügte Zwangspause             | 5 Min                | uten       |
| Angerechnete Pause insgesamt:      | 20 Min               | uten       |

Die erfasste Pausenzeit, die im Pausenrahmen liegt beträgt 10 Minuten. Als Zwangspause sind aber 15 Minuten hinterlegt, somit müssen noch 5 Minuten Zwangspause eingefügt werden.

# **Bezahlte Pausen**

Die Bezahlung von Pausen wird über das Aktivierungsfeld **Bezahlte Pause** gesteuert. Die bezahlten Pausen werden auf das Zeitkonto "Bezahlte Pausen" gebucht. Vom System ist bereits eine Autobuchung von dem Zeitkonto "Bezahlte Pausen" auf das Arbeitszeitkonto eingerichtet. Bezahlte Pausen müssen erfasst werden. Die Bewertung erfolgt anhand des Pausenrahmens und der eingestellten Dauer.

#### Vorgehensweise

Geben Sie in den Feldern <von> und <bis> einen Zeitrahmen vor, der als Zeitraum für bezahlte Pausen gelten soll. Im Feld <Dauer> geben Sie die Höhe der bezahlten Pause an.

#### Aktivieren Sie das Feld Bezahlte Pause.

#### Mindestpause

Im Register < Mindestpausen> werden die Mindestpausen definiert. Als "Mindestpause" wird ein automatischer Pausenabzug nach einer festgelegter Arbeitszeitdauer definiert.

#### Vorgehensweise

In der Gruppe <Mindestpause> geben Sie im Feld <Abzug von> an, wie viele Minuten als Pause abgezogen werden sollen.

Im Feld <Tages – Arbeitszeit> legen Sie die Arbeitszeit fest, bei dessen Überschreitung ein automatischer Abzug erfolgen soll.

Das Aktivierungsfeld Immer vollständig abziehen legt fest, ob ein vollständiger Abzug oder nur die fehlenden Minuten zur Mindestpause abgezogen werden sollen.

Mit dem Aktivierungsfeld **Mindestpause am Ende einfügen** können Sie festlegen, ob die Mindestpause am Ende oder dort wo diese definiert wurde von der Zeit abgezogen wird. Als Standard ist dieses Feld immer aktiv. Dies entspricht dem bisherigen Verfahren vor Einführung der neuen Option.

Im Aktivierungsfeld **Erfasste Pausen außerhalb Arbeitszeit anrechnen** legen Sie fest, ob Abwesenheiten außerhalb des Arbeitszeitrahmens und innerhalb des Anwesenheitszeitrahmens als Pause angerechnet werden sollen.

Im Aktivierungsfeld **Mindestpause und Arbeitszeitüberschreitung außer Rahmen anrechnen** legen Sie fest, ob Zeiten außerhalb des Arbeitszeitrahmens für die Ermittlung der Mindestpause und maximalen Arbeitszeit herangezogen werden.

# Beispiel: <Abzug von>: 30 Minuten bei <Tages-Arbeitszeit> > 6h00min

Die Arbeitszeit eines Arbeitnehmers beträgt 6h15min. Der Arbeitnehmer hat keine Pausen erfasst. Dem Arbeitnehmer wird anstelle der festgelegten 30 Minuten nur 15 Minuten als Pause angerechnet. Seine Arbeitszeit entspricht nach Mindestpausenabzug = 6h00min.

| Erfasste Arbeitszeit:      | 6h 15min     |
|----------------------------|--------------|
| Erfasste Pausen:           | 0min         |
| Eingefügte Mindestpause    | 15min        |
| Arbeitszeit nach Pausenabz | zug 6h 00min |

Mit Aktivierung Immer vollständig abziehen Arbeitszeit nach Pausenabzug = 5h 45min

# mehrere Mindestabzüge

Was ist bei der Anlage von mehreren Mindestabzügen zu beachten?

Möchten Sie für mehrere Tagesarbeitszeiten Mindestabzüge festlegen, müssen Sie beachten, dass bei der nächst höheren Arbeitszeit im Feld <Abzug von> immer nur die noch zusätzlichen Minuten zu dem Abzug der geringeren Tagesarbeitszeit eingetragen werden.

Beispiel: Nach 6 Stunden sollen 30 Minuten und nach 9 Stunden insgesamt 45 Minuten abgezogen werden.

Dafür müssen folgende Eintragungen vorgenommen werden:

- Abzug von 30 Minuten, wenn Tages - Arbeitszeit > 06h 00min

- Abzug von 15 Minuten, wenn Tages - Arbeitszeit > 09h 00min

Pausenkombination

Wie werden die Pausenzeiten bei einer Kombination von mehreren Pausenfestlegungen miteinander verrechnet?

Sie können die Variante des Mindestabzugs mit den anderen Pausenregelungen kombinieren. Bei einer Kombination wird folgende Verrechnung angewendet. Hat der Arbeitnehmer nicht die unter Mindestabzug angegebene Pausenzeit

gestempelt, dann wird die Pause bei Überschreiten der Summe von Tagesanwesenheitsgrenze und Abzugszeit (Feld <Abzug von>) bis zu dieser Zahl aufgestockt.

Beispiel: Im Tagesmodell ist ein Abzug von 30 Minuten nach 6 Stunden Anwesenheitszeit angelegt. Die erfassten Pausenzeiten eines Arbeitnehmers liegen aber nur bei 22 Minuten.

Das System stockt die Pausenzeit des Arbeitnehmers nach Überschreiten der 6h 00 min (Tagesarbeitszeit + Abzugsminuten) automatisch um 8 Minuten auf den Mindestabzug auf.

#### Zeitbuchungen

Im Register <Buchung> können für das Tagesmodell zusätzlich zu dem fest im System hinterlegten automatischen Buchungen freigestaltbare Buchungen auf Zeitkonten festgelegt werden. Die Ausführung der Buchung wird in Abhängigkeit von der Erfüllung einer Bedingung gesetzt. Folgende Bedingungen stehen zur Verfügung "bei Anwesenheit", "bei Arbeitszeit" und "ohne Stempelung".

Wählen Sie das Zeitkonto aus, auf welchen eine automatische Buchung erfolgen soll.

Hinterlegen Sie eine Gültigkeit. Voreingestellt ist das aktuelle Datum.

In der Spalte <Tagestyp> wählen Sie die gültigen Tage aus.

In der Spalte <Buchungstyp> wählen Sie die Bedingung für die Buchung aus.

Hinterlegen Sie den Betrag, der bei der Erfüllung der Bedingung auf das Zeitkonto umgebucht werden soll. Der Betrag der automatischen Buchung ist abhängig von der Zeiteinheit des ausgewählten Zeitkontos. Ist im Datenstamm des Zeitkontos beispielsweise als Zeiteinheit "Minuten" hinterlegt, müssen Sie den Betrag auch in Minuten angeben.

# Automatische Korrektur von Zeitpaaren

Aufruf: Datenstamm | Zeitmodelle | Tagesmodell | Register <Automatische Korrektur>

In der Gruppe "Automatische Korrektur" wird das Verfahren für die automatische Korrektur festgelegt.

#### O kein Kommen und Gehen (Typ: Auswahlfeld)

Im Auswahlfeld kein Kommen und Gehen können Sie das Verfahren für die automatisierte Korrektur festlegen. Als Standardwert wird das Verfahren Keine angezeigt.

Folgende Verfahren stehen für die Automatische Korrektur von Terminalereignissen zur Verfügung:

Keine Es wird keine automatische Korrektur durchgeführt.

Regelarbeitszeit Es wird die am Tagesmodell hinterlegte Regelarbeitszeit gebucht.

Dies gilt nur, wenn an dem Abrechnungstag keine Stempelungen vorhanden sind.

# O kein Kommen (Typ: Auswahlfeld)

Im Auswahlfeld **kein Kommen** können Sie das Verfahren für die automatisierte Korrektur festlegen. Als Standardwert wird das Verfahren **Keine** angezeigt.

Folgende Verfahren stehen für die Automatische Korrektur von Terminalereignissen zur:

Keine Es wird keine automatische Korrektur durchgeführt. Zeitpaar wird als unplausibel angezeigt und nicht abgerechnet.

Gehen Als Kommenzeit wird die erfasste Gehenzeit vom System erfasst.

Beginn Regelarbeitszeit Als Kommenzeit wird der hinterlegte Beginn der Regelarbeitszeit vom aktuellen Tagesmodell vom System eingetragen. Liegen erfasste Zeitpaare vor dem fehlenden Kommen so muss dies plausibilisiert werden, als Kommen zeit muss dann das letzte Gehen eingetragen werden. Der Beginn der Regelarbeitszeit darf nie kleiner als das letzte Gehen vor der fehlenden Kommenzeit sein. Als Betrachtungszeitraum gilt immer der Abrechnungstag (Anwesenheitszeitrahmen).

Beginn Arbeitszeitrahmen Als Kommenzeit wird der hinterlegte Beginn des Arbeitszeitrahmens vom aktuellen Tagesmodell vom System eingetragen. Liegen erfasste Zeitpaare vor dem fehlenden Kommen so muss dies plausibilisiert werden, als Kommenzeit muss dann das letzte Gehen eingetragen werden. Der Beginn des Arbeitszeitrahmens darf nie kleiner als das letzte Gehen vor der fehlenden Kommenzeit sein. Als Betrachtungszeitraum gilt immer der Abrechnungstag (Anwesenheitszeitrahmen).

# O kein Kommen vor Gehen auf Dienstgang (Typ: Auswahlfeld)

Im Auswahlfeld **kein Kommen vor Gehen auf Dienstgang** können Sie das Verfahren für die automatisierte Korrektur festlegen. Als Standardwert wird das Verfahren **Keine** angezeigt.

Folgende Verfahren stehen für die Automatische Korrektur von Terminalereignissen zur Verfügung:

Keine Es wird keine automatische Korrektur durchgeführt. Zeitpaar wird als unplausibel angezeigt und nicht abgerechnet.

Gehen auf Dienstgang Als Kommenzeit wird die Zeit für das Gehen auf Dienstgang erfasst.

Beginn der Regelarbeitszeit Als Kommenzeit wird der Beginn der Regelarbeitszeit am gültigen Tagesmodell hinterlegt.

# **O** kein Gehen (Typ: Auswahlfeld)

Im Auswahlfeld **kein Gehen** können Sie das Verfahren für die automatisierte Korrektur festlegen. Als Standardwert wird das Verfahren **Keine** angezeigt.

Folgende Verfahren stehen für die Automatische Korrektur von Terminalereignissen zur Verfügung:

Keine Es wird keine automatische Korrektur durchgeführt. Zeitpaar wird als unplausibel angezeigt und nicht abgerechnet.

# Kommen Als Gehenzeit wird die erfasste Kommenzeit vom System erfasst.

Ende Regelarbeitszeit Als Gehenzeit wird das hinterlegte Ende der Regelarbeitszeit vom aktuellen Tagesmodell vom System eingetragen. Liegen erfasste Zeitpaare hinter dem fehlenden Gehen, so muss dies plausibilisiert werden. Als Gehenzeit muss dann das erste Kommen hinter der fehlenden Gehenzeit eingetragen werden. Das Ende der Regelarbeitszeit darf nie größer als das erste Kommen nach der fehlenden Gehenzeit sein. Als Betrachtungszeitraum gilt immer der Abrechnungstag (Anwesenheitszeitrahmen).

Ende Arbeitszeitrahmen Als Gehenzeit wird das hinterlegte Ende des Arbeitszeitrahmens vom aktuellen Tagesmodell vom System eingetragen. Liegen erfasste Zeitpaare hinter dem fehlenden Gehen, so muss dies plausibilisiert werden. Als Gehenzeit muss dann das erste Kommen hinter der fehlenden Gehenzeit eingetragen werden. Das Ende des Arbeitszeitrahmens darf nie größer als das erste Kommen nach der fehlenden Gehenzeit sein. Als Betrachtungszeitraum gilt immer der Abrechnungstag (Anwesenheitszeitrahmen).

# O kein Gehen nach Kommen von Dienstgang (Typ: Auswahlfeld)

Im Auswahlfeld **kein Gehen nach Kommen von Dienstgang** können Sie das Verfahren für die automatisierte Korrektur festlegen. Als Standardwert ist das Verfahren **Keine** anzuzeigen.

Folgende Verfahren stehen für die Automatische Korrektur von Terminalereignissen zur Verfügung:

Keine Es wird keine automatische Korrektur durchgeführt. Zeitpaar wird als unplausibel angezeigt und nicht abgerechnet.

Kommen von Dienstgang Als Gehenzeit wird die Zeit für das Kommen von Dienstgang erfasst.

Ende Regelarbeitszeit Als Gehenzeit wird das Ende der Regelarbeitszeit am gültigen Tagesmodell hinterlegt.

# O kein Gehen auf Dienstgang (Typ: Auswahlfeld)

Im Auswahlfeld **kein Gehen auf Dienstgang** können Sie das Verfahren für die automatisierte Korrektur festlegen. Als Standardwert wird das Verfahren **Keine** angezeigt.

Folgende Verfahren stehen für die Automatische Korrektur von Terminalereignissen zur Verfügung:

Keine Es wird keine automatische Korrektur durchgeführt. Zeitpaar wird als unplausibel angezeigt und nicht abgerechnet.

Kommen Letzte gültige Kommenzeit im Anwesenheitszeitrahmen, die vor dem Ereignis Kommen von Dienstgang liegt wird als Gehen auf Dienstgang vom System erfasst. Gibt es keine Kommenzeit, die diese Bedingung erfüllt, gilt Gehen auf Dienstgang = Kommen von Dienstgang.

Kommen von Dienstgang Als Gehen auf Dienstgang wird vom System = Kommen von Dienstgang eingetragen.

# O kein Kommen von Dienstgang (Typ: Auswahlfeld)

Im Auswahlfeld **kein Kommen von Dienstgang** können Sie das Verfahren für die automatisierte Korrektur festlegen. Als Standardwert wird das Verfahren **Keine** angezeigt.

Folgende Verfahren stehen für die Automatische Korrektur von Terminalereignissen zur Verfügung:

Keine Es wird keine automatische Korrektur durchgeführt. Zeitpaar wird als unplausibel angezeigt und nicht abgerechnet.

Gehen auf Dienstgang Als Kommen von Dienstgang wird vom System = Gehen auf Dienstgang eingetragen.

Nächstes Gehen Nächstes gültige Gehenzeit nach Gehen auf Dienstgang die im Anwesenheitszeitrahmen liegt, wird als Kommen von Dienstgang vom System erfasst. Gibt es keine nächste gültige Gehenzeit, die diese Bedingung erfüllt, gilt Kommen von Dienstgang = Gehen auf Dienstgang.

Ende Regelarbeitszeit Als Kommen von Dienstgang wird das Ende der Regelarbeitszeit eingetragen. Liegen zwischen den Gehen auf Dienstgang und dem Ende der Regelarbeitszeit Terminalereignisse so ist Kommen von

Dienstgang = Gehen auf Dienstgang. Liegt das Gehen auf Dienstgang Außerhalb des Regelarbeitszeitrahmens, so gilt Kommen von Dienstgang = Gehen auf Dienstgang.

Ende Arbeitszeitrahmen Als Kommen von Dienstgang wird das Ende des Arbeitszeitrahmens eingetragen. Liegen zwischen den Gehen auf Dienstgang und dem Ende des Arbeitszeitrahmens Terminalereignisse so gilt Kommen von Dienstgang = Gehen auf Dienstgang. Liegt das Gehen auf Dienstgang außerhalb des Arbeitszeitrahmens, so gilt Kommen von Dienstgang = Gehen auf Dienstgang.

Protokollierung automatischer Korrekturen

Die Einstellung für die automatische Korrektur wird auf dem Arbeitnehmerprotokoll unter dem Punkt IST-Tageszeitmodell angezeigt. Eine Änderung der Einstellung wird entsprechend über die Änderung Stammdaten protokolliert.

# Kennzeichnung automatischer Korrekturen

Sollen vom System fehlende Ereignisse automatisch korrigiert werden, so werden diese Ereignisse im Journal gekennzeichnet. Diese Ereignisse bekommen als Kennzeichnung ein "k". Korrigierte Dienstgänge bleiben mit der Kennzeichnung "d". Hierfür wird für die Berichte eine neue Spalte zur Verfügung gestellt.

Rückrechnung und Gültigkeit automatischer Korrekturen

Änderungen bei der Konfiguration automatisierter Korrekturen werden am Tagesmodell gültigkeitsbezogen hinterlegt und sind für die Rückrechnung relevant.

#### Korrektur automatisierter Korrekturen

Zeitereignisse, welche vom System durch die automatische Korrektur eingefügt wurden, dürfen korrigiert werden. Die automatische Korrektur wird nicht überschrieben, sondern wird vom System auf ungültig bzw. storniert gesetzt. Die manuell korrigierte Zeit ist dann für Abrechnung relevant.

Eine lückenlose Historie wird vom System bereitgestellt. Wird eine automatische Korrektur korrigiert greift die Rückrechnung entsprechend.

# Zuschläge abhängig vom Tagesmodell

Zuschläge, welche nur für ein bestimmtes Tagesmodell gelten, können direkt dem Tagesmodell zugeordnet werden. O **Zuschläge** (Typ: Tabelle mit unbegrenzter Anzahl von Auswahlfeldern )

In der Tabelle **Zuschläge** können mehrere Zuschläge ausgewählt werden. Diese Zuschläge gelten nur, wenn das entsprechende Tagesmodell im Tageseinsatz eingetragen ist. Unabhängig vom hinterlegten Zuschlagsmodell sollen diese Zuschläge unter Berücksichtigung ihrer Priorität abgerechnet werden. Ist ein Zuschlag im Tagesmodell und im Zuschlagsmodell zugeordnet, so wird dieser Zuschlag **nur einmal** abgerechnet.

Die Priorität für den Zuschlag kann im Tagesmodell direkt am Zuschlag geändert werden. Zuschläge werden gültigkeitsbezogen hinterlegt oder aus dem Tagesmodell entfernt. Als Gültigkeit gilt die Gültigkeit des Tagesmodells.

# 2.1.13.1 Wochenmodelle

Wochenmodelle dienen dazu, einen Arbeitszeitplan für eine oder mehrere aufeinander folgende Wochen aufzustellen. Die Definition der Arbeitszeiten des Wochenmodells erfolgt über die Tagesmodelle, welches für jeden Wochentag hinterlegt werden muss.

Durch die flexible Zuweisung kann jeder Wochentag durch zeitlich unterschiedliche Vorgaben definiert werden.

Die Wochenmodelle werden den Arbeitnehmern oder ArbeitnehmerProfilen zugeordnet und bilden somit die Grundlage für die Bewertung der erfassten Personalzeiten. Änderungen an den Wochenmodellen sind gültigkeitsbezogen und werden protokolliert.

Vorgehensweise

Aufruf Menü <Datenstamm => Zeitmodelle => Wochenmodelle> Register <Grunddaten>

Legen Sie einen neuen Datensatz über den Button  $\pm$  an und geben Sie im Register <Grunddaten> eine Bezeichnung für das Wochenmodell ein.

Wochen hinterlegen

Aufruf Menü <Datenstamm => Zeitmodelle => Wochenmodelle> Register <Woche>

Hinterlegen Sie im Feld < Woche> eine Bezeichnung für die Woche und weisen Sie jedem Wochentag ein Tagesmodell

zu. Über die Schaltfläche 📖 können Sie das entsprechende Tagesmodell filtern und die Filterung speichern. Das Tagessoll wird für jeden Tag automatisch eingetragen, diese entspricht der Sollarbeitszeit aus dem Tagesmodell.

Die Anlage mehrerer Wochen erfolgt über den Button ቱ in der unteren Navigationsleiste.

Sobald eine weitere Gültigkeit am Wochenmodell hinterlegt wird, ist das Löschen und Hinzufügen von Wochen nicht mehr möglich.
Weiterhin haben Sie die Möglichkeit bereits angelegte Wochen mit < => zu duplizieren.

#### Wochenrhythmus festlegen

Wenn das Wochenmodell aus mehreren Wochen besteht, wird der Wechsel der Wocheneinsätze beim Arbeitnehmer durch die Anordnung der Wochen im Wochenmodell bestimmt. Sie können die Position einer Woche mit folgenden Navigationsschaltern verändern.

- Woche an erste Stelle verschieben
- Woche an letzte Stelle verschieben
- Woche um eine Position nach vorn verschieben
- Woche um eine Position nach hinten verschieben

### 2.1.13.2 Rundungsmodelle

Das Rundungsmodell ist ein Instrument, um die erfassten Zeiten der Arbeitnehmer nach festgelegten Regeln automatisch auf- oder abzurunden.

Aufruf Menü <Datenstamm => Zeitmodelle => Rundungsmodell>

Hinterlegen Sie im Register < Grunddaten> eine Bezeichnung für das Rundungsmodell.

#### Arbeitsbeginn und - ende runden

Rundungsregeln für den Arbeitsbeginn werden im Register < Erstes Kommen> und für das Arbeitsende im Register < Letztes Gehen> angelegt. Für beide Fälle stehen folgende Rundungsmöglichkeiten zur Verfügung:

Intervallrundung

Toleranzrundung

Intervallrundung

Die Intervallrundung kann über drei Rundungsarten durchgeführt werden:

Aufrundung

Abrundung

Kaufmännische Rundung

Aufrundung

Über die Rundungsart "Auf": wird die erfasste Zeit in frei definierbaren Intervallen aufgerundet.

Beispiel: "Das erste Kommen" soll in Intervallen von 10 Minuten aufgerundet werden.

Die erfasste Zeit ist 8:14 Uhr. Sie wird nach Anwendung der Rundungsregel auf 8:20 Uhr aufgerundet.

Abrundung

Über die Rundungsart "Ab" wird die erfasste Zeit in frei definierbaren Intervallen abgerundet.

Beispiel: "Das erste Kommen" soll in Intervallen von 5 Minuten abgerundet werden. Die erfasste Zeit ist 7:58 Uhr. Sie wird nach Anwendung der Rundungsregel auf 7:55 abgerundet.

kaufmännische Rundung

Bei dieser Rundungsart kann man Auf- und Abrundung miteinander kombinieren. Es wird zusätzlich zur Angabe des Intervalls festgelegt, ab welcher Minute des Intervalls aufgerundet werden soll. Alle darunter liegenden Minuten werden abgerundet.

Beispiel: Es soll in Intervallen von 15 Minuten ab der Minute sieben aufgerundet werden.

Die erfasste Zeit ist 8:36 Uhr. Sie wird nach Anwendung der Rundungsregel auf 8:30 abgerundet.

Für die Intervallrundung können Sie in den Feldern <Rahmen für erstes Kommen> bzw. <Rahmen für letztes Gehen> einen Zeitrahmen vorgeben, innerhalb dessen die Rundung gelten soll. Alle erfassten Zeiten, die außerhalb dieses Zeitrahmens liegen, werden dementsprechend nicht gerundet.

Beispiel:

Es soll kaufmännisch in einem Intervall von 15 Minuten ab der Minute 7 aufgerundet werden. Der Rahmen für "Erstes Kommen" beträgt 8:00 – 9:00 Uhr.

Fall 1: Der Arbeitnehmer kommt 8:36 Uhr kommt, die Zeit wird auf 8:30 Uhr abgerundet.

Fall 2: Der Arbeitnehmer kommt 8:37 Uhr, die Zeit wird auf 8:45 aufgerundet.

Fall 3: Der Arbeitnehmer kommt 7:55 Uhr. Die Ankunftszeit liegt außerhalb des angegebenen Zeitrahmens und wird deshalb nicht gerundet.

Toleranzrundung

Bei der Toleranzrundung werden nur die Zeiten gerundet, die innerhalb eines Toleranzbereiches liegen. Der Toleranzbereich bezieht sich auf eine frei definierbare Toleranzzeit, auf diese bei Anwendung der Rundung auch gerundet wird.

Toleranzrundung in Abhängigkeit von der Regelarbeitszeit

Bei dieser Rundung wird für die Toleranzzeit die im Tagesmodell zu Grunde gelegte Regelarbeitszeit zu Grunde gelegt. Die Anwendung der Toleranzrundung auf die Regelarbeitszeit eignet sich deshalb besonders, wenn man eine allgemeine Rundungsregel für Wochenmodelle mit verschiedenen Regelarbeitszeiten definieren möchte.

Aktivieren Sie die Felder "Toleranzrundung" und <Regel-AZ aus Tagesmodell verwenden».

Legen Sie in den Feldern < Minuten früher> und < Minuten später> individuell fest, wie viele Minuten vor oder nach der Regelarbeitszeit gerundet werden soll.

Liegen die erfassten Zeiten innerhalb des Toleranzbereichs, wird jeweils das "erste Kommen" auf den Beginn der Regelarbeitszeit und das "letzte Gehen" auf das Ende der Regelarbeitszeit gerundet. Alle erfassten Zeiten, die außerhalb des Toleranzbereichs liegen, werden nicht gerundet.

Beispiel:

Regelarbeitszeit: 8:00 – 16:30

Erstes Kommen: Minuten früher: "10"; Minuten später: "5"

Letztes Gehen: Minuten früher: "5"; Minuten später: "10"

Der Arbeitnehmer kommt 7:54 Uhr und geht 16:50 Uhr.

Die "Kommt - Zeit" liegt innerhalb des Toleranzbereichs und wird auf 8:00 Uhr gerundet, wohingegen die "Geht - Zeit" außerhalb des Zeitrahmens liegt und nicht gerundet wird. Die Anwesenheitszeit beträgt somit 8h 20min.

Toleranzrundung in Abhängigkeit von einer Toleranzzeit:

Bei dieser Rundungsvariante können Sie eine frei definierbare Toleranzzeit der Rundung zu Grunde zu legen.

Aktivieren Sie das Feld <Toleranzrundung>.

Legen Sie im Feld <Toleranzzeit> eine Zeit fest, auf welche die Rundung angewendet werden soll.

In den Feldern < Minuten früher> und < Minuten später> geben Sie den Toleranzbereich für die Toleranzzeit an.

Liegt die erfasste Zeit innerhalb des Toleranzbereichs, wird sie auf die Toleranzzeit gerundet. Alle erfassten Zeiten, die außerhalb des Toleranzbereichs liegen, werden nicht gerundet.

#### 2.1.14 Toleranzrundungen auf volle Stunden

Für die Kommen und Gehen Ereignisse ist eine Toleranzrundung auf volle Stunden möglich.

Aufruf < Datenstamm | Zeitmodelle | Rundungsmodelle | Register <Kommen/Gehen>>

O Toleranzrundung (auf volle Stunden) (Typ: Aktivierungsfeld )

o Minuten früher / Minuten später (Typ: Eingabe- /Auswahlfeld )

Über das Aktivierungsfeld **Toleranzrundung (auf volle Stunden)** wird die Toleranzrundung aktiviert. Die Toleranz wird über die Felder **Minuten früher** und **Minuten später** konfiguriert.

Die Toleranzrundung hat höhere Priorität als die Rundung über die Rundungsart, d.h. ist diese aktiviert, wird die Toleranzrundung immer als erstes ausgeführt.

Beispiel: (a) In den ersten 30 Minuten soll immer bei der Kommen-Buchung auf die volle Stunde abgerundet werden.

(b) Nach den 30 Minuten soll auf volle 15 Minuten aufgerundet werden.

Einrichtung:

#### Pausen runden

Die Rundungsregeln für die Pausen werden im Register <Kommen/Gehen> hinterlegt.

Es können Aufrundungen, Abrundungen oder kaufmännische Rundungen vorgenommen werden. Die Beschreibung der Rundungsarten finden Sie im Kapitel <Rundungsmodelle anlegen: Arbeitsbeginn und –ende runden>.

#### Wegezeitgutschriften erstellen

Über Wegezeitgutschriften kann man dem Mitarbeiter bei Stempelung an einem Terminal oder über das MitarbeiterPortal automatisch Zeiten als Arbeitszeit gutschreiben. Die Gutschrift findet in Form einer Zeitverschiebung statt. Möglich ist auch die Eingabe "negativer" Wegzeitgutschriften.

#### Beispiel:

Der Mitarbeiter stempelt den Arbeitsbeginn über das MitarbeiterPortal auf seinem Computer. Die Arbeitszeit soll aber schon beginnen, wenn der Arbeitnehmer das Betriebsgelände betritt. Über die Wegezeitgutschrift können Sie nun die geschätzte Zeit zwischen Betreten des Betriebsgeländes und Stempelung über das MitarbeiterPortal hinterlegen, so dass die gestempelte Kommen-Zeit automatisch um diese Zeit zurückgesetzt wird. Im Falle des Arbeitsende (Gehen-Stempelung) wird die gestempelte Zeit vorgesetzt.

Stempelt der Mitarbeiter eine Kommen-Zeit von 08:02 Uhr, wird seine Zeit bei einer Wegezeitgutschrift von 4 Minuten auf 7:58 Uhr zurückgesetzt.

Suchen Sie sich im Feld "Gerät" den entsprechenden Terminal bzw. das MitarbeiterPortal aus, bei dem bei Stempelung eine Wegezeitgutschrift angerechnet werden soll.

Danach hinterlegen Sie in den Feldern "Erstes Kommen" (Arbeitsbeginn) und/oder "Letztes Gehen" (Arbeitsende), wie viele Minuten bei Stempelung jeweils gutgeschrieben werden sollen.

#### Wegezeitgutschriften + Rundungsmodelle

Bei einer Kombination von Rundungsmodellen und Wegezeitgutschriften wird zuerst die Wegezeitgutschrift angewendet und danach das Rundungsmodell.

Beispiel: Wegezeitgutschrift von 4 Minuten

#### Rundungsmodell: Aufrundung in Intervallen von 5 Minuten

Stempelt der Mitarbeiter eine Kommen-Zeit von 08:02 Uhr, wird seine Zeit zuerst über die Anwendung der Wegezeitgutschrift von 4 Minuten auf 7:58 Uhr zurückgesetzt. Danach erfolgt die Anwendung des Rundungsmodells, die Zeit wird auf 08:00 aufgerundet.

#### 2.1.14.1 Schichtwechselmodelle

Das Schichtwechselmodell ist ein Hilfsmittel zur automatischen Schichtwechselerkennung, d.h. das System ordnet einen Arbeitnehmer, der zu einer anderen Schicht erscheint, als im Arbeitsmodell angelegt ist, automatisch in die außerplanmäßige Schicht ein. Die automatische Schichtwechselerkennung steht nur im Zusatzmodell "advance" zur Verfügung.

Aufruf Menü <Datenstamm => Zeitmodelle => Schichtwechselmodelle>

Legen Sie einen neuen Datensatz über den Button tan und geben Sie eine Bezeichnung, für das Schichtwechselmodell ein.

Im Register <Schichtwechsel> wählen Sie ein Tagesmodell aus, für welches die automatische Schichtwechselerkennung angewendet werden soll.

Die Anwendung der Schichtwechselerkennung kann auf bestimmte Tage eingeschränkt werden. Nehmen Sie die Auswahl dazu unter <Tagestyp> vor.

Zuletzt legen Sie einen Zeitrahmen für das "Erste Kommen" fest, d.h. dass der Arbeitnehmer, der innerhalb dieses Zeitrahmens sein Erstes Kommen stempelt, automatisch in das angegebene Tagesmodell eingeordnet wird.

Alternativ legen Sie einen Zeitrahmen für das "Letzte Gehen" fest, d.h. dass der Arbeitnehmer, der innerhalb dieses Zeitrahmens sein Letztes Gehen stempelt, automatisch in das angegebene Tagesmodell eingeordnet wird.

In einem Schichtwechselmodell kann eine automatische Schichtwechselerkennung für mehrere Tagesmodelle angelegt werden. Die Anlage eines zweiten Datensatzes erfolgt über den Button  $\pm$  im Register <Schichtwechsel>. Beachten Sie bei der Anlage mehrerer Datensätze, dass sich die Rahmen für das "Erste Kommen" nicht überschneiden.

#### Beispiel:

Zwei Arbeitnehmer arbeiten normalerweise in der Frühschicht, werden aber kurzfristig der Nachtschicht zugeordnet. Der "Rahmen für das erste Kommen" wurde für die Nachtschicht auf 21:45 bis 22:15 gelegt. Der erste Arbeitnehmer wird mit der Zeit 21:50 Uhr erfasst und somit automatisch der Nachtschicht zugeordnet. Der zweite Arbeitnehmer kommt hingegen schon 21:40 Uhr zur Arbeit, bei ihm greift die automatische Schichtwechselerkennung nicht.

## 2.1.15 Zuschläge

Die Zeitwirtschaft ermöglicht eine automatische Zuschlagsvergabe und -verrechnung. Zur Einrichtung dieser Funktion sind folgende Arbeitsschritte erforderlich:

- Zuschlagskonto anlegen
- Zuschlagszeiten einrichten

- Zuschlagsmodelle anlegen
- Zuschlagsmodell dem Arbeitnehmer zuordnen

## 2.1.15.1 Zuschlagskonto anlegen

Das Zuschlagskonto dient zur Speicherung der Zuschlagszeiten.

Aufruf Menü <Datenstamm => Zeitkonten>

- 1. Legen Sie ein neues Zeitkonto über den Button ቱ an.
- 2. Geben Sie im Register <Grunddaten> eine Bezeichnung und eine Kurzbezeichnung für das Konto ein und wählen Sie im Feld Kontotyp "Zuschlagskonto".
- 3. Setzen Sie das Konto auf aktiv. Es steht nun für die Abrechnung zur Verfügung.
- 4. Aktivieren Sie das Feld <festes Konto>, falls die Grunddaten nicht mehr geändert werden sollen.
- 5. Im Register <Lohnarten> wählen Sie eine Lohnart für die Verrechnung der Zuschläge im Personalabrechnungssystem aus.
- 6. Die Anwendung der Lohnart kann auf bestimmte Arbeitnehmer eingegrenzt werden.

## 2.1.15.2 Zuschlagszeiten anlegen

Im Formular <Zuschlagszeit> wird festgelegt, unter welchen Bedingungen ein Zuschlag gewährt wird und auf welches Zeitkonto die Zuschlagszeiten gebucht werden.

Aufruf Menü <Datenstamm => Zeitmodelle => Zuschlagszeiten > Register <Grunddaten>

Legen Sie einen neuen Datensatz über den Button ቱ an und geben Sie eine Bezeichnung für die Zuschlagszeit ein.

Geben Sie im Feld <Zeitkonto> an, auf welchem Konto die anfallenden Zuschlagszeiten gebucht werden sollen. Voraussetzung für die Auswahl eines Zeitkontos ist es, dass ein Konto mit dem Kontotyp "Zuschlagskonto" im Datenstamm der Zeitkonten hinterlegt ist.

Für die Zuschlagszeiten können Prioritäten vergeben werden, so dass im Falle vom Aufeinanderfallen mehrerer Zuschlagszeiten nur die Zuschlagszeit mit der höheren Priorität berücksichtigt wird. Die höchste Priorität ist die Priorität 1.

#### Folgetagregelung bei der Berechnung von Zuschlägen

Bei der Folgetagregelung wird zwischen zwei Varianten unterschieden. Variante 1: Der Zuschlag gilt für den aktuellen Tag und den Folgetag. Variante 2: Der Zuschlag gilt nur für den Folgetag.

Betroffen von diesen Regelungen sind die Mitarbeiter, welche über den Tageswechsel hinaus arbeiten.

Beispiel für Variante 1:

Der Zuschlag gilt am Feiertag und für den Folgetag zwischen 01:00 – 02:00 Uhr. Ein Mitarbeiter hat eine Nachtschicht und arbeitet von 22:00 – 06:00 Uhr. Er arbeitet vom Gründonnerstag in den Karfreitag und vom Karfreitag in den Samstag.

Der Mitarbeiter bekommt somit für den Freitag und für den Samstag zwischen 01:00 - 02:00 den Zuschlag angerechnet.

Beispiel für Variante 2:

Der Zuschlag gilt an Feiertagen und zwar nur für den Folgetag (Tag der auf den Feiertag folgt) zwischen 01:00 – 02:00 Uhr. Ein Mitarbeiter hat eine Nachtschicht und arbeitet von 22:00 – 06:00 Uhr. Er arbeitet vom Gründonnerstag in den Karfreitag und vom Karfreitag in den Samstag.

Der Mitarbeiter bekommt ausschließlich für den Samstag zwischen 01:00 - 02:00 den Zuschlag angerechnet.

### 2.1.16 Gültigkeit der Zuschlagszeit festlegen

Legen Sie im Register <Grunddaten> im Feld <Gültig nur für Tagestyp> fest, bei welchem Tagestyp die Zuschlagszeit angewendet werden soll.

Im Feld "Gültig nur für Feiertage" legen Sie fest, für welche Feiertagskategorie die Zuschlagszeit angewendet werden soll. Die Einteilung der Feiertage in Kategorien nehmen Sie unter <Datenstamm: Feiertage> vor. Die Feiertagseinstellung gilt nur innerhalb der Tagesbereiche, die unter "Gültig nur für Tagestyp" eingestellt werden.

Im Register <Gültigkeit> können Sie die über den Tagestyp definierte Gültigkeit weiter einschränken. Folgende Möglichkeiten der Gültigkeitsfestlegung stehen zur Verfügung:

Abhängig von der Arbeitszeitdauer: Der Zuschlag wird erst nach dem Erreichen einer bestimmten Arbeitszeitdauer gewährt. Ebenfalls kann die Gewährung des Zuschlags bis zum Erreichen einer bestimmten Arbeitszeitdauer begrenzt werden.

Abhängig von einem Zeitrahmen: Der Zuschlag wird innerhalb eines Zeitrahmens gewährt. Wurde im Register <Grunddaten> im Feld <Besonderheit> die Varianten "Zuschlag bei Tag-Arbeit" oder "Zuschlag bei Nacht-Arbeit" ausgewählt, erfolgt hier ein automatischer Eintrag.

Abhängig vom Arbeitsbeginn (Erstes Kommen) des Arbeitnehmers: Die Zuschlagszeit wird nur angerechnet, wenn das "Erste Kommen" vor oder nach einer festgelegten Uhrzeit liegt. Diese Variante kann mit den Einstellungen im Register <Gültigkeit> kombiniert werden.

## 2.1.16.1 Erweiterte Optionen an den Zuschlägen im Register < Gültigkeit>

## 2.1.17 Zuschläge in Abhängigkeit von der Sollzeit

### O Abhängig von Sollzeit (Typ: Aktivierungsfeld)

Ist das Aktivierungsfeld **Abhängig von Sollzeit** aktiviert, dann wird die Zeitmenge die über der Sollzeit liegt, auf das angegebene Zuschlagskonto gebucht. Eine Kombination mit anderen Gültigkeitskriterien ist nicht möglich.

## 2.1.18 Zuschläge in Abhängigkeit von der Regelarbeitszeit

Für zeitrahmenabhängige Zuschlagszeiten besteht die Möglichkeit, diese zusätzlich von der Regelarbeitszeit und/oder von der Sollzeit zu konfigurieren.

O Gültig nur außerhalb Regel-AZ (Typ: Aktivierungsfeld)

Ist das Aktivierungsfeld **Gültig nur außerhalb Regel-AZ** aktiviert, dann gilt dieser Zuschlag nur außerhalb der Regelarbeitszeit. Innerhalb der Regelarbeitszeit werden keine Zuschläge mit dieser Gültigkeit ermittelt.

Ist keine Regelarbeitszeit am Tagesmodell hinterlegt, dann gilt der gesamte Zeitraum innerhalb des Arbeitszeitrahmens als "außerhalb Regelarbeitszeit".

O Abhängig von Sollzeit (Typ: Aktivierungsfeld)

Ist das Aktivierungsfeld **Gültig von Sollzeit** aktiviert, dann gilt dieser Zuschlag nur außerhalb der Regelarbeitszeit und nur dann, wenn die aktuelle Tagessollzeit erfüllt ist. Eine Aktvierung ist nur mit dem Aktivierungsfeld **Gültig nur außerhalb Regel-AZ** möglich.

Hinweis: Die Regelarbeitszeit am Tagesmodell muss so konfiguriert sein, dass diese die Sollzeit und evtl. Pausenabzüge abbildet.

Eine Kombination der Aktivierungsfelder mit der Abhängigkeit von Zeitdauer ist nicht möglich.

## auf Überstunden anrechnen (Typ: Auswahlfeld)

Die neue Option **auf Überstunden anrechnen** ist abhängig von den Optionen "gültig nur außerhalb Regel-AZ" und "abhängig von Sollzeit". Bei einem Zuschlag, der nur außerhalb der Regel-AZ berechnet wird und abhängig von der Sollzeit ist, gibt es nun zwei alternative Berechnungsarten:

"auf Überstunden anrechnen" ist aktiviert: Die berechneten Zuschläge werden von den Überstunden abgezogen. Beispiel:

Es entstehen insgesamt 3 Überstunden. Zuschlag 1 wird für 2 Stunden berechnet. Diese 2 Stunden werden von den 3 Überstunden abgezogen, so dass 1 Stunde für weitere Zuschläge herangezogen werden kann. Zuschlag 2 erfüllt ebenfalls die Bedingungen für den Abzug von 2 Stunden. Da aber nur noch 1 Überstunde vorhanden ist, wird der Zuschlag nur für 1 Stunde berechnet.

"auf Überstunden anrechnen" ist nicht aktiviert: Die berechneten Zuschläge werden nicht von den Überstunden abgezogen.

Beispiel: Es entstehen insgesamt 3 Überstunden. Zuschlag 1 wird für 2 Stunden berechnet. Diese 2 Stunden werden nicht von den 3 Überstunden abgezogen, so dass die vollen 3 Stunden für weitere Zuschläge herangezogen werden können. Zuschlag 2 erfüllt ebenfalls die Bedingungen für den Abzug von 2 Stunden. Da aber noch 3 Überstunden vorhanden sind, wird der Zuschlag auch für 2 Stunden berechnet.

Hinweis: Kunden die Zuschläge mit den beiden Optionen "gültig nur außerhalb Regel-AZ" und "abhängig von Sollzeit" genutzt haben, müssen bei diesen Zuschlägen die Option "auf Überstunden anrechnen" aktiviert werden, damit die aktuelle Wirkungsweise beibehalten wird. Ausgenommen davon sind Kunden, welche die Version 2010.1+ Feature eingespielt haben.

## 2.1.19 vorgabenabhängige Zuschlagsgewährung

Die Gewährung von Zuschlägen kann automatisch über die Erfassung von Zusatzdaten gesteuert werden. Voraussetzung dafür ist, dass für die Zusatzdaten eine Kategorie festgelegt wird, aus der die Organisationseinheiten stammen sollen. Diese Kategorie wird als lohnrelevante Kategorie bezeichnet.

Die lohnrelevante Zusatzkategorie wird im Mandantenstamm im Register <Hierarchie> durch Aktivieren des Feldes <Lohn relevant> eingestellt und kann im Formular der Zuschlagszeiten nicht überschrieben werden. Aus der lohnrelevanten Kategorie stammen die Organisationseinheiten, die als Zusatzdaten möglich sind.

Wurde die lohnrelevante Zusatzkategorie festgelegt, werden bei Erfassung von Zusatzdaten aus dieser Kategorie automatisch Zuschläge gewährt.

Im Register <Zusatzdaten> kann die Anwendbarkeit der Zuschlagszeit außerdem auf bestimmte Zusatzdaten bei der Zeiterfassung beschränkt werden (z.B. Gefahrenzuschlag bei der Arbeit in bestimmten Bereichen). Der Zuschlag wird dann nur gewährt, wenn bei der Zeiterfassung des Arbeitnehmers die festgelegte Zusatzdaten mit erfasst wird.

Aktivieren Sie dazu den Button <Sammlung konfigurieren> und geben Sie eine Bezeichnung für die Sammlung ein.

Transportieren Sie über die Navigationsschalter die Elemente, für die der Zuschlag gewährt werden soll, aus dem Fenster "nicht zugeordnete Datensätze" in das Fenster "zugeordnete Datensätze".

Nach der Speicherung der Sammlung aktivieren Sie das Feld "abhängig von Zusatzdaten" und stellen im Feld <gültige Eingabe für Zusatzkategorie> die angelegte Sammlung ein.

### 2.1.19.1 Zuschlagsmodell anlegen

Damit die angelegten Zuschlagszeiten verwendet werden können, müssen diese in ein Zuschlagsmodell integriert werden.

Aufruf Menü <Datenstamm => Zeitmodelle => Zuschlagsmodelle >

Legen Sie einen neuen Datensatz über den Button  $\pm$  an und geben Sie im Register <Grunddaten> eine Bezeichnung für das Zuschlagsmodell ein.

Dem Zuschlagsmodell muss mindestens eine Zuschlagszeit zugeordnet werden. Wechseln Sie dafür in das Register <Zuschlagszeiten> und wählen Sie aus dem Fenster <nicht verwendete Zuschlagszeiten> die Zuschlagszeit(en) aus, die dem Modell zugrunde gelegt werden soll.

Über die Navigationsschalter wird die markierte Zuschlagszeit in das Fenster "verwendete Zuschlagszeiten" verschoben.

## 2.1.20 Saldenregeln

Saldenregeln sind individuell aufgestellte Regeln für Zeitkonten, die bei einer Überschreitung oder Unterschreitung eines durch den Anwender festgelegten Kontostands eine automatische Umbuchung auf andere Zeitkonten auslösen. Es wird jeweils der Zeitwert umgebucht, der vom festgelegten Kontostand abweicht.

Es besteht die Möglichkeit mehrstufige Saldenregeln für ein Zeitkonto anzulegen, d.h. dass eine stufenweise Umbuchung auf mehrere Zeitkonten vorgenommen werden kann.

## 2.1.20.1 Saldenregeln anlegen

Aufruf Menü <Datenstamm => Saldenregeln>

Legen Sie einen neuen Datensatz über den Button  $\pm$  an und geben Sie im Register <Grunddaten> eine Bezeichnung für die Saldenregel ein.

Im Feld <Regel für Konto> werden alle angelegten Konten angezeigt. Wählen Sie aus der Liste das Konto aus, auf das die Saldenregel angewendet werden soll.

Periode für die Ausführung der Saldenregel festlegen

Die Saldenregel wird in individuell definierbaren Zeitintervallen geprüft und ausgeführt.

Die Zeitintervalle werden in den Feldern <Periode> angelegt. Sie können entweder durch Angabe von Zeitspannen (z.B. Woche, Monat) oder benutzerdefiniert festgelegt werden.

Die Zeitspannen werden im Feld <Periode> eingestellt.

#### benutzerdefinierte Periode

Im Feld <Periode> wird der Eintrag "Frei" ausgewählt. Die Felder <Periodenstart< und <Periodenlänge> werden daraufhin freigegeben.

Legen Sie Im Feld <Periodenstart> fest, wann der Periodenzyklus beginnen soll.

Stellen Sie Im Feld <Periodenlänge> ein, wie lange jeweils eine Periode (Angabe in Tagen) dauern soll. Die Saldenregel wird jeweils nach Ablauf der Periodenlänge ausgeführt.

#### Über- und Unterschreitung definieren

In einem letzten Schritt werden die Grenzwerte für die Über- und Unterschreitung der Saldenregel festgelegt.

Der Kontostand wird nach Ablauf einer Periode mit den Grenzwerten verglichen und geprüft, ob eine Überschreitung bzw. Unterschreitung vorliegt.

Wenn eine Über- oder Unterschreitung vorliegt, wird der abweichende Wert auf ein anderes Konto gebucht. Das Zielkonto der Umbuchung wird im Feld <auf Konto> eingestellt. Voraussetzung für die Auswahl ist, dass Sie unter <Zeitkonten> ein Konto mit dem Kontotyp "Konto für Saldenregel" angelegt haben. Das Konto, von dem die Werte abgebucht worden sind, wird nach der Umbuchung wieder auf den Stand des Grenzwertes gesetzt.

#### Beispiel für eine Überschreitung

Eine Saldenregel für das Gleitzeitkonto wird durch folgende Werte definiert:

Eine Überschreitung findet ab der Stunde 10 statt. Als Zielkonto der Umbuchung wird das Konto "bezahlte Überstunden" festgelegt. Am Tag der Prüfung der Saldenregel befinden sich auf den Gleitzeitkonto 16 Stunden. Daraufhin werden 6 Stunden auf das Konto "bezahlte Überstunden" gebucht und das Gleitzeitkonto auf den Wert 10 gesetzt.

#### Beispiel für eine Unterschreitung

Eine Saldenregel für das Konto Arbeitszeitsaldo wird durch folgende Werte definiert:

Eine Unterschreitung findet ab der Stunde 0 statt. Als Zielkonto für die Umbuchung wird das Konto "Unterschreitung A-Saldo" festgelegt. Am Tag der Prüfung beträgt der Kontostand 5 Stunden im Minus. Daraufhin werden die 5 Stunden auf das Konto "Unterschreitung A-Saldo" umgebucht und das Konto Arbeitszeitsaldo auf den Wert "Null" gesetzt.

Beachten Sie bei der Umbuchung von Zeiten, die sich im negativen Bereich befinden, dass diese Zeiten nicht vom Zielkonto abgezogen werden, sondern ins Positive gebucht werden.

Schwellwert bei Über- und/oder Unterschreitung festlegen

Ein Schwellwert kann bei Unterschreitung und/oder bei Überschreitung festgelegt werden.

#### O um (h) bei Überschreitung

Hier wird der Schwellwert (numerisch) bei Überschreitung eingetragen.

#### O um (h) bei Unterschreitung

Hier wird der Schwellwert (numerisch) bei Überschreitung eingetragen.

Beispiel: Mitarbeiter bekommt eine tägliche Gutschrift seiner Überstunden, wenn diese 0,5h (30 Minuten) überschreiten.

- (1) Mitarbeiter arbeitet 29 Minuten länger als seine Sollzeit vorgibt. Er bekommt durch den Schwellwert von 0,5h keine Überstunden gutgeschrieben.
- (2) Mitarbeiter arbeitet 31 Minuten länger als seine Sollzeit vorgibt. Er bekommt durch den Schwellwert von 0,5h 31 Minuten als Überstunden gutgeschrieben.

Saldenregel in Abhängigkeit anderer Kontostände

In den Bedingungen bei Ausführung einer Saldenregel kann die Abhängigkeit anderer Kontostände integriert werden. Die neue Bedienung steht Ihnen sowohl bei Unterschreitung als auch bei Überschreitung zur Verfügung.

Durch Klick auf das Symbol hinter der Angabe des Schwellwerts öffnet sich das Fenster für die Konfiguration der Bedingung.

Wählen Sie das Zeitkonto für die Bedingung aus. Anschließend legen Sie die Bedingung und den Wert (Anzahl Stunden) fest.

Periode beim Durchschreiten eines bestimmten Wertes neu starten

Mit dem Aktivierungsfeld **Periode beim Durchschreiten zurücksetzen** können Sie den Zeitkontostand festlegen, der beim Durchdringen die Periode von vorn Beginnen lässt.

#### Beispiel:

Sie möchten eine Saldenregel mit jährlicher Periode anlegen. Der Periodenstart ist allerdings davon abhängig, wann ein definierten Zeitkontostand durchschreitet wird. Im Beispiel beginnt die Periode erneut, wenn der Zeitkontostand die 0 durchschreitet.

Die Periode beginnt erstmalig am 01.01.2010.

#### Zeitkontostand zum 03.05.2010 = 3h

Zeitkontostand zum 04.05.2010 = -1 h -> hier wurde der Wert 0 durchschritten, d.h. die Periode beginnt erneut am 04.05.2010. Die definierte Saldenregel wird jetzt frühestens zum 03.05.2011 angewandt.

## 2.1.20.2 Mehrstufige Saldenregeln

Um mehrstufige Saldenregeln für ein Zeitkonto anzulegen, wird nach der Bearbeitung des ersten Datensatz der zweite Datensatz über den Button tim der unteren Navigationsleiste angelegt.

Bei der Anlage von mehrstufigen Saldenregeln für ein Zeitkonto ist die Position der Datensätze zu beachten. Bei Saldenregeln, die durch eine Überschreitung definiert sind, muss der Datensatz mit dem höchsten Grenzwert an erster Stelle stehen.

Bei Saldenregeln, die durch eine Unterschreitung definiert sind, muss hingegen der Datensatz mit dem niedrigsten Minus -Grenzwert an erster Stelle stehen.

## 2.2 Zusatzeingabe am Terminal und WEB-Terminal

#### 2.2.1 Allgemein

Dem Anwender wird die Möglichkeit gegeben, eine Zusatzeingabe bei der Kommen- und Gehen-Buchung am Zeiterfassungsterminal oder am WEB-Terminal zu erfassen. Diese Zusatzeingaben lösen ganztägige Wirkungen aus. Die Umsetzung untertägiger Wirkungen ist bereits in Planung und wird in eine der Folgeversionen zur Verfügung gestellt.

#### 2.2.2 Definition von Zusatzeingaben

Die Definition der Zusatzeingaben erfolgt über das Formular <Datenstamm : Zusatzeingaben>. Die Zugriffsberechtigung kann über die Benutzerverwaltung eingestellt werden. Zusatzeingaben werden mandantübergreifend definiert.

Menü <Datenstamm:Zusatzeingaben>

Register < Grunddaten>

#### • **Nummer** (Pflichtfeld)

Hier werden die Zusatzeingaben nummeriert. Die Nummer (numerisch) muss zwischen 0 und 9999 liegen. Eine doppelte Eingabe der Nummer wird per Prüfung unterbunden. Eine einmal definierte Nummer kann nach dem Speichern nicht mehr geändert werden. Das System gibt hier die niedrigste freie Nummer vor.

#### O Bezeichnung (Pflichtfeld)

Hier muss ein Name für die Zusatzeingabe angeben werden (max. 30 alphanumerische Zeichen). Der Name der Zusatzeingabe kann jederzeit geändert werden.

#### **O** Beschreibung (Pflichtfeld)

Die Beschreibung dient dazu die Zusatzeingabe verständlich zu vertexten (unbegrenzt alphanumerische Zeichen). Die Beschreibung kann jederzeit geändert werden (Sonderzeichen können verwendet werden)

Gruppe <Gültigkeit>

### O von (Pflichtfeld)

Gültigkeitsdatum, ab wann die Zusatzeingabe gültig ist. Bei Neuanlage muss hier das aktuelle Tagesdatum vorgegeben werden.

### O bis

Gültigkeitsdatum, bis wann die Zusatzeingabe gültig ist.

#### Gruppe < Erfassung>

O Terminal (Aktivierungsfeld)

- Anzeigetext (Pflichtfeld)
- o Terminalgruppe (Pflichtfeld)

Wenn aktiviert, dann ist eine Eingabe am Terminal möglich. Weiterhin muss hier über das Eingabefeld Anzeigetext der Anzeigetext am Terminal und über das Auswahlfeld Terminalgruppe die Terminalgruppe festgelegt werden.

**O WEB-Terminal** (Aktivierungsfeld)

Wenn aktiviert, dann ist eine Eingabe am WEB-Terminal möglich.

Auswahlfeld für Zusatzeingabe ist dann entsprechend am WEB-Terminal aktiv sein. Im Auswahlfeld steht die angegebene Bezeichnung der Zusatzeingabe.

## Register <untertägige Wirkung>

Gruppe <Kommen Buchung>

### O Anwesenheit nicht anrechenbar (Typ: Aktivierungsfeld)

Ist "Anwesenheit nicht anrechenbar" aktiviert, so wird diese Zeit bis zum nächsten Gehen als Anwesenheit nicht angerechnet.

### O Zuschlagsmodell aktivieren (Typ: Aktivierungsfeld)

Zuschlagsmodell (Typ: Auswahlfeld)

Ist "Zuschlagsmodell aktivieren" aktiviert, so gilt bis zum nächsten Gehen das ausgewählte Zuschlagsmodell.

Gruppe <Gehen Buchung>

### O als Arbeitszeit anrechenbar (Typ: Aktivierungsfeld)

Ist "als Arbeitszeit anrechenbar" aktiviert, so wird diese Zeit auch für die Ermittlung des Arbeitszeitsaldo berücksichtigt.

Gehen-Buchung: Die Zeit bis zum nächsten Kommen wird als Arbeitszeit auf das Systemkonto "Arbeitszeitkonto" gebucht. Ist das nächste Kommen außerhalb des für den aktuellen Tag gültigen Anwesenheitszeitrahmens, wird die Arbeitszeit bis zum Ende des Anwesenheitszeitrahmens berechnet.

## O als Mindestpause nicht anrechenbar (Typ: Aktivierungsfeld)

Ist "als Mindestpause nicht anrechenbar" aktiviert, so wird die Abwesenheit nicht für die Mindestpausenberechnung herangezogen.

### O Zuschläge anrechnen (Typ: Aktivierungsfeld)

Ist "Zuschläge anrechnen" aktiviert, so werden bis zur nächsten Kommen Buchung die in den Zeitraum fallenden Zuschläge ermittelt.

### O Kernzeitverletzung nicht anrechenbar (Typ: Aktivierungsfeld)

Ist "Kernzeitverletzung nicht anrechenbar" aktiviert, so wird die Abwesenheit nicht für die Ermittlung von Kernzeitverletzungen herangezogen.

#### • **Zuschlagsmodell aktivieren** (Typ: Aktivierungsfeld)

#### **Zuschlagsmodell** (Typ: Auswahlfeld)

Ist "Zuschlagsmodell aktivieren" aktiviert, so gilt bis zur nächsten Kommen Buchung das ausgewählte Zuschlagsmodell.

#### Gruppe <Buchung>

#### O Zeit buchen (Typ: Aktivierungsfeld)

#### o Brutto Arbeitszeit auf Entstehungstag buchen (Typ: Aktivierungsfeld)

Mit der Option "Brutto Arbeitszeit auf Entstehungstag buchen" legen Sie fest, dass die Bruttoarbeitszeit (Zeit zwischen Kommen und Gehen) auf den Tag an dem die Kommen-Buchung erfolgt ist verrechnet wird.

Ein Anwendungsbeispiel für die Option wäre die vollständige Erfassung der Dauer einer Dienstreise, zur Ermittlung zusätzlicher Spesen.

• Zeitkonto (Typ: Auswahlfeld)

Ist das Aktivierungsfeld Zeit buchen aktiviert dann wird folgende Wirkung erzielt:

Kommen-Buchung:

Bis zum nächsten Gehen wird die Zeit auf das angegebene Zeitkonto gebucht. Erfolgt keine Gehen Buchung, wird auch keine Buchung ausgeführt.

#### Gehen-Buchung:

Bis zum nächsten Kommen wird die Zeit auf das angegebene Zeitkonto gebucht. Erfolgt keine Kommen Buchung, wird auch keine Buchung ausgeführt.

Alle Kommen- und Gehen-Buchungen müssen innerhalb des Anwesenheitszeitrahmens des Tagesmodells liegen. Die Funktionalität "tagesmodellübergreifende Anwesenheitszeiten zulassen" wird an dieser Stelle nicht unterstützt.

Die Aktivierung mehrerer untertägiger Wirkungen ist möglich.

## Register <Ganztägige Wirkung>

Gruppe <Tagesmodellwechsel>

• **Auf Tagesmodell** (Auswahlfeld)

Hier kann das neue Tagesmodell ausgewählt werden.

#### **O** Wirkung (Auswahlfeld)

Hier kann die ganztägige Wirkung des Tagesmodellwechsels eingestellt werden. Folgende Wirkungen sind möglich:

| Wechsel am Vortag     | lst <b>Wechsel am Vortag</b> ausgewählt, wird für den Vortag bei der Kommen-<br>Buchung das eingestellteTagesmodell für die Abrechnung verwendet. Bei<br>einer Gehen-Buchung ist diese Zusatzeingabe wirkungslos.                                                                        |
|-----------------------|----------------------------------------------------------------------------------------------------|
| Wechsel heute         | Ist <b>Wechsel heute</b> ausgewählt, wird für den aktuellen Tag bei der<br>Kommen-Buchung das eingestellte Tagesmodell für die Abrechnung<br>verwendet. Bei einer Gehen-Buchung ist diese Zusatzeingabe wirkungslos.                                                                     |
| Wechsel am Folgetag   | Ist <b>Wechsel am Folgetag</b> aktiviert, wird für den Folgetag bei der Gehen-<br>Buchung das eingestellte Tagesmodell für die Abrechnung verwendet. Bei<br>einer Kommen-Buchung ist diese Zusatzeingabe wirkungslos.                                                                    |
| Wechsel an Folgetagen | Ist <b>Wechsel an Folgetagen</b> ausgewählt, wird für die Folgetage bei der<br>Gehen-Buchung das eingestellte Tagesmodell für die Abrechnung<br>verwendet. Dieses Tagesmodell ist bis zur ersten Kommen-Buchung gültig.<br>Bei einer Kommen-Buchung ist diese Zusatzeingabe wirkungslos. |

#### Gruppe <Kostenstellenwechsel>

#### O Kostenstellenwechsel (Aktivierungsfeld)

#### • **Kostenstelle** (Auswahlfeld)

Ist Kostenstellenwechsel aktiviert, dann gilt bei der Kommen-Buchung die eingestellte Kostenstelle. Diese Kostenstelle gilt dann für den aktuellen Tag. In der Auswahlliste der Kostenstelle werden alle gültigen Organisationseinheiten der Kategorie "Kostenstelle" angezeigt.

Gruppe <Abwesenheit>

#### **O** Fehlzeit (Auswahlfeld)

Die hier ausgewählte **Fehlzeit** wird für den Folgetag bei der Gehen-Buchung als ganztägige Fehlzeit eingetragen und für die Abrechnung verwendet. Die Abrechnung des Fehlzeitgrundes erfolgt analog, wie eine manuelle Erfassung der Fehlzeit.

Als Fehlzeitgründe sind nur die Fehlzeiten auswählbar, die als Erfassungseinheit "ganze Tage" oder "halbe und ganze Tage" definiert sind. Bei einer Kommen-Buchung ist diese Zusatzeingabe wirkungslos.

Gruppe <Buchung>

#### • **Mindestpause inaktiv** (Aktivierungsfeld)

Ist Mindestpause inaktiv aktiviert, dann wird keine Mindestpause abgezogen.

#### • **Kernzeitrahmen inaktiv** (Aktivierungsfeld)

Ist Kernzeitrahmen inaktiv aktiviert, dann wird die Prüfung der Einhaltung des Kernzeitrahmens nicht durchgeführt.

#### • **Sollzeit inaktiv** (Aktivierungsfeld)

Ist Sollzeit inaktiv aktiviert, dann ist die Sollzeit für den aktuellen Tag = 0. Die Sollzeit am Tagesmodell ist davon unabhängig. Es erfolgt keine Änderung des IST-Plan-Soll im Planungskalender. Gebuchte Arbeitszeiten sind hier gleich positives Arbeitszeitsaldo.

#### O Maximale Arbeitszeit inaktiv (Aktivierungsfeld)

Ist Maximale Arbeitszeit inaktiv aktiviert, dann ist die Ermittlung der maximalen Arbeitszeit für den aktuellen Tag deaktiviert.

#### O Schichtwechsel inaktiv (Aktivierungsfeld)

Ist Schichtwechsel inaktiv aktiviert, dann ist an diesem Tag die Schichtwechselerkennung inaktiv.

Die Aktivierung mehrerer ganztägiger Wirkungen ist nur in der Gruppe <Buchung möglich>

#### 2.2.3 Erfassung und Aktualisierung der Zusatzeingaben am Terminal

Es ist möglich definierte Zusatzeingaben über das Terminal zu erfassen. Welche Terminals unterstützt werden, steuert die Kommunikationssoftware (TSERVICE) der Firma CTI. Die Übertragung der Zusatzeingaben erfolgt über die geplante Aufgabe "Hardwaredefinition senden" (Funktion <Terminals: geplante Aufgaben>) Ob die Erfassung einer Zusatzeingabe am Terminal möglich ist, erfolgt über die Definition an der Zusatzeingabe (Formular <Zusatzeingaben: Grunddaten>).

Die Aktualisierung der Zusatzeingaben am Terminal erfolgt über dem Zeitwirtschaftsdienst. Dieser meldet dem TSERVICE gültige und ungültige Zusatzeingaben. Nach Speicherung der Definition bzw. Änderung einer Zusatzeingabe wird dies dem TSERVICE gemeldet, so dass unverzüglich die Terminals aktualisiert werden.

Ob ein Arbeitnehmer mit seinen Ausweis Zusatzeingaben stempeln kann, erfolgt über die Aktivierung "Administration" im Datenstamm der Ausweise.

## 2.2.4 Erfassung und Korrektur Zusatzeingabe über WEB-Terminal

Der Anwender hat die Möglichkeit, Zusatzeingaben am WEB-Terminal zu erfassen und nachträglich zu korrigieren.

Die Erfassung der Zusatzeingabe erfolgt im Mitarbeiterbereich unter dem Punkt Zeitmanagement im Register <Zeiterfassung>. In der Auswahlliste werden alle Zusatzeingaben angezeigt, die unter Formular <Zusatzeingabe> Register<Grunddaten> über das Aktivierungsfeld <WEB-Terminal> aktiviert wurden.

Die Auswahl der Zusatzeingabe muss vor Betätigen der Button <Kommen> bzw. <Gehen> erfolgen.

Die Korrektur der Zusatzeingabe erfolgt im Mitarbeiterbereich unter dem Punkt Zeitmanagement im Register <Zeitkorrektur>.

Hierfür verwenden Sie wie bisher die Aktion Ändern am Zeitpaar oder betätigen den Button <Nachträgliche Buchung> für eine nachträgliche Erfassung. Die Eingabe der Zusatzeingabe über ein Auswahlfeld ist an der Kommen-Zeit und an der Gehen-Zeit möglich.

Die Erfassung der Zusatzeingaben bei Korrektur und nachträgliche Erfassung im Managerbereich dem Punkt Zeitmanagement erfolgt analog der Erfassung im Mitarbeiterbereich.

### 2.2.5 Erfassung und Korrektur Zusatzeingabe über Formular <Zeiterfassung/Korrektur>

Die Eingabe der Zusatzeingabe erfolgt direkt an der Kommen-Zeit bzw. Gehen-Zeit. Durch Betätigen der rechten Maustaste auf der Zeit öffnet sich ein Menü. Nach Auswahl des Menüeintrags "Zusatzeingabe" öffnet sich ein PopUp-Fenster mit der Auswahlliste für die Zusatzeingabe.

## 2.2.6 Rückrechnung

Die Korrektur und nachträgliche Erfassung von Zusatzeingaben muss eine Rückrechnung auslösen, maximal bis zur Einstellung am Arbeitnehmer (Formular <Datenstamm: Arbeitnehmer> Register <Abrechnung>).

### 2.2.7 Anzeige in Berichten

Im Bericht <Erfassungsdetails> unter <Berichte: Listen> werden getätigte Zusatzeingaben angezeigt. Wenn Sie Ihre Zeiterfassung nur über den WEB-Terminal tätigen, ist es erforderlich, dass Sie im Feld <Anzeige am Terminal> unter <Datenstamm: Zusatzeingabe: Grunddaten> einen Anzeigename vergeben.

### 2.2.8 Arbeitnehmer einrichten

2.2.8.1 Arbeitnehmer anlegen

#### Aufruf Menü <Datenstamm => Arbeitnehmer>

Um einen neuen Arbeitnehmer in der Zeitwirtschaft anzulegen, aktivieren Sie den Button<sup>+</sup>. Vergeben Sie im Fenster "Neuanlage - Arbeitnehmer" eine Personalnummer und gehen Sie auf <Anlegen». Das System prüft automatisch ab, ob diese Personalnummer schon existiert. Ist die Personalnummer bereits vergeben, erscheint unter <Status> ein entsprechender Hinweis.

## 2.2.9 Assistent zur Neuanlage von Arbeitnehmern

Bei der Neuanlage von Arbeitnehmern steht Ihnen ein Assistent zur Verfügung. Der Assistent fragt von Ihnen alle für die Zeitwirtschaft abrechnungsrelevanten Daten ab. Mit <Fertigstellen> schließen Sie die Anlage ab und der Arbeitnehmer kann im Sinne der Zeitwirtschaft abgerechnet werden. Anpassungen und Änderungen sind jederzeit am Arbeitnehmerstamm möglich.

Der Assistent zur Neuanlage der von Arbeitnehmern kann in den Optionen im Register <Allgemein> deaktiviert werden.

#### 2.2.9.1 Gültigkeiten vergeben

Die Gültigkeit beim Arbeitnehmer gibt an, in welchem Zeitraum die im Datenstamm hinterlegten Angaben abrechnungsrelevant sind. Über die Anlage von neuen Gültigkeiten werden Änderungen im Arbeitnehmer-Datenstamm (z.B. Änderung des Zeitmodells) umgesetzt.

Sollen Änderungen am Arbeitnehmer – Datenstamm durchgeführt werden, muss man erst entscheiden, ab wann die Änderung erfolgen soll. Für jede abrechnungsrelevante Änderung, die nicht zu einem schon vorhandenen Gültigkeitsdatum erfolgen soll, muss eine neue Gültigkeit angelegt werden, um ein Überschreiben der vorhandenen Daten durch die aktuellen Daten zu verhindern.

Im Feld <gültig ab> wird jeweils die aktuelle Gültigkeit angezeigt. Bei mehreren Gültigkeiten erstreckt sich der Zeitraum der Gültigkeit jeweils von dem angegebenen Beginndatum bis zu dem Tag, der vor dem Beginndatum der nächsten Gültigkeit liegt.

Gültigkeit anlegen

Bei der Neuanlage eines Arbeitnehmers können die Arbeitnehmer-Daten erst eingegeben werden, wenn eine erste Gültigkeit hinterlegt ist. Gültigkeiten werden über den Button neben dem Feld <gültig ab> angelegt. Wählen Sie dafür die Funktion <Neue Gültigkeit>.

Hinterlegen Sie im Fenster <Neue Gültigkeit> ein Datum, zu dem die Neuanlage oder Änderung im Arbeitnehmerdatenstamm erfolgen soll.

#### Gültigkeit löschen

Es besteht die Möglichkeit, Gültigkeiten wieder zu löschen. Beim Löschen einer Gültigkeit werden alle zu dieser Gültigkeit gehörigen Daten gelöscht und mit den Daten der davor liegenden Gültigkeit überschrieben.

Um eine Gültigkeit zu löschen, stellen Sie die zu löschende Gültigkeit im Feld <gültig ab> ein und aktivieren über den Button is die Funktion "Gültigkeit löschen".

### 2.2.9.2 Eintritt in die Zeitwirtschaft

Aufruf Menü <Datenstamm => Arbeitnehmer> Register <Vertrag>

Damit der Arbeitnehmer in der Zeitwirtschaft abgerechnet werden kann, müssen Sie diesen durch die Vergabe eines Eintrittsdatums aktivieren.

Dafür stellen Sie in der Gruppe "Eintritt in die Zeitwirtschaft" in der Spalte "Eintritt" ein, ab welchem Datum der Arbeitnehmer in der Zeitwirtschaft abgerechnet werden soll.

Die Datumsangaben im Bereich "Eintritt in die Personalwirtschaft" werden automatisch eingetragen, wenn der Arbeitnehmer in der Personalwirtschaft angelegt wurde. Die Einträge können nicht überschrieben werden.

Soll der Arbeitnehmer nur in der Zeitwirtschaft und nicht im Personalabrechnungssystem abgerechnet werden, legen Sie den Arbeitnehmer direkt in der Zeitwirtschaft an. Die Felder "Eintritt in die Personalwirtschaft" bleiben dadurch frei und die Zeitbuchungen dieses Arbeitnehmers werden somit nicht in das Personalabrechnungssystem übertragen.

### 2.2.9.3 Zuordnung der Zeitmodelle

Aufruf Menü <Datenstamm => Arbeitnehmer> Register <Zeitmodell>

Wählen Sie im Register <Zeitmodelle> ein Wochenmodell aus und stellen Sie die aktuelle Woche ein.

Im Feld <aktuelle Woche> wird bei einer Neuanlage die Woche ausgewählt, mit der die Abrechnung des neu zugewiesenen Zeitmodells begonnen werden soll. Bei mehrwöchigen Wochenmodellen wechselt die angezeigte <aktuelle Woche> nach der im Wochenmodell angelegten Reihenfolge der Woche.

Fakultativ können Sie weitere Zeitmodelle zuordnen.

Erfolgen durch den Mitarbeiter keine Stempelungen, so kann seine hinterlegte Regelarbeitszeit für die Ermittlung der Arbeitszeit herangezogen werden.

Ein Beispiel wären hier die Lohnempfänger, die zum 27. eines Monats bereits ihren Lohn ausgezahlt bekommen. Durch die neue Funktionalität kann jetzt die Arbeitszeit bereits am 27. bis zum Monatsletzten ermittelt werden.

#### O Ohne Stempelung Regel-AZ anrechnen (Aktivierungsfeld)

Über die Aktivierung des Feldes **Ohne Stempelung Regel-AZ anrechnen** wird die hinterlegte Regelarbeitszeit am Tagesmodell bei nichterfolgter Stempelung zur Berechnung der Arbeitszeit herangezogen.

#### 2.2.9.4 Feiertagsregelungen treffen

Aufruf Menü <Datenstamm => Arbeitnehmer> Register <Feiertagsplanung>

Unter <Feiertagsplanung> legen Sie fest, wie mit Feiertagen verfahren werden soll. Folgende Möglichkeiten, die Sie durch Anwählen des Rechtecks aktivieren können, stehen zur Auswahl:

### Feiertage verplanen

Aktivieren Sie diese Alternative, wenn der Arbeitnehmer während der Feiertage arbeiten soll. Feiertage werden dann buchungstechnisch wie ein normaler Arbeitstag behandelt, d.h. es wird das jeweilige Tagesmodell und die im Arbeitnehmerdatenstamm hinterlegte Sollarbeitszeit herangezogen.

Die Feiertagsverplanung kann auf bestimmte Feiertage eingeschränkt werden. Stellen Sie dafür unter "Kategorie" die Feiertagskategorie ein, auf welche die Verplanung eingeschränkt werden soll.

Die Einteilung der Feiertage in Kategorien nehmen Sie unter <Datenstamm: Feiertage> vor.

Felder <Anwesenheit erfassen>, <Arbeitszeit erfassen>, <Kernzeitverletzung erfassen>

Diese Alternativen können Sie aktivieren, wenn der Arbeitnehmer während der Feiertage nicht eingeplant ist. Dementsprechend darf sich im Feld "Feiertage verplanen> kein Haken befinden, weil sonst diese drei Varianten deaktiviert sind.

Aktivieren Sie keine der drei Möglichkeiten werden die Zeiten eines Arbeitnehmers, der während der Feiertage arbeitet, nicht verbucht.

Wenn Sie <Anwesenheitszeit erfassen> aktivieren, wird die Anwesenheitszeit des Arbeitnehmers erfasst und im Anwesenheitskonto verrechnet.

Wenn Sie <Arbeitszeit erfassen> aktivieren, wird zusätzlich die Arbeitszeit erfasst und im Arbeitszeitkonto sowie im Konto Arbeitszeitsaldo verrechnet.

Wenn Sie zusätzlich <Kernzeitverletzung erfassen> aktivieren, wird auch die Kernzeitverletzung mit ausgegeben.

Beachten Sie bei der Festlegung der Feiertagsplanung, dass die drei Alternativen <Anwesenheitszeit erfassen>, <Arbeitszeit erfassen> und <Kernzeitverletzung erfassen> aufeinander aufbauen. Wenn Sie die Arbeitszeit erfassen wollen, muss auch das Feld "Anwesenheit erfassen" aktiviert sein. Möchten Sie die Kernzeitverletzung erfassen, müssen die Felder "Arbeitszeit erfassen" und "Anwesenheitszeit erfassen" aktiviert sein.

#### 2.2.9.5 Lohnfortzahlung an Feiertagen festlegen

Die Lohnfortzahlung an Feiertagen und die Berechnung von Zuschlägen an Feiertagen ohne Stempelung können jetzt abgebildet werden. Die Konfiguration hierfür muss am Arbeitnehmer im Register <Feiertagsplanung> durchgeführt werden. Ist die Einstellung <Feiertage verplanen> aktiviert sind Lohnfortzahlung und Zuschläge an Feiertagen deaktiviert.

### O Lohnfortzahlung an Feiertagen (Aktivierungsfeld)

Ist Lohnfortzahlung an Feiertagen aktiviert, dann erfolgt an allen ganztägigen Feiertagen die Lohnfortzahlung. Für die Lohnfortzahlung wird die Regelarbeitszeit aus dem Tagesmodell herangezogen. Ist keine Regelarbeitszeit definiert, dann wird auch keine Lohnfortzahlung berechnet. Für die Lohnfortzahlung an Feiertagen wird ausschließlich das Systemzeitkonto "Arbeitszeitkonto" gebucht. Im Zeitjournal wird in der Spalte "Bemerkung" an Tagen an denen eine Lohnfortzahlung erfolgt ist, die Lohnfortzahlung angezeigt.

#### O Zuschläge an Feiertagen (Aktivierungsfeld)

Ist Zuschläge an Feiertagen aktiviert, dann erfolgt an allen ganztägigen Feiertagen die Abrechnung der Zuschläge. Für die Ermittlung der Zuschläge wird die Regelarbeitszeit aus dem Tagesmodell herangezogen. Ist keine Regelarbeitszeit definiert, dann werden auch keine Zuschläge ermittelt. Für die Lohnfortzahlung an Feiertagen wird ausschließlich das Systemzeitkonto "Arbeitszeitkonto" gebucht. Im Zeitjournal wird in der Spalte "Bemerkung" an Tagen an denen eine Lohnfortzahlung erfolgt ist, die Lohnfortzahlung angezeigt.

#### 2.2.9.6 Sollarbeitszeit festlegen

Aufruf Menü <Datenstamm => Arbeitnehmer> Register <Sollarbeitszeit>

Die Berechnung der Sollarbeitszeit kann über fünf alternative Varianten erfolgen. Die hier festgelegte Sollarbeitszeit wird im Planungskalender als Ist-Wert wiedergeben. Als Soll-Wert gilt die im Tagesmodell festgelegte Sollarbeitszeit.

#### Tagesmodell

Beim Aktivieren dieser Alternative, wird die im Tagesmodell festgelegte Sollarbeitszeit herangezogen. Diese Variante ist voreingestellt.

#### Durchschnitt aus Wochenmodell

Beim Aktivieren dieser Alternative, wird der Durchschnitt aus der Wochenstundensollarbeitszeit gebildet.

Achtung: Es werden nur die Tage in die Berechnung mit aufgenommen, bei denen das Tagessoll ungleich Null ist. Beispiel:

Rechnung: Durchschnitt: 37h 30 min / 5 Arbeitstage = 7h 30 min

#### Wochenstunden

Bei der Aktivierung dieser Alternative können Sie die Sollarbeitszeit individuell festlegen, indem Sie die Soll -Wochenstunden und die Anzahl der Arbeitstage vorgeben. Die Soll- Wochenstunden werden gleichmäßig auf die Arbeitstage verteilt.

#### Beispiel:

37,5 Stunden werden auf 5 Arbeitstage verteilt. Es entsteht eine tägliche Sollarbeitszeit von 7h 30 min.

#### Wochenzyklus

Bei der Aktivierung dieser Alternative besteht die Möglichkeit, für den Arbeitnehmer einen Wochenzyklus aus mehreren Wochen mit unterschiedlichen Sollarbeitszeiten zu hinterlegen.

Die Wochenzyklen werden über <Zyklus konfigurieren> angelegt.

Hinterlegen Sie im Register < Grunddaten> eine Bezeichnung für den Wochenzyklus.

Im Register <Wochen> werden für jede Woche des Zyklus die Sollarbeitszeiten der Wochentage eingetragen. Beachten Sie, dass bei den Wochentagen, an denen nicht gearbeitet wird, als Sollarbeitszeit eine Null eingetragen werden muss.

Die Position bestimmt die Reihenfolge des Zyklus. Sie kann durch die Navigationsschalter verschoben werden.

Nach der Konfiguration kann der angelegte Wochenzyklus im Register <Sollarbeitszeit> über den Listenpfeil zu ausgewählt werden. Unter <Startwoche> wählen Sie die Woche aus, mit der die Abrechnung begonnen werden soll.

#### altersabhängig

Bei der Aktivierung dieser Alternative besteht die Möglichkeit, die Sollarbeitszeit in Abhängigkeit vom Alter des Arbeitnehmers zu berechnen. Überschreitet der Arbeitnehmer eine Alterstufe wird automatisch die Sollarbeitszeit der neuen Altersstufe zugrunde gelegt.

Die Altersstufung wird über <Altersstufen konfigurieren> eingerichtet.

Hinterlegen Sie im Register < Grunddaten> eine Bezeichnung für die Alterstufung.

Im Register <Altersstufen> erfolgt die Anlage der einzelnen Altersstufen mit Angabe der Anzahl der Arbeitstage pro Woche und der Wochensollarbeitszeit. Die Wochensollarbeitszeit wird dann gleichmäßig auf die Arbeitstage verteilt.

Nach der Konfiguration kann die angelegte Alterstufung im Register <Sollarbeitszeit> über den Listenpfeil 💌 dem Arbeitnehmer zugeordnet werden.

#### 2.2.9.7 Auswertungen hinterlegen

Aufruf Menü <Datenstamm => Arbeitnehmer> Register <Anzeige>

Der Arbeitnehmer kann im Mitarbeiter Portal seine aktuellen Zeitkontostände einsehen. Voraussetzung dafür ist die Hinterlegung einer Mitarbeiter Portal-Konfiguration im Feld </br>
Mitarbeiterportal>. Die Mitarbeiter Portal – Konfiguration legt fest, welche Zeitkontostände dem Mitarbeiter im Mitarbeiter Portal angezeigt werden.

Die Konfiguration der Zeitkonten wird unter < Extras: MitarbeiterPortal Konfiguration> vorgenommen.

Im Feld <Zeitjournal> hinterlegen Sie ein arbeitnehmerspezifisches Zeitjournal. Die Konfiguration der Zeitjournale wird unter <Berichte: Zeitjournal Konfiguration> vorgenommen.

#### 2.2.10 Arbeitnehmerprofil anlegen

In einem Arbeitnehmerprofil werden mehrere Arbeitnehmer zu einer Einheit zusammengefasst. Dadurch wird die Zuweisung von Zeitmodellen, die Definition der Sollarbeitszeiten und die Festlegung der Feiertagsregelungen vereinfacht, da diese automatisch in den Datenstamm der Arbeitnehmer übertragen werden.

Dem ArbeitnehmerProfil werden analog der Vorgehensweise im Datenstamm < Arbeitnehmer> Zeitmodelle zugeordnet, Sollarbeitszeiten definiert und Feiertagsregelungen getroffen.

Ändern sich die Eigenschaften eines Arbeitnehmers, der einem Profil zugeordnet ist, wird der Arbeitnehmer nach der Durchführung der Änderung im Arbeitnehmer – Datenstamm automatisch aus dem Profil entfernt.

Aufruf Menü <Datenstamm => ArbeitnehmerProfile>

Legen Sie einen neuen Datensatz über den Button  $\pm$  an und geben Sie im Register <Grunddaten> eine Bezeichnung für das Profil ein.

2.2.10.1 Mitglieder zuordnen

Aufruf Menü <Datenstamm => ArbeitnehmerProfile> Register <Mitglieder>

Zuletzt werden dem Profil die entsprechenden Arbeitnehmer zugeordnet. Die im Profil getroffenen Einstellungen werden dann automatisch auf den Arbeitnehmer übertragen.

#### Vorgehensweise

Drücken Sie zuerst den Button <Ändern>.

Wählen Sie dann über den Filter die entsprechenden Arbeitnehmer aus und bestätigen Sie die Auswahl mit - Übernehmen>.

## 2.2.10.2 Übertragung der Daten in den Datenstamm des Arbeitnehmers

Um die Daten in den Datenstamm des Arbeitnehmers zu übertragen, müssen Sie zuerst das Profil speichern. Es öffnet sich daraufhin das Fenster <Neue Gültigkeit>, in dem Sie festlegen, ab wann den Arbeitnehmern die Eigenschaften des ArbeitnehmerProfils zugeordnet werden sollen. Nachdem Sie dort ein entsprechendes Datum eingetragen haben, wird im Arbeitnehmer – Datenstamm automatisch eine neue Gültigkeit angelegt und die Daten des ArbeitnehmerProfils hinterlegt.

## 2.2.10.3 Übertragung der Daten in den Planungskalender

Nach der Übertragung der Daten in den Datenstamm des Arbeitnehmers besteht die Möglichkeit den Planungskalender gleich mit den neuen Daten zu füllen.

## 2.2.10.4 Änderung der Arbeitnehmer- Zuordnung

Die Zuordnung der Arbeitnehmer zum ArbeitnehmerProfil kannentweder direkt im ArbeitnehrmerProfil im Register </br>Mitglieder> vorgenommen werden oder im Datenstamm des Arbeitnehmers im Register Organisation>.

Die Änderung im Datenstamm des Arbeitnehmers eignet sich, wenn man nur einen oder wenige Änderungen vornehmen möchte.

Aufruf Menü <Datenstamm => Arbeitnehmer> Register <Organisation>

Im Feld "ArbeitnehmerProfil" wird die aktuelle Zuordnung zum Profil angezeigt. Änderungen der Zuordnung können Sie ebenfalls über dieses Feld vornehmen. Beachten Sie hierbei, dass alle bisherigen Daten von den neuen Daten überschrieben werden. Soll die Änderung erst zu einem bestimmten Zeitpunkt erfolgen, legen Sie vor der Änderung eine neue Gültigkeit beim Arbeitnehmer an.

## 2.3 Mitarbeiter planen

Um eine Mitarbeiterplanung im Planungskalender vorzunehmen, sind folgende vorbereitende Arbeitsschritte notwendig:

Anlegen einer Planungsstruktur

Tageseinsätze der Mitarbeiter über die Zuweisung von Zeitmodelle definieren

Tageseinsätze in den Planungskalender übertragen (<Planungskalender füllen>)

## 2.3.1 Anlegen einer Planungsstruktur

Die Planungsstruktur bildet die Grundlage für die Anzeige der Planungsgruppen im Planungskalender, im Anwesenheitsdisplay und in der Funktion <Genehmigung von Überstunden>. In der Planungsstruktur legen Sie fest, welche Gruppen im Planungskalender angezeigt werden und welche Mitarbeiter zu den Planungsgruppen gehören.

Als Planungsstruktur kann entweder eine schon vorhandene Organisationsstruktur genutzt werden oder eine neue Struktur gebildet werden.

neue Struktur anlegen

Aufruf Menü <Datenstamm => Organisation => Organisationsstruktur >

Register < Organisationsaufbau>

Wählen Sie im Register <Organisationsaufbau> im Feld <Struktur> den Eintrag Planungsstruktur aus und stellen Sie unter <Gültigkeit> das Datum ein, ab welchen die neue Planungsstruktur gültig sein soll.

Im unteren Teil des Formulars sind in Form einer Baumstruktur alle nicht der Struktur zugeordneten Einheiten angeordnet. Wählen Sie eine oder mehrere Einheiten, die der neuen Planungsstruktur zugeordnet werden sollen, durch Markierung aus und ziehen Sie diese in den oberen Teil des Formulars auf den Eintrag "Planungsstruktur".

Die Festlegung der neu angelegten Organisationsstruktur als Planungsstruktur erfolgt über die Aktivierung des Feldes "Struktur als Planungsstruktur verwenden".

#### Register < Organisatorische Einordnung>

Im Register <Organisatorische Einordnung> wird die Zuordnung der Arbeitnehmer zu den Planungsgruppen vorgenommen.

Wählen Sie unter <Struktur> wieder den Eintrag "Planungsstruktur" aus und stellen Sie unter <Stichtag> das Gültigkeitsdatum ein, welches Sie im Register <Organisationsaufbau> angelegt haben. Im Fenster <Planungsstruktur> wird Ihnen daraufhin die zuvor angelegte Planungsstruktur angezeigt. Markieren Sie die Arbeitnehmer, welche einer Planungsgruppe zugeordnet werden soll, im Fenster "nicht eingeordnete Arbeitnehmer" und ziehen Sie diese auf den Eintrag der entsprechenden Planungsgruppe. Sie können Arbeitnehmer auch wieder aus der Planungsgruppe entfernen oder in eine andere Planungsgruppe verschieben, indem Sie diese Arbeitnehmer markieren und an die entsprechende Stelle in der Planungsstruktur oder in das Fenster nicht eingeordnete Arbeitnehmer verschieben.

#### 2.3.2 Planungskalender füllen

Damit die Tageseinsätze der Mitarbeiter im Planungskalender angezeigt werden, müssen diese in den Planungskalender übertragen werden.

Die Füllung des Planungskalenders erfolgt entweder über den Aufruf des Menüpunktes <Planung => Planungskalender füllen> oder direkt nach der Speicherung von neu angelegten oder geänderten Daten im Arbeitnehmer-Datenstamm.

Bei Füllung des Planungskalender aus dem Arbeitnehmer-Datenstamm heraus, wird jeweils der Zeitraum gefüllt, der unter <Datenstamm: Mandant> Register <Abrechnung> im Feld "Planungsperiode" eingestellt ist.

#### Vorgehensweise

Aufruf Menü <Planung => Planungskalender füllen>

Legen Sie den Zeitraum fest, für welchen der Planungskalender gefüllt werden soll.

Wählen Sie über den Filter die Personen aus, für die der Planungskalender gefüllt werden soll.

Geben Sie an, welche vom Soll abweichenden Angaben im Planungskalender überschrieben werden sollen. Die vom Soll abweichenden Angaben beziehen sich auf Änderungen, die manuell im Planungskalender durchgeführt worden sind (z.B. Änderung von Zeitmodellen). Sollen diese Änderungen erhalten bleiben, dürfen die entsprechenden Felder nicht aktiviert werden.

Nachdem die Auswahl erfolgt ist, drücken Sie den Button < Planungskalender füllen>.

### 2.3.3 Planungskalender

#### 2.3.3.1 Wozu dient der Planungskalender?

Im Planungskalender werden die Ist-Tageseinsätze der Arbeitnehmer erzeugt, welche die Grundlage für die Bewertung der erfassten Personalzeiten und die Buchung auf die Zeitkonten bilden.

Die Tageseinsätze der Arbeitnehmer werden im Planungskalender in Soll- und Ist-Werten abgebildet. Die Sollwerte ergeben sich durch die im Arbeitnehmer-Datenstamm hinterlegten Zeitmodelle. Der Ist-Wert stellt den aktuellen Tageseinsatz des Mitarbeiters dar. Über die Ist-Werte werden aktuelle Änderungen des Arbeitsplans sowie Fehlzeiten abgebildet und in der Buchung berücksichtigt.

Aktuelle Änderungen des Arbeitsplans können durch Bearbeitung des Planungskalenders eingepflegt werden. Eine automatische Änderung des Ist-Wertes im Planungskalender ergibt sich durch die Anwendung der automatischen Schichtwechselerkennung oder durch die Hinterlegung einer vom Tagesmodell abweichenden Sollarbeitszeit im Arbeitnehmer-Datenstamm.

Über den Planungskalender ist eine Gruppenplanung möglich. Die dargestellten Gruppen und Gruppenmitglieder basieren auf der als Planungsstruktur festgelegten Organisationsstruktur.

#### 2.3.3.2 Bedienführung im Planungskalender

Wie funktioniert der Umgang mit dem Planungskalender?

Im oberen Teil des Planungskalenders sind die Tageseinsätze in graphischer Form dargestellt. Der Sollwert wird in der unteren Leiste und der Ist-Wert in der oberen Leiste wiedergegeben.

Im unteren Teil des Planungskalenders findet man zusätzliche Informationen zu den Modelleigenschaften, Arbeitnehmereigenschaften, Planzeiten, gebuchten Zeiten und zum Urlaub. Die zusätzlichen Informationen werden durch Anklicken des Plussymbols vor den Überschriften sichtbar.

In der Belegungsübersicht, die über das Register <Belegungsübersicht> geöffnet wird, wird dargestellt, wie viel Mitarbeiter einem Tagesmodell täglich zugeordnet sind. Markiert man in der Belegungsübersicht ein Feld, werden im unteren Teil die dem Tagesmodell zugeordneten Mitarbeiter angezeigt.

#### Symbolleiste

()

Der Planungskalender steht in verschiedenen Ansichten zur Verfügung und enthält mehrere Funktionen. Die entsprechenden Einstellungen nimmt man in der Planungskalender-Symbolleiste vor.

Aktualisierung der Daten

| 5 | Ansicht: | Monat | * | 🔄 November 2011 📫 | Soll/Ist | * | Buchhaltung | • 🥘 | H |
|---|----------|-------|---|-------------------|----------|---|-------------|-----|---|
|   |          |       |   |                   |          |   |             |     |   |
|   |          |       |   |                   |          |   |             |     |   |

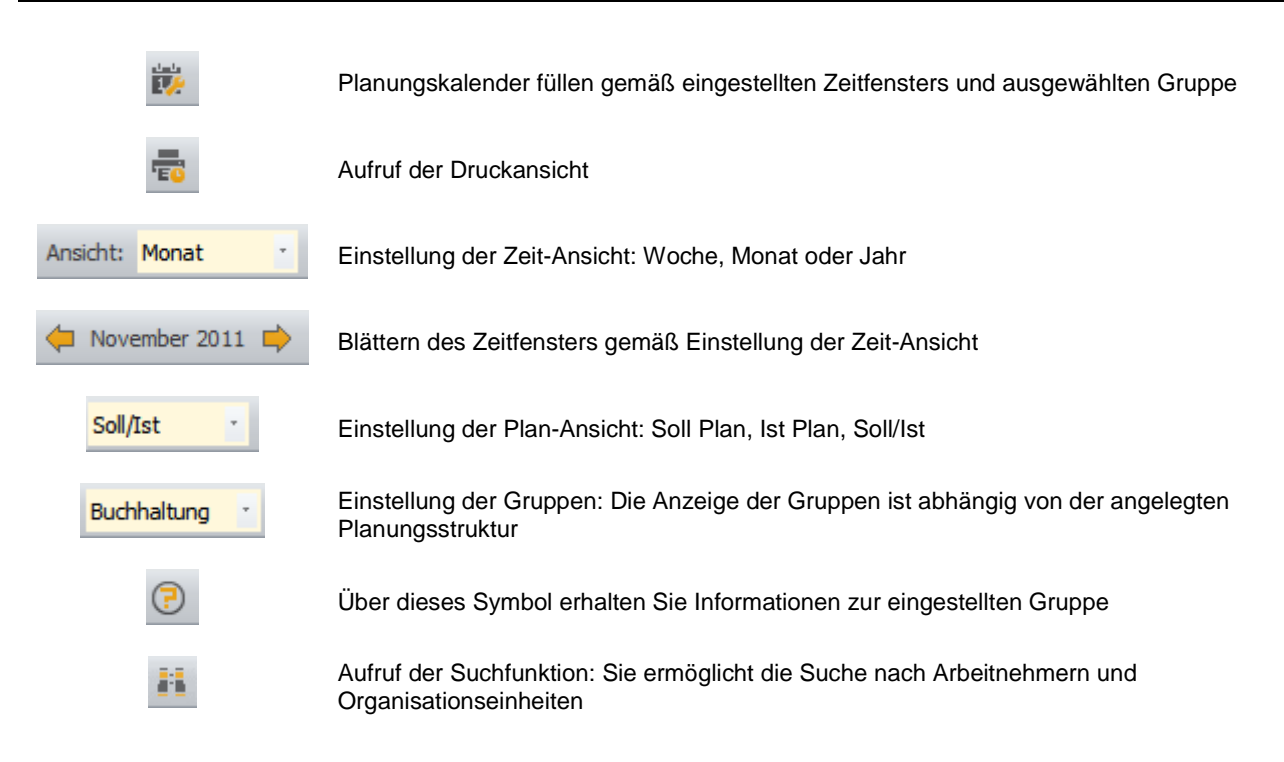

#### Suchfunktion:

Geben Sie einen Suchbegriff und das Suchkriterium ein und drücken Sie die Enter-Taste. Daraufhin wird der gesuchte Arbeitnehmer oder die Planungsgruppe angezeigt.

Über den Button <Gehe zur Gruppe> wechselt der Planungskalender in die angezeigte Planungsgruppe.

#### Die Toolbox

Die im Planungskalender angezeigten Tagesmodelle und Fehlzeiten werden zur besseren Unterscheidung durch Farben klassifiziert. In der Toolbox werden alle Farbklassifikationen aufgeführt. Sie können hier die Farbe verändern und eine Favoritenliste erstellen.

Über Drag und Drop kann ein Tagesmodell oder eine Fehlzeit, die als Ist-Wert in den Planungskalender eingetragen werden soll, direkt aus der Toolbox in die graphische Darstellung gezogen werden.

Änderung der Farbklassifikationen:

Aufruf: Schnellstartleiste: Ansicht : Legende >

Klicken Sie in der Toolbox mit der rechten Maustaste auf das Modell, welches Sie verändern möchten.

Es öffnet sich ein Fenster, in dem Sie <Farbe ändern> anklicken.

Wählen Sie eine Farbe aus und bestätigen Sie die Auswahl mit <OK>.

#### Erstellen einer Favoritenliste

- Klicken Sie in der Toolbox mit der rechten Maustaste auf das Modell, welches Sie in die Favoritenliste aufnehmen möchten.
- Wählen Sie in den sich öffnenden Fenster den Eintrag <Zu Favoriten hinzufügen>. Sie können ebenfalls durch Ziehen des entsprechenden Modells in die Favoritenliste das Modelll zu den Favoriten hinzufügen.

#### 2.3.3.3 Bearbeitung der aktuellen Tageseinsätze

Der Ist-Wert, der den aktuellen Tageseinsatz des Mitarbeiters darstellt, kann im Planungskalender bearbeitet werden. Die Änderungen können entweder für einen einzelnen Tag oder für die unter <Ansicht> eingestellte Zeitperiode (Woche, Monat, Jahr) sowie für benutzerdefinierte Zeiträume durchgeführt werden. Die verschiedenen Möglichkeiten der Bearbeitung werden über die Markierung der entsprechenden Zeitperiode und das Betätigen der rechten Maustaste aktiviert.

Die Markierung der ganzen unter <Ansicht> eingestellten Zeitperiode erfolgt, indem Sie auf den Namen des Arbeitnehmers klicken.

Einen benutzerdefinierten Zeitraum können Sie mit gedrückter Strg -Taste markieren.

Die Markierung mehrere Arbeitnehmer erfolgt ebenfalls über den Einsatz der Strg-Taste.

Nachdem Sie die entsprechenden Tageseinsätze markiert haben, drücken Sie die rechte Maustaste. Es stehen Ihnen folgende Aktionen zur Verfügung:

- Bearbeiten (z.B. das Tagesmodell ändern)
- Fehlzeiten bearbeiten oder löschen
- Überlassungen durchführen oder löschen
- die Ansicht bearbeiten
- aktualisieren

## Vorfeiertagsregelung

Mit dem Programm ist es möglich, Zuschläge und Lohnfortzahlung für Tage die vor einem Feiertag liegen festzulegen. Grundsätzlich sind alle Vorfeiertage verplant, d.h. normale Arbeitstage. Die Planung und die Festlegung wie mit Vorfeiertagen umzugehen ist, wird am Planungskalender am entsprechenden Vorfeiertag festgelegt.

Die Festlegung der Zuschläge für die Vorfeiertage erfolgt im Formular/Register < Datenstamm | Zeitmodelle | Zuschlagszeiten | Grunddaten>

### O Gültig nur an Vorfeiertagen

Ist das Aktivierungsfeld "Gültig nur an Vorfeiertagen" aktiviert, dann gilt dieser Zuschlag nur an Vorfeiertagen.

Der Planungskalender erkennt den Tag, auf dem ein Feiertag folgt als Vorfeiertag. Klickt man mit der rechten Maustaste auf einen Vorfeiertag, so steht die neue Funktion "Vorfeiertag ist verplant" zur Verfügung.

Aktiviert man die Funktion "Vorfeiertag ist verplant" so wird der Tag als Vorfeiertag gekennzeichnet und in der Abrechnung z.B. bei Zuschlägen berücksichtigt. In den Details ist dieser dann als verplanter Vorfeiertag gekennzeichnet werden.

Im Gegensatz zu Feiertagen sind grundsätzlich alle Vorfeiertage verplant, d.h. es wird eine IST-Sollzeit eingetragen. Für unverplante Vorfeiertage gilt die IST-Sollzeit = 0 h. Die neue Planungsoption löst eine Rückrechnung abhängig von der Einstellung für Rückrechnungen aus.

Neue Aktivierungsfelder im Bearbeitungsfenster "Planungskalender bearbeiten" sind:

#### Lohnfortzahlung an Vorfeiertagen

Ist das Aktivierungsfeld "Lohnfortzahlung an Vorfeiertagen" aktiviert, dann erfolgt an Vorfeiertagen eine Lohnfortzahlung.

#### Zuschläge an Vorfeiertagen

Ist das Aktivierungsfeld "**Zuschläge an Vorfeiertagen**" aktiviert, dann erfolgt an Vorfeiertagen eine Verrechnung der an dem Tag gültigen Zuschläge.

Beide Felder sind nur aktiv, wenn ein Vorfeiertag "unverplant" ist. Wird ein Vorfeiertag als "unverplant" gekennzeichnet, so sind beide Aktivierungsfelder bereits aktiviert.

## Zeitmodelle bearbeiten

Aufruf Planungskalender => rechte Maustaste => Bearbeiten

In der Liste werden alle markierten Arbeitnehmer und Tage angezeigt.

Im unteren Teil des Fensters wird das aktuelle Soll-Programm der Arbeitnehmer in der ausgewählten Zeitperiode angezeigt. Hier können Sie entsprechende Änderungen vornehmen.

Durch Betätigen des Buttons <Übernehmen> werden die Änderungen durchgeführt und als Ist-Wert im Planungskalender eingetragen.

Die Änderungen werden für alle in der Liste angezeigten Personen und Tage durchgeführt. Deshalb sollte beachtet werden, dass nur die Arbeitnehmer und Tage zusammen bearbeitet werden, für die auch die gleichen Änderungen vorgenommen werden sollen.

## Mitarbeiter verleihen

Was bedeutet einen Arbeitnehmer verleihen?

Ein Arbeitnehmer ist immer einer oder auch mehreren Organisationseinheiten (z.B. Abteilungen) zugeordnet. Arbeitet der Arbeitnehmer einen bestimmten Zeitraum in einer anderen Organisationseinheit, ohne dieser grundsätzlich zugeordnet zu werden, bedeutet dies, dass er an diese Organisationseinheit überlassen bzw. verliehen worden ist.

Der Verleiher ist die Organisationseinheit, welcher der Arbeitnehmer zugeordnet ist. Der Entleiher ist die Organisationseinheit, an welche der Arbeitnehmer verliehen wurde.

Im Planungskalender wird ein Arbeitnehmer, der verliehen worden ist, in der entleihenden Abteilung mit einem Plus-Svmbol 📩 und in der verleihenden Abteilung mit einem Minus-Symbol 🗮 gekennzeichnet.

Vorgehensweise der Überlassung:

Stellen Sie in der Planungskalender-Symbolleiste den Zeitraum ein, in welchen der Arbeitnehmer verliehen werden soll und wählen Sie die verleihende Planungsgruppe aus.

Markieren Sie den Arbeitnehmer und den Zeitraum der Entleihung durch Klick mit der rechten Maustaste und gehen Sie auf < Überlassungen => Arbeitnehmer überlassen >.

Es öffnet sich daraufhin das Fenster <Verleihen>. Hier stellen Sie in den Feldern <von> und <bis> den Zeitraum der Verleihung und die Abteilung, an die der Arbeitnehmer verliehen werden soll, ein. Voreingestellt ist jeweils der markierte Zeitraum.

Unter "Info" erhalten Sie Informationen zur ausgewählten Organisationseinheit.

Bestätigen Sie mit <OK> wird die Verleihung in den Planungskalender übernommen.

Sie können nun zwischen verleihender Abteilung und entleihender Abteilung hin und her wechseln, indem Sie den entsprechenden Tag der Überlassung wieder mit rechter Maustaste markieren und <Überlassungen => Gehe zu => Verleiher bzw. Entleiher> wählen.

## Abgleich der Sollarbeitszeit

Über eine Prüffunktion können Sie die Sollarbeitszeit in der ZW mit der Sollarbeitszeit in der Personalabrechnung vergleichen.

Dazu markieren Sie im Planungskalender den entsprechenden Tag, drücken die rechte Maustaste und wählen die Funktion "Prüfen". Sie erhalten daraufhin eine Information über eventuell abweichende Sollarbeitszeiten.

## 2.3.3.4 Belegungsübersicht

Die Belegungsübersicht im Planungskalender zeigt für eine ausgewählte Gruppe, welche Tagesmodelle zum Einsatz kommen und wie viele Arbeitnehmer diesem Tagesmodell zugeordnet sind.

Möchte man erfahren, welche Arbeitnehmer sich hinter der angegebenen Arbeitnehmer - Anzahl verbergen, klickt man dazu auf das entsprechende Kästchen in der Grafik. Daraufhin werden im unteren Teil der Liste die Namen und Personalnummern der Arbeitnehmer angezeigt.

## 2.4 Personalzeiten erfassen

Aufruf: Menü <Zeitmanagement => Zeiterfassung/Korrektur>

## 2.4.1 Varianten der Zeiterfassung

Die Zeiterfassung kann über drei Varianten erfolgen:

- manuelle Zeiterfassung
- Terminalzeiterfassung
- Erfassung über das Mitarbeiter Portal

### 2.4.1.1 manuelle Zeiterfassung

Wählen Sie über den Filter, die Arbeitnehmer aus, für die Sie Zeiten erfassen wollen und stellen Sie den Zeitraum der Erfassung ein.

Gehen Sie auf <Anwenden>. Die ausgewählten Arbeitnehmer, werden im unteren Teil des Fensters angezeigt. Werden nicht alle Tage in der Maske angezeigt, können Sie über den Scrollbalken in der unteren Leiste den angezeigten Zeitraum verschieben.

Geben Sie für jeden Arbeitstag eine "Kommt – Zeit" sowie eine "Geht – Zeit" ein.

Die Arbeitnehmer werden jeweils nur einmal angelegt. Möchten Sie mehrere Zeiten für einen Arbeitnehmer (z.B. eine Pause) erfassen, wählen Sie in der Spalte "PersNr" oder "Name" noch einmal den entsprechenden Arbeitnehmer aus und geben die zweite Kommt- und Geht-Zeit ein.

## 2.4.1.2 Terminalzeiterfassung

#### automatische Übertragung der Terminalereignisse

Personalzeiten, die an Timi – Terminals erfasst worden sind, werden automatisch in das Zeiterfassungsformular übertragen. Vorraussetzung für die automatische Übertragung der am Terminal erfassten Zeiten ist die Einrichtung und Ausführung der Funktion <Terminalereignisse abrufen> unter <Terminal: geplante Aufgaben>.

#### Terminalereignisse importieren

Bei Anbindung fremder Terminals können die Terminalereignisse über eine TXT – Datei eingelesen werden. Wählen Sie dafür unter dem Menüpunkt <Terminals> die Funktion "Terminalereignisse importieren".

- 1. Stellen Sie zuerst die Schnittstelle ein.
- 2. Wählen Sie dann unter "Datenquelle" den Ordner aus, von dem der Import erfolgen soll.
- 3. Rufen Sie die Option "Ausführen" auf. Es erscheint nochmals eine Abfrage, ob Sie die Datei importieren wollten. Bestätigen Sie diese mit "Ok".

Nach dem Einlesen erhalten Sie eine Information, wie viele Terminalereignisse erfolgreich eingelesen worden sind.

#### 2.4.1.3 Erfassung über das Mitarbeiterportal

Die über das Mitarbeiter Portal erfassten Zeiten werden automatisch in das Zeiterfassungsformular übertragen.

Weitere Informationen erhalten Sie im Kapitel "Schnelleinstieg: Zeitmanagement über das Mitarbeiter Portal: Mitarbeiterbereich: Zeiten erfassen".

#### 2.4.2 Anwendungshinweise

#### Symbole

Das System prüft die erfassten Zeiten auf ihre Vollständigkeit und gleicht diese mit einigen Vorgaben aus dem Arbeitnehmer- Datenstamm und dem jeweiligen Tagesmodell ab. Werden dabei Unstimmigkeiten festgestellt, wird dies mit dem Ausrufzeichen – Symbol kenntlich gemacht. Steht der Cursor auf diesem Symbol, erhalten Sie einen Hinweis, was für eine Abweichung aufgetreten ist.

Sie sollten die mit diesem Symbol gekennzeichnete Zeit noch mal überprüfen, da diese gegebenenfalls bei der Buchung nicht akzeptiert wird. Dies wäre beispielsweise der Fall, wenn die erfasste Zeit unvollständig ist (z.B. nur eine Teil des "Kommt – Geht – Paar" vorhanden ist).

Mit diesem Symbol werden ebenfalls Abweichungen gekennzeichnet, die nicht zwangsläufig zu einer fehlerhaften Buchung führen müssen:

erfasste Zeiten, die nicht mit den Feiertagsregelungen übereinstimmen

außerhalb des Anwesenheitszeitrahmens liegende Zeiten, die erst durch die Anwendung von Rundungsregeln oder der automatischen Schichtwechselerkennung während der Buchung in den Anwesenheitszeitrahmen eingeordnet werden

• 06:30 Ein roter Punkt vor einer Zeitangabe weist darauf hin, dass diese Zeit nachträglich korrigiert wurde.

### 2.4.3 Zusatzdaten erfassen

Mit dem Zusatzmodul "advance" können die erfassten Zeiten durch Zusatzdaten ergänzt werden. Die Ergänzung der Zeiten durch Zusatzdaten ist ebenfalls im Mitarbeiter Portal und direkt am Terminal möglich. Vorraussetzung dafür ist, dass im Datenstamm des Mandanten unter <Hierarchie> die Zusatzdaten konfiguriert worden sind.

Lesen Sie dazu das Kapitel "Schnelleinstieg: System einrichten: Mandant anlegen: Zusatzdaten konfigurieren".

Manuelle Erfassung von Zusatzdaten

Das Fenster zur Eingabe der Zusätze wird über die Schnellstartleiste unter <Ansicht> aktiviert.

Stellen Sie sich mit dem Cursor auf das Zeitfeld, für dessen aktuell erfasste Zeit Zusätze eingegeben werden sollen.

Wählen Sie im Fenster <Zusatzdaten> einen entsprechenden Eintrag aus der Liste aus. Sind mehrere Zusatzdatenfelder angelegt, erfolgt die Freigabe des nächsten Feldes erst nach Füllung des sich davor befindlichen Feldes.

Welche Kategorien als Zusatzdaten -Felder angezeigt werden, wird über den Mandantenstamm festgelegt. Lesen Sie dazu das Kapitel "Schnelleinstieg: System einrichten: Mandant anlegen: Zusatzdaten konfigurieren".

## 2.4.4 die Funktion "Meine Objekte"

Über die Option <Meine Zeiterfassung> kann die Auswahl von Arbeitnehmern in der Zeiterfassung kategoriebezogen erfolgen. Die Anzeige der Kategorien in dieser Funktion richtet sich nach der im Mandantenstamm festgelegten Hierarchiestruktur.

Aktivieren Sie über die Schnellstartleiste unter <Ansicht> das Fenster <Meine Objekte>.

Stellen Sie die entsprechenden Kategorien ein, für welche die dazugehörigen Arbeitnehmer angezeigt werden sollen. Es stehen dafür zwei Auswahlmöglichkeiten zu Verfügung: Die Variante <Meine Kategorie> zeigt nur die Kategorien an, für die der Anwender eine Leitungsfunktion besitzt.

Im Feld <Alle Kategorien> sind hingegen alle Kategorien auswählbar.

Bestätigen Sie die Auswahl mit <Anzeigen>. In der Zeiterfassung werden nun die Arbeitnehmer der ausgewählten Kategorie angezeigt.

## 2.4.5 Erfassungsarten

Die Anzeige der Zeiterfassung kann im Zusatzmodul "advance" nach folgenden Erfassungsarten variiert werden:

Kommt-/Geht-Zeitpaare

Stunden

Stunden Tag/Nacht

Anwesenheit

Das Fenster "Erfassungsarten" wird über die Schnellstartleiste unter <Ansicht => Einstellungen> aktiviert.

### 2.4.6 Soll-/Ist-Vergleich

### 2.4.6.1 Voraussetzung

Die Durchführung eines Soll- /lst- Vergleiches ist nur mit dem Zusatzmodul "advance" möglich.

Voraussetzung für die Durchführung eines Soll-/Ist-Vergleichs ist die Einrichtung der Zusatzdaten für die Zeiterfassung im Formular <Datenstamm => Mandant> Register <Hierarchie> und die Festlegung eines Soll-Bedarfs für die Organisationseinheiten.

Informationen über die Konfiguration von Zusatzdaten erhalten Sie im Kapitel "Schnelleinstieg: System einrichten: Mandant anlegen: Zusatzdaten konfigurieren".

#### 2.4.6.2 Soll-Bedarf festlegen

#### Aufruf Menü <Datenstamm => Bedarf>

Der Soll- Bedarf wird im Formular <Datenstamm => benuzerspezifische Bezeichnung (z.B. Abteilung -Daten> hinterlegt. Hier werden alle Kategorien angezeigt, die in der Organisationsstruktur verwendet werden. Um sich die zu einer Kategorie zugehörigen Organisationseinheiten anzeigen zu lassen, klicken Sie auf das Plus-Symbol vor der Kategorie.

Wenn Sie nun eine Organisationseinheit markieren, können Sie für diese den Bedarf festlegen.

Hinterlegen Sie in der Spalte <gültig ab> ein Datum, ab wann der Bedarf gültig ist. Legen Sie die Einheit und die Anzahl des Bedarfs fest. Der Bedarf kann entweder in Stunden oder Mitarbeiter hinterlegt werden. Der Mitarbeiterbedarf wird jeweils pro gestempeltes Kommen- und Gehenpaar berechnet.

### 2.4.6.3 Vergleich durchführen

#### Aufruf Menü <Zeitmanagement => Zeiterfassung/Korrektur>

Wählen Sie im Filter unter dem Eintrag "erfasste Zusatzdaten" die entsprechende Kategorie aus, für die ein Soll-/Ist-Vergleich durchgeführt werden soll.

In den Filterresultaten sehen Sie nun, für welche Mitarbeiter aus dieser Kategorie schon Zusatzdaten erfasst worden sind.

Gehen Sie dann auf <Anwenden>, werden daraufhin die Mitarbeiter aus den Filterresultaten sowie die Mitarbeiter, die in der Organisationsstruktur der ausgewählten Kategorie zugeordnet sind, in der Zeiterfassungsmaske angezeigt.

Um sich den Soll-/Ist-Vergleich anzeigen zu lassen, aktivieren Sie in der Schnellstartleiste unter Ansicht das Fenster "Soll-/Ist-Vergleich. Sie sehen dort nun, wie viel Bedarf an Mitarbeitern oder Stunden besteht (Soll), wie viel dieses Bedarfes schon erfüllt worden ist (Ist) und wie viel Bedarf noch besteht, um das Soll zu erfüllen (Verbleiben).

Ist das Soll überschritten, wird das Fenster <Soll-/Ist-Vergleich> mit roter Farbe ausgefüllt. In der "Verbleiben-Zeile" wird in diesem Fall angegeben, um wie viele Einheiten das Soll überschritten worden ist.

# 2.5 Fehlzeiten

## 2.5.1 Zeitkonto für die Fehlzeit anlegen

Aufruf Menü <Datenstamm => Zeitkonten>

Register <Grunddaten>

Um ein neues Zeitkonto für die Fehlzeit anzulegen, rufen Sie einen neuen Datensatz über den Button 👱 auf.

Hinterlegen Sie eine Bezeichnung und eine Kurzbezeichnung für das Konto.

Im Feld <Kontotyp> wählen Sie den Eintrag <Abwesenheitskonto> aus.

Wählen Sie eine Zeiteinheit für das Konto aus.

Setzen Sie dann das Konto auf aktiv. Es steht nun für die Abrechnung zur Verfügung.

Sind alle Einstellungen in den Grunddaten vorgenommen worden, können Sie durch Aktivierung des Feldes <festes Konto> sicherstellen, dass die Grunddaten nicht mehr geändert werden können.

### Register <Lohnarten>

Hier stellen Sie die Lohnart ein, über welche die Fehlzeit an den Lohn übergeben werden soll.

Legen Sie ein Gültigkeitsdatum fest.

Wählen Sie die Lohnart aus.

Unter <Kumulierung> stellen Sie ein, in welchen Intervallen die Fehlzeit-Werte an den Lohn übergeben werden sollen. In dem Beispiel wird bei der Übergabe täglich ein Wert übergeben.

Die Zeiteinheit sollte mit der in den Grunddaten angegebenen Zeiteinheit übereinstimmen.

## 2.5.2 Fehlzeiten anlegen

2.5.2.1 Prioritäten vergeben

Aufruf Menü <Datenstamm => Fehlzeitgründe> Register <Grunddaten>

Über die Vergabe von Prioritäten wird gesteuert, welche Fehlzeit beim Vorhandensein von mehreren Fehlzeiten (z.B. Urlaub und Krankheit) an den Lohn übergeben wird. Die höchste Priorität ist die "Priorität 1", also die niedrigste Ziffer. Je höher die eingetragene Ziffer ist, um so eher kann die Zeitart durch andere Zeitarten mit niedrigeren Ziffern überschrieben werden.

2.5.2.2 Zeitkonto festlegen

Aufruf Menü <Datenstamm => Fehlzeitgründe> Register <Buchung>

Fehlzeiten, die als Arbeitszeit angerechnet werden, werden auf das Systemkonto "bezahlte Abwesenheit" gebucht. Wenn Sie das Feld <als Arbeitszeit anrechenbar> nicht aktivieren, wird die Fehlzeit auf das Systemkonto "unbezahlte Abwesenheit" verbucht.

Unter "Buchung auf folgende Konten" können Sie weitere Zeitkonten festlegen, die bebucht werden sollen.

### Ausgleichzahlung an Fehltagen

Besteht die Anforderung, dass an Fehltagen z.B. durch Urlaub ein Ausgleich der Zuschläge gezahlt werden soll, kann diese Auszahlung an den Fehlzeitgründen aktiviert werden. Gleichzeitig besteht die Möglichkeit, auch ein abweichendes Zuschlagsmodell für diesen Tag(e) zu hinterlegen.

## O Ausgleichzahlung bei Abwesenheit (Typ: Aktvierungsfeld)

Soll eine Ausgleichzahlung an einen Fehltag erfolgen, so muss das Feld **Ausgleichzahlung bei Abwesenheit** aktiviert werden.

#### **O** Abweichendes Zuschlagsmodell (Typ: Auswahlfeld)

Soll ein anderes Zuschlagsmodell an einen Fehltag greifen, so muss ein Zuschlagsmodell entsprechend ausgewählt werden. Wird kein Zuschlagsmodell ausgewählt, greift das am Arbeitnehmer hinterlegte Zuschlagsmodell.

## 2.5.2.3 weitere Einstellungen

Register <Berechnung>

Über das Feld < Erfassungseinheit> wird vorgegeben, mit welcher Einheit die Fehlzeit erfasst wird.

Kann die Fehlzeit als Folge einer früheren Fehlzeit angesehen werden (z.B. Krankheit), aktivieren Sie das Feld "Zeitart mit Historie".

Soll die Fehlzeit eine Unterbrechung erzeugen (z.B. Mutterschutzurlaub), aktivieren Sie das Feld "erzeugt Unterbrechung" und geben an, ab welchem Tag die Unterbrechung eintritt.

Die Fehlzeit kann entweder für alle Kalendertage oder nur für Arbeitstage gültig sein. Stellen Sie dies im Feld <Gültigkeitsbereich> ein.

### Register < Einstellung>

Hier stellen Sie ein, ob die Fehlzeit im Mitarbeiter Portal und am Terminal als Zusatzdaten im Feld <Grund> eingegeben werden kann und ob die Fehlzeit im Kalender des Mitarbeiter Portals angezeigt werden soll.

### 2.5.3 Fehlzeiten erfassen

Die Fehlzeiten können in folgenden Modulen erfasst werden:

- <Zeitmanagement => Fehlzeitenerfassung>
- <Zeitmanagement => Zeiterfassung/Korrektur>
- <Planung => Planungskalender>

2.5.3.1 Fehlzeitenschnellerfassung

Aufruf Menü <Zeitmanagement => Zeiterfassung/Korrektur>

Über die Fehlzeitenschnellerfassung können die Fehlzeiten stundenweise erfasst werden. Es stehen hier nur die Fehlzeitgründe zur Auswahl, bei denen als Erfassungseinheit "Stunden" hinterlegt ist.

Die über die Fehlzeitenschnellerfassung eingetragenen Fehlzeiten werden automatisch in das Formular <Zeitmanagement => Fehlzeitenerfassung> und in den Planungskalender übertragen und können dort gegebenenfalls noch bearbeitet werden.

Vorgehensweise

Rufen Sie in der Schnellstartleiste unter <Ansicht> das Fenster <Einstellungen> auf.

Wechseln Sie zur Erfassungsart "Stunden" und aktivieren Sie die Funktion <Fehlzeitenschnellerfassung>.

In der Zeiterfassungsmaske können Sie nun die Stundenanzahl der Fehlzeit und den Fehlzeitgrund erfassen.

## 2.5.3.2 über die Funktion <Fehlzeitenerfassung>

Für die Fehlzeitenerfassung stehen zwei Varianten zur Verfügung: die Listenerfassung und die Erfassung über den Kalender.

## Listenerfassung

Aufruf Menü <Zeitmanagement => Fehlzeitenerfassung> Register <Liste>

Über den Filter suchen Sie sich zuerst die Arbeitnehmer heraus, für die Fehlzeiten erfasst werden sollen.

Stellen Sie in den Feldern "Anzeige von" und "bis" den Zeitraum für die Fehlzeitenerfassung bzw. –anzeige ein.

Wenn Sie in den "Filterresultaten" einen Arbeitnehmer markieren, werden daraufhin seine vorhandenen Fehlzeiten in dem ausgewählten Zeitraum angezeigt.

Sie können in der leeren Zeile am Ende dieser Liste neue Fehlzeiten hinzufügen.

Es ist möglich eine Bemerkung zu den Fehlzeiten hinterlegen. Dafür muss die Option <Details> unter <Schnellzugriff => Ansicht> aktiviert sein.

Zusätzliche Eingaben zur Fehlzeit können erfasst werden, wenn das Plus-Symbol 🕂 vor der Fehlzeit aufgeklickt wird. Hier stehen die im Mandantenstamm definierten Zusatzdaten und die stundenweise Fehlzeitenerfassung zur Verfügung. Eine stundenweise Erfassung ist nur möglich, wenn bei dem entsprechenden Fehlzeitgrund im Datenstamm als Erfassungseinheit "Stunden" hinterlegt worden ist.

## Kalendererfassung

Aufruf Menü <Zeitmanagement => Fehlzeitenerfassung> Register <Kalender>

Markieren Sie die Tage, für die Fehlzeiten erfasst werden sollen, und drücken Sie die rechte Maustaste.

Gehen Sie auf <Neu> und wählen Sie die zu erfassende Fehlzeit aus.

Es öffnet sich daraufhin die Maske "Bearbeiten", in der Sie die ausgewählten Voreinstellungen zum Fehlzeitgrund, Beginn und Ende des Fehlens, die Einheit und Folge des Fehlens gegebenenfalls noch ändern können.

Fehlzeiten können stundenweise erfasst werden. Aktivieren Sie dafür den Button <Stunden>. Dieser Button ist nur aktiv, wenn der ausgewählte Fehlzeitgrund mit der Erfassungseinheit "Stunden" konfiguriert ist. Es öffnet sich daraufhin eine Liste, in der die Stundeneingabe pro Tag erfolgen kann.

Die Stunden können auf Kategorien (z.B. Abteilung) aufgeteilt werden. Welche Kategorien hier angezeigt werden, richtet sich nach der im Mandantenstamm angelegten Hierarchie für die Zusatzdaten.

Bestätigen Sie die Übernahme der Fehlzeit mit <OK>.

Über den gleichen Weg können Sie schon erfasste Fehlzeiten wieder löschen oder bearbeiten.

#### 2.5.3.3 Fehlzeitplanung

Aufruf Menü <Planung => Planungskalender>

Der Planungskalender ermöglicht es die Fehlzeiten einer Planungsgruppe in einem ausgewählten Zeitraum zu überblicken und entsprechende Planungen vorzunehmen.

Sie können über den Planungskalender ebenfalls Fehlzeiten erfassen, bearbeiten oder löschen.

- Markieren Sie dafür den entsprechenden Tag und drücken Sie die rechte Maustaste.
- Um die Fehlzeiten zu erfassen, wählen Sie <Fehlzeiten => Bearbeiten>.
- In der sich öffnenden Maske können Sie nun den Fehlzeitgrund, Beginn und Ende der Fehlzeit und die Einheit eintragen. Erfassen Sie gegebenenfalls die Fehlzeit als Folge einer vorigen Fehlzeit.

Beachten Sie, dass beim Löschen der Fehlzeit, gleich der ganze erfasste Zeitraum (nicht nur der markierte Tag) gelöscht wird.

## 2.6 An- und Abwesenheiten der Mitarbeiter überblicken

Im Anwesenheitsdisplay wird die Anwesenheit und Abwesenheit der Mitarbeiter zu einer bestimmten Tageszeit angezeigt. Die Anzeige der An- und Abwesenheiten kann auf Gruppenbasis vorgenommen werden. Dabei ist zu beachten, dass nur der Anwender nur Einsicht in die Gruppen bekommt, bei denen er als "Leiter" in der Organisationsstruktur angelegt ist.

Stellen Sie in der Anwesenheitsdisplay- Symbolleiste das Datum und die Uhrzeit ein, für welches Sie sich die An- und Abwesenheiten anzeigen lassen möchten. Voreingestellt ist der aktuelle Tag und die aktuelle Uhrzeit.

Sie können sich die An- und Abwesenheiten der Arbeitnehmer einer bestimmten Planungsgruppe anzeigen lassen, indem Sie unter <Gruppe> die entsprechende Planungsgruppe auswählen. Hier werden nur die Gruppen angezeigt, die in der Planungsstruktur angelegt sind.

Die Arbeitnehmer können entweder nach Name oder Personalnummer sortiert angezeigt werden. Nehmen Sie die entsprechenden Einstellungen im Feld "Sortierung" vor.

Nachdem Sie alle Einstellungen vorgenommen haben, gehen Sie auf < Anzeigen>.

Daraufhin werden im mittleren Teil des Fensters die Arbeitnehmer in Form eines Kurzportraits und sortiert nach Anwesenheit und Abwesenheit angezeigt. Bei den abwesenden Arbeitnehmern, die aufgrund einer erfassten Fehlzeit abwesend sind, wird der Fehlzeitgrund angezeigt. Bei den anwesenden Arbeitnehmern kann man unter <Details> die aktuellen Stempelungen des ausgewählten Tages einsehen. Im unteren Teil des Fenster finden Sie eine Listenübersicht mit den Angaben zur An- oder Abwesenheit des Arbeitnehmers, zur letzten Stempelung und ggf. den Grund der Abwesenheit.

🐟 Suchen

Über die Suchfunktion können Sie nach einem bestimmten Arbeitnehmer in den angezeigten Ergebnissen suchen. Als Filterkriterium wird entweder der Arbeitnehmername oder die Personalnummer gewählt werden. Wenn Sie in den angezeigten Ergebnissen einen Arbeitnehmer markieren und dann den Button "Gehe zu" wählen, wird dieser Arbeitnehmer rot markiert.

## 2.7 Zeiten korrigieren

Zeitkorrekturen sind notwendig, wenn erfasste Personalzeiten aufgrund des Vorhandenseins unplausibler Zeitpaare bei der Buchung nicht akzeptiert werden.

Korrigierte Zeiten sind in der Zeiterfassungsmaske mit einem roten Punkt • 06:30 gekennzeichnet.

### 2.7.1 Unplausible Zeitpaare

#### 2.7.1.1 Entstehung von unplausiblen Zeitpaaren

Unplausible Zeitpaare können durch folgende Fehleingaben entstehen:

es wurde nur ein Teil des Zeitpaares "Kommt/Geht" erfasst.

Die "Geht-Zeit" liegt bei einem Tagesmodell, welches nicht tagesübergreifend ist, vor der "Kommt-Zeit"

die erfasste Zeit liegt außerhalb des Anwesenheitszeitrahmens

Bei der manuellen Buchung über die Funktion <Berechnung => Buchung > wird beim Vorhandensein unplausibler Zeitpaare der Fertigstellungsbalken gelb eingefärbt.

Bei der Buchung aufgetretene Meldungen werden in einem Buchungsprotokoll dokumentiert. Das Buchungsprotokoll können Sie direkt nach der Buchung oder über Berichte => Protokolle aufrufen.

2.7.1.2 Korrektur von unplausiblen Zeitpaaren

**Aufruf** Menü <Zeitmanagement => Unplausible Zeitpaare>

Wählen Sie über den Filter den Zeitraum und die Arbeitnehmer aus, bei denen bei der Buchung unplausible Zeitpaare auftraten. Falls Sie noch keine Buchung durchgeführt haben und die Daten im Voraus prüfen möchten, wählen Sie den Zeitraum und die Arbeitnehmer aus, die Sie abrechnen möchten.

Gehen Sie auf "Anwenden", es werden daraufhin alle unplausiblen Zeitpaare angezeigt.

Jeder Datensatz ist am Anfang der Spalte mit einem Ausrufzeichen -Symbol Sekennzeichnet. Wenn Sie mit der Maus auf dieses Symbol gehen, erhalten Sie eine Beschreibung des Fehlers.

Korrigieren Sie die unplausiblen Zeitpaare und führen Sie die Buchung noch einmal durch.

## 2.8 Zeitgutschriften und –lastschriften erstellen

#### Aufruf Menü <Zeitmanagement => Zeitgutschrift/Umbuchung>

Über die Funktion <Zeitgutschrift/Umbuchung> können Sie arbeitnehmerbezogene Umbuchungen von einem Konto auf ein anderes Konto vornehmen sowie Zeitgutschriften und – lastschriften erstellen.

### 2.8.1 Zeiten umbuchen

Unter Zeiten umbuchen, versteht man einen Zeitwert eines Kontos (Quellkonto) auf ein anderes Konto (Zielkonto) zu buchen.

Tragen Sie das Datum der Wertstellung ein. Voreingestellt ist das aktuelle Datum.

Wählen Sie im Feld <Buchungstyp> den Eintrag "Umbuchung" aus.

Stellen Sie das Quellkonto sowie das Zielkonto ein und tragen Sie im Feld <Zeitmenge> den Zeitwert, der umgebucht werden soll, ein.

Wählen Sie über den Filter die Arbeitnehmer aus, bei denen die angelegte Umbuchung durchgeführt werden soll.

Drücken Sie den Button <Buchung durchführen>. Die Umbuchung wird für alle Arbeitnehmer, die in den Filterresultaten angezeigt werden, durchgeführt. Bei erfolgreicher Durchführung der Buchung erhalten Sie eine entsprechende Erfolgsmeldung.

## 2.8.2 Zeitgutschriften

Tragen Sie das Datum der Wertstellung ein. Voreingestellt ist das aktuelle Datum.

Wählen Sie im Feld <Buchungstyp> den Eintrag "Zeitgutschrift" aus.

Stellen Sie das Zielkonto ein und tragen Sie im Feld <Zeitmenge> den Zeitwert, der dem Konto gutgeschrieben werden soll, ein.

Wählen Sie über den Filter die Arbeitnehmer aus, bei denen die angelegte Zeitgutschrift durchgeführt werden soll.

Drücken Sie den Button <Buchung durchführen>. Die Zeitgutschrift wird für alle Arbeitnehmer, die in den Filterresultaten angezeigt werden, verbucht. Bei erfolgreicher Durchführung der Buchung erhalten Sie eine entsprechende Erfolgsmeldung.

## 2.8.3 Zeitlastschriften

Tragen Sie das Datum der Wertstellung ein. Voreingestellt ist das aktuelle Datum.

Wählen Sie im Feld <Buchungstyp> den Eintrag "Zeitlastschrift" aus.

Stellen Sie das das Zielkonto ein und tragen Sie im Feld <Zeitmenge> den Zeitwert, der diesem Konto abgebucht werden soll, ein.

Wählen Sie über den Filter die Arbeitnehmer aus, bei denen die angelegte Lastschrift durchgeführt werden soll.

Drücken Sie den Button <Buchung durchführen>. Die Zeitlastschrift wird für alle Arbeitnehmer, die in den Filterresultaten angezeigt werden, verbucht. Bei erfolgreicher Durchführung der Buchung erhalten Sie eine entsprechende Erfolgsmeldung.

## 2.8.4 Buchungsmuster

Buchungen können als Buchungsmuster gespeichert werden und sind somit jederzeit wieder abrufbar. Bei der Erzeugung eines Buchungsmusters wird die Zeitmenge nicht mit gespeichert. Sie muss beim Nutzen des Buchungsmusters neu eingetragen werden.

## 2.8.5 Buchungsmuster erstellen

Legen Sie ein Buchungsmuster an und betätigen den Button < Buchungsfall speichern>.

Geben Sie eine Bezeichnung für die Buchung ein.

Alle gespeicherten Buchungsfälle werden in der Liste unter "konfigurierte Buchungsfälle" angezeigt und können dort ausgewählt werden.

## 2.8.6 Buchungsmuster nutzen

Wählen Sie aus der Liste <konfigurierte Buchungsfälle> ein Buchungsmuster aus.

Im linken Fenster werden die Eigenschaften des ausgewählten Buchungsfalls angezeigt. Tragen Sie das "Datum der Wertstellung" und die "Zeitmenge" ein.

Suchen Sie sich dann über den Filter den Arbeitnehmer heraus, für den das Buchungsmuster angewendet werden soll.

Drücken Sie den Button <Buchung durchführen>. Bei erfolgreicher Durchführung der Buchung erhalten Sie eine entsprechende Erfolgsmeldung.

## 2.8.7 Zurücksetzen von Umbuchungen, Gut- und Lastschriften

Durchgeführte Umbuchungen, Gut- und Lastschriften können zurückgesetzt werden. Hierzu rufen Sie über die Schnellzugriffsleiste im Formular "Zeitgutschrift/Umbuchung" die Buchungshistorie auf.

Markieren Sie entsprechend die Buchungen, welche Sie zurücksetzen möchten. Durch Betätigen der Schaltfläche </br><Markierte Buchungen rückgängig machen> setzen Sie die Buchungen zurück.

## 2.9 Zeitkonten buchen

## 2.9.1 manuelle Buchung

#### Aufruf Menü <Berechnung => Buchung>

Mit dieser Funktion werden die erfassten Personalzeiten auf die Zeitkonten gebucht und für die Lohnübergabe bereitgestellt. Die Buchung kann mehrmals durchgeführt werden. In diesem Fall wird die ältere Buchung von der aktuellen Buchung überschrieben.

#### Vorgehensweise

Wählen Sie über den Filter die Arbeitnehmer aus, die abgerechnet werden sollen, und legen Sie den Zeitraum der Buchung fest.

Starten Sie die Buchung über den Button < Anwenden>.

Es erfolgt eine automatische Abrechnung der Daten. Im Fenster <Buchungen durchführen> können Sie den aktuellen Status des Buchungsvorganges einsehen.

Nach Abschluss der Buchung wird eine Meldung ausgegeben, ob die Buchung erfolgreich oder fehlerhaft durchgelaufen ist. Falls Fehler aufgetreten sind, müssen die fehlerhaften Zeiten korrigiert und noch einmal gebucht werden. (Lesen Sie dazu das Kapitel "Schnelleinstieg: Zeiten korrigieren: unplausible Zeitpaare)

### 2.9.2 automatische Buchung

Über den Einsatz eines Dienstes läuft die Buchung automatisch zu einer vorgegebenen Zeit durch. Voraussetzung für die automatische Buchung ist die Einrichtung der Funktion "Buchungsautomat starten" unter <Terminal => geplante Aufgaben>.

## 2.10 Mitarbeiterinformation - Salden/Zeitkorrekturen

Mit der Funktion "Mitarbeiterinformation - Salden/Zeitkorrekturen" können Sie schnell und transparent die Zeiten Ihrer Mitarbeiter prüfen und ggf. korrigieren.

Aufruf: Zeitmanagement -> Mitarbeiterinformation - Salden/Zeitkorrekturen

### Ansichten im Mitarbeiterinformation - Salden/Zeitkorrekturen

Die Ansichten im Formular "Mitarbeiterinformation - Salden/Zeitkorrekturen" können frei ausgewählt werden. Folgende Ansichten stehen Ihnen zur Verfügung:

- Ansicht Arbeitnehmersuche
- Ansicht Arbeitnehmer
- Ansicht Kalender
- Ansicht Kontostände
- Ansicht Salden
- Ansicht Urlaub
- Ansicht Zeitmodell
- Ansicht Pausen
- Ansicht Genehmigungen
- Ansicht Aufgaben
- Ansicht Status Info
- Ansicht Saldenliste

Über die Schnellzugriffsleiste können Sie die Ansicht wieder zurücksetzen.

#### Ansicht – Arbeitnehmersuche

In der Ansicht "Arbeitnehmersuche" wählen Sie den entsprechenden Arbeitnehmer aus. Dafür können Sie die Suchfunktion nutzen oder den Arbeitnehmer über die eingerichtete Planungsstruktur (gemäß Organisationsstrukturen) auswählen.

### Ansicht – Arbeitnehmer

In der Ansicht "Arbeitnehmer" sehen Sie allgemeine Informationen (z.B. Durchwahl) zum ausgewählten Arbeitnehmer.

#### Ansicht – Aufgaben

In der Ansicht "Aufgaben" sehen Sie Meldung zum ausgewählten Arbeitnehmer. Folgende Meldungen werden aktuell angezeigt:

- Pausenverletzung
- Kernzeitverletzung
- Unplausible Zeitpaare

Über die Aufgabe gelangen Sie direkt zum entsprechenden Tag, für den die Meldung erzeugt wurde.

#### Ansicht – Kalender

In der Ansicht "Kalender" sehen Sie die erfassten Zeiten am jeweiligen Tag. Sie können wählen zwischen einer Monats-, Wochen- oder Tagesansicht.

Zur Bearbeitung eines Tages gehen Sie wie folgt vor:

Klicken Sie mit der Maus auf den entsprechenden Tag. Über die rechte Maustaste gelangen Sie in das Bearbeitungsmenü.

Für die Bearbeitung der Zeitpaare wählen Sie den Menüpunkt "Bearbeiten" aus. Hier können Sie vorhandene Zeiten korrigieren oder neue Zeitpaare hinzufügen.

Eine neue Fehlzeit erfassen Sie über dem Menüpunkt "Abwesenheit hinzufügen". Der Beginn und das Ende der Abwesenheit sind frei wählbar.

Weiterhin haben Sie Möglichkeit direkt für den ausgewählten Tag das Arbeitnehmerprotokoll oder Erfassungsprotokoll aufzurufen.

Mit der Funktion "Löschen" können Sie die Einträge des ausgewählten Tages löschen.

#### Aktualisierung der Salden nach Änderung

Über den Refresh-Button werden die getätigten Änderungen bzw. Korrekturen abgerechnet und die Salden neu ermittelt.

## Ansicht – Kontostände

In der Ansicht "Kontostände" sehen Sie die aktuellen Kontostände ausgewählter Zeitkonten zum ausgewählten Tag. Hier besteht die Möglichkeit, auf den freigegeben Zeitkonten Gut- oder Lastschriften durchzuführen.

Eingeben können Sie die Veränderung oder einen neuen Kontostand zur Wertstellung. Für Zeitkonten, welche in Tagen geführt werden wechseln Sie entsprechend in das 1. Register <Tage>.

Die Freischaltung der Zeitkonten zur Ansicht und Buchung erfolgt an den jeweiligen Zeitkonten. (Zeitkonto -> Register <Ansicht>)

### Ansicht – Salden

In der Ansicht "Salden" sehen Sie folgende Salden:

| Sollzeit        | Sollzeit des ausgewählten Tages.                                      |
|-----------------|-----------------------------------------------------------------------|
| Arbeitszeit     | Ermittelte Arbeitszeit gemäß Zeitmodell des ausgewählten Tages.       |
| Saldo           | Ermitteltes Arbeitszeitsaldo gemäß Zeitmodell des ausgewählten Tages. |
| Anwesenheit     | Ermittelte Anwesenheitszeit gemäß Zeitmodell des ausgewählten Tages.  |
| Angerechnete Pa | use Anzeige der angerechneten Pause gemäß Zeitmodell.                 |
|                 |                                                                       |
| Monat Soll      | Monatliche Sollarbeitszeit gemäß Zeitmodell                           |
| Monat Ist       | Monatliche Arbeitszeit gemäß Zeitmodell                               |

Monat Saldo

aktuelles Monatssaldo, Stand ausgewählter Tag.

Eingaben sind in dieser Ansicht nicht möglich.

### Ansicht – Urlaub

In der Ansicht "Urlaub" wird der Urlaubsanspruch zu Beginn des Kalenderjahres angezeigt inklusive des Resturlaubs aus dem Vorjahr und Korrekturen. Weiterhin wird der gesamte genommene Urlaub des aktuellen Kalenderjahres angezeigt. Der aktuelle Stand des Resturlaubs wird im Feld Resturlaub angezeigt.

## Ansicht – Zeitmodell

In der Ansicht "Zeitmodell" können Sie die Zuordnung des Zeitmodells zum Arbeitnehmer ändern.

Folgende Änderungen am Zeitmodell können Sie durchführen:

- Tagesmodell
- Sollzeit
- Zuschlagsmodell
- Deaktivierung der automatischen Schichtwechselerkennung
- Festlegung durchgearbeiteter Pausen am ausgewählten Tag

#### Ansicht – Pausen

In der Ansicht "Pausen" sehen Sie die aktuelle Pausenberechnung zum ausgewählten Tag. Eingaben sind in dieser Ansicht nicht möglich.

#### Ansicht – Genehmigungen

In der Ansicht "Genehmigungen" sehen Sie die aktuellen Genehmigungsanträge des ausgewählten Mitarbeiters. Eine Genehmigung aus der Ansicht heraus ist nicht möglich. Die Genehmigung der Anträge muss weiterhin über das Mitarbeiterportal erfolgen.

#### Ansicht – Statusinformation

In der Ansicht "Statusinformation" sehen Sie den Status zu den durchgeführten Aktualisierungen in der Mitarbeiterinformation. Es wird jeweils der Status während des geöffneten Formulars "Mitarbeiterinformation" angezeigt.

## Saldenliste

Der Aufruf der Saldenliste erfolgt über die Schnellzugriffsleiste innerhalb der Funktion "Mitarbeiterinformation". Im Unterschied zu der Liste "Vergleich Kontostände" vergleicht die Saldenliste im Monatsintervall, d.h. das kleinste Intervall ist ein Monat (Monatserster bis Monatsletzter).

Über den Arbeitnehmerfilter wählen Sie die entsprechenden Arbeitnehmer aus. Für die Anzeige der Konten können Sie ein vorhandenes Journal verwenden oder die Zeitkonten direkt auswählen. Als Auswertungsmonat wird der aktuelle Monat vorgegeben. Durch Betätigen der Schaltfläche <Anwenden> wird die Saldenanzeige erzeugt. Möchten Sie die Ergebnisse nach MS Excel übergeben, betätigen Sie die Schaltfläche <Ausgabe an Excel>.

Die Saldenliste können Sie nach Organisationseinheiten gruppieren. Ziehen Sie mit der Maus die Spalte "Organisationseinheit" in die Gruppierungszeile. Pro Organisationseinheit wird Ihnen die Summe der Salden angezeigt. Die Gesamtsumme über alle Salden sehen Sie am Ende der Ansicht.

Sie sehen pro Zeitkonto den Kontostand zu Beginn und zu Ende der Auswertungsperiode. Des Weiteren wird Ihnen die Differenz bzw. Veränderung des Zeitkontos angezeigt.

# 2.11

## Protokollierung

Alle durchgeführten Änderungen im Formular "Mitarbeiterinformation" werden protokolliert. Die Protokollierung erfolgt in der Ansicht Protokoll unter der Quelle "Mitarbeiterinformation".

| Proto | koll     |                      |         |            |                 |                                                                                                    |             |        |         |                 |         | _ ∦ × | ł |
|-------|----------|----------------------|---------|------------|-----------------|----------------------------------------------------------------------------------------------------|-------------|--------|---------|-----------------|---------|-------|---|
|       |          | Erstellt             | Uhrzeit | Datum      | Benutzer        | Beschreibung                                                                                                  | Erfolgreich | Status | Mandant | PersNr. Treffer | Gehe zu |       | 1 |
|       | 🖃 Quelle | e: Mitarbeiterinform | ation   |            |                 |                                                                                                    |             |        |         |                 |         |       | l |
|       | Ð        | 4) 10.12.2010        | 14:46   | 10.12.2010 | SAGEDE\rkanzler | Zeiterfassung 23.11.2010 geändert auf gehen:18:00                                                             |             |        | 2       | 19              |         |       | 1 |
| ×     | ۲        | 4) 10.12.2010        | 14:46   | 10.12.2010 | SAGEDE\rkanzler | Tageseinsatz 26.11.2010 Sollzeit geändert von 8h 00min auf 4h 00min                                           |             |        | 2       | 19              |         |       |   |
| 9     | ۲        | 4) 10.12.2010        | 14:46   | 10.12.2010 | SAGEDE\rkanzler | Tageseinsatz 23.11.2010 Zuschlagsmodell geändert von<br>'1-Nachtzuschlagsmodell' auf '1-Nachtzuschlagsmodell' |             |        | 2       | 19              |         |       |   |
|       | ۲        | 4) 10.12.2010        | 14:46   | 10.12.2010 | SAGEDE\rkanzler | Tageseinsatz 23.11.2010 Zuschlagsmodell geändert von '3-ZM<br>Verwaltung' auf '1-Nachtzuschlagsmodell'        |             |        | 2       | 19              |         |       |   |
|       | ٠        | 4) 10.12.2010        | 14:45   | 10.12.2010 | SAGEDE\rkanzler | Tageseinsatz 24.11.2010 Tagesmodell geändert von '2-Gleitzeit<br>Mo - Do' auf '4-Arbeitsfrei'                 |             |        | 2       | 19              |         |       |   |
|       |          |                      |         |            |                 |                                                                                                    |             |        |         |                 |         |       | l |
|       |          |                      |         |            |                 |                                                                                                    |             |        |         |                 |         |       |   |

# 2.12 Überstundenverwaltung

## 2.12.1 Voraussetzungen für den Moduleinsatz

2.12.1.1 Systemkonten einrichten

## Aufruf Menü <Datenstamm => Zeitkonten>

Voraussetzung für die Nutzung der Funktion <Genehmigung von Überstunden> ist die Einrichtung der Systemkonten "Zu genehmigende Überstunden" und "genehmigte Überstunden".

Im Modul "Überstundenverwaltung" werden nur die Zeitbuchungen angezeigt, die sich auf dem Konto "zu genehmigende Überstunden" befinden. Da in diesem Konto keine automatischen Buchungen voreingestellt sind, muss zuerst individuell festgelegt werden, welche Zeitbuchungen auf das Konto "zu genehmigende Überstunden" fließen sollen.

Der Zufluss der Zeitbuchungen wird über die Hinterlegung einer Autobuchung gesteuert.

#### Vorgehensweise

Im Formular <Zeitkonten> wechseln Sie zu dem Zeitkonto, von welchem die Zeitwerte auf das Konto "zu genehmigende Überstunden" fließen sollen. Im Register <Autobuchung> wählen Sie unter "Autobuchung auf folgende Konten" das Konto "zu genehmigende Überstunden" aus.

Wechseln Sie nun in das Konto "zu genehmigende Überstunden". Das Quellkonto wurde automatisch in den Datenstamm übernommen und muss nun im Register <Autobuchung> unter <Autobuchung von folgenden Konten> stehen.

Nach der Genehmigung der Überstunden werden die Zeitbuchungen automatisch in das Systemkonto <genehmigte Überstunden> übertragen.

Damit die genehmigten Überstunden mit der Lohnübergabe in das Personalabrechnungssystem übernommen werden, muss im Konto <genehmigte Überstunden> im Register <Lohnart> eine Lohnart hinterlegt werden.

#### 2.12.1.2 Genehmigungsrechte vergeben

Die <Genehmigung von Überstunden> wird über Genehmigungsrechte gesteuert, d.h. der Anwender kann nur Überstunden von Mitarbeiter verwalten, bei denen er eine Leitungsfunktion inne hat.

Die Leitungsfunktion wird im Formular <Organisationsstruktur> im Register <Organisationsaufbau> hinterlegt. Wählen Siedazu im Feld <Struktur> die Struktur aus, die als Planungsstruktur konzipiert worden ist. Wenn Sie sich auf die einzelnen Organisationseinheiten stellen, sehen Sie im rechten Teil des Fensters die Eigenschaften der Organisationseinheit. Hinterlegen Sie dort in den Feldern <Leitungsfunktion> die Person, die in der

Überstundenverwaltung Zugriff auf die Organisationseinheit bekommen soll. Über den Button können weitere Personen mit Leitungsfunktion angelegt werden.

## 2.12.2 Überstunden genehmigen im Desktop-Programm

Aufruf Menü <Zeitmanagement => Genehmigung von Überstunden>

Die Überstundengenehmigung wird zwischen Buchung und Lohnübergabe durchgeführt. Wenn Sie nach einer Genehmigung für diesen Zeitraum einen weiteren Buchungslauf durchführen, werden die genehmigten Überstunden wieder auf "ungenehmigt" zurückgesetzt.

Wählen Sie im Feld <Organisationsstruktur> eine Organisationseinheit aus und stellen Sie unter >Buchungen von> und <Buchungen bis> den Zeitraum der Anzeige ein. Voreingestellt ist der Zeitraum des aktuellen Monats. Im unteren Fenster werden alle Arbeitnehmer und Tage, für die Überstunden erfasst worden sind, angezeigt.

Unter Status sehen Sie, welche Überstunden schon genehmigt worden sind oder nicht.

Um Überstunden zu genehmigen, aktivieren Sie entweder das Kästchen in der Spalte "Auswahl" per Hand oder über die Funktion <Zur Auswahl hinzufügen> und wählen dann die Funktion "Genehmige Auswahl".

## 2.13 Auswertungen

Für alle Auswertungen steht ein Filter zur Verfügung, über den man einen Zeitraum für die Berichtsanzeige vorgibt und die Auswertung auf ausgewählte Filterkriterien (z.B. Personalnummer, Organisationsstruktur) bezieht.

## 2.13.1 Zeitjournal

Im Zeitjournal werden die Personalzeiten nach individuell zusammenstellbaren Kriterien aufbereitet. Die Elemente, welche im Zeitjournal angezeigt werden sollen, müssen zuerst in einer Konfiguration angelegt werden.

Nach der Konfiguration der Zeitjournale werden diese den Arbeitnehmern zugewiesen. Über die Hinterlegung der Berichte beim Arbeitnehmer können den Mitarbeitern unterschiedliche Zeitjournale hinterlegt werden. Diese unterschiedlichen Zeitjournale müssen dann nicht einzeln aufgerufen werden, sondern können über den Bericht "Zeitjournal" für alle Arbeitnehmer angezeigt werden.

Desweiteren können die selbst konfigurierten Zeitjournale über <Berichte => Arbeitnehmer => Eigene Zeitjournale > oder über <Berichte => Listen => Eigene Listen> aufgerufen werden.

## 2.13.1.1 Zeitjournal konfigurieren

Menü <Berichte => Zeitjournal Konfiguration>

Vorgehensweise

Aufruf

Legen Sie ein neues Zeitjournal über den Button 🗳 an und geben Sie im Register < Grunddaten> eine Bezeichnung für das Zeitjournal ein.

Im Feld "Systemjournal" sehen Sie, ob es sich um ein Systemjournal handelt oder um ein selbst konfiguriertes Zeitjournal. Die Systemjournale (z.B. Pausenverletzung und Kernzeitverletzung) sind fest im System hinterlegt und können nicht geändert werden.

Wechseln Sie in das Register <Spalten>. Dort sehen Sie im linken Fenster alle Elemente, die zur Zusammenstellung des Zeitjournals genutzt werden können. Im rechten Fenster werden alle Elemente aufgelistet, die im Zeitjournal angezeigt werden können. Hier ist eine Voreinstellung hinterlegt, die Sie aber nicht übernehmen müssen. Über die Pfeiltasten können Sie diese wieder aus dem Konfigurationsfenster entfernen

Markieren Sie im linken Fenster die Elemente, die im Zeitjournal erscheinen sollen, und transportieren Sie diese über die Navigationsschalter in den rechten Teil des Formulars. Die Bezeichnung der Elemente kann durch Überscheiben individuell abgeändert werden.

Der Balken "genutzt Seitenbreite" gibt an, wie viel Prozent des verfügbaren Platzes im Zeitjournal belegt ist. Wenn der Balken rot ausgefüllt ist, steht kein Platz mehr im Zeitjournal zur Verfügung. Das Journal kann dann nicht mehr gespeichert werden, so dass ein oder mehrere Elemente wieder aus der Konfiguration entfernt werden müssen bis der Balken nicht mehr rot ausgefüllt ist.

Im Feld "Legende" können Sie festlegen, ob zum Bericht eine Legende angezeigt werden soll.

Die Zeitkonten können entweder als Tageswert oder kumuliert ausgegeben werden. Aktivieren Sie dafür in der entsprechenden Zeile das Summenfeld.

Über den Vergleichsoperator (Spalten "Vergleich" und "Wert") kann die Ausgabe der Kontostände auf bestimmte Werte eingeschränkt werden (z.B. wenn man sich nur die Kontostände anzeigen lassen möchte, die größer als Null sind).

Die Position der Elemente innerhalb des Zeitjournals kann über die Buttons in der unteren Navigationsleiste geändert werden.

## 2.13.2 Format Ausgabe Zeitkonten

Die Zeitkontostände können ab dieser Version in den Formaten "Uhrzeit" oder "Dezimal" ausgegeben werden. Die Einstellung erfolgt bei der Konfiguration der Zeitjournale im Register <Spalten> an der jeweiligen Spalte (Zeitkonto). Für Spalten, bei denen kein Format ausgewählt werden kann ist keine Auswahl möglich.

## 2.13.3 Konfiguration der Spaltenbreite

Bei der Konfiguration der Zeitjournale haben Sie die Möglichkeit, die Spaltenbreite vom Standard abweichend manuell anzupassen. Die Anpassung der Spaltenbreite steht Ihnen bei den Spalten die eine zusätzliche Information darstellen zur Verfügung. Zur Konfiguration der Spaltenbreite gehen Sie mit der Maus auf die entsprechende Spalte und Betätigen die rechte Maustaste, anschließend können Sie die Spaltenbreite anpassen.

## 2.13.4 Berichte Gruppieren und Summieren

Mit der Berichtskonfiguration besteht die Möglichkeit, gruppierte Zeitjournale auszugeben. So können zum Beispiel Monatssummen gruppiert nach Kostenstelle ausgegeben werden.

Neues Register <Gruppieren & Summieren>

Folgende Einstellungen können hier vorgenommen werden:

Gruppe <Summieren>

O Wochensummen (Typ: Aktivierungsfeld)

Zeigt nach jeder Woche eine Zwischensumme an. Endet ein Monat innerhalb einer Woche, dann zählt als Wochenende der letzte Tag im Monat. Die Wochensumme wird nur für die ausgewählten Zeitkonten angezeigt, die nicht als "Daten kumuliert ausgeben" (Register <Spalte>, Spalte  $[\Sigma]$ ) gekennzeichnet sind.

## **O** Zusammenfassen nach (Typ: Auswahlfeld)

Gruppiert die Zeitkonten nach dem angegebenen Intervall (Monat, Quartal, Jahr) und stellt die Kontostände als Summe für das eingestellte Intervall dar.

## O Übertrag anzeigen (Typ: Aktivierungsfeld)

Zeigt den letzten Kontostand der vor dem Berichtszeitraum erfasst wurde als Kopfzeile an (Nullwerte werden ausgeblendet).

## • **Bezeichnung Übertrag** (Typ: Eingabefeld)

Definiert die Bezeichnung der Übertragzeile.

**O Bezeichnung Summe** (Typ: Eingabefeld)

Definiert die Bezeichnung der Summenzeile.

- **O** Kostenstellen/ Kostenträger in Gruppenkopf (Typ: Aktivierungsfeld)
  - o Bez. Kst. (Typ: Eingabefeld)
  - o Bez. Ktr. (Typ: Eingabefeld)

Zeigt die Kostenstelle bzw. den Kostenträger im Gruppenkopf an.

Gruppe <Gruppieren>

• **Prefix für Gruppe** (Typ: Eingabefeld)

Gibt den Text an, der vor die Gruppe gestellt wird.

O Nach Organisationseinheiten gruppieren (Typ: Aktivierungsfeld)

Gruppiert den Bericht nach Organisationseinheiten und summiert die Konten für den Angegeben Zeitraum. O **Zusatzdaten für Summierung** (Typ: Auswahlfeld)

Gibt gruppierte Berichte monatsweise über erfasste Zusatzdaten aus.

• Neue Seite für jede Gruppe (Typ: Aktivierungsfeld)

Stellt jede Gruppe /Mitarbeiter auf eine neue Seite. Im Zusammenhang mit "Legende anzeigen" im Register <Spalten> kann so ein fortlaufender Bericht erzeugt werden.

Register < Spalten >

## O berechnende Spalte hinzufügen (Typ: Schaltfläche)

Fügt der Tabelle mit den anzuzeigenden Spalten eine Spalte ein, der eine Formel hinterlegt werden kann.

Befindet sich der Benutzer in dieser Zeile, dann ist eine Schaltfläche [...] sichtbar, über die der Formeleditor aufgerufen werden kann. Über den Formeleditor können Berechnungen mit Spalten mit Hilfe der mathematischen Grundoperationen (+ - \* /) ausgeführt werden. Als Spalten stehen alle Spalten zur Verfügung, denen ein Zeitkonto zu Grunde liegt. Spalten werden in der Syntax: [SpaltenName] angegeben. Eine berechnende Spalte kann sich nicht auf eine andere berechnende Spalte beziehen.

Der Editor prüft die Richtigkeit der Formel nicht. Ist eine Formel fehlerhaft, so wird im Bericht "-1" ausgegeben. Wird sich auf nicht existierende Felder bezogen, dann wird das nichtexistierende Feld mit "0" ausgewertet.

## 2.13.4.1 Zeitjournal dem Mitarbeiter zuordnen

Die Zuordnung eines Zeitjournals zum Arbeitnehmer erfolgt im Datenstamm des Arbeitnehmers im Register < Anzeige> oder im Arbeitnehmerprofil.

2.13.5 Folgende Standardberichte sind im System bereits vorhanden:

## 2.13.6 Erfassungsjournal

## Aufruf Menü <Berichte => Listen =>Erfassungsjournal>

Im Erfassungsjournal werden alle erfassten Personalzeiten sowie die Fehlzeitgründe angezeigt. Befindet sich ein gelber Balken im Erfassungsjournal, bedeutet dies, dass für diesen Arbeitnehmer keine Zeiten erfasst worden sind, aber eine Soll-Planung im Planungskalender vorliegt.

## 2.13.7 Lohnartensummen

Aufruf Menü <Berichte => Listen => Lohnarten => Lohnartensummen>

Dieser Bericht zeigt die kumulierten Zeitwerte einer Lohnart für einen Arbeitnehmer an. Es wird jeweils der Zeitraum kumuliert, der für diese Lohnart in den Zeitkonten im Feld <Kumulierung> hinterlegt worden ist.

## 2.13.8 Lohnübergabe

Aufruf Menü <Berichte => Listen => Lohnarten>

Im Bericht "Lohnübergabe" werden die Lohnarten mit den entsprechenden Werten angezeigt, die bei Durchführung einer Lohnübergabe übergeben werden. Im Gegensatz zu dem Bericht "Lohnartensummen" werden hier auch die Differenzbeträge angezeigt. Die angezeigten Werte entsprechen den Werten einer Lohnübergabe.

## 2.13.9 Lohnartenzuordnung

Aufruf Menü <Berichte => Listen => Lohnarten>

Im Bericht "Lohnartenzuordnung" sind die Zuordnungen der Lohnarten zu den Zeitkonten anzuzeigen.

## 2.13.10 Übersicht Pausenverletzung

Aufruf Menü <Berichte => Listen => Übersicht Pausenverletzung>

Eine Pausenverletzung ist eine Überschreitung der angegebenen Pausendauer innerhalb des im Tagesmodell hinterlegten Pausenrahmens.

## 2.13.11 Übersicht Kernzeitverletzung

Aufruf Menü <Berichte => Listen =>Übersicht Kernzeitverletzung>

Diese Übersicht zeigt die Zeitmenge der täglichen Kernzeitverletzung eines Arbeitnehmers an. Die Kernzeitverletzung bezieht sich auf die im Tagesmodell hinterlegte Kernzeit. Ein im Tagesmodell hinterlegter Pausenrahmen gilt nicht als Kernzeit und wird deshalb nicht als Kernzeitverletzung berücksichtigt.

## 2.13.12 Vergleich Kontostände

Aufruf Berichte -> Listen -> Vergleich Kontostände

Mit dem Bericht "Vergleich Kontostände" können Sie die Saldenveränderung eines Zeitraums verschiedener Zeitkonten vergleichen. Im Unterschied zu der Liste "Saldenliste" vergleicht dieser Bericht ein von Ihnen vorgegebenes Zeitintervall durch freie Datumseingabe. Über den Arbeitnehmerfilter wählen Sie die entsprechenden Arbeitnehmer aus. Für die Anzeige der Konten können Sie ein vorhandenes Journal verwenden oder die Zeitkonten direkt auswählen. Als Zeitraum wählen Sie entsprechend das Datum aus. Durch Betätigen der Schaltfläche <Anwenden> wird die Saldenanzeige erzeugt. Möchten Sie die Ergebnisse nach MS Excel übergeben, betätigen Sie die Schaltfläche <Ausgabe an Excel>.

Die Liste können Sie nach Organisationseinheiten gruppieren. Ziehen Sie mit der Maus die Spalte "Organisationseinheit" in die Gruppierungszeile. Pro Organisationseinheit wird Ihnen die Summe der Salden angezeigt. Die Gesamtsumme über alle Salden sehen Sie am Ende der Ansicht.

Sie sehen pro Zeitkonto den Kontostand zu Beginn und zu Ende der Auswertungsperiode. Des Weiteren wird Ihnen die Differenz bzw. Veränderung des Zeitkontos angezeigt.

## 2.13.13 Übersicht Abweichung

Aufruf Menü <Berichte => Listen =>Übersicht Abweichung>

In dieser Übersicht wird die Abweichung der gestempelten Zeit von einer korrigierten Zeit oder einer gerundeten Zeit angezeigt.

## 2.13.14 Übersicht Zeitkonten

Aufruf Menü <Berichte => Listen =>Übersicht Zeitkonten>

In dieser Übersicht wird der aktuelle Stand der Zeitkonten angezeigt.

## 2.13.15 Umbuchungen und Gutschriften

Aufruf Menü <Berichte => Listen => Umbuchungen und Gutschriften>

In diesem Bericht werden alle Buchungen, die mit der Funktion <Zeitmanagement => Zeitgutschrift/Umbuchung> durchgeführt worden sind, angezeigt. Die genehmigten Überstunden (Zeitmanagement => Genehmigung von Überstunden) werden als Gutschriften angezeigt.

## 2.13.16 Kontostände

Aufruf Menü <Berichte => Listen =>Kontostände>

Dieser Bericht zeigt den jeweiligen Tagesstand der aktiven Zeitkonten an.

### 2.13.17 Ausweisübersicht

Aufruf Menü <Berichte => Listen =>Ausweisübersicht>

In dieser Übersicht werden alle Ausweisdaten angezeigt.

## 2.13.18 Beantragte Zeitkorrekturen

Aufruf Menü <Berichte => Listen => Beantragte Zeitkorrekturen>

Der Bericht zeigt alle Zeitkorrekturen an, die im MitarbeiterPortal beantragt worden sind.

### 2.13.19 Status Genehmigung von Überstunden

#### Aufruf Menü <Berichte => Listen>

In dem Bericht <Status Genehmigung von Überstunden> können Sie sich eine Übersicht über den Genehmigungsstatus für angefallene Überstunden ausgeben lassen.

## 2.13.20 Status Genehmigung von Außerrahmenzeiten

#### Aufruf Menü <Berichte => Listen>

In dem Bericht <Status Genehmigung von Außerrahmenzeiten> können Sie sich eine Übersicht über den Genehmigungsstatus für die Außerrahmenzeiten ausgeben lassen. Es werden die Außerrahmenzeiten vor und nach dem Arbeitszeitrahmen angezeigt. Zusätzlich wird Ihnen der maximale zu genehmigende Arbeitszeitrahmen angezeigt.

### 2.13.21 Erfassungsdetails

Aufruf Menü <Berichte => Listen =>Erfassungsdetails>

In den Erfassungsdetails sehen Sie die Historie zu den Zeitereignissen. Dieser Bericht dient z.B. als Nachweis für die im Original erfassten Zeiten.

#### 2.13.22 Anwesenheitsübersicht

Aufruf Menü <Berichte => Listen>

In dem Bericht <Anwesenheitsübersicht> können Sie sich die An- und Abwesenheit der Mitarbeiter zu einem ausgewählten Zeitpunkt (Datum und Uhrzeit) anzeigen lassen. Die Sortierung des Berichts Anwesenheits-übersicht erfolgt nach Name des Mitarbeiters.

#### 2.13.23 Urlaubsstand

#### Aufruf Menü <Berichte => Fehlzeiten =>Urlaubsstand>

Dieser Bericht zeigt den Urlaubsanspruch, den genommenen Urlaub sowie den Resturlaub der Arbeitnehmer für das Kalenderjahr und das Vorjahr an.

#### 2.13.24 Krankheitsliste

Aufruf Menü <Berichte => Fehlzeiten =>Krankheitsliste>

Dieser Bericht zeigt alle Fehlzeiten, die im Formular <Fehlzeitgründe> durch den Typ <Krank> charakterisiert sind, taggenau pro Arbeitnehmer an.

#### 2.13.25 Fehlzeitenliste

Aufruf Menü <Berichte => Fehlzeiten =>Fehlzeitenliste>

Dieser Bericht zeigt alle Fehlzeiten an, welche Sie im Filter durch Aktivierung des Fehlzeittyps anzeigen möchten. Bei der Anzeige der Fehlzeitliste haben Sie die Möglichkeit, sich diese gruppiert nach Organisationseinheiten ausgeben zu lassen. Hierfür aktivieren Sie das Feld "Bericht nach Organisationseinheiten gruppieren".

#### 2.13.26 Abwesenheiten nach Organisationen

Aufruf Menü <Berichte => Fehlzeiten=> Abwesenheiten nach Organisationen>

In dem Bericht <Abwesenheiten nach Organisationen> werden alle Fehlzeiten taggenau je Organisationseinheit im ausgewählten Zeitraum ausgegeben. Im vorgeschalteten Filter können neben den Organisationseinheiten und dem Zeitraum auch die entsprechenden Fehlzeittypen ausgewählt werden.

## 2.13.27 Buchungsprotokolle

Aufruf Menü <Berichte => Protokolle => Buchungsprotokolle>

Über die Funktion "Buchungsprotokolle" wird Ihnen zu jedem Buchungslauf ein Protokoll angezeigt. Ob die Buchung automatisch über den Dienst oder Sie die Buchung manuell starten spielt dabei keine Rolle.

Mit diesem Protokoll können Sie prüfen, ob alle Arbeitnehmer korrekt abgerechnet wurden. Warnungen zu den Arbeitnehmern werden entsprechend angezeigt.

## 2.13.28 Arbeitnehmerprotokoll

Aufruf Menü <Berichte => Protokolle => Arbeitnehmerprotokoll>

Zur Prüfung eines Arbeitnehmers steht der Bericht "Arbeitnehmerprotokoll" im Menü <Berichte | Protokolle> zur Verfügung. In dem Auswahlfilter können mehrere Arbeitnehmer und Tage ausgewählt werden, allerdings erfolgt pro Tag und Arbeitnehmer ein Seitenumbruch.

Auf dem Protokoll werden neben dem gültigen Zeitmodell alle Zeitkonten angezeigt, auf denen am ausgewählten Tag eine Buchung erfolgt ist.

Bevor ein Arbeitnehmerprotokoll aufgerufen werden kann, muss zunächst ein konfiguriertes Journal (Einstellung "Querformat" muss inaktiv sein) dem Arbeitnehmerprotokoll zugeordnet werden. Dies erfolgt unter <Extra | Optionen | Protokollierung> im Auswahlfeld <Journal im Arbeitnehmerprotokoll>.

## 2.13.29 Protokollierung von Änderungen

Aufruf Menü <Berichte => Protokolle => Änderung Stammdaten>

Änderungen an den Stammdaten werden im Änderungsprotokoll dokumentiert.

Protokolliert werden die Änderung des Feldinhaltes und der Ort, an dem das Feld geändert wurde. Jede Änderung ist in der Ansicht Protokoll sichtbar und kann über <Berichte | Protokolle | Änderungsprotokoll> ausgegeben werden.

Mit der Funktion "Gehe zu" am entsprechenden Protokolleintrag in der Ansicht Protokoll, navigiert das Programm direkt auf die Änderung.

## 2.14 Lohnübergabe durchführen

Aufruf Menü <Berechnung => Lohnübergabe>

Die Übergabe der Daten von der Zeitwirtschaft in das Personalabrechnungssystem kann entweder automatisch über eine Standardeinstellung oder durch einen Lohnübergabe-Assistenten gesteuert werden. Die Einrichtung der Standardeinstellung erfolgt im Mandantenstamm im Register <Abrechnung>.

Wird keine Standardeinstellung für die Abrechnung hinterlegt, führt Sie ein Assistent durch den Prozess der Lohnübergabe. Sie haben dann die Möglichkeit eine neue Übergabe durchzuführen, eine Übergabe zu wiederholen oder das Protokoll aufzurufen.

## 2.14.1 Neue Lohnübergabe

Wählen Sie "Neue Übergabe durchführen" und klicken Sie auf <Weiter>.

Im Fenster <Lohnübergabe: Zeitraum> stellen Sie den Zeitraum ein, für den die Übergabe durchgeführt werden soll. Voreingestellt ist jeweils der Zeitraum, für den neue Buchungen seit der letzten Übergabe vorhanden sind.

Sie können ebenfalls noch eine Bezeichnung für die Lohnübergabe hinterlegen. Klicken Sie auf <Weiter>.

Im Fenster <Lohnübergabe: Ausgabeziel> wählen Sie, in welcher Form die Daten für die Lohnübergabe aufbereitet werden sollen. Sie haben die Möglichkeit eine Exportdatei zu erstellen oder einen direkten Bruttolohnimport durchzuführen. Durch den Bruttolohnimport werden die Daten direkt in das Personalabrechnungssystem übergeben. Eine Exportdatei muss über das Personalabrechnungssystem erst eingelesen werden.

## 2.14.2 Wiederholen einer Übergabe

Die Variante "Wiederholen einer Übergabe" kann angewendet werden, wenn eine noch nicht in das Personalabrechnungssystem eingelesene Exportdatei gelöscht wurde.

Aktivieren Sie <Wiederholen einer Übergabe> und klicken Sie auf <Weiter>. Wählen Sie aus der Liste der schon durchgeführten Übergaben die Lohnübergabe aus, die wiederholt werden soll.

Die weiteren Schritte entsprechen der Vorgehensweise bei einer neuen Lohnübergabe.

## 2.14.3 Protokoll aufrufen

Über diesen Punkt können Sie das Protokoll einer schon durchgeführten Lohnübergabe aufrufen.

## 2.15 Rückrechnung

Die Rückrechnung wird vom System automatisch ausgelöst, wenn Änderungen in einer Zeitperiode durchgeführt werden, die schon gebucht worden ist.

Im Mandantenstamm wird festgelegt, bis zu welchem Zeitpunkt eine Rückrechnung durchgeführt werden kann.

Aufruf Menü <Datenstamm => Mandant> Register <Abrechnung>

Legen Sie im Feld <Rückrechenbar> fest, wie viele Monate eine Rückrechnung durchgeführt werden kann.

Im Feld <jedoch, höchstens bis> können Sie die Rückrechnung auf ein genaues Datum beschränken.

## Aufruf Menü <Datenstamm => Arbeitnehmer> Register <Abrechnung>

Beim Arbeitnehmer können Sie ein von Mandanten abweichendes Rückrechnungsdatum einstellen. Das Rückrechnungsdatum des Arbeitnehmers darf nicht vor dem Rückrechnungsdatum des Mandanten liegen.

# 3 Zeitmanagement über das Mitarbeiterportal

## 3.1 Allgemeines

Das Modul <Zeitmanagement> im Mitarbeiterportal stellt ein Zusatzmodul zur Zeitwirtschaft dar. Es vereinfacht die Zeitverwaltung für Ihre Mitarbeiter und ermöglicht eine transparente An- und Abwesenheitsplanung.

# 3.2 Menüpunkte für das Zeitmanagement

Die Verfügbarkeit der Menüpunkte im Zeitmanagement richtet sich nach Ihren Rechten.

| Zeiterfassung | In der Funktion Zeiterfassung können die Mitarbeiter ihre Zeiten verwalten.                                                                                                    |
|---------------|----------------------------------------------------------------------------------------------------|
| Planung       | Über die Funktion Planung kann der Manager die Zeiten seiner Mitarbeiter verwalten. Weiterhin können hier Zeitgutschriften und Zeitmodelländerung am Mitarbeiter durchgeführt werden. |
| Anwesenheiten | Hier steht dem Manager ein An- und Abwesenheitsdisplay zur Verfügung.                                                                                                    |
| Besucher      | Mit der Funktion Besucher können Sie Besucher an- und abmelden.                                                                                                    |
| Projekte      | Über die Funktion Projekte erfolgt die Projektzeiterfassung.                                                                                                    |
| Berichte      | Anzeige freigegebener Berichte                                                                                                    |
| Genehmigung   | In der Funktion Genehmigung können die Genehmigungsanträge z.B. von Überstunden bearbeiten.                                                                                           |

# 3.3 Zeiterfassung

## 3.3.1 Wie erfasse ich meine Arbeitszeiten?

Die Arbeitszeiten werden über den Zeitwirtschaftsterminal erfasst. Bereits auf der Startseite des Mitarbeiterportals haben Sie die Möglichkeit Ihre Zeiten über den Terminal zu erfassen.

## Displayanzeige:

Status Zeigt den entsprechenden Anwesenheitsstatus an.

Datum Aktuelles Tagesdatum.

ZeitraumAnzeige der letzten Stempelung

Zusatzeingabe Anzeige ausgewählte Zusatzeingabe

#### Schaltflächen:

Kommen-Stempelung

Gehen-Stempelung
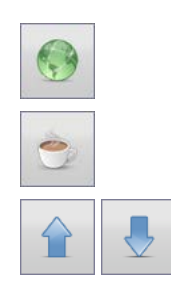

Dienstgangerfassung. Das System erkennt automatisch ob es sich bei dem Dienstgang um einen Beginn oder um ein Dienstgangende handelt.

Erfassung einer Pause. Die Pause wird als Zusatzeingabe erfasst. Eine Kommen- oder Gehen-Stempelung ist nicht erforderlich.

Auswahl einer Zusatzeingabe. Nach der Auswahl muss noch eine Kommen- oder Gehen-Stempelung erfolgen.

## 3.3.2 Wie kann ich meine Zeiten ändern oder ein Kommen/Gehen nachträglich erfassen?

Menü: Zeitmanagement -> Zeiterfassung -> Zeiterfassungsdetails

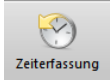

Zur Beantragung einer Zeitkorrektur wechseln sie in die Funktion.

In dem sich anschließend öffnenden Kalender wählen Sie den entsprechenden Tag aus, an dem Sie eine Korrektur oder nachträgliche Erfassung durchführen möchten.

#### Abb. 1 - Formular Zeiterfassung unter <Zeitmanagement>

Mit Doppelklick oder über mit Klick der rechten Maustaste auf dem zu korrigierenden Tag, gelangen Sie in die Zeiterfassung-Details.

Abb. 2 - Formular Zeiterfassung Details unter <Zeitmanagement | Zeiterfassung>

In der Zeiterfassung stehen Ihnen 3 Ansichten zur Verfügung:

Ansicht ZeiterfassungHier sehen Sie die erfassten Zeiten für den ausgewählten Tag.Ansicht ZeitmodellHier sehen Sie die Eigenschaften Ihres Zeitmodells für den ausgewählten Tag.Ansicht ZeitkontenHier sehen Sie die für Sie freigeschalten Zeitkontostände mit Stand zum ausgewählten Tag.In der Ansicht Zeiterfassung können Sie die Änderungen an den Zeitpaaren vornehmen.Durch Betätigen der Schaltflächegelangen Sie in den Bearbeitungsmodus für das zu änderndeZeitpaar. Anschließend können Sie die Korrektur am Zeitpaar vornehmen. Mitspeichern Sie dieÄnderung, mitbrechen die Änderung ab.Möchten Sie ein Zeitpaar nachträglich erfassen, so Betätigen Sie die SchaltflächeImage: Net Schaltfläche

anschließend das Zeitpaar. Mit System Sie die Erfassung, mit Werter berechen die Erfassung ab.

Die korrigierten Zeiten stehen für die Genehmigung zur Verfügung. Ist kein Genehmigungs-Workflow hinterlegt, so werden die Zeiten sofort bei der nächsten Abrechnung berücksichtigt.

# 3.4 Planung

## 3.4.1 Wie kann ich als Manager das Zeitmodell eines Mitarbeiters für einen Tag ändern?

### Menü: Zeitmanagement -> Planung

Zur Änderung des Zeitmodells wechseln Sie in die Funktion <Planung>. In der Planungsübersicht sehen Sie alle Gruppen und deren Mitarbeiter bei denen Sie Leiter sind. Die Zuordnung der Leitungsfunktion erfolgt über die Organisationstruktur im Desktop-Programm Zeitwirtschaft. Über die Filterleiste können Sie direkt nach einem Mitarbeiter oder einer Organisationseinheit filtern. Tage an denen der Mitarbeiter Zeiten erfasst hat, sind mit einem Dreieck gekennzeichnet. Für die Änderung des Zeitmodells klicken Sie per Doppelklick auf den entsprechenden Tag und Mitarbeiter.

Für die Änderung des Zeitmodells müssen Sie die Schaltfläche <Bearbeiten> betätigen. Anschließend gelangen Sie in den Bearbeitungsmodus.

Die änderbaren Eigenschaften des Zeitmodells (Felder rechts in der Ansicht *Zeitmodell*) sind jetzt freigeschalten. Informationen über Inhalte des Zeitmodells erhalten Sie über

Mit Betätigen der Schaltfläche <Fertigstellen> in der Menüleiste wird die Änderung übernommen.

Korrektur und nachträgliche Erfassung von Zeitpaaren (Kommen/Gehen) für Mitarbeiter in Ihren Gruppen.

Weitere Änderungen, die Sie über die Planungsübersicht vornehmen können sind:

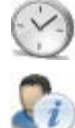

Buchung von Zeitkonten.

## 3.5 Genehmigung

## 3.5.1 Wie genehmige ich als Manager Überstunden?

Menü: Zeitmanagement -> Genehmigung

Zur Genehmigung von Überstünden wechseln Sie in die Funktion <Genehmigung>

In der Genehmigungsübersicht von Überstunden werden alle die Zeitkonten angezeigt, die im Desktop-Programm als genehmigungspflichtig aktiviert wurden. Die Aktivierung der der Genehmigungspflicht erfolgt an den Zeitkonten im Register <Grunddaten>.

Um einen Überstundenantrag zu bearbeiten, klicken Sie am entsprechenden Datensatz die Schaltfläche . Anschließend gelangen Sie in den Bearbeitungsmodus. Hier können Sie dem Antrag zustimmen oder ablehnen.

Für die Bearbeitung mehrerer Anträge steht Ihnen in der Menüleiste die Schaltfläche Zerbeiten zur Verfügung.

Mit Betätigung der Schaltfläche wird in der Liste der Anträge die Spalte Auswahl hinzugefügt. Wählen Sie die entsprechenden Anträge durch Klicken auf das Auswahlfeld aus. Zustimmen oder Ablehnen der Anträge können Sie über die Schaltflächen in der Menüleiste.

Weitere Objekte für die ein Genehmigungswesen in der Zeitwirtschaft zur Verfügung steht:

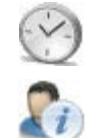

Genehmigung von Zeitkorrekturen

Genehmigung von Außerrahmenzeiten

## 3.5.2 Wie genehmige ich als Manager teilweise Außerrahmenzeiten?

Sie haben als Manager die Möglichkeit Außerrahmenzeiten teilweise zu genehmigen. Dabei können Sie nicht nur die Länge des Arbeitszeitrahmens zur Genehmigung erweitern, sondern auch den Arbeitszeitrahmen vor Beginn Arbeitszeitrahmen laut Tagesmodell und nach Ende Arbeitszeitrahmen laut Tagesmodell erweitern.

Die Aktivierung zum teilweisen Genehmigen von Außerrahmenzeiten erfolgt am Genehmigungsobjekt der Außerrahmenzeiten unter Datenstamm -> Genehmigungswesen -> Register <Genehmigungsprozess>.

### O Teilweise Genehmigung (Typ: Aktivierungsfeld)

Ist das Aktivierungsfeld "**Teilweise Genehmigung**" aktiviert, dann kann die Erweiterung des Arbeitszeitrahmens teilweise erfolgen.

### Was bedeutet Genehmigung von Außerrahmenzeiten?

Die Genehmigung von Außerrahmenzeiten ist nichts anderes als die Erweiterung des Arbeitszeitrahmens. D.h. Terminalereignisse (Kommen/Gehen/Dienstgänge/...) die außerhalb des Arbeitszeitrahmens liegen werden für die Ermittlung der Arbeitszeit nicht herangezogen.

Durch die Genehmigung und damit die Ausweitung des Arbeitszeitrahmens werden diese Ereignisse für die Ermittlung der Arbeitszeit herangezogen. Nach Genehmigung der Außerrahmenzeiten wird der Tag neu abgerechnet, d.h. u.a. wird auch die Mindestpausenregel erneut angewendet. Die Genehmigung einer Außerrahmenzeit löst in der Zeitwirtschaft eine Rückrechnung aus.

Bei Ablehnung einer Außerrahmenzeit erfolgt keine erneute Abrechnung. Werden Außerrahmenzeiten teilweise genehmigt, dann gelten die nicht genehmigten Außerrahmenzeiten als abgelehnt.

Ist der Genehmigungsprozess durch Genehmigung oder Ablehnung abgeschlossen, dann stoßen nachträgliche Änderungen z.B. an den Zeitpaaren den Genehmigungsprozess nicht erneut an. Alle Genehmigungen oder Ablehnung bleiben unberührt. Notwendige Korrekturen müssen dann im Zweifelsfall direkt an den entsprechenden Zeitkonten durchgeführt werden.

Beispiele für die Genehmigung von Außerrahmenzeiten:

(1) Angerechnete Arbeitszeit vor Genehmigung der Zeitpaare außerhalb des Arbeitszeitrahmens

| Anwesenheitszeitrahmen laut Tagesmodell                            |         |                         |  |  |
|--------------------------------------------------------------------|---------|-------------------------|--|--|
| Außerrahmenzeit Arbeitszeitrahmen laut Tagesmodell Außerrahmenzeit |         |                         |  |  |
| Zeitpaar                                                           | Zeitpaa | r Zeitpaar              |  |  |
|                                                                    |         | angrechnete Arbeitszeit |  |  |

(2) Angerechnete Arbeitszeit nach vollständiger Genehmigung der Zeitpaare außerhalb des Arbeitszeitrahmens

|          | Anw      | vesenheitszeitrahmen |                 |
|----------|----------|----------------------|-----------------|
|          |          | Arbeitszeitrahmen    | Außerrahmenzeit |
| Zeitpaar | Zeitpaar | Zeitpaar             |                 |
|          | angrec   | hnete Arbeitszeit    |                 |

(3) Angerechnete Arbeitszeit nach teilweiser Genehmigung der Zeitpaare außerhalb des Arbeitszeitrahmens

|          | Anwe     | esenheitszeitrahmen |                 |
|----------|----------|---------------------|-----------------|
|          |          | Arbeitszeitrahmen   | Außerrahmenzeit |
| Zeitpaar | Zeitpaar | Zeitpaar            |                 |
|          | angrech  | nete Arbeitszeit    |                 |

Die Genehmigung von Außerrahmenzeiten ist nur im Mitarbeiterportal unter Zeitmanagement -> Genehmigung möglich.

## 3.5.3 Freigabe zur Genehmigung von Außerrahmenzeiten durch den Mitarbeiter

Ermittelte Außerrahmenzeiten können vor Genehmigung durch den Vorgesetzten vom Mitarbeiter freigegeben werden. Ist teilweise Genehmigung aktiviert, kann die Freigabe der Außerrahmenzeiten durch den Mitarbeiter auch teilweise erfolgen.

Die Aktivierung der Freigabe erfolgt am Genehmigungsobjekt der Außerrahmenzeiten unter Datenstamm -> Genehmigungswesen -> Register <Genehmigungsprozess>.

## O Freigabe der Außerrahmenzeiten (Typ: Aktivierungsfeld)

Ist das Aktivierungsfeld "**Freigabe der Außerrahmenzeiten**" aktiviert, dann müssen die angefallenen Außerrahmenzeiten durch den Mitarbeiter freigegeben werden.

Die Freigabe der Außerrahmenzeiten erfolgt im Mitarbeiterportal unter Zeitmanagement. Zur Freigabe der

Außerrahmenzeiten klicken Sie auf das Stiftsymbol Zoder auf die Schaltfläche

Wenn Sie teilweise Genehmigung aktiviert haben, können Sie in den Spalten "von" und "bis" den Zeitraum entsprechend anpassen.

## 3.5.4 Beantragung von Überstunden zur Auszahlung

Wenn angefallene Überstunden über einen Genehmigungsprozess ausgezahlt werden sollen, dann steht Ihnen der Genehmigungsprozess "Auszahlung Überstunden" zur Verfügung. Die Konfiguration der Genehmigungsstruktur und des Genehmigungsverfahren ist analog der anderen Genehmigungsprozesse. Bereits eingerichtete Genehmigungsstrukturen können genutzt werden.

Die Konfiguration des Genehmigungsprozess erfolgt unter Datenstamm -> Genehmigungswesen. Für die Auszahlung von Überstunden müssen Sie im Register <Genehmigungsprozess> unter dem Seitenregister <Einstellungen> zwei Zeitkonten angeben.

Das Zeitkonto für die angefallenen Überstunden wählen Sie im Auswahlfeld "Überstunden" aus. Zeitkonten, welche genehmigungspflichtig sind, stehen als Auswahl nicht zur Verfügung.

Das Zeitkonto für die Auszahlung wählen Sie im Auswahlfeld "Auszahlung" aus. Für das hier ausgewählte Zeitkonto sind keine weiteren Einstellungen am Zeitkonto notwendig.

Die Beantragung der auszuzahlenden Überstunden erfolgt im Mitarbeiterportal unter Zeitmanagement. Die Genehmigung erfolgt ebenfalls im Mitarbeiterportal unter Zeitmanagement -> Genehmigung.

# 3.6 Anwesenheiten

Menü: Zeitmanagement -> Anwesenheiten

Zum Anwesenheitsdisplay gelangen Sie über die Funktion < Anwesenheiten> .

### Allgemeines

Das Anwesenheitsdisplay bietet Ihnen die Möglichkeit die An- und Abwesenden Mitarbeiter auf Blick anzuzeigen. Dabei können Sie nach einen bestimmten Mitarbeiter suchen und so seinen Anwesenheitsstatus abfragen. Abhängig von Ihren Rechten sehen Sie folgende Informationen:

- Erfasste Zeiten
- Abwesenheitsgrund
- Seit wann abwesend

Weiterhin ist die Angabe der Uhrzeit per Benutzerrecht deaktivierbar.

Das Anwesenheitsdisplay steht nur bei Lizenzierung des Zusatzmoduls "Advance" zur Verfügung.

## 3.7 Berichte

Menü: Zeitmanagement -> Berichte

Berichte können Sie über die Funktion <Berichte>

### Allgemeines

Mit der Funktion Berichte besteht die Möglichkeit die Listen und Journale aus dem Desktop-Programm im Mitarbeiterportal anzuzeigen. Die Anzeige der Berichte ist davon abhängig, Sie sich als Mitarbeiter oder als Manager angemeldet haben. Der Mitarbeiter sieht ausschließlich seine eigenen Daten. Der Manager kann die Daten seiner Mitarbeiter bzw. Gruppen sehen.

### Bericht(e) zur Anzeige freischalten

Die Freischaltung der Berichte erfolgt im Desktop Programm Zeitwirtschaft unter <Extras | Mitarbeiterportal-Konfiguration> im Register <Berichte>. Die Konfiguration kann für jeden Mitarbeiter hinterlegt werden. Eine Hinterlegung nach Gruppen ist möglich.

Nach der Zuordnung der Konfiguration am Arbeitnehmer sind die Berichte im Portal sichtbar und können aufgerufen werden.

## 3.8 Besucher

Menü: Zeitmanagement -> Besucher

Die Besucherverwaltung rufen Sie über die Funktion <Besucher>

### Allgemeines

Mit der Funktion <Besucher> haben Sie die Möglichkeit Ihre Besucher zu verwalten. Der Mitarbeiter kann Besucher voranmelden, so dass das Einchecken am Empfang zügig abläuft. Der Empfang checkt Besucher ein und aus. Ist der Besucher im System noch nicht vorhanden, so kann dieser ohne Probleme angelegt werden.

Die Besucherverwaltung steht nur bei Lizenzierung des Zusatzmoduls "Zutrittskontrolle" zur Verfügung.

### Wie melde ich einen Besucher an?

Mit dem Aufruf der Funktion <Besucher> öffnet sich die Ansicht *Besucherliste*. Hier sehen Sie alle für den aktuellen Tag registrierten Besucher.

Zur Bearbeitung eines Besuchers Betätigen Sie die Schaltfläche . An pließend öffnet sich die Ansicht Besucheranmeldung zu dem ausgewählten Besucher.

Über die Schaltfläche <Bearbeiten> geben Sie die Bearbeitung des Besuchers frei. Wurde der Besucher bereits durch einen Mitarbeiter vorangemeldet, so steht dieser Mitarbeiter bereits als besuchte Person drin.

Mit Betätigen der Schaltfläche <Fertigstellen> in der Menüleiste werden die Eingaben übernommen.

Verlässt der Besucher das Haus, so wird dieser analog dem Anmeldeverfahren wieder abgemeldet.

# 3.9 Projekte

Menü: Zeitmanagement -> Projekte

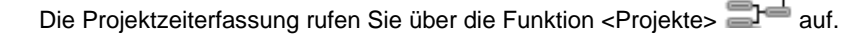

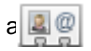

## Allgemeines

Mit der Funktion <Projekte> haben Sie die Möglichkeit Ihre Zeiten auf Projekte zu erfassen. Welche Ansichten Ihnen zur Verfügung stehen richtet sich danach ob Sie ein Projektmitarbeiter (Erfassung) oder Projektleiter (Erfassung und Korrektur/Anzeige Projekte) sind.

### Wie erfasse ich meine Projektzeiten?

Mit dem Aufruf der Funktion < Projekte> öffnet sich die Ansicht *Projektzeiten*. Hier können Sie die Projektzeiten erfassen und sehen alle für den ausgewählten Monat bereits erfassten Projektzeiten.

Für die Erfassung wählen Sie das Projekt mit den jeweiligen Projekteinheiten aus. Sie sehen alle Projekte, bei denen Sie als Projektmitarbeiter zugeordnet sind (Die Zuordnung erfolgt im Desktop- Programm). Die Erfassung schleißen Sie mit der Betätigung der Schaltfläche <Projektzeit erfassen> ab.

Eine Korrektur der bereits erfassten Projektzeit ist möglich, in dem Sie direkt in der Projektübersicht auf die entsprechende Projektzeit Doppelklick ausführen. Nach Durchführung der Änderung bestätigen Sie diese mit der Schaltfläche <Fertigstellen> in der Menüleiste.

#### Wie sehe ich die erfassten Projektezeiten meiner Projektgruppen?

Für die Ansicht der Projektezeiten Ihrer Projektgruppen wechseln Sie in die Projektleiteransicht über die Schaltfläche

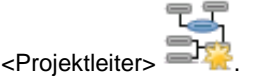

In der Ansicht Projektzeiten sehen Sie die erfassten Projektzeiten Ihrer Projektgruppen.

Weiterhin haben Sie hier die Möglichkeit, Projektzeiten für Ihre Projektgruppen zu erfassen. Wählen Sie die entsprechenden Projektmitarbeiter aus und erfassen die Zeiten analog wie zuvor beschrieben (Wie erfasse ich meine Projektzeiten?).

# 4 Abbildung von besonderen Anforderungen

# 4.1 Projektzeiterfassung

### Allgemein

Die Integration der Projektzeiterfassung in die Module "Zeitwirtschaft" und "Mitarbeiterportal" ermöglicht es, Projekte zu verwalten und Zeiten pro Mitarbeiter auf die Projekte zu erfassen.

Die Einrichtung der Projektzeiterfassung wird in folgenden Schritten durchgeführt:

- Erfassungsmodus hinterlegen
- Projektkategorien anlegen
- Projekteinheiten anlegen
- Projektstrukturen anlegen
- Projekte anlegen

## Erfassungsmodus hinterlegen

Es bestehen drei Möglichkeiten, Projektzeiten zu erfassen:

- Stundenerfassung (Die Projektzeiterfassung erfolgt in Stunden und Minuten)
- Erfassung Start/Ende (Die Projektzeiterfassung erfolgt über die Eingabe der Uhrzeit)
- Echtzeit Start/ Ende (Die Erfassung der Projektzeit erfolgt über die aktuelle Zeit)

Hinterlegen Sie unter < Extras: Optionen: Projektzeiterfassung>, welches Standardverfahren genutzt werden soll.

### Projektstrukturen anlegen

### 4.1.1.1 Allgemeines

In einer Projektstruktur wird der Weg der Erfassung der Projektzeiten für ein Projekt angelegt. Dazu ist es notwendig Kategorien und Projekteinheiten anzulegen. Projekteinheiten sind Einheiten, die einem Projekt untergeordnet werden z.B. zu dem Projekt "Technik für Kunde xyz" gehören die Projekteinheiten "Software einrichten", "Einkauf Hardware", "Schulung Software" und "Server" "Lohnprogramm" uvm. Somit ist über die Projektstruktur eine mehrstufige Erfassung der Projektzeiten möglich.

Die Projekteinheiten werden in übergeordnete Kategorien eingeteilt; z.B. können die Projekteinheiten "Software einrichten" und "Einkauf Hardware" zusammen der Kategorie "Dienstleistung" zugeordnet werden. Wohingegen die Projekteinheit "Server" der Kategorie "Produkt" zugeordnet wird. Die Projektkategorien werden mit den Kategorien der Organisationseinheit verknüpft.

## 4.1.1.2 Kategorien anlegen

Im Register <Konfiguration> legen Sie die Kategorien für die Projekteinheiten an. Kategorien sind übergeordnete Einheiten, durch welche die Projekteinheiten klassifiziert werden können. Im Feld "Kategorie" werden alle in der Organisationsstruktur angelegten Kategorien angezeigt. Über eine Auswahl einer Kategorie wird die Projekt-Kategorie mit der Kategorie verknüpft.

Im unteren Fenster des Registers <Konfiguration> können Sie die Funktionen "Teamerfassung" und "Teamübersicht" anlegen. Die Teamerfassung ermöglicht einem Mitarbeiter im MitarbeiterPortal für die dem Projekt zugeordneten Mitarbeiter Projektzeiten zu erfassen.

### 4.1.1.3 Projekteinheiten anlegen

<Projekte: Projektstruktur> Register <Projekteinheiten>

Ein Projekt kann aus mehreren Projekteinheiten bestehen. Im Register < Projekteinheiten> werden Einheiten angelegt, die dem Projekt untergeordnet werden sollen.

Beispiel:

Projekt "Technik Kunde xyz" besteht aus folgenden Projekteinheiten

Projekteinheiten:

- Installation der Software
- Schulung der Mitarbeiter
- Einkauf Hardware/Software
- Konfiguration der Hardware

Diesen Projekteinheiten sind wiederum weitere Projekteinheiten untergeordnet:

z.B. Einkauf Hardware/Software besteht aus folgenden Projekteinheiten: Computer

- Drucker
- Scanner
- Server
- Fibu
- Lohn

Um eine mehrstufige Projektstruktur aufzubauen, werden den Projekteinheiten Kategorien zugeordnet.

Projekteinheiten Installation der Software, Einkauf Hardware/Software gehört zur Kategorie "Dienstleistung". Die Projekteinheiten Computer, Drucker, Fibu hingegen gehören zur Kategorie "Produkt".

Die Projekteinheiten können auf aktiv gesetzt oder deaktiviert werden. Sind Sie "deaktiviert" stehen diese bei der Anlage der Projektstruktur nicht mehr zur Verfügung.

### 4.1.1.4 Projektstruktur anlegen

<Projekte: Projektstruktur> Register <Projektstruktur>

Nach der Einrichtung der Projekt-Kategorien und der Projekteinheiten kann die Anlage der Projektstruktur erfolgen. Die Projektstruktur dient dazu, die Projekte in verschiedene Einheiten aufzuteilen, auf welche dann die Projektzeiten erfasst werden. Projektstrukturen können mehrstufig angelegt werden und sind dem Aufbau der Organisationsstruktur ähnlich.

Nachdem Sie über den Button "Neue Struktur anlegen" eine Bezeichnung für die Struktur eingegeben haben, können Sie über die rechte Maustaste eine erste Strukturebene anlegen. Wählen Sie hier eine Kategorie aus. Nach der Anlage der Strukturebene können Sie über die rechte Maustaste Projekteinheiten auswählen. Es werden nur die Projekteinheiten angezeigt, denen die ausgewählte Kategorie zugeordnet ist. Bei der Auswahl der Projekteinheiten wird der aktuelle Tag als Gültigkeitsbeginn hinterlegt. Das Gültigkeitsdatum kann geändert werden.

Unter dieser Strukturebene können wiederum weitere Ebenen angelegt werden.

Beispiel:

Projektstruktur für Kunde xyz:

Strukturebene "Dienstleistung": Installation der Software

Schulung der Mitarbeiter Einkauf Hardware/Software Konfiguration der Hardware

Strukturebene "Produkt": Computer

Drucker

Scanner Server Fibu Lohn

## Projekte anlegen

### Allgemeines

Für die Neuanlage von Projekten wechseln Sie bitte ins Formular <Projekte: Projekte anlegen>.

Im Formular <Projekte anlegen> werden die Stammdaten zum Projekt und die dem Projekt zugeordneten Mitarbeiter hinterlegt.

#### Kunde

Den Projekten können bestimmten Kunden zugeordnet werden. Eine Neuanlage ist über den Neuanlage-Button neben dem Feld möglich.

### Projektstruktur

Durch eine Projektstruktur können den Projekten weitere untergeordnete Einheiten zugeordnet werden, so dass eine mehrstufige Erfassung der Projektzeiten möglich ist. Im Feld "Projektstruktur" hinterlegen Sie, mit welcher Struktur das Projekt verbunden werden soll.

### Erfassungsmodus

Die Projektzeiten werden über das Mitarbeiterportal erfasst. Es gibt drei Varianten, die Projektzeiten zu erfassen: Stundenerfassung, Echtzeiterfassung und eine nachträgliche Erfassung mit Beginn und Ende. Der allgemeine Erfassungsmodus wird in der Zeitwirtschaft unter <Extras: Optionen: Projektzeiterfassung> festgelegt und automatisch bei der Anlage der Projekte eingetragen. Es ist möglich im Formular "Projekte" einen abweichenden Erfassungsmodus für ein einzelnes Projekt zu hinterlegen.

#### Folgeprojekt

Wenn ein Projekt abgeschlossen wurde, darf keine Buchung erfolgen. Allerdings kann es sein, dass Nacharbeiten für ein Projekt geleistet werden müssen. Dann kann bei der Anlage des Projektes eingeben werden, dass es sich um ein Folgeprojekt handelt. Im Feld "Folgeprojekt" wählen Sie das Vorgängerprojekt aus.

Folgende Daten werden bei der Anlage eines Folgeprojektes aus dem Vorgängerprojekt übernommen:

- Kundendaten
- Erfassungsart
- Projektstruktur
- Projektmitarbeiter

### Organisationseinheit zuordnen

#### Allgemeines

Die Projektzeiterfassung wird mit der Organisationsstruktur verbunden, so dass eine Erfassung auf einzelne Organisationseinheiten möglich ist. Das Projekt wird einer Organisationskategorie und einer entsprechenden Organisationseinheit zugeordnet.

#### Register <Status>

Im Register <Projektzeiten> werden der geplante Projektbeginn und das geplante Projektende hinterlegt. Über das Feld "Status" wird festgelegt, ob das Projekt aktiv, inaktiv oder gesperrt ist. Der Status wirkt sich auf die Erfassung der Projektzeiten folgendermaßen aus:

aktiv = auf das Projekt kann weiter gebucht werden

Inaktiv = auf das Projekt darf nicht gebucht werden

Abgeschlossen = auf das Projekt darf nicht mehr gebucht werden (tatsächlicher Projektabschluss)

Die Für das Projekt aufgewendeten Stunden werden automatisch berechnet. Der Projektfortschritt ergibt sich aus dem Verhältnis der aufgewendeten Stunden zu den geplanten Stunden.

### Register < Projektmitarbeiter>

Im Register <Projektmitarbeiter> erfolgt die Zuordnung der Mitarbeiter zum Projekt. Bei der Projektzeiterfassung kann der Mitarbeiter nur Projekte erfassen, denen er auch zugeordnet ist.

Mitarbeiter können mehreren Projekten zugeordnet werden. Über das Feld "Anteil" wird festgelegt, zu welchem prozentualen Anteil der Mitarbeiter dem Projekt zugeordnet werden soll. Standardmäßig wird hier der noch verfügbare Anteil (bis 100%) des Mitarbeiters vorgegeben. Eine Überplanung (Planung > 100%) wird zugelassen.

Über das Feld "Funktion" werden dem Mitarbeiter zusätzliche Rechte vergeben. Die Funktionen werden im Formular <Projektstruktur> angelegt und können dann im Formular "Projekte" ausgewählt werden. Als Berechtigungen können die Rechte "Teamübersicht" und die "Teamerfassung" vergeben werden.

## Projektzeiten erfassen

### Allgemeines

Die Erfassung der Projektzeiten kann von einem Mitarbeiter oder einem Projektleiter für seine Gruppe im MitarbeiterPortal vorgenommen werden. Eine Korrektur und Erfassung der Projektzeiten im WIN-Client ist **nicht** möglich.

### Erfassung über das Web-Portal

Der Mitarbeiter kann nur Daten zu Projekten erfassen, denen er zugeordnet ist. Nach der Auswahl eines Projektes werden nur die dazugehörigen Unterkategorien angezeigt, so dass unplausible Kombinationen vermieden werden.

### Erfassung in Echtzeit Start/Ende

Der Projektmitarbeiter erfasst die Projektzeit nach Auswahl seines Projektes und den Zusatzdaten über einen STARTund ENDE- Button. Der Mitarbeiter kann nur aus den Projekten bzw. Zusatzdaten auswählen, die ihm zugeordnet wurden. Beim Öffnen wird immer die aktuelle Uhrzeit angezeigt. Diese Zeit wird für den Zeitstempel durch Drücken des <Start> oder <Ende> Button verwendet.

## Nachträgliche Erfassung in Stunden

Eine nachträgliche Erfassung der Projektzeiten in Stunden ist möglich. Vom Mitarbeiter können nur Projekte erfasst werden, denen er auch zugeordnet worden ist.

Nachträgliche Erfassung mit Beginn und Ende

Die nachträgliche Erfassung mit einer Uhrzeit erfolgt über die Eingabe des Projektbeginns und des Ende des Projektes.

### Teamerfassung

Ein Projektleiter kann für Projekte Projektzeiten, für die er die Berechtigung "Teamerfassung" besitzt. Die Teamerfassung wird über den "Managerbereich des MitarbeiterPortals vorgenommen.

## Tätigkeitshistorie/Projektübersicht

Die Tätigkeitshistorie zeigt alle erfassten Projektzeiten mit Datum, Zeitraum und Projektdaten an und ist chronologisch sortiert.

## Buchung der Projektzeiten

Die Projektzeiten werden auf dem Systemkonto "Projektzeitkonto" verbucht.

## 4.2 Zutrittskontrolle

## 4.2.1 Allgemeine Informationen

Über das Modul Zutrittskontrolle wird der Zutritt von Mitarbeitern und Besuchern auf das Betriebsgelände geregelt. Die Zutrittskontrolle kann je nach verwendeten Gerätetypen raum- und zeitbezogen erfolgen. Ebenfalls ist es möglich die Zutrittskontrolle mit der Zeiterfassung zu kombinieren.

In der Zeitwirtschaft stehen Ihnen für die Zutrittskontrolle folgende Lösungen zur Verfügung:

Zutrittskontrolle

Eine raum- und zeitbezogene Zutrittskontrolle kann nur durch die Gerätetypen AC10, AC20 und AC10EMA erfolgen.

Bei der Verwendung von Timi-Terminals kann der Zutritt nur räumlich begrenzt werden. Eine zeitliche Zutrittskontrolle ist über die Timi-Terminals nicht möglich.

Zutrittskontrolle (raumbezogen) + Zeiterfassung

Für diese Variante können die verschiedenen Timi- Gerätetypen verwendet werden. Hier findet nur eine raumbezogenen Kontrolle der Zutritte statt. Eine zeitliche Begrenzung der Zutritte kann über diese Funktion nicht umgesetzt werden.

Zutrittskontrolle (raum- und zeitbezogen) + Zeiterfassung

Um eine zeit- und raumbezogene Zutrittskontrolle sowie eine Zeiterfassung umzusetzen, müssen jeweils zwei Geräte voneinander getrennt eingerichtet werden: die Zutrittssteuerung und ein Terminal für die Zeiterfassung. Als Gerätetypen

können für die Zutrittssteuerung AC10, AC20 und AC10 EMA und für die Zeiterfassung alle Timi-Terminals verwendet werden.

## 4.2.2 Einrichtung der Zutrittskontrolle

Zur Einrichtung der Zutrittskontrolle in der Zeitwirtschaft sind folgende Schritte notwendig:

- Terminalgruppe anlegen
- Hardware definieren
- Raum- und Zeitzonen einrichten
- Zutrittsprofile anlegen
- Ausweise einlesen und konfigurieren
- Zutrittsprofile, Ausweise und ggf. Terminalgruppen dem Mitarbeitern zuordnen
- Hardwaredefinition und der Kartendaten übermitteln

## 4.2.3 Terminalgruppen anlegen

## Aufruf Menü <Terminal => Terminalgruppe>

Terminalgruppen werden hauptsächlich für die Zeiterfassung genutzt. Im Modul Zutrittskontrolle dienen Sie dazu, um die Terminals (Zutrittskontrolle) unterschiedlich zu bestücken (z.B. mit Kartendaten). Eine Terminalgruppe ist schon als Standard im System hinterlegt.

- Legen Sie über den oberen Neuanlage Button <+> eine neue Terminalgruppe an und hinterlegen Sie eine Bezeichnung.
- Das Register <Kontostände> ist für die raum- und zeitbezogene Zutrittskontrolle nicht relevant. Bei der Verwendung von Timi – Terminals können Sie hier die Zeitkonten anlegen, dessen Kontostände am Terminal angezeigt werden sollen.

Nach der Anlage werden die Terminalgruppen in der <Terminaldefinition> und im Arbeitnehmerdatenstamm im Register <Ausweis> hinterlegt. Nach der Ausführung der geplanten Aufgabe "Hardwaredefinition senden" und "Kartendaten senden" stehen den Terminals (Zutrittssteuerung) die neuen Daten zur Verfügung.

## 4.2.4 Hardware definieren

## Aufruf Menü <Terminal => Terminaldefinition>

Nach der technischen Einrichtung der Zutrittssteuerung werden die Terminals (Zutrittskontrolle) in die Zeitwirtschaft eingebunden.

Legen Sie dafür über die Schaltfläche <+> einen neuen Datensatz an.

## 4.2.4.1 Register <Grunddaten>

In diesem Register nehmen Sie allgemeine Konfigurationseinstellungen für den Terminal vor.

| Parameter      | Beschreibung                                                                                                    | Mögliche Werte und Gründe für das<br>Verstellen des Wertes                                          |
|----------------|----------------------------------------------------------------------------------------------------|----------------------------------------------------------------------------------------------------|
| Beschreibung   | Beschreibung des Terminals.<br>z.B. Terminal Haupteingang                                                                                                    | -                                                                                                   |
| Terminalgruppe | Wenn die Terminals unterschiedlich mit<br>den "geplanten Aufgaben" bestückt werden<br>sollen, kann hier eine Terminalgruppe<br>ausgewählt werden. Die Terminalgruppen<br>werden im Formular "Terminalgruppen"<br>angelegt.                                                                                  | - alle angelegten Terminalgruppen<br>( unter <terminal: terminalgruppen="">)</terminal:>            |
| Terminaltyp    | In diesem Feld stellen Sie ein, ob der<br>Terminal nur für die Zeiterfassung, für den<br>Zutritt oder für beide Aufgaben genutzt<br>werden soll. Wird der Typ "Zutritt" oder<br>"Zeiterfassung und Zutritt" gewählt,<br>schalten sich automatisch die Register<br><leser> und <türen> frei.</türen></leser> | Zutritt<br>Zeiterfassung und Zutritt<br>Zeiterfassung (für die Zutrittskontrolle nicht<br>relevant) |
| Gerätetyp      | Einstellung des verwendeten Gerätetyps.                                                                                                    | AC10, AC20, AC10EMA                                                                                 |

|                                                      |                                                                                                    | Timi- Terminals in verschiedenenen<br>Varianten (LAN, WLAN, USB, 485)            |
|------------------------------------------------------|----------------------------------------------------------------------------------------------------|----------------------------------------------------------------------------------|
| Verbindungstyp                                       | Einstellung des verwendeten<br>Verbindungstyps.                                                                                                    | LAN<br>Serieller Port                                                            |
| Standort                                             | Über das Feld "Standort" legen Sie fest,<br>nach welchem Kalender die<br>Zutrittskontrolle erfolgen soll.<br>Diese Einstellung ist besonders für die<br>Zutrittskontrolle an Feiertagen wichtig.    | Es sind alle Kalender auswählbar, die im<br>Datenstamm Kalender hinterlegt sind. |
| Deaktiviert                                          | Deaktivieren von Terminals, die nicht mehr<br>in Verwendung sind.                                                                                                    | -                                                                                |
| Kommt-<br>Voreinstellung/<br>Geht-<br>Voreinstellung | Es besteht die Möglichkeit am Terminal<br>eine Voreinstellung für die Stempelung zu<br>hinterlegen, so dass der Arbeitnehmer<br>keine Kommen- bzw. Gehen-Taste bei der<br>Stempelung anwählen muss. | Es sind alle Zeitzonen auswählbar, die in der Zeitwirtschaft angelegt sind.      |

4.2.4.2 Register < Verbindungsparameter>

| Parameter     | Einstellung LAN-Anschluss | Mögliche Werte und Gründe für das<br>Verstellen des Wertes                                                                                                    |
|---------------|---------------------------|----------------------------------------------------------------------------------------------------|
| IP- Adresse   | -                         | IP-Adresse des Terminals im Netzwerk.                                                                                                    |
| Com–Port      |                           | COM-Port am PC. Nur für einige<br>Verbindungstypen in Verwendung.<br>Bei LAN/WLAN muss kein COM-Port<br>vergeben werden.                                                                |
|               |                           | 4800, 9600, 19200, 57600                                                                                                    |
| Baud-Rate     | 9600                      | Niedrigere Baudraten können an langen<br>RS-485- Busleitungen (1001000 m)<br>erforderlich sein.                                                                                         |
|               |                           | Der Wert muss auf 9600 stehen, wenn ein<br>LAN/WLAN als RS-485-Gateway<br>fürZutrittsteuerungen fungiert.                                                                               |
|               |                           | 115                                                                                                    |
| Geräteadresse | 9                         | Die Adresse muss verstellt werden, wenn<br>sich am selben RS-485-Bus weitere<br>Zeiterfassungsgeräte befinden oder wenn<br>ein LAN/WLAN als RS-485- Gateway für<br>485-Geräte fungiert. |

4.2.4.3 Register <weitere Parameter>

| Parameter              | Beschreibung                                                                                                    | Mögliche Werte und Gründe für das<br>Verstellen des Wertes                |
|------------------------|----------------------------------------------------------------------------------------------------|---------------------------------------------------------------------------|
| Bedienfehlerbehandlung | Hier wird festgelegt, ob bei falscher<br>Stempelung des Arbeitnehmers ein<br>Hinweis am Terminal erscheint oder<br>eine falsche Stempelung toleriert<br>werden soll. Unter falscher<br>Stempelung versteht man z.B. eine<br>doppelte Kommen-Stempelung, ohne<br>dass dazwischen eine Gehen –<br>Stempelung stattfand.<br>Option steht nicht beim Terminaltyp<br>"Zutritt" zur Verfügung. | bei ungültiger Buchungsfolge warnen<br>ungültige Buchungsfolge tolerieren |
| Stempelung ohne Taste  | Einstellung, ob eine Stempelung ohne Taste erlaubt ist oder nicht.                                                                                                    | nicht erlaubt<br>Zutritt                                                  |

|                    | Option steht nicht beim Terminaltyp<br>"Zutritt" zur Verfügung.                                                                                                    |                                                                                                    |
|--------------------|----------------------------------------------------------------------------------------------------|----------------------------------------------------------------------------------------------------|
| Türöffnung         | Einstellung, unter welchen<br>Bedingungen sich die Tür öffnen soll.<br>Option steht nicht beim Terminaltyp<br>"Zutritt" zur Verfügung.                                                                                                    | keine<br>ohne Taste<br>beim Kommen (Kommen-Taste<br>drücken)                                                                                                    |
| Sommerzeit         | Einstellung der Art des Wechsels zwischen Winter- und Sommerzeit.                                                                                                    | Kein automatischer Wechsel<br>Automatischer Wechsel                                                                                                    |
| Dialogtexte        | Auswahl, welcher Text am Terminal<br>angezeigt werden soll.<br>Option steht nicht beim Terminaltyp<br>"Zutritt" zur Verfügung.                                                                                                    | Normal (=Kommen/Gehen)<br>Beginn/Ende                                                                                                    |
| Infoanzeige        | Über die Infoanzeige können<br>Mitarbeiter am Terminal ihre<br>Kontostände abrufen. Die Anzeige<br>der Kontostände wird im Formular<br>"Terminalgruppen" konfiguriert.<br>Beachten Sie, dass hier die<br>Kontostände des letzten<br>Buchungsstandes (in der Regel des<br>Vortages) angezeigt werden.<br>Option steht nicht beim Terminaltyp<br>"Zutritt" zur Verfügung. | nur mit Info-Taste<br>beim Kommen                                                                                                    |
| Zutrittsereignisse | Einstellung, welche Zutrittsereignisse<br>erfasst werden sollen.                                                                                                    | Beim Terminaltyp "Zutritt":<br>erfolgreiche Zutritte<br>erfolgreiche Zutritte und nicht<br>berechtigte<br>erfolgreiche Zutritte, abgewiesene<br>Zutrittsversuche, ungültige Karten<br>Beim Terminaltyp "Zeiterfassung und<br>Zutritt":<br>nicht loggen<br>erfolgreiche Zutritte |

# 4.2.4.4 Register <Leser>

In diesem Register definieren Sie die Leser, die an den Terminal (Zutrittskontrolle) angeschlossen werden.

| Parameter    | Beschreibung                                       | Mögliche Werte und Gründe für das<br>Verstellen des Wertes                                                                                                    |
|--------------|----------------------------------------------------|----------------------------------------------------------------------------------------------------|
| Nummer       | Nummer des Leser                                   | frei wählbar                                                                                                    |
| Beschreibung | Beschreibung des Lesers<br>z.B. Leser Haupteingang | -                                                                                                    |
| Gerätetyp    | Typ des Lesers                                     | Es werden folgende Gerätetypen<br>unterstützt:<br>MRC109<br>MRC110<br>Oris 100<br>Oris 300<br>SmartRelais<br>ProxiTimi<br>Mifare Timi<br>Legic Timi<br>Simons&Voss Timi<br>FingerprintTimi |

| Anschlussnummer | Nummer der Anschlussgruppe, mit<br>dem der Leser mit der<br>Zutrittssteuerung verbunden ist. | Die Nummer der Anschlussgruppe wird vom Terminal – Hersteller vorgegeben. |
|-----------------|----------------------------------------------------------------------------------------------|---------------------------------------------------------------------------|
|-----------------|----------------------------------------------------------------------------------------------|---------------------------------------------------------------------------|

## 4.2.4.5 Register <Türen>

Hier definieren Sie die Türen, die an den Terminal (Zutrittskontrolle) angeschlossen werden.

| Parameter        | Beschreibung                                                                                                    | Mögliche Werte und Gründe für das<br>Verstellen des Wertes                |
|------------------|----------------------------------------------------------------------------------------------------|---------------------------------------------------------------------------|
| Nummer           | Nummer der Tür                                                                                                    | frei wählbar                                                              |
| Beschreibung     | Beschreibung der Tür<br>z.B. Haupteingang                                                                                              | -                                                                         |
| Anschlussnummer  | Nummer der Anschlussgruppe, mit dem<br>die Tür mit der Zutrittssteuerung<br>verbunden ist.                                             | Die Nummer der Anschlussgruppe wird vom Terminal – Hersteller vorgegeben. |
| daueroffen       | Zeitraum, in der die Tür ständig geöffnet sein soll.                                                                                   | Es sind alle angelegten Zeitzonen auswählbar.                             |
| Freigabezeit     | Die "Freigabezeit" (Sekunden)<br>bezeichnet die Zeit, wie lange die Tür<br>zur Öffnung freigegeben wird.                               | -                                                                         |
| Überwachungszeit | Die Überwachungszeit (Sekunden)<br>bezeichnet die Zeit, nach der bei einer<br>offen stehenden Tür automatisch Alarm<br>ausgelöst wird. |                                                                           |

## 4.2.5 Zeitzonen anlegen

Aufruf Menü <Zutrittskontrolle => Zeitzonen>

Zeitzonen sind Zeiträume, die im weiteren Verlauf dafür genutzt werden, um Zutritte oder Sperrungen zu definieren. Sie werden in den Zutrittsprofilen hinterlegt sowie für die Funktionen "daueroffen" und "dauergesperrt" verwendet.

- Legen Sie über den oberen Neuanlage Button <+> eine neue Zeitzone an und hinterlegen Sie eine Bezeichnung.
- In den Feldern "von" und "bis" hinterlegen Sie Beginn und Ende des Zutritts bzw. der Sperrung.
- Im Feld "Tag" wählen Sie die Tage aus, für den der angelegte Zeitraum gültig ist. Es sind alle üblichen Tagestypen sowie halbe und ganze Feiertage auswählbar.

# 4.2.6 Raumzonen anlegen

Aufruf Menü <Zutrittskontrolle => Raumzonen>

Nach der Konfiguration der Zeitzonen werden die Raumzonen angelegt.

Eine Raumzone beschreibt einen örtlich abgegrenzten Bereich, für den der Zutritt gesteuert werden soll. In diesem Register legen Sie fest durch welche Türen der Eingang in die Raumzone erfolgt und über welchen Leser die Zutrittskontrolle dieser Tür gesteuert wird.

Der Zutritt zu einer Raumzone kann über mehrere Türen erfolgen. Es werden nur die Türen berücksichtigt, durch die ein Eingang stattfindet. Findet durch eine Tür nur ein Ausgang statt, werden diese Türen nicht dieser Raumzone zugeordnet. Sie gehören zur angrenzenden Raumzone, in welche ein Eingang erfolgt.

- Legen Sie über den oberen Neuanlage Button <+> eine neue Raumzone an und hinterlegen Sie eine Bezeichnung.
- Legen Sie in den Feldern "Leser" und "Tür" fest, welcher Leser den Zutritt durch welche Tür steuert.
- Im Feld "dauergesperrt" können Sie einen Zeitraum auswählen, in dem die Tür generell gesperrt sein soll. Als Zeitraum stehen alle angelegten Zeitzonen zur Auswahl.
- Über den unteren Neuanlage –Button <+> aktivieren Sie einen neuen Datensatz f
  ür die Definition der Eingänge/T
  üren.

## 4.2.7 Zutrittsprofile anlegen

Aufruf Menü <Zutrittskontrolle => Zutrittsprofile>

Nach der Konfiguration von Zeit- und Raumzonen werden diese einem Zutrittsprofil miteinander kombiniert. Über das Zutrittsprofil legen Sie fest, zu welchen Zeiten der Zutritt zu welchen Raumzonen erlaubt ist.

- Legen Sie einen neuen Datensatz über den oberen Neuanlage Button <+> an und hinterlegen Sie eine Bezeichnung für das Zutrittsprofil.
- Über die Anlage der Raum- und Zeitzonen definieren Sie, in welchen Zeitraum der Zutritt zu welchen Raumzonen (bzw. durch welche Türen) zugelassen werden soll.
- In einem Zutrittsprofil können mehrere Kombinationen von Raum- und Zeitzonen angelegt werden. Nutzen Sie dafür den unteren Neuanlage – Button <+>.

Das Zutrittsprofil wird im weiteren Verlauf dem Arbeitnehmer zugeordnet. Die Zuordnung der Zutrittsprofile zum Arbeitnehmer erfolgt im Arbeitnehmerdatenstamm oder im Arbeitnehmerprofil unter dem Register <Zutritt>.

### 4.2.8 Ausweise einlesen und konfigurieren

### Aufruf Menü <Datenstamm => Ausweise>

Die Ausweisdaten können Sie über eine ASCII – Datei einlesen. Die Beschreibung des Imports und der Konfiguration der Ausweise entnehmen Sie bitte dem Kapitel "System einrichten: Ausweise anlegen".

Für die Zutrittskontrolle ist die Unterscheidung der Ausweise in Mitarbeiter- und Besucherausweis wichtig. Ein als "Besucherausweis" deklarierter Ausweis steht nur in der Besucherverwaltung zur Verfügung.

### 4.2.9 Zutrittsprofile, Ausweise und Terminalgruppen den Mitarbeitern zuordnen

Erst über die Zuordnung der Zutrittsprofile und Ausweise zum Arbeitnehmer findet die Koppelung der Zutrittsprofile mit dem Mitarbeiter- Ausweis statt, so dass nach der Übermittlung der Daten an die Terminals die Zutrittskontrolle wirksam wird.

Aufruf Um die Ausweisdaten dem Terminal kenntlich zu machen, muss nach der Anlage der Ausweise die Ausweisdefinition an den Terminal übertragen werden. Aktivieren Sie dafür in der Schnellstartleiste die Funktion <Ausweisdefinition senden>.

Menü <Datenstamm => Arbeitnehmer> Register <Zutritt>

- Ordnen Sie dem Arbeitnehmer im Feld "Zutrittsprofil" ein Zutrittsprofil zu.
- Die Angabe der jeweiligen Raum- und Zeitzonen erfolgt automatisch.

### Aufruf Menü <Datenstamm => Arbeitnehmer> Register <Ausweis>

Die Zuordnung des Ausweises und der Terminalgruppe erfolgt im Register <Ausweis>. Die Beschreibung der Ausweiszuordnung entnehmen Sie bitte dem Kapitel <Schnelleinstieg: System einrichten: Ausweis dem Arbeitnehmer zuordnen>.

## 4.2.9.1 Daten an die Zutrittssteuerung übermitteln

Nach der Einrichtung der Zutrittskontrolle in der Zeitwirtschaft müssen die Daten an die Zutrittssteuerung übermittelt werden. Rufen Sie dafür unter dem Menüpunkt <Terminals> die Funktionen "Terminaldefinition senden" und "Kartendaten senden" auf.

### 4.2.10 Auswertungen zur Zutrittskontrolle

4.2.10.1 Raumzonen – Zeitzonen nach Raumzonen

In diesem Bericht wird für jede Raumzone angegeben, welche Personen zu welcher Zeit Zutritt zur Raumzone haben.

4.2.10.2 Raumzonen – Zeitzonen nach Mitarbeitern

In diesem Bericht wird für jeden Mitarbeiter angezeigt, welche Raum- und Zeitzonen dem Mitarbeiter zugeordnet sind.

### 4.2.10.3 Raumzonen – Zutrittszeiten nach Raumzonen

In diesem Bericht wird geordnet nach Raumzonen angezeigt, wann welche Mitarbeiter Zutritt zu einer Raumzone hatten.

### 4.2.10.4 Raumzonen – Zutrittszeiten nach Mitarbeitern

Dieser Bericht listet geordnet nach Mitarbeitern auf, wann der Mitarbeiter zu welcher Raumzone Zutritt hatte. Es wird nur der Zeitpunkt des Eintritts in die Raumzone angegeben.

# 4.3 Besucherverwaltung

Über die Besucherverwaltung können die Besucher erfasst und deren Zutritt über die Vergabe von Zutrittsprofilen geregelt werden.

Die Liste der Besucherverwaltung gibt einen schnellen Überblick über die Besucher des aktuellen Tages.

Die Besucherverwaltung ist ebenfalls in das Mitarbeiterportal integriert. Dort besteht die Möglichkeit, dass die Mitarbeiter ihre Besucher selbst anlegen. Lesen Sie dazu bitte das Kapitel "Zeitmanagement über das Mitarbeiterportal: Mitarbeiterbereich: Besucher anlegen".

## 4.3.1 1. Besucher anlegen

Um die persönlichen Daten eines Besuchers anzulegen, aktivieren Sie die Funktion "neuen Besucher anlegen". Tragen Sie die persönlichen Daten des Besuchers ein. Die Daten des Besuchers werden gespeichert und können dann über

den Button . neben dem Feld "Nachname" aus einer Liste ausgewählt werden. Wählen Sie den Mitarbeiter, der besucht werden soll aus, und tragen Sie den Grund für den Besuch ein. Schon einmal angelegte Datensätze können

Sie auch hier über den Button 🛄 aus einer Liste auswählen.

Nach der Anlage des Besuchs speichern Sie die Daten über den Button "Speichern".

### 4.3.2 2. Besucher anmelden

Das Systemdatum wird automatisch eingetragen, kann aber auch geändert werden. Wenn Sie die Option "Besucher anmelden" aktivieren, wird als Anmeldezeit automatisch die Systemuhrzeit eingetragen.

### 4.3.3 3. Zutritt des Besuchers regeln

Der Zutritt des Besuchers kann auf bestimmte räumliche Bereiche und auf einen Zeitraum beschränkt werden. Dafür ordnen Sie dem Besucher ein Zutrittsprofil und einen Ausweis zu. Zur Auswahl stehen nur die Ausweise, die im Formular <Ausweise> als Besucherausweis definiert worden sind. Die Kartendaten werden daraufhin automatisch an den Terminal (Zutrittssteuerung) übermittelt.

### 4.3.4 4. Besucher abmelden

Der Besucher wird über den Button "Besucher abmelden" abgemeldet. Es wird automatisch die Systemuhrzeit im Feld "Abmeldezeit" eingetragen.

# 5 Fallbeispiele

## 5.1 Gleitzeitmodell

### 5.1.1 Allgemeines

Gleitzeit bedeutet, dass keine starr festgelegten Arbeitszeiten existieren, sondern der Arbeitnehmer die Möglichkeit hat, innerhalb eines Zeitrahmens seine Sollarbeitszeit abzuleisten.

Je nach spezifischer Situation eines Unternehmens wird eine Kernarbeitszeit festgelegt, in welcher der Arbeitnehmer im Unternehmen anwesend sein muss. Die restliche Arbeitszeit kann der Arbeitnehmer individuell gestalten.

### 5.1.2 Fallbeispiel:

Eine Supportabteilung hat festgelegte Hotline-Zeiten von 9:00 – 11:30 Uhr und 12:30 – 16:00 Uhr am Montag bis Donnerstag und von 9:00 – 13:00 am Freitag. Diese Zeiten werden als Kernarbeitszeit definiert.

Die Sollarbeitszeit der Arbeitnehmer beträgt Montag bis Donnerstag 8 Stunden und am Freitag 6 Stunden.

Daraus ergibt sich eine wöchentliche Arbeitszeit von insgesamt 38 Stunden. 10 Stunden davon liegen außerhalb der Kernarbeitszeit und können vom Arbeitnehmer selbst bestimmt werden.

Die individuelle Gestaltung der Arbeitsstunden außerhalb der Kernarbeitszeit wird aber durch die "Unternehmens-Öffnungszeiten" von 6:00 bis 22:00 Uhr eingeschränkt.

Samstag und Sonntag sind arbeitsfreie Tage.

5.1.2.1 Tagesmodell(e) für die Gleitzeit anlegen

Aufruf Menü <Datenstamm => Zeitmodelle => Tagesmodelle>

Im Tagesmodell können Sie die tagesspezifischen Arbeitszeiten für die Gleitzeit hinterlegen und Pausenregelungen treffen.

## 5.1.3 Fallbeispiel

Da sich in unserem Fallbeispiel die zeitliche Vorgaben für einige Tage unterscheiden, müssen dementsprechend drei Tagesmodelle angelegt werden: ein Tagesmodell für die Tage Montag bis Donnerstag, das zweite Tagesmodell für Freitag und das dritte Tagesmodell für Samstag und Sonntag.

Die neuen Tagesmodelle werden über den Button <+> angelegt.

### 5.1.3.1 Register <Arbeitszeit>

Im Register <Arbeitszeit> legen Sie die Regelarbeitszeit, die Sollarbeitszeit, den Anwesenheitszeitrahmen, den Arbeitszeitrahmen und die maximale Arbeitszeit fest.

Die Sollarbeitszeit und den Anwesenheitszeitrahmen müssen unbedingt angegeben werden, alle anderen Felder sind fakultative Felder.

## 5.1.4 Fallbeispiel

Der Anwesenheitszeitrahmen wird im Tagesmodell Mo-Do und im Tagesmodell Freitag durch die "Unternehmens-Öffnungszeiten" von 06:00 bis 22:00 Uhr definiert. Samstag und Sonntag bleibt das Unternehmen geschlossen, deshalb werden hier nur die zwei Pflichteingaben "Anwesenheitszeitrahmen" und "Sollarbeitszeit" eingetragen. Hinterlegen Sie einen frei definierten Anwesenheitszeitrahmen.

Die Sollarbeitszeit wird im Tagesmodell Mo-Do mit 8h00min, im Tagesmodell Freitag mit 6h00min und im Tagesmodell Samstag/Sonntag mit 00h 00 in erfasst.

## 5.1.4.1 Register <Kernarbeitszeit>

Legen Sie die Kernarbeitszeit fest. In diesem Zeitraum ist die Anwesenheit der Arbeitnehmer Pflicht.

### 5.1.5 Fallbeispiel

Montag bis Donnerstag: 9:00 bis 11:30 Uhr und 12:30 bis 16:00.

Freitag: 09:00 bis 13:00 Uhr

Samstag/Sonntag: keine Angabe

### 5.1.5.1 Register <Pausen>

Legen Sie jeweils die Pausen der Tagesmodelle fest. Entscheiden Sie dabei, ob ein Pausenabzug mit oder ohne Stempelung oder ein automatischer Mindestabzug nach einer bestimmten Arbeitszeit erfolgen soll.

### Fallbeispiel

Montag bis Donnerstag soll die Pause zwischen den beiden Kernarbeitszeiten genommen werden, deshalb wird als Pausenzeitrahmen 11:30 bis 12:30 und eine Dauer von 30 Minuten festgelegt.

Am Freitag kann die Pause erst nach 13:00 genommen werden, deshalb wird der Beginn des Pausenzeitrahmens auf 13:00 Uhr gelegt, das Ende des Pausenzeitrahmens kann hingegen individuell gestaltet werden. Es wird ebenfalls eine Dauer von 30 Minuten festgelegt. Die Pausen sollen nur bei Stempelung angerechnet werden.

Da der Arbeitnehmer durch das Gleitzeitmodell die Möglichkeit hat von 06:00 bis 22:00 Uhr zu arbeiten, ist es empfehlenswert einen automatischen Abzug nach einer bestimmten Zeit zu vorzugeben.

### 5.1.6 Wochenmodell für die Gleitzeit anlegen

Aufruf Menü <Datenstamm => Zeitmodelle => Wochenmodelle>

Nachdem die Tagesmodelle für die Gleitzeit angelegt worden sind, werden diese in ein Wochenmodell integriert.

Legen Sie ein neues Wochenmodell über den Button <+> an.

### 5.1.6.1 Register <Grunddaten>

Geben Sie eine Bezeichnung für das Wochenmodell, die eine eindeutige Identifizierung gewährleistet (z.B. Gleitzeit-Woche).

### 5.1.6.2 Register <Woche>

Falls das Gleitzeitmodell aus mehreren Wochen besteht, die sich durch ihre zeitliche Vorgaben unterscheiden, können Sie hier eine Reihenfolge der Wochen festlegen.

Geben Sie für jede Woche eine Bezeichnung ein und weisen Sie jedem Tag ein Tagesmodell zu.

Speichern Sie zum Schluss das Wochenmodell über den Button

### Fallbeispiel

In unserem Beispiel besteht das Wochenmodell nur aus einer Woche. Den Tagen Montag bis Donnerstag wird jeweils dasselbe Tagesmodell, welche im ersten Schritt für diese Tage definiert worden ist, zugewiesen.

Dem Freitag wird das für diesen Tag angelegte Tagesmodell zugewiesen und Samstag und Sonntag erhalten jeweils das Modell für die arbeitsfreien Tage.

### 5.1.7 Arbeitnehmerprofil für die Gleitzeit einrichten

### Aufruf Menü <Datenstamm => Arbeitnehmerprofil>

Im Arbeitnehmerprofil können Sie alle Arbeitnehmer, die dem Gleitzeitmodell zugeordnet werden sollen, zusammenfassen und die Zeitmodelle diesen Arbeitnehmern in einem Schritt zuweisen.

Legen Sie ein neues Arbeitnehmerprofil über den Button <+> an.

### 5.1.7.1 Register <Grunddaten>

Geben Sie eine Bezeichnung für das Arbeitnehmerprofil ein (z.B. Gleitzeit).

#### 5.1.7.2 Register <Zeitmodell>

<Wochenmodell>: Wählen Sie das für die Gleitzeit angelegte Wochenmodell aus der Liste aus.

<Aktuelle Woche>: Falls mehrere Wochen im Wochenmodell angelegt sind, stellen Sie hier die Woche ein, mit der die Abrechnung begonnen werden soll.

Felder <Feiertagsplanung>: Entscheiden Sie hier, wie mit den Feiertagen umgegangen werden soll. Wählen Sie <Feiertage verplanen>, wenn der Arbeitnehmer auch während der Feiertage arbeiten soll. (Zur näheren Erläuterung der Feiertagsplanungsfelder lesen Sie bitte im Kapitel "Schnelleinstieg: System einrichten: Arbeitnehmer anlegen".)

### Fallbeispiel

An den Feiertagen wird grundsätzlich nicht gearbeitet, deshalb wird unter <Feiertagsplanung> kein Feld aktiviert.

### 5.1.7.3 Register <Sollarbeitszeit>

Wählen Sie aus, nach welchem Muster die Sollarbeitszeit der Arbeitnehmer berechnet werden soll. (Zur näheren Erläuterung der verschiedenen Berechnungsarten lesen Sie bitte im Kapitel "Schnelleinstieg. Arbeitnehmer einrichten".)

#### Fallbeispiel

Die Sollarbeitszeit soll der des jeweilig zugeordneten Tagesmodells entsprechen.

Sollarbeitszeit für die Gleitzeit

### 5.1.7.4 Register < Mitglieder>

In diesem Register werden die Arbeitnehmer ausgewählt, die am Gleitzeitmodell teilnehmen sollen. Die Auswahl erfolgt über den Button <Ändern>.

In dem Fenster <Mitglieder Profile> suchen Sie sich über den Filter die entsprechenden Arbeitnehmer aus und bestätigen mit dem Button <Übernehmen>.

Nach dem Speichern des Gleitzeit- Arbeitnehmerprofils über 🞽 legen Sie über die Angabe einer Gültigkeit fest, ab wann die Änderungen in den Arbeitnehmerdaten vorgenommen werden soll.

Daraufhin können Sie gleich für die Mitglieder des Gleitzeit-Profils die neu definierten Zeit-Vorgaben automatisch in den Planungskalender übernehmen.

## 5.1.7.5 Gleitzeitkonto anlegen

Für den Gleitzeitrahmen wird ein neues Konto angelegt. Dadurch können Sie individuell entscheiden, welche Zeitbuchungen auf dieses Konto fließen sollen.

### Aufruf Menü <Datenstamm => Zeitkonten>

Legen Sie ein neues Zeitkonto über den Button <+> an.

### 5.1.7.6 Register < Grunddaten>

<Kontotyp>: Das Gleitzeitkonto wird als "Allgemeines Konto angelegt.

Wenn Sie das Gleitzeitkonto auf aktiv setzen, steht es für die Abrechnung zur Verfügung.

## 5.1.7.7 Register <Autobuchung>

## 5.1.8 Fallbeispiel

Auf das Gleitzeitkonto sollen die Werte des Systemkontos Arbeitszeitsaldo fließen. Dafür speichern Sie zuerst die Daten des neu angelegten Gleitzeitkontos über und wechseln zum Systemkonto Arbeitszeitsaldo in das Register <Autobuchung>.

Unter "Autobuchung auf folgende Konten" wählen Sie als Zielkonto das Gleitzeitkonto aus der Liste aus und stellen als Faktor den Wert 1 ein.

Speichern Sie die Daten über Mund wechseln Sie wieder zurück zum Gleitzeitkonto. Kontrollieren Sie ob im Register <Autobuchung> unter "Autobuchung von folgenden Konten" das Systemkonto Arbeitszeitzeitsaldo steht.

## 5.1.8.1 Berichte zur Gleitzeit

Den Kontostand des Gleitzeitkontos jedes Arbeitnehmers lässt sich in den Berichten <Kontostände> und <Übersicht Zeitkonten> einsehen.

# 5.2 3-Schicht-System

Fallbeispiel

Ein Industriebetrieb arbeitet durchgängig in 3 Schichten:

Frühschicht: 6:00 - 14:00 Uhr

Spätschicht: 14:00 - 22:00 Uhr

Nachtschicht: 22:00 - 6:00 Uhr

Dabei wechseln die Arbeitnehmer jede Woche in eine andere Schicht. Am Wochenende wird nicht gearbeitet.

### 5.2.1.1 Tagesmodelle anlegen

Aufruf Menü <Datenstamm => Zeitmodelle => Tagesmodell>

Insgesamt müssen fünf Tagesmodelle angelegt werden: Frühschicht, Spätschicht, Nachtschicht, arbeitsfreie Tage (Samstag/Sonntag) und ein Modell arbeitsfreie Tage für die Nachtschicht.

Die Neuanlage starten Sie über den Button <+>.

## 5.2.1.2 Register < Grunddaten>

Geben Sie eine Bezeichnung (z.B. Frühschicht), ein Symbol (z.B. FS) und eine Kurzbezeichnung (z.B. FRÜHS) für die fünf Tagesmodelle ein.

## 5.2.1.3 Register < Arbeitszeit>

Legen Sie die Regelarbeitszeit, die Sollarbeitszeit, den Anwesenheitszeitrahmen und fakultativ die maximale Arbeitszeit und den Arbeitszeitrahmen für die drei Tagesmodelle fest.

## Fallbeispiel

Der Arbeitszeitrahmen wird in den Tagesmodellen der Arbeitstage stark eingegrenzt, da mit dem Schichtwechsel auch gleichzeitig ein Maschinenwechsel erfolgt.

<u>Tagesmodell "Frühschicht"</u>: Regelarbeitszeit: 6:00 – 14:00 Uhr Sollarbeitszeit: 7h 30min Anwesenheitszeitrahmen: 5:00 – 15:00 Uhr Arbeitszeitrahmen: 5:30 – 14:30

<u>Tagesmodell "Spätschicht":</u> Regelarbeitszeit: 14:00 – 22:00 Uhr Sollarbeitszeit: 7h 30min Anwesenheitszeitrahmen: 13:00 – 23:00 Uhr Arbeitszeitrahmen: 13:30 – 22:30 <u>Tagesmodell "Nachtschicht":</u> Regelarbeitszeit: 22:00 – 06:00 Uhr Sollarbeitszeit: 7h 30min Anwesenheitszeitrahmen: 21:00 – 07:00 Uhr Arbeitszeitrahmen: 21:30 – 06:30

Tagesmodell "Arbeitsfrei": Sollarbeitszeit: 0h 00min Anwesenheitszeitrahmen: 00:00 – 23:59 <u>Tagesmodell "Arbeitsfrei Nachtschicht":</u> Sollarbeitszeit: 0h 00min Anwesenheitszeitrahmen: 7:00 – 23:59 Uhr

## 5.2.1.4 Register <Pause>

Legen Sie jeweils die Pausen der drei Tagesmodelle Frühschicht, Spätschicht und Nachtschicht fest. Entscheiden Sie dabei, ob ein Pausenabzug mit Stempelung oder automatisch ohne Stempelung erfolgen soll.

## Fallbeispiel

Eine 30- minütige Pause soll ohne Stempelung abgezogen werden.

5.2.1.5 Register <Kernzeit>

Legen Sie die Kernzeit(en) der Tagesmodelle fest. In diesem Zeitraum ist die Anwesenheit der Arbeitnehmer Pflicht.

## Fallbeispiel

Für die in Schichten arbeitenden Arbeitnehmer lassen sich die Arbeitszeiten nicht variieren, deshalb entspricht die Kernzeit jeweils der Regelarbeitszeit.

## 5.2.2 Zuschläge definieren

### Fallbeispiel

In unserem Fallbeispiel soll den Arbeitnehmern, die in der Nachtschicht arbeiten, ein Nachtzuschlag von 25% zugesichert werden.

## 5.2.2.1 Zuschlagskonto für Nachtarbeit einrichten

Legen Sie ein neues Zuschlagskonto für Nachtarbeit über den Button <+> an.

## 5.2.2.2 Register <Grunddaten>

<Kontotyp>: Wählen Sie aus der Liste den Eintrag "Zuschlagskonto" aus.

### 5.2.2.3 Register <Lohnarten>

Legen Sie hier fest, welche Lohnarten für das Zuschlagskonto für Nachtarbeit Gültigkeit besitzen (z.B. Lohnart Nachtzuschlag 25%).

### 5.2.2.4 Zuschlagszeit für Nachtarbeit anlegen

Aufruf Menü <Datenstamm => Zeitmodelle => Zuschlagszeiten>

Legen Sie eine neue Zuschlagszeit für Nachtarbeit über den Button <+> an.

### 5.2.2.5 Register < Grunddaten>

### Fallbeispiel

Da in der Nachtschicht auch am Samstag gearbeitet wird, muss im Feld <Gültig für Tagestyp> der Eintrag <Werktage (Mo-Sa)> ausgewählt werden.

Im Feld <Zeitkonto> wählen Sie das zuvor angelegte Konto für den Nachtzuschlag aus der Liste aus.

### 5.2.2.6 Register < Gültigkeit>

In diesem Register legen Sie fest, wann der Nachtzuschlag gewährt werden soll. Der Nachtzuschlag ist abhängig von der Tageszeit der Arbeit. Aktivieren Sie deshalb das Feld <Abhängig von Zeitrahmen> und legen Sie in den Feldern "von" und "bis" Beginn und Ende des Gültigkeitszeitrahmens fest.

## Fallbeispiel

Es wird ein Gültigkeitszeitrahmen von 22:00 bis 6:00 Uhr festgelegt.

## 5.2.2.7 Zuschlagsmodell anlegen

Aufruf Menü <Datenstamm => Zeitmodelle => Zuschlagsmodelle>

Legen Sie ein neues Zuschlagsmodell für Nacharbeit über den Button <+> an.

## 5.2.2.8 Register < Grunddaten>

Geben Sie eine Bezeichnung für das Zuschlagsmodell ein.

### 5.2.2.9 Register <Zuschlagszeiten>

In der linken Spalte unter "nicht verwendete Zuschlagszeiten> werden bei einer Neuanlage eines Zuschlagsmodells zuerst alle angelegten Zuschlagszeiten angezeigt. Markieren Sie in dieser Liste die Zuschlagszeit für Nachtarbeit und

transportieren Sie diese durch Mausklick auf den Pfeil 📎

in die Spalte "verwendete Zuschlagszeiten".

## 5.2.3 Schichtwechselmodell anlegen

### Fallbeispiel

Um sicherzustellen, dass die Arbeitnehmer des 3-Schicht- Systems bei einem kurzfristigen Schichtwechsel der aktuellen Schicht zugeordnet werden, wird ein Schichtwechselmodell angelegt.

Aufruf Menü <Datenstamm => Zeitmodelle => Schichtwechselmodell>

Legen Sie ein neues Schichtwechselmodell über den Button <+> an.

### 5.2.3.1 Register <Grunddaten>

Geben Sie eine Bezeichnung für das Schichtwechselmodell ein.

### 5.2.3.2 Register <Schichtwechsel>

Im Register <Schichtwechsel> müssen insgesamt 3 Datensätze angelegt werden: für die Frühschicht, für die Spätschicht und für die Nachtschicht.

Im Feld <Tagestyp> wählen Sie den Eintrag "Arbeitstage Mo-Fr" aus.

Der Rahmen für das erste Kommen soll jeweils eine halbe Stunde vor und nach dem Arbeitsbeginn liegen.

## 5.2.4 Wochenmodell anlegen

Aufruf Menü <Datenstamm => Zeitmodelle => Wochenmodell>

Legen Sie ein neues Wochenmodell über den Button <+> an.

### 5.2.4.1 Register <Grunddaten>

Geben Sie eine Bezeichnung für das Wochenmodell ein (z.B. 3-Schicht-System).

### 5.2.4.2 Register < Wochen>

Das 3-Schicht Modell besteht aus mehreren Wochen, die sich durch ihre zeitlichen Vorgaben voneinander unterscheiden. Legen Sie hier individuell fest, wie viel Wochen in welcher Reihenfolge im 3-Schicht-Wochenmodell angelegt werden sollen und durch welche Tagesmodelle die einzelnen Tage der Wochen definiert werden.

## 5.2.5 Arbeitnehmerprofil einrichten

Aufruf Menü <Datenstamm => Arbeitnehmerprofil>

Unter dem Arbeitnehmerprofil können Sie alle Arbeitnehmer, die dem 3-Schicht-System zugeordnet werden sollen, zusammenfassen.

### Fallbeispiel

Für das 3-Schicht-System ist es notwendig drei Arbeitnehmerprofile anzulegen, da an einem Tag alle drei Schichten genutzt werden.

## 5.2.5.1 Register <Grunddaten>

Tragen Sie eine Bezeichnung für das Arbeitnehmerprofil ein.

### Fallbeispiel

| <ul> <li>erstes Arbeitnehmerprofil:</li> </ul> | 3-Schicht/Früh |
|------------------------------------------------|----------------|
|------------------------------------------------|----------------|

- zweites Arbeitnehmerprofil: 3-Schicht/Spät
- drittes Arbeitnehmerprofil: 3-Schicht/Nacht

### 5.2.5.2 Register <Zeitmodell>

<Wochenmodell>: Wählen Sie das für das 3-Schicht-System angelegte Wochenmodell aus der Liste aus.

<Aktuelle Woche>: Da in einem 3-Schicht-System mindestens drei Wochen angelegt sein müssen, legt man in diesem Feld fest, mit welcher Woche die Abrechnung begonnen werden soll.

### 5.2.5.3 Felder <Feiertagsplanung>:

Entscheiden Sie hier, wie mit den Feiertagen umgegangen werden soll. Wählen Sie <Feiertage verplanen>, wenn der Arbeitnehmer auch während der Feiertage arbeiten soll.

### Fallbeispiel

In unserem Beispiel ist die Fabrikanlage für die Arbeiter des 3-Schicht-Systems über die Feiertage grundsätzlich geschlossen. Deshalb werden alle Felder unter <Feiertagsplanung> nicht aktiviert.

### 5.2.5.4 Register < Sollarbeitszeit>

Wählen Sie aus, nach welchem Muster die Sollarbeitszeit der Arbeitnehmer berechnet werden soll. (Zur näheren Erläuterung der verschiedenen Varianten der Sollarbeitszeitberechnung lesen Sie bitte im Kapitel "Schnelleinstieg. Arbeitnehmer einrichten").

### Fallbeispiel

Die Sollarbeitszeit richtet sich nach dem Angaben im Tagesmodell.

### 5.2.5.5 Register < Mitglieder>

In diesem Register werden für die drei Arbeitnehmerprofile die Arbeitnehmer ausgewählt, die dem jeweiligen Profil zugeordnet werden sollen. Die Auswahl erfolgt über den Button <Ändern>.

In dem Fenster < Mitglieder Profile> suchen Sie sich über den Filter die entsprechenden Arbeitnehmer aus und bestätigen mit dem Button < Übernehmen>.

Nach dem Speichern des Gleitzeit- Arbeitnehmerprofils über 🕍 legen Sie über die Angabe einer Gültigkeit fest, ab wann die Änderungen in den Arbeitnehmerdaten vorgenommen werden soll.

Daraufhin können Sie gleich für die Mitglieder der 3-Schicht-Profile die neu definierten Zeit-Vorgaben automatisch in den Planungskalender übernehmen.

In einem zweiten Schritt legen Sie fest, welche vom Soll abweichenden Angaben im Planungskalender überschrieben werden sollen und bestätigen mit <Planungskalender füllen>.

## 5.3 Anlegen und Verwenden eines Betriebskalenders

Der aktuelle Betriebskalenders bildet die Grundlage für die allgemeine Planung und für die Feiertagsplanung.

Aufruf Menü <Datenstamm => Kalender>

Legen Sie einen neuen Kalender über den Button <+> an.

Geben Sie eine Bezeichnung und eine Kurzbezeichnung ein.

Ordnen Sie die Feiertage, die in den Kalender aufgenommen werden sollen, nacheinander zu. Das Datum der Feiertage wird automatisch hinzugefügt.

### 5.3.1.1 Register <Ferien>

Stellen Sie unter <Jahr der Schulferien> das aktuelle Jahr oder das Jahr, für welches die Schulferien eingetragen werden sollen, ein.

Wählen Sie aus der Liste, die Ferienart aus, die dem Jahreskalender zugeordnet werden sollen, und geben Sie jeweils das Beginn- und Enddatum ein.

### 5.3.1.2 Register <Kalender>

In diesem Register wird der Kalender graphisch dargestellt. Die Feiertage sind mit

(grauer Farbe) und die Ferientage mit (grüner Farbe) gekennzeichnet.

Speichern Sie den neu erstellten Kalender über den Button

Verwenden eines Betriebskalenders:

Aufruf Menü <Datenstamm => Mandant> Register <Kalender>

In diesem Register werden alle unter <Datenstamm => Kalender> angelegten Kalender angezeigt. Ordnen Sie dem Mandanten einen Kalender zu und legen Sie dessen Gültigkeitsdatum fest.

Speichern Sie die vorgenommen Einstellung über den Button 🌌.

# 5.4 Verleihen von Mitarbeitern

## Fallbeispiel:

Ein Arbeitnehmer, welcher der Abteilung "Verwaltung" zugeordnet ist, soll aufgrund personeller Engpässe durch die Jahresabschlussarbeiten für einen Zeitraum von 15 Tage in der Abteilung "Buchhaltung" arbeiten.

Aufruf Menü <Planung => Planungskalender>

- Stellen Sie in der Planungskalender-Symbolleiste den Zeitraum ein, in welchen der Arbeitnehmer verliehen werden soll und wählen Sie aus der Liste unter <Gruppe>, die verleihende Abteilung (Verwaltung) aus.
- Markieren Sie den Arbeitnehmer durch Klick mit der rechten Maustaste auf das Namensfeld des Arbeitnehmers und gehen Sie auf < Überlassungen => Arbeitnehmer überlassen >. Bild einfügen
- Es öffnet sich daraufhin das Fenster <Verleihen>, in dem Sie unter "im Zeitraum an" den Zeitraum der Verleihung und die Abteilung, an die der Arbeitnehmer verliehen werden soll, einstellen. Unter "Info" erhalten Sie Informationen zur jeweilig eingestellten Organisationseinheit. Bestätigen Sie mit <OK> wird die Verleihung in den Planungskalender übernommen.
- Sie können nun zwischen verleihender Abteilung (Verwaltung) und entleihender Abteilung (Buchhaltung) hin und her wechseln, indem Sie den Arbeitnehmer wieder mit rechter Maustaste markieren und <Überlassungen => Gehe zu => Verleiher bzw. Entleiher> wählen.
- Im Planungskalender ist der Arbeitnehmer nun in der entleihenden Abteilung (Buchhaltung) mit einem Plus-Symbol
   und in der verleihenden Abteilung (Verwaltung)mit einem Minus-Symbol

# 6 Formularbeschreibungen

# 6.1 Formular < Organisationsstruktur>

## 6.1.1 Organisationsstruktur: Organisationsaufbau

Im Formular <Organisationsstruktur: Organisationsaufbau> werden die Stammdaten der Organisationseinheit wie auch ihre Einordnung in die Gesamtstruktur verwaltet.

Für den Aufbau einer Organisationsstruktur sind folgende Arbeitsschritte notwendig:

- eine vom System mitgelieferten Struktureintrag (z.B. Planungsstruktur) auswählen oder einen neue Struktur anlegen
- Gültigkeit der Organisationsstruktur festlegen
- Organisationseinheiten anlegen und der Struktur zuordnen
- Leitungsfunktionen festlegen
- Arbeitnehmer den Organisationseinheiten zuordnen

## 6.1.1.1 Struktur

Personaldaten können auf unterschiedliche Art und Weise strukturiert werden. Als Struktur wird hierbei ein System bezeichnet, anhand dessen die Strukturierung erfolgt. Einige Strukturen sind bereits im System hinterlegt. Da die Organisationsstrukturen modulübergreifend angezeigt werden, können die im System hinterlegten Strukturen wie z.B. die Struktur *Mandant/AbrKr/Arbeitnehmer* schon Daten aus den anderen Modulen (z.B. Personalabrechnung, Personalinformationssystem) enthalten.

Für die Abbildung aller zeitwirtschaftlichen Prozesse sind die Strukturen aus den anderen Modulen nicht immer ausreichend. Daher können zusätzliche Strukturen angelegt oder die im System hinterlegte Planungsstruktur benutzerspezifisch eingerichtet werden.

Im Feld <Struktur> wird jeweils die Struktur eingestellt, zu der Sie Informationen zum Strukturaufbau bekommen möchten oder an der Veränderungen durchgeführt werden sollen.

Um eine neue Struktur anzulegen, aktivieren Sie den Button 🛄 neben dem Feld <Struktur> und geben eine Bezeichnung für die Struktur ein.

Um eine Struktur als Grundlage für die Zeitwirtschaft zu definieren, aktivieren Sie das Feld "Struktur als Planungsstruktur verwenden". Die in dieser Struktur angelegten Einheiten stehen nun im Planungskalender, in der Funktion "Genehmigung von Überstunden" und im "Anwesenheitsdisplay" zur Verfügung.

## 6.1.1.2 Organisationseinheit

Strukturen werden durch ihre zugeordneten Organisationseinheiten definiert. Über den Einsatz der rechten Maustaste können neue Organisationseinheiten angelegt und in die Struktur eingeordnet werden, vollständig gelöscht oder aus der Organisationsstruktur entfernt werden.

### Organisationseinheiten anlegen

Wählen Sie zuerst im Feld <Struktur> die Struktur aus, für die eine neue Organisationseinheit angelegt werden soll. Dann stellen Sie sich im oberen linken Fenster auf den Strukturnamen oder auf eine Organisationseinheit, zu welcher die neue Einheit zugeordnet werden soll, und drücken dann die rechte Maustaste. Wählen Sie nun die Funktion "neue Organisationseinheit anlegen". Geben Sie im linken Teil des Fensters die Stammdaten für die neue Organisationseinheit ein.

## 6.1.1.3 Gültigkeit

Im Feld <Gültigkeit> erscheint das Datum, ab dem die aktuell angezeigte Struktur in dieser Form existiert. Wenn Sie die bestehende Struktur ändern möchten, sollten Sie sich zunächst überlegen, zu welchem Zeitpunkt diese Änderung wirksam werden soll. Eine rückwirkende Datenänderung nehmen Sie einfach in der zuletzt angezeigten Gültigkeit der Struktur vor. Soll die Änderung erst zu einem bestimmten Zeitpunkt wirksam werden, wählen Sie neben dem Feld

<Gültigkeit> den Button und legen dann die neue Gültigkeit fest. Die alte Gültigkeit wird daraufhin automatisch befristet.

## 6.1.1.4 Leitungsfunktion

Über die Leitungsfunktion werden in der Zeitwirtschaft gruppenbasierte Rechte zum Ausführen der Funktion "Genehmigung von Überstunden" und Ansicht in die Gruppen des Anwesenheitsdisplay sowie Rechte für die Genehmigung von Zeitkorrekturanträge im Mitarbeiterportal im vergeben.

Um eine Leitungsfunktion für eine Organisationseinheit zu hinterlegen, stellen Sie sich in der Baumstruktur auf die entsprechende Organisationseinheit und betätigen in der Gruppe <Leitungsfunktion> den Button 🛃 zum Anlegen eines neuen Datensatzes.

Hinterlegen Sie zuerst eine Gültigkeit für die Leitungsfunktion.

Wählen Sie dann den Mandanten aus, dem der Vorgesetzte zugeordnet ist. Daraufhin werden alle Arbeitnehmer dieses Mandanten angezeigt und es kann eine Auswahl erfolgen.

Im Feld <Funktion> kann die Leitungsfunktion durch nähere Angaben (z.B. Gruppenleiter, Abteilungsleiter) spezifiziert werden. Um hier eine Auswahl treffen zu können, müssen die Funktionen vorher unter <Organisationsstruktur: Konfiguration: Funktion> hinterlegt werden.

Sollen mehrere Vorgesetzte für die Einheit festgelegt werden, ist über den Datensatznavigator durch Klicken auf die Schaltfläche 🕒 ein neuer Datensatz anzulegen und anschließend der entsprechende Arbeitnehmer auszuwählen.

## 6.1.1.5 Baumansicht der Struktur

Im oberen Fenster im linken Seitenbereich werden alle Organisationseinheiten innerhalb der gewählten Struktur angezeigt. Durch Klicken auf das Pluszeichen vor einem Knoten werden untergeordneten Einheiten angezeigt.

Wird eine Organisationseinheit in der Baumansicht markiert, werden deren Stammdaten im rechten Seitenbereich angezeigt.

Im unteren Fenster werden diejenigen Organisationseinheiten angezeigt, welche nicht in der aktuell ausgewählten Struktur enthalten sind.

Die in der Baumansicht angezeigten Einheiten können durch "Drag & Drop" verschoben werden. Markieren Sie dafür eine Organisationseinheit mit der Maus und ziehen Sie die Einheit bei gedrückter Maustaste an die gewünschte Stelle.

## 6.1.2 Organisationsstruktur: Organisatorische Einordnung

Dieses Formular zeigt die organisatorische Einordnung der Arbeitnehmer in die Organisationseinheiten an. Sie können den Organisationseinheiten Arbeitnehmer neu zuordnen oder Arbeitnehmer aus den Organisationseinheiten wieder entfernen.

## 6.1.2.1 Struktur

In dem Feld <Struktur> wird die Struktur eingestellt, zu der Sie Informationen zur organisatorischen Einordnung bekommen möchten oder an der Veränderungen durchgeführt werden sollen.

Wählen Sie die Struktur aus der Liste, innerhalb derer Sie sich Daten anzeigen lassen möchten. Geben Sie den Stichtag an, zu den Sie sich diese Daten anzeigen lassen möchten. Das Programm schlägt hier das aktuelle Datum bzw. die letzte Gültigkeit der Struktur vor. Datenänderungen können nur anhand der Daten erfolgen, die zum angegebenen Stichtag vorlagen. Es ist beispielsweise nicht möglich, zum Stichtag 1.1.2006 einen Arbeitnehmer einzuordnen, der erst 2007 ins Unternehmen eingetreten ist.

## 6.1.2.2 Baumansicht der Zuordnungen

Alle Einheiten werden entsprechend der gewählten Struktur - hierarchisch gegliedert - angezeigt. Klicken Sie auf das Pluszeichen vor den Einheiten, um weitere Verzweigungen anzuzeigen. Wenn einer Einheit Arbeitnehmer zugeordnet worden sind, werden diese unter der jeweiligen Einheit angezeigt. Markieren Sie einen Arbeitnehmer, um weitere Informationen zur Einordnung zu erhalten. Diese werden daraufhin im rechten Fenster angezeigt.

Um einen Arbeitnehmer aus der Organisationseinheit zu entfernen, markieren Sie diesen Arbeitnehmer und drücken die rechte Maustaste. Wählen Sie dann die Funktion "diese organisatorische Einordnung löschen". Durch die gleiche Vorgehensweise können Sie auch alle organisatorischen Einordnungen einer Organisationseinheit löschen.

### 6.1.2.3 Baumansicht nicht eingeordnete Arbeitnehmer

Hier werden diejenigen Arbeitnehmer angezeigt, welche innerhalb der gewählten Struktur noch keiner Organisationseinheit zugeordnet wurden.

## 6.1.3 Organisationsstruktur: Konfiguration

In diesem Formular werden die Kategorien und die Leitungsfunktionen konfiguriert. Geben Sie die neuen Datensätze in die freie Zeile am Ende der Liste ein.

## 6.2 Formular <Mandant>

## 6.2.1 Mandant: Firma

In diesem Register hinterlegen Sie den Namen und die Anschriftdaten des Mandanten. Die Daten werden automatisch in die weiteren Module übertragen.

## 6.2.2 Mandant: Kalender

Hier wird ein Kalender eingestellt, welcher in der Zeitwirtschaft für diesen Mandanten genutzt werden soll.

Ordnen Sie den Mandanten einen Kalender zu und stellen Sie ein Gültigkeitsdatum ein.

Die Definition der Feiertage des Kalenders wird im Formular <Datenstamm => Kalender> vorgenommen.

## 6.2.3 Mandant: Hierarchie

Dieses Formular dient dazu eine hierarchische Struktur anzulegen, welche die Grundlage für die Zusatzdaten während der Zeiterfassung und für die zuschlagsrelevanten Zusatzdaten bildet.

| Feld                                 | Funktion                                                                                                    |
|--------------------------------------|----------------------------------------------------------------------------------------------------|
| Hierarchie aus<br>Struktur verwenden | Aktivieren Sie diese Funktion, können Sie für die Anlage einer<br>Hierarchie eine vorhandene Struktur als Grundlage<br>verwenden.                                                                                                    |
| Struktur                             | Hier wird eine entsprechende Struktur ausgewählt, dessen<br>Kategorien als zusätzliche Eingabemöglichkeiten bei der<br>Zeiterfassung erscheinen sollen. Die Kategorien zu dieser<br>Struktur werden nach Wahl des Buttons <kategorien<br>auslesen&gt; in der darunter befindlichen Liste angezeigt.</kategorien<br> |
| Lohn relevant                        | Über diesen Punkt wird festgelegt, welche Kategorie als<br>zuschlagsrelevant gilt. Die Sammlung dazu wird über<br><zuschlagszeiten ==""> Zusatzdaten&gt; konfiguriert.</zuschlagszeiten>                                                                                                    |
| Übergabe an Lohn<br>als              | Über die Wahl eines Eintrags aus der Auswahlliste wird<br>festgelegt, in welcher Form die Übergabe an den Lohn<br>erfolgen soll. Als Möglichkeiten stehen zur Verfügung<br>(Kostenstelle, Kostenträger oder keine der beiden Varianten).                                                                            |

Weitere Informationen zu dieser Thematik finden Sie in den Kapiteln "Schnelleinstieg: System einrichten: Mandanten einrichten: Zusatzdaten für die Zeiterfassung festlegen" sowie "lohnrelevante Zusatzdaten für die Gewährung von Zuschlagszeiten definieren".

### 6.2.4 Mandant: Abrechnung

Im Feld <Planungsperiode> legen Sie fest, für welchen Zeitraum der Planungskalender automatisch gefüllt wird.

In den Feldern <Rückrechenbar> wird festgelegt, für wie viele Monate eine Rückrechnung durchgeführt werden kann. Durch die Angabe eines Datums im Feld <jedoch höchstens bis> kann die Rückrechnung zusätzlich noch auf ein bestimmtes Datum begrenzt werden.

## 6.3 Benutzerspezifisches Formular für Zusatzdaten

In diesem Formular können Sie für einzelne Organisationseinheiten Zusatzdaten wie Bedarf oder einen Kalender hinterlegen.

Die Bezeichnung des Formulars richtet sich nach der Einrichtung der Zusatzdaten im Datenstamm des Mandanten im Register <Hierarchie>. Dort entscheiden Sie, für welche Kategorie Zusatzdaten erfasst werden können. Nach einem Mandantenwechsel steht das Formular unter dem Menüpunkt Datenstamm zur Verfügung. Hat man beispielsweise die Kategorie "Kostenstelle" für die Zusatzdaten vorgesehen, heißt das Formular zur Erfassung der Zusatzdaten <Kostenstelle – Daten>.

## 6.4 Formular <Ausweis>

In der Liste werden die angelegten Ausweise angezeigt. Durch einen Klick auf den gewünschten Ausweis werden im unteren Teil des Fensters dessen Eigenschaften angezeigt.

### 6.4.1 Ausweis: Grunddaten

AusweisNr.

Die Ausweisnummer wird vom System vorgeschlagen, kann aber überschrieben werden.

Kennung

Eingabe der eindeutigen Kennung des Ausweises. (Identifikationsnummer des Transponders)

Bemerkung

Man kann eine Bemerkung zum Ausweis hinterlegen.

Ausweistyp

Bei Lizenzierung der Zutrittskontrolle wird in diesem Feld angegeben, ob es sich um einen Ausweis für den Mitarbeiter oder für den Besucher handelt.

Berechtigungen

Hier können verschiedene Berechtigungen für Aktionen am Terminal (Administration, Abrufen der Kontostände) hinterlegt werden, die mit diesem Ausweis gestattet sind. Die Berechtigungen werden durch die Zuordnung des Ausweises zu einem Arbeitnehmer auf diese Person übertragen.

Ausweis ist gesperrt

Aktivieren Sie dieses Feld, falls der Ausweis gesperrt werden soll.

### 6.4.2 Ausweis: Zuordnung

Hier wird der Ausweis einem Arbeitnehmer zugeordnet und ein Gültigkeitszeitraum für die Zuordnung hinterlegt. Die Gültigkeit am Arbeitnehmer bleibt davon unberührt. Zusätzlich ist die Angabe einer Bemerkung zur Zuordnung möglich. Die Ausweiszuordnung wird automatisch in den Datenstamm des entsprechenden Arbeitnehmers übertragen.

### 6.4.3 Optionen

In der Schnellzugriffsleiste stehen folgende Optionen zur Verfügung:

Ausweisdefinition senden

Ausweisdefinition aus ASCII einlesen

Mandantendefinition ändern

Über diese Funktion kann der Ausweis einen anderen Mandanten zugeordnet werden.

Weitere Informationen finden Sie im Kapitel "System einrichten: Ausweis anlegen" und "Ausweis den Arbeitnehmer zuordnen".

## 6.5 Formular < Arbeitnehmer>

### 6.5.1 Arbeitnehmer: Person

Hier werden die persönlichen Daten (Name; Anschrift, Geburtstag, Telefonnummer) des Arbeitnehmers hinterlegt.

## 6.5.2 Arbeitnehmer: Ausweis

Hier erfolgt die Zuordnung des Ausweises zum Arbeitnehmer. Die Ausweisnummer kann nicht direkt eingegeben werden, sondern muss ausgewählt werden. Es stehen nur die nicht zugeordneten Ausweise als Auswahl zur Verfügung.

## AusweisNr.

Es wird die aktuelle Ausweisnummer des Arbeitnehmers angezeigt. Über dem Button werden die verfügbaren Ausweise angezeigt.

## gültig ab

In diesem Feld erfolgt die Angabe eines Datums, ab wann der Ausweis gültig ist. Als Standard wird das Systemdatum angezeigt.

gültig bis

In diesem Feld erfolgt die Angabe eines Datums, bis wann der Ausweis gültig ist.

## 6.5.3 Arbeitnehmer: Organisation

Dieses Formular enthält Informationen zur organisatorischen Einordnung des Arbeitnehmers in die Organisationsstruktur, zur aktuellen Kostenstellenaufteilung und zur Einordnung in ein Arbeitnehmerprofil.

Die beiden Listen zur organisatorischen Einordnung und Kostenstellenaufteilung haben begrenzte Spaltenbreiten. Um alle darin enthaltenen Informationen lesen zu können, gehen Sie auf den Button <Mehr>. In den sich öffnenden Fenster können Sie die Spaltenbreite durch Ziehen mit der Maus vergrößern.

Über das Feld "Arbeitnehmerprofil" kann das Arbeitnehmerprofil des Arbeitnehmers geändert werden. Daraufhin werden die Einstellungen des Arbeitnehmerprofils auf den Arbeitnehmer übertragen. Der Arbeitnehmer wird automatisch aus dem alten Profil entfernt und dem neuen Profil zugeordnet.

Beachten Sie dabei, dass alle bisherigen Daten von den neuen Daten überschrieben werden. Soll dies nicht geschehen d.h. soll die Änderung erst ab einen bestimmten Zeitpunkt erfolgen, legen Sie vor der Änderung des Arbeitnehmerprofils eine neue Gültigkeit für diesen Arbeitnehmer an.

## 6.5.4 Arbeitnehmer: Kalender

Der Grundeintrag in diesem Formular entspricht dem aktuellen Kalender des Mandanten. Sie können für den Arbeitnehmer einen vom Betriebskalender abweichenden Kalender einstellen, indem Sie aus der Liste einen Kalender auswählen und ein Gültigkeitsdatum hinterlegen.

## 6.5.5 Arbeitnehmer: Urlaubsanspruch

- Grundlage der Berechnung: Wählen Sie aus der Auswahlliste eine Berechnungsgrundlage für den Urlaubsanspruch.
- Anspruch Grundurlaub: Tragen Sie hier ein, wie viel Tage der Arbeitnehmer Anspruch auf Grundurlaub hat.
- Zusatzurlaub lfd. Jahr: Der Zusatzurlaub kann entweder manuell eingetragen werden oder über den Button interlegt mit der Angabe eines Grundes hinterlegt werden.
- Anspruch Schwerbehinderung: Tragen Sie hier den Anspruch des zusätzlichen Urlaubs zum Grundurlaub ein, der aus einer Behinderung des Arbeitnehmers resultiert.
- Korrektur Ifd. Jahr: Die Korrektur f
  ür das laufende Jahr kann entweder manuell eingetragen werden oder 
  über den Button 
  mit der Angabe eines Grundes hinterlegt werden.
- Urlaubsanspruch lfd. Jahr: Der Urlaubsanspruch für das laufende Jahr ergibt sich aus der Summe des Grundurlaubs, des Zusatzurlaubs, des Anspruchs für Schwerbehinderung und der Korrektur laufendes Jahr.
- Resturlaub Vorjahr: Der Eintrag des Resturlaubs aus dem Vorjahr erfolgt automatisch beim Jahreswechsel. Im ersten Jahr der Arbeit mit dem System muss die Angabe manuell eingetragen werden.
- Zusatzurlaub Vorjahr: Der Eintrag des Zusatzurlaubs aus dem Vorjahr erfolgt automatisch beim Jahreswechsel. Im ersten Jahr der Arbeit mit dem System muss die Angabe manuell eingetragen werden.
- Gesamter Anspruch im aktuellen Jahr: Der gesamte Anspruch im aktuellen Jahr ergibt sich aus dem "Urlaubsanspruch Ifd. Jahr", "Resturlaub Vorjahr" und dem "Zusatzurlaub Vorjahr".

## 6.5.6 Arbeitnehmer: Urlaubsabrechnung

Dieses Formular informiert über die genommenen und abgegoltenen Urlaubstage des Vorjahres und des laufenden Jahres. Die Daten werden aus der Urlaubserfassung übernommen.

Manuell können nur Angaben in folgenden Feldern vorgenommen werden: <Vortrag Vorjahr>, <Vortrag lfd. Jahr> und <geplanter Urlaub>.

Weiterhin können Sie hier einsehen, wie viel Tage Urlaub der Arbeitnehmer vorgezogen oder ohne Anspruch genommen hat.

## 6.5.7 Arbeitnehmer: Abrechnung

• Feld "Rückrechnung möglich bis": Hier kann ein vom Mandanten abweichendes Rückrechnungsdatum hinterlegt werden. Dieses darf aber nicht vor dem Rückrechnungsdatum des Mandanten liegen.

- aktuelle Rückrechnung: Hier wird angezeigt, bis wann die letzte Rückrechnung erfolgt ist.
- · Einstellung It. Mandant: Hier wird das im Mandantenstamm hinterlegte Rückrechnungsdatum angezeigt.

## 6.5.8 Arbeitnehmer: Vertrag

Damit der Arbeitnehmer in der Zeitwirtschaft abgerechnet werden kann, müssen Sie diesen durch die Vergabe eines Eintrittsdatums aktivieren.

Dafür stellen Sie in der Gruppe "Eintritt in die Zeitwirtschaft" in der Spalte "Eintritt" ein, ab welchem Datum der Arbeitnehmer in der Zeitwirtschaft abgerechnet werden soll. In der Spalte "Austritt" tragen Sie das End- Datum der Abrechnung des Arbeitnehmers in der Zeitwirtschaft ein.

Die Datumsangaben im Bereich "Eintritt in die Personalwirtschaft" werden automatisch eingetragen, wenn der Arbeitnehmer in der Personalwirtschaft angelegt wurde. Die Einträge können nicht überschrieben werden.

Sollen der Arbeitnehmer nur in der Zeitwirtschaft und nicht im Personalabrechnungssystem abgerechnet werden, legen Sie den Arbeitnehmer direkt in der Zeitwirtschaft an. Die Felder "Eintritt in die Personalwirtschaft" bleiben dadurch frei und die Zeitbuchungen dieses Arbeitnehmers werden somit nicht in das Personalabrechnungssystem übertragen.

## 6.6 Formular <Tagesmodelle>

In der Liste werden die angelegten Tagesmodelle angezeigt. Durch einen Klick auf das entsprechende Tagesmodell werden im unteren Teil des Fensters die Eigenschaften angezeigt. Das Speichern von Tagesmodellen ist über die Navigationsleiste und durch Datensatzwechsel mit dem Mauszeiger in der Liste möglich.

| Feld          | Funktion                                                                                                    |
|---------------|----------------------------------------------------------------------------------------------------|
| TagesmodelIID | Nummer des Tagesmodells, wird vom System vergeben und kann nicht selektiert werden.                                                                                                    |
| Symbol        | Eingabe eines Symbols für die Verwendung in Ansichten und<br>Auswertungen. Das Symbol darf max. 2 Zeichen<br>(alphanumerisch) umfassen.                                                              |
| Kurzbez.      | Eingabe einer Kurzbezeichnung für die Verwendung in<br>Ansichten und Auswertungen. Die Kurzbezeichnung darf max.<br>5 Zeichen (alphanumerisch) umfassen.                                             |
| Bezeichnung   | Eingabe der Bezeichnung für das Tagesmodell (max. 50 alphanumerische Zeichen). Sie kann jederzeit geändert werden.                                                                                   |
| Beschreibung  | Eingabe einer Beschreibung für das Tagesmodell (max. 500<br>alphanumerische Zeichen). Die Beschreibung dient dazu das<br>Tagesmodell näher zu beschreiben und sie kann jederzeit<br>geändert werden. |

### 6.6.1 Tagesmodell: Grunddaten

# 6.7 Formular <Kalender>

## 6.7.1 Kalender: Liste

Im System werden die wichtigsten Kalendarien für die verschiedenen Bundesländer, Städte und Regionen bereits mitgeliefert. Um einen vorhandenen Kalender auszuwählen, klicken Sie den gewünschten Kalender in der Liste an. Sie können aber auch über den Datensatznavigator am Formularrand der Liste zwischen den verschiedenen Kalendern blättern.

Um einen Kalender neu anzulegen, klicken Sie auf den Button <+>. Geben Sie eine Bezeichnung für die Bezeichnung ein und suchen Sie sich über den Listenpfeil die für den Kalender gültigen Feiertage aus.

## 6.7.2 Kalender: Ferien

In diesem Register werden Ihnen die Schulferien pro Kalender bzw. Bundesland angezeigt. Wählen Sie den für Sie geltenden Kalender in der Auswahlliste aus und stellen Sie anschließend das gewünschte Jahr ein. Daraufhin werden alle Ferientermine aufgelistet.

## 6.7.3 Kalender: Kalender

1

Hier werden die Kalenderdaten in einer grafischen Kalenderansicht angezeigt.

| Die Feiertage sind mit | F | , die Wochenenden mit - | (grauer Farbe) und die Ferientage mi | (grüner Farbe) |
|------------------------|---|-------------------------|--------------------------------------|----------------|
| gekennzeichnet.        |   |                         |                                      |                |

# 6.8 Formular <Feiertage>

### 6.8.1 Feiertage anlegen

Die Feiertage sind vorkonfiguriert und können vom Anwender angepasst werden. Ein neuer Feiertag wird über den Button <+> angelegt.

Es wird zwischen festen und beweglichen Feiertagen unterschieden. Bei festen Feiertagen ist das genaue Datum anzugeben. Bei den gesetzlichen Feiertagen wird eine entsprechende Rechenregel hinterlegt.

Wenn das Feld "ganzer Feiertag" aktiviert ist, wird dementsprechend auch der ganze Tag als Feiertag behandelt. Ist das Feld hingegen nicht aktiviert, wird nur der halbe Tag als Feiertag angerechnet.

## 6.8.2 Feiertage in Kategorien einteilen

Die Feiertage können in verschiedene Kategorien eingeteilt werden. Eine solche Einteilung ist für die Gewährung von Feiertagszuschlägen von Bedeutung. Gewichten Sie beispielsweise die Arbeit an einigen Feiertagen (wie Weihnachten und Sylvester) höher als an anderen Feiertagen, können Sie diese Gewichtung durch die Einteilung in verschiedene Feiertagskategorien verdeutlichen.

Die neu angelegten Kategorien werden in die Liste der <Tagestypen> übernommen, so dass bei der Auswahl der Gültigkeit der Zuschlagszeiten eine größere Differenzierung möglich ist.

#### **Vorgehensweise**

Um eine neue Feiertagskategorie anzulegen, klicken Sie auf das Symbol und neben dem Feld <Kategorie> und geben eine Bezeichnung für die neue Kategorie ein.

Nach der Anlage der Feiertagskategorien können Sie im Feld <Kategorie> eine entsprechende Kategorie auswählen.

## 6.9 Formular <Fehlzeitgründe>

In der Liste werden die angelegten Fehlzeitgründe angezeigt. Durch einen Klick auf den gewünschten Fehlzeitgrund werden im unteren Teil des Fensters die Eigenschaften angezeigt.

### 6.9.1 Fehlzeitgründe: Grunddaten

| Feld          | Funktion                                                                                                    |
|---------------|----------------------------------------------------------------------------------------------------|
| Nummer        | Nummer der Zeitart. Sie können eine Nummer nur einmal vergeben.                                                                                                    |
| Symbol        | Das Symbol der Zeitart dient für Anzeigen und Auswertungen.                                                                                                    |
| Kurzbez.      | Kurzbezeichnung der Zeitart dient für Anzeigen und Auswertungen.                                                                                                    |
| Farbe         | Diese Farbe wird für die grafische Darstellung von Fehlzeiten<br>benutzt. Klicken Sie auf den kleinen Pfeil neben der Farbe, um<br>sich die gesamte Farbpalette anzeigen zu lassen. Wählen Sie<br>mit der Maus die gewünschte Farbe aus.                                                                                              |
| Bezeichnung   | Bezeichnung der Zeitart                                                                                                    |
| Priorität     | Die Priorität "1" bedeutet, dass die Zeitart Vorrang vor allen<br>anderen Zeitarten hat, diese also überschreiben kann. Eine<br>Zeitart mit der Priorität 3 kann also eine Zeitart mit der Priorität<br>1 nicht überschreiben, wohl aber eine Zeitart mit der Priorität 4<br>oder höher. Prioritäten können mehrmals vergeben werden. |
| Gültig ab/bis | Feld dient nur zur Information und wird nicht in Berechnungen oder Auswahlfeldern berücksichtigt.                                                                                                    |
| Beschreibung  | Es kann zusätzlich eine Beschreibung für die Fehlzeitart hinterlegt werden.                                                                                                    |

### 6.9.2 Fehlzeitgründe: Berechnung

| Feld               | Funktion                                                                                                    |
|--------------------|----------------------------------------------------------------------------------------------------|
| Gültigkeitsbereich | Kalendertage/ Arbeitstage. Bei der Einstellung<br>"Arbeitstage" werden nur Arbeitstage berücksichtigt (z.B.<br>Urlaub) |
| Erfassungseinheit  | Ist die Zeitart auf halbe Tage eingestellt, wird am<br>erfassten Tag nur ein halber Tag dieser Fehlzeit erfasst.       |

|                                        | Ist die Zeitart auf ganze Tage eingestellt, dann werden alle Tage als 1 ganzer Tag erfasst.                                                                                                    |
|----------------------------------------|----------------------------------------------------------------------------------------------------|
|                                        | Ist die Zeitarten auf halbe und ganze Tage eingestellt,<br>dann ist es möglich, die Erfassungseinheit für Beginn<br>und Ende der Fehlzeit einzustellen. Alle dazwischen<br>liegenden Tage werden als ganze Tage erfasst.                                                                 |
|                                        | Ist die Zeitart auf Stunden eingestellt, kann eine stundenweise Erfassung der Fehlzeiten vorgenommen werden.                                                                                                    |
| Zeitart mit Historie                   | Eine Fehlzeit kann eine Folge von einer vorhergehenden<br>Fehlzeit sein (z.B. Krank). Bei den entsprechenden<br>Eingabeformularen steht dann eine Auswahl zur<br>Verfügung.                                                                                                    |
| Grundlage für die<br>Urlaubsberechnung | Wenn der Status der Zeitart auf <urlaub> gestellt ist,<br/>kann hier zusätzlich die Grundlage für die<br/>Urlaubsberechnung ausgewählt werden (z.B.<br/>Urlaubsanspruch Kalenderjahr).</urlaub>                                                                                          |
| Erzeugt Unterbrechung                  | Die Übergabe dieser Zeitart ins Abrechnungssystem führt dazu, dass automatisch eine Unterbrechung bei dem betroffenen Arbeitnehmer angelegt wird.                                                                                                    |
| UnterbrGrund                           | Wenn eine Unterbrechung erzeugt wird, wird der hier<br>ausgewählte Grund angegeben. Es stehen alle<br>Unterbrechungsgründe zur Auswahl, die auch im<br>Abrechnungssystem existieren. Diese entsprechen<br>wiederum den Vorschriften der<br>Sozialversicherungsträger zum Meldeverfahren. |

# 6.9.3 Fehlzeitgründe: Buchung

| Feld                           | Funktion                                                                                                    |
|--------------------------------|----------------------------------------------------------------------------------------------------|
| Als Arbeitszeit<br>anrechenbar | Bei Aktivierung dieses Feldes wird die fehlende Zeit als<br>Arbeitszeit angerechnet und auf die Systemkonten<br>"Arbeitszeitkonto" und "bezahlte Abwesenheit" gebucht. Wird<br>das Feld nicht aktiviert, wird die Fehlzeit auf das Systemkonto<br>"unbezahlte Abwesenheit" gebucht.                                                                                                    |
| Buchung auf folgende<br>Konten | Die Fehlzeiten können zusätzlich zur automatischen Buchung<br>auf die Systemkonten "Bezahlte Abwesenheit" oder<br>"Unbezahlte Abwesenheit" auf weitere Zeitkonten gebucht<br>werden. Unter Zeitkontoart stehen nur die Konten zur<br>Auswahl, bei denen als Kontotyp "Abwesenheitskonto"<br>hinterlegt ist. Hinterlegen Sie für die Buchung auf ein<br>Zeitkonto Angaben zu dessen Gültigkeit. |

## 6.9.4 Fehlzeitgründe: Einstellungen

| Feld                                         | Funktion                                                                                                    |
|----------------------------------------------|----------------------------------------------------------------------------------------------------|
| Zusatzdaten "Grund" am<br>Terminal           | Ist diese Funktion aktiviert, steht diese Fehlzeit als<br>Zusatzdatenmöglichkeit bei der Zeiterfassung am<br>Terminal zur Verfügung.           |
| Zusatzdaten "Grund" im<br>Mitarbeiter Portal | Ist diese Funktion aktiviert, steht diese Fehlzeit als Zusatzdatenmöglichkeit bei der Zeiterfassung über das Mitarbeiter Portal zur Verfügung. |
| Anzeige im Kalender                          | Die Fehlzeit wird im Einsatzplan des Mitarbeiter<br>Portals angezeigt.                                                                         |
| Standardeinstellung für den<br>Urlaubsantrag | Die Fehlzeit wird bei Urlaubsanträgen über das<br>Mitarbeiter Portal als Standardeinstellung<br>eingeblendet.                                  |
|                                              |                                                                                                    |

# 6.9.5 Fehlzeitgrund mit fest anrechenbarer Arbeitszeit

Wird das Aktivierungsfeld "als Arbeitszeit anrechenbar" in < Datenstamm | Fehlzeitgründe | Buchung> aktiviert, dann wird die neue Gruppe "anrechenbare Arbeitszeit" zur Eingabe aktiv.

### **O** Frei (Typ: Aktivierungsfeld)

Ist das Aktivierungsfeld **Frei** aktiviert, dann muss hier ein Wert für die anrechenbare Arbeitszeit eingetragen werden. Dieser Wert wird wie eine Sollzeit angerechnet und für die Berechnung des Saldos herangezogen. Ist das Aktivierungsfeld **Frei** aktiviert dann ist Aktivierungsfeld **Sollzeit** inaktiv.

Beispiel:

AN müsste "8" Stunden (Sollzeit) arbeiten. Für seinen Urlaubstag sind als anrechenbare AZ "7" Stunden eingetragen. Für seinen Urlaubstag wird ein Saldo von -1 h ermittelt

## 6.10 Formular <Optionen>

### 6.10.1 Optionen: Allgemein

Startfenster: Beim Öffnen der Zeitwirtschaft ist als Standard-Startfenster das "Willkommen-Fenster" eingestellt. Hier können Sie ein anderes Startfenster auswählen.

Benutzereinstellungen zurücksetzen: Benutzerspezifische Einstellungen (z.B. Änderungen der Ansicht) werden wieder auf ihren ursprünglichen Stand zurückgesetzt.

Konfiguration Wochenbeginn: Der Wochenbeginn ist nicht eindeutig definiert und kann z.B. am Montag oder am Sonntag liegen. Diese Festlegung muss einmalig bei Einführung der Zeitwirtschaft getroffen werden. Über < Extras | Optionen | Allgemein> kann diese Einstellung festgelegt werden.

## O Erster Tag der Woche (Typ: Auswahlfeld)

Nach Auswahl des Wochentags ist das Feld beim Neustart der Anwendung für Eingaben gesperrt.

Hinweis: Wurde die Zeitwirtschaft bereits eingeführt, darf dieses Feld nicht geändert werden.

### 6.10.2 Optionen: Protokollierung

Fehler, die bei der Anwendung des Programms entstehen, werden in einem Protokoll dokumentiert. Das Protokoll befindet sich im Programmverzeichnis.

Im Feld <Protokollierungsstufe> wird eingestellt, welche Fehler protokolliert werden sollen.

### 6.10.3 Optionen: Datenfreigabe

Unter <Datenfreigabe> werden Einstellungen vorgenommen, inwiefern die Daten in der Zeiterfassung und bei der Lohnübergabe für die Anwender freigegeben werden.

Die Option <Datenfreigabe> wurde nun auf Organisationseinheiten-Ebene geändert. D.h., dass die Ampelfunktion nun für einzelne Organisationseinheiten genutzt werden kann. Die Erfassung wird nun monatsweise abgeschlossen und dadurch die Erfassung für den nächsten Monat freigeschaltet.

### 6.10.4 Optionen: Planung

Feiertage und Wochenenden kann man im Planungskalender von den Arbeitstagen durch verschiedene Farbigkeit abgrenzen. Eine Änderung der Farbeinstellung für Wochenenden und Feiertage erfolgt in der Toolbox des Planungskalenders in der Kategorie "System".

### 6.10.5 Optionen: Zeiterfassung

In diesem Fenster wird die Prüfung der Personalzeiten im Formular <Zeiterfassung> geregelt. Die Personalzeiten können auf folgende Fälle geprüft werden:

- Abgleich der Zeiten mit den Grenzen des Tagesmodells
- Abgleich mit den Ein- und Austritten in die Personalwirtschaft
- Abgleich mit den Ein- und Austritten in die Zeitwirtschaft
- Pr
  üfung auf vollst
  ändige Zeitpaare (Kommen und Gehen)
- · Prüfung, ob eine Erfassung an Tagen mit Sollzeit erfolgt ist
- Aktivierung der Erfassung von Zeiten in die Zukunft über Zeiterfassung/Korrektur

## 6.11 Formular < Mitarbeiterportal Konfiguration>

In diesem Formular werden die Zeitkonten angelegt, dessen Kontostände im Mitarbeiterbereich des Mitarbeiter Portals angezeigt werden sollen.

Vergeben Sie im Register <Grunddaten> eine Bezeichnung für die Mitarbeiter Portal Konfiguration. Suchen Sie sich im Register <Zeitkonten> aus der Liste die Zeitkonten heraus, die im Mitarbeiter Portal angezeigt werden sollen. In der Spalte "Bezeichnung" vergeben Sie einen Namen für die Anzeige des Zeitkontos im Mitarbeiter Portal.

Die Position der Datensätze können Sie über die Navigationsschalter in der unteren Symbolleiste verändern.

## 6.12 Formular <Fehlzeitendetails erneut erzeugen>

Unter Fehlzeitendetails versteht man die einzelnen Tagestypen, die bei den Fehlzeiten hinterlegt sind z.B. Feiertag oder ganzer Tag. Werden nun Änderungen hinsichtlich dieser Tagestypen vorgenommen (z.B. ein Feiertag wird im Betriebskalender geändert) oder erhält ein Arbeitnehmer ein neues Wochenmodell mit veränderten Sollarbeitszeiten, ist es notwendig die Fehlzeitendetails neu zu erzeugen. Durch diese Funktion werden die Fehlzeitkonten (z.B. das Urlaubskonto) korrigiert.

# 6.13 Formular <Prüflauf>

Mit dem Prüflauf können Sie die Einrichtung der Zeitwirtschaft nach bestimmten Kriterien prüfen.

# 6.14 Genehmigungswesen für angefallene Überstunden und Außerrahmenzeiten

## 6.14.1 Allgemein

Die Grundlage des Genehmigungswesens für die Zeitwirtschaft bildet das Genehmigungswesen aus den anderen Modulen (z.B. Reise). Abweichungen von den bisherigen Genehmigungswesen werden im unteren Abschnitt "Abweichungen" erläutert.

Das Genehmigungswesen kann nur mit der Zeitwirtschaftslizenz "Webmodul" genutzt werden.

### 6.14.2 Was kann genehmigt werden?

Welche Zeiten in den Genehmigungsprozess mit eingebunden werden sollen, wird nicht standardisiert hinterlegt, sondern muss vom Anwender benutzerbezogen eingerichtet werden. Unter **Datenstamm: Zeitkonto**> gibt es dafür das neue Feld "genehmigungspflichtig". Wird dieses Feld bei einem Zeitkonto aktiviert, werden die Zeiten solange nicht auf das Konto gebucht, bis eine Genehmigung stattgefunden hat.

Wird ein Genehmigungsprozess für angefallene Überstunden genutzt, müssen diese Überstunden von einem Genehmigungsverantwortlichen auch zugestimmt oder abgelehnt werden. Für genehmigungspflichtige Überstunden, die weder abgelehnt noch zugestimmt wurden erfolgt auch keine Bearbeitung. Damit dieser Ablauf automatisch eingehalten wird, sind Einstellungen für das Genehmigungswesen vorzunehmen.

## 6.14.3 Einrichtung des Genehmigungswesens

Sie finden das Formular **<Genehmigungswesen>** unter dem Menüpunkt **<Datenstamm: Organisation>**. Hier stehen Ihnen folgende Funktionen zur Verfügung:

- Einstellungen für Gruppenstruktur, deren Leiter und Mitglieder (Genehmigungsstruktur)
- Einstellungen für einzelne Nutzer
- Allgemeine Einstellungen (Genehmigungswesen Server, Passworte usw.)

### Einstellen des Genehmigungsobjekts

Im Genehmigungsobjekt stellen Sie den Genehmigungsprozess ein. Hier müssen Sie keine Einstellungen vornehmen, da derzeit nur das Genehmigen von angefallenen Überstunden unterstützt wird. Über das Aktivierungsfeld <aktiv>aktivieren Sie den ausgewählten Genehmigungsprozess.

### Welche Organisationsstruktur soll dem Genehmigungswesen zu Grunde liegen?

Wählen Sie aus der Liste <Genehmigungsstruktur> die Struktur aus, nach der Sie die Genehmigungsrechte vergeben möchten. Hier werden alle arbeitnehmerbezogenen Strukturen zur Auswahl angeboten, die in der Organisationsstruktur vorhanden sind. Dies können die mitgelieferten Strukturen nach Mandant/ Abrechnungskreis,

Mandant/ Kostenstelle oder Mandant/ Gruppen oder auch selbst angelegte Strukturen sein.

Für jeden Bereich können unterschiedliche Strukturen verwendet werden. So können Sie beispielsweise das

Genehmigungswesen für angefallene Überstunden auf der Basis von Planungsgruppen einrichten, die Genehmigungsrechte für den Bereich Urlaubsanträge auf der Basis von Kostenstellen organisieren und für die Zielvereinbarungen eine selbst angelegte Struktur verwenden.

Sie haben die Möglichkeit ein einstufiges (hierarchisch) oder paralleles Genehmigungsverfahren zu definieren.

Möchten Sie ein paralleles Genehmigungsverfahren definieren, dann stellen Sie über das Feld <Genehmigungsstufen> die Anzahl der genehmigungsberechtigten Personen ein. Wie viel Personen einem Antrag zustimmen müssen, stellen Sie im Feld <Notwendige Zustimmung zur Genehmigung> ein.

### Wer darf genehmigen?

Wird eine Struktur ausgewählt, so können nun für alle Organisationseinheiten, welche dieser Struktur zugeordnet

wurden (z.B. Kostenstelle, Gruppe, Abrechnungskreis), die Personen festgelegt werden, welche genehmigen, zustimmen

und ablehnen dürfen. Diese Personen müssen Leiter dieser Organisationseinheit sein. Die Leitungsfunktionen werden im Formular <Organisationsstruktur> gepflegt. Eine Einheit kann verschiedene Leiter haben.

Ob ein Leiter Genehmigungsverantwortung besitzt oder nicht, kann eingestellt werden, indem man im Formular "Genehmigungswesen" in der Baumstruktur unter "Leitung" die entsprechende Person mit der rechten Maustaste anklickt. Es öffnet sich ein Kontextmenü, über welches man die Möglichkeit hat, die Genehmigungsverantwortung zu aktivieren oder zu deaktivieren.

### 6.14.4 Ablauf des Genehmigungsprozesses

Fallen Überstunden für ein genehmigungspflichtiges Konto an, werden diese nicht auf das entsprechende Konto gebucht, sondern müssen im MitarbeiterPortal von einem Genehmigungsverantwortlichen zugestimmt oder abgelehnt werden.

Im MitarbeiterPortal steht diese Funktion im "Managementbereich" unter <Zeitmanagement: Überstunden> zur Verfügung.

Der Genehmigungsverantwortliche kann über den Filter seine genehmigungsberechtigten Gruppen und die dazugehörigen Arbeitnehmer innerhalb eines Zeitraumes filtern.

Über das Feld "Status" kann nach allen Status gefiltert werden, die im Genehmigungswesen unter den Punkt 4 "Statusfolge für einzelne Genehmigungsschritte" definiert worden sind. Zusätzlich stehen noch die Filterkriterien "alle unbearbeiteten anzeigen " und "alle anzeigen" zur Verfügung.

Nachdem die Filterkriterien eingestellt worden sind, betätigen Sie den Button "Filter anwenden", um sich die Auswahl anzeigen zu lassen. In der unteren Tabelle werden nun alle gefilterten Überstunden angezeigt. Über den Button "Details" werden weitere Informationen zu den angefallen Überstunden angezeigt. Dazu gehören neben "Arbeitnehmer" "Datum" und "Anzahl der Überstunden" das hinterlegte Tagesmodell und die gebuchten Zeiten sowie eine Statushistorie.

Die Zustimmung oder Ablehnung der Überstunden kann über zwei Wege erfolgen.

Überstundendetails: Hier wird über die Button "Zustimmen" oder "Ablehnen" nur der entsprechende Datensatz zustimmen oder abgelehnt.

Über die Tabelle: Hier können Sie über die Spalte "Auswahl" mehrere Datensätze markieren und gleichzeitig über die Button "Zustimmen" und "Ablehnen" zustimmen oder ablehnen.

Wurden Überstunden abschließend genehmigt, wird bei der nächsten Buchung automatisch eine Rückrechnung ausgelöst und die Zeit auf das entsprechende Konto gebucht. Wird eine Zeit abgelehnt, findet keine Verbuchung auf dem Konto statt.

Wenn nach einer Genehmigung oder Ablehnung die gestempelten Zeiten noch einmal korrigiert werden und sich daraus eine Änderung des genehmigungspflichtigen Zeitwertes ergibt, müssen diese Zeit noch einmal genehmigt bzw. abgelehnt werden. Ergibt sich aus der Zeitkorrektur kein abweichender Wert zu dem bereits genehmigten bzw. abgelehnten Zeitwert, wird die Genehmigung bzw. Ablehnung auch nicht wieder rückgängig gemacht.

Beispiel:

Genehmigungspflichtig: Ausserrahmenzeitkonto

Anwesenheitszeitrahmen: 00:00 Uhr - 00:00 Uhr

Arbeitszeitrahmen: 08:00 Uhr - 19:00 Uhr

Gestempelte Zeit: 10:00 Uhr - 20:00 Uhr

Stand des Ausserrahmenzeitkontos vor der Genehmigung: 0h00min

Stand des Ausserrahmenzeitkontos nach der Genehmigung: 1h00min

Korrektur auf: 09:00 Uhr - 20:00 Uhr

Da sich hier keine Änderung der Ausserrahmenzeit ergibt (in beiden Fällen 1h00min), wird die Genehmigung nicht wieder rückgängig gemacht.

Korrektur auf: 10:00 Uhr – 21:00 Uhr

Hier ergibt sich eine neue Ausserrahmenzeit von 2h00min, so dass die Genehmigung wieder rückgängig gemacht wird. Die Genehmigung muss noch einmal über das MitarbeiterPortal erfolgen.

| Stand des Ausserrahmenzeitkontos nach Buchung der neuen gestempelten Zeit : | 00h00min |
|-----------------------------------------------------------------------------|----------|
| Stand des Ausserrahmenzeitkontos nach erneuter Genehmigung:                 | 02h00min |

## 6.14.5 Abweichungen

Folgende Abweichungen vom Genehmigungswesen aus den anderen Modulen liegen vor:

keine Informationsweiterleitung über E-Mails möglich

keine Abweichungen definierbar

hierarchischer Genehmigungsprozess ist nur einstufig möglich

keine Mitgabe von Bemerkungen möglich

### 6.14.6 Auswertungen

In der Zeitwirtschaft finden Sie unter <Berichte: Listen> den Bericht "Status Genehmigung von Überstunden". Hier werden alle angefallenen Überstunden mit den aktuellen Status geordnet nach Arbeitnehmer angezeigt.

### 6.14.7 Weitere Hinweise

Bevor Sie das Genehmigungswesen nutzen, ist es empfehlenswert die Rückrechnung entsprechend einzugrenzen. Wird eine Rückrechnung ausgelöst z.B. für den vorletzten Monat, tritt das Genehmigungswesen auch für angefallene Überstunden innerhalb des Rückrechnungszeitraumes in Kraft.

# 6.15 Personaleinsatzplanung

Ab sofort haben Sie die Möglichkeit Ihre Mitarbeiter mit einer Personaleinsatzplanung zu planen. Hierfür haben wir das Planungsmodul "PlanExpert" von Headware® in die sage Zeitwirtschaft integriert. Die Konfiguration der Planungsgruppen und Aktivitäten erfolgt ausschließlich in der sage Zeitwirtschaft.

## Übergabe der Planungseinheiten und Aktivitäten

Die Übergabe der Planungseinheiten und Aktivitäten erfolgt über die Funktion "Personaleinsatzplanung synchronisieren". Diese Funktion wird unter dem Punkt "Aktionen" in der Schnellzugriffsleiste bei der Konfiguration der Aktivitäten oder unter Optionen bei "Plan übernehmen" angezeigt.

Die Zeitwirtschaft gilt als führendes System und bestimmt die Planungseinheiten in der Personaleinsatzplanung. Die Übergabe der Planungseinheiten an die Personaleinsatzplanung erfolgt über die S0 Schnittstelle "UnitX". Neuangelegte und veränderte Planungseinheiten werden hierüber an die Personaleinsatzplanung gesendet.

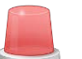

### Im Zeitwirtschaftsdienst werden keine Planungseinheiten synchronisiert.

Um aus der Zeitwirtschaft auch Planungseinheiten zu synchronisieren, muss die Option "Organisationen in den Abgleich einbeziehen" aktiviert werden. Die Aktivierung erfolgt im Register <Einstellungen> im Menü "Plan übernehmen" (Standard = deaktiviert)

## Anlage von Aktivitäten

#### Was sind Aktivitäten?

In der Personaleinsatzplanung werden die Mitarbeiter über Aktivitäten geplant. Die Aktivitäten müssen in der Zeitwirtschaft angelegt werden. Das Planen mehrerer Aktivitäten an einem Tag ist möglich. Allerdings müssen bei Planung mehrerer Aktivitäten an einem Tag, die zu planenden Aktivitäten dasselbe Zeitmodell verwenden.

Die Aktivität beschreibt aus Sicht der Planung den Zeitraum an dem der Mitarbeiter anwesend sein muss. Über die Aktivitäten ist für den Planer erkennbar, ob sein Bedarf an Mitarbeitern mit bestimmten Qualifikationen gedeckt ist. Die Abrechnung des Zeitmodells ist zum Zeitpunkt der Planung nicht relevant.

Zum Planen der angelegten Aktivitäten, müssen diese zur Personaleinsatzplanung übertragen werden. In der Zeitwirtschaft werden nur die Aktivitäten verarbeitet, welche auch in der Zeitwirtschaft konfiguriert wurden. Für die Übertragung der Aktivitäten starten Sie die Funktion "Aktivitäten zur Personaleinsatzplanung übertragen" über die Schnellzugriffsleiste im Menü "Aktionen".

### Register <Allgemein>

Im Register < Grunddaten> werden die Grunddaten für die Aktivität konfiguriert.

### O Nummer (Typ: Eingabefeld / Pflichtfeld)

Im Feld **Nummer** legen Sie die Nummer der Aktivität fest. Eine gültige Nummer wird bei Neuanlage bereits vorgeschlagen.

O Symbol (Typ: Eingabefeld / Pflichtfeld)

Im Feld Symbol legen Sie das Symbol für die Aktivität fest. Dieses Symbol wird Ihnen dann in der Planung angezeigt.

**O Vordergrund** (Typ: Auswahlfeld)

Im Feld Vordergrund legen Sie Schriftfarbe der Aktivität für die Verwendung im Plan fest.

O Hintergrund (Typ: Auswahlfeld)

Im Feld Hintergrundfarbe legen Sie Hintergrundfarbe der Aktivität für die Verwendung im Plan fest.

O Bezeichnung (Typ: Eingabefeld / Pflichtfeld)

Im Feld Bezeichnung legen Sie die Bezeichnung der Aktivität fest.

O Typ (Typ: Auswahlfeld)

Im Feld Typ legen Sie den Typ der Aktivität fest.

| Planzeit      | Der Typ <b>Planzeit</b> wird für die Planung von Sollanwesenheiten verwendet. Wird dieser ausgewählt, dann muss ein Tagesmodell (Register <tagesmodell>) ausgewählt werden.</tagesmodell>                                                                                                    |
|---------------|----------------------------------------------------------------------------------------------------|
| Krank         | Der Typ <b>Krank</b> wird verwendet, wenn Sie Fehlzeiten vom Fehlzeitgrundtyp "Krank" in der Planung erfassen bzw. bearbeiten möchten.                                                                                                    |
|               | Hinweis: Die Bewertung der Krankheit erfolgt weiterhin in der Zeitwirtschaft. Ob es<br>sich z.B. bei der Krankheit um eine Folgekrankheit handelt entscheidet der<br>Bearbeiter in der Zeitwirtschaft, nach Übernahme der Fehlzeit aus dem Plan kann<br>eine Bewertung der Fehlzeit erfolgen. |
| Urlaub        | Der Typ <b>Urlaub</b> wird verwendet, wenn Sie Fehlzeiten vom Fehlzeitgrundtyp "Urlaub"<br>in der Planung erfassen bzw. bearbeiten möchten.                                                                                                    |
| Weiterbildung | Der Typ <b>Weiterbildung</b> wird verwendet, wenn Sie Fehlzeiten vom Fehlzeitgrundtyp "Weiterbildung" in der Planung erfassen bzw. bearbeiten möchten.                                                                                                    |
| Andere        | Der Typ <b>Andere</b> wird verwendet, wenn Sie Fehlzeiten vom Fehlzeitgrundtyp<br>"Andere" in der Planung erfassen bzw. bearbeiten möchten.                                                                                                    |

### O Beschreibung (Typ: Eingabefeld)

Im Feld Beschreibung haben Sie die Möglichkeit eine kurze Beschreibung der Aktivität zu hinterlegen.

### O Organisationseinheit (Typ: Auswahlfeld)

Im Feld **Organisationseinheit** wählen Sie die Organisationseinheit aus, für die die Aktivität geplant werden darf. Ist keine Organisationseinheit ausgewählt, ist die Aktivität für alle planbar.

### Gruppe <Gültigkeit>

In der Gruppe "Gültigkeit" hinterlegen Sie die Gültigkeit einer Aktivität. Die Aktivität ist nur so lange wie im Feld "Gültig bis" angegeben gültig. Anschließend kann die Aktivität in der Planung nicht mehr verwendet werden.

### Gruppe <Zeitraum der Aktivität>

In der Gruppe "Zeitraum der Aktivität" legen Sie die Sollarbeitszeit fest, d.h. in dieser Zeit muss der Mitarbeiter anwesend sein. Dieser Zeitraum wird bei Auswahl der Aktivität in der Planung angezeigt und in den Plan eingetragen. Bei der Planung ist dieser Zeitraum jederzeit anpassbar. Entscheidend bei der Übertragung der geplanten Aktivitäten an die Zeitwirtschaft ist der Zeitraum, welcher im Plan verplant wurde.

#### Register < Tagesprogramm>

Im Register < Tagesmodell> legen Sie das Tagesmodell und Zuschlagszeiten nach der die Aktivität abgerechnet werden soll fest.

#### Gruppe <Tagesmodell>

### • **Tagesmodell** (Typ: Auswahlfeld / Pflichtfeld)

Im Auswahlfeld **Tagesmodell** wählen Sie das Tagesmodell aus, mit dem die Aktivität abgerechnet werden soll. Das Auswahlfeld ist ein Pflichtfeld, wenn es sich bei der Aktivität um den Typ "Plantyp" handelt.

## O Regelarbeitszeit aus Tagesmodell als Zeitraum der Aktivität verwenden (Typ: Aktivierungsfeld)

Ist das Aktivierungsfeld **Regelarbeitszeit aus Tagesmodell als Zeitraum der Aktivität verwenden** aktiviert, so wird die Regelarbeitszeit aus dem ausgewählten Tagesmodell für die Abrechnung der Aktivität verwendet. Die Sollvorgabe aus dem Plan ist damit hinfällig.

### • **Sollzeit aus Tagesmodell** (Typ: Aktivierungsfeld)

Ist das Aktivierungsfeld **Sollzeit aus Tagesmodell** aktiviert, so wird die Sollzeit aus dem ausgewählten Tagesmodell für die Abrechnung der Aktivität verwendet. Die Sollvorgabe aus dem Plan ist damit hinfällig.

### Gruppe <Zuschlagsmodell>

O keine (Typ: Aktivierungsfeld)

Ist das Aktivierungsfeld keine aktiviert, so wird die Aktivität ohne Zuschlagsmodell abgerechnet.

### O laut Arbeitnehmer (Typ: Aktivierungsfeld)

Ist das Aktivierungsfeld **laut Arbeitnehmer** aktiviert, so wird das zugeordnete Zuschlagsmodell am Arbeitnehmer für die Abrechnung der Aktivität verwendet.

### O Andere (Typ: Auswahlfeld / Pflichtfeld)

Im Auswahlfeld Andere wählen Sie das Zuschlagsmodell aus, mit dem die Aktivität abgerechnet werden soll.

#### O Zusätzliche Zuschlagszeiten (Typ: Mehrfachauswahlfeld)

Im Auswahlfeld **Zusätzliche Zuschlagszeiten** wählen Sie die Zuschläge aus, welche ergänzend zum Zuschlagsmodell für die Aktivität abgerechnet werden sollen.

#### Register <Bereitschaftsdienste>

Wenn Sie in der Personaleinsatzplanung Bereitschaftsdienste oder Rufbereitschaften planen möchten, müssen Sie die entsprechenden Aktivitäten in der Zeitwirtschaft anlegen. Dies erfolgt im Register <Bereitschaftsdienste>.

### O Bereitschaftsdienste (Typ: Auswahlfeld)

Im Auswahlfeld **Bereitschaftsdienste** wählen Sie den entsprechenden Bereitschaftsdienst aus, mit dem die Aktivität abgerechnet werden soll.

#### Register < Abwesenheiten>

Im Register <Abwesenheiten> legen Sie die Abwesenheit fest, nach der die Aktivität abgerechnet werden soll. Aus Sicht des Planers stellen Abwesenheiten auch Aktivitäten dar.

Erfasste Abwesenheiten aus der Personaleinsatzplanung, die keinen Fehlzeitgrund in der Zeitwirtschaft zu geordnet werden können, werden nach \*Übernahme des Plans als "Konflikt" angezeigt und können nachträglich in der Zeitwirtschaft bearbeitet werden.

### Gruppe <Fehlzeitgrund>

### O Fehlzeitgrund (Typ: Auswahlfeld)

Im Auswahlfeld **Fehlzeitgrund** wählen Sie den entsprechenden Fehlzeitgrund aus, mit dem die Aktivität abgerechnet werden soll.

Bei Auswahl des Plantyp "Urlaub" wird zusätzlich folgendes Aktivierungsfeld angezeigt:

#### o Abwesenheit wird als Antrag behandelt (Typ: Auswahlfeld)

Ist das Aktivierungsfeld **Abwesenheit wird als Antrag behandelt** aktiviert, dann werden gestellte Urlaubsanträge über das MitarbeiterPortal in der Personaleinsatzplanung angezeigt.

## Plan aus der Personaleinsatzplanung übernehmen

Zur Übernahme eines veröffentlichten Plans aus der Personaleinsatzplanung rufen Sie die Funktion "Plan übernehmen" im Menü Planung -> Personaleinsatzplanung auf.

Neuveröffentliche Pläne in der Personaleinsatzplanung werden Ihnen zur Übernahme angezeigt. Durch Betätigen der Schaltfläche <Übernehmen> wird der Plan in die Zeitwirtschaft übernommen.

In der Liste im *Register <Planung>* werden alle zu übernehmende Planeinträge angezeigt. Planeinträge mit einem Konflikt werden entsprechend hervorgehoben und können über die Gruppe "Konfliktlösung" behandelt werden.

### Im Register <Einstellungen>

Im Register <Einstellungen> stellen Sie die URL des WEB-Services für die Kommunikation mit PlanExpert ein. Weiterhin können Sie die 2 Zeitkonten für die Anzeige im Plan konfigurieren.

## Rufbereitschaften

Die Verwendung von Rufbereitschaften ist nur in Verbindung mit der Personaleinsatzplanung möglich.

## Konfiguration der Rufbereitschaft

Aufrufort: <Datenstamm -> Zeitmodelle -> Bereitschaftsmodell>

Die Anlage mehrerer Bereitschaftsmodelle ist möglich.

### Register <Grunddaten>

Im Register Grunddaten sind Nummer, Symbol, Kurzbezeichnung, Bezeichnung und Beschreibung anzugeben. Die Felder sind analog dem Register <Grunddaten> aus dem Tagesmodellen anzulegen.

Die Auswahl der Bereitschaftsart erfolgt im Auswahlfeld:

### O Bereitschaftsart (Typ: Auswahlfeld / Pflichtfeld)

Im Auswahlfeld Bereitschaftsart ist die Bereitschaftsart auszuwählen. Als Bereitschaftsarten stehen "Rufbereitschaft" und "Bereitschaftsdienst" zur Auswahl. Als Standardwert ist hier die Bereitschaftsart "Bereitschaftsdienst" vorzugeben.

Wird die Bereitschaftsart "Rufbereitschaft" ausgewählt, so wird das Register <Rufbereitschaft> aktiv. Das Register <Bereitschaftsdienst> dagegen ist dann inaktiv, d.h. hier sind keine Eingaben möglich. Bereits eingegebene Daten werden hier wieder gelöscht.

### Register <Rufbereitschaft>

Im Register < Rufbereitschaft> wird der Abrechnung der Rufbereitschaft eingestellt.

Folgende Einstellungen müssen eingegeben werden:

Gruppe "passive Bereitschaftszeit"

### O Zeitkonto (Typ: Auswahlfeld / Pflichtfeld)

Im Auswahlfeld Zeitkonto ist das Zeitkonto auszuwählen, auf dem die passive Arbeitszeit gebucht werden soll.

### O Aktive Bereitschaftszeit anrechnen (Typ: Aktivierungsfeld)

Ist das Aktivierungsfeld **Aktive Bereitschaftszeit anrechnen** aktiviert, dann wird die aktive Arbeitszeit an die passive Arbeitszeit angerechnet.

### Gruppe "Höhe anrechenbare Arbeitszeit"

O keine Anrechnung (Typ: Optionsfeld)

0

Ist das Optionsfeld keine Anrechnung aktiviert wird keine anrechenbare Arbeitszeit ermittelt.

### O Relativer Wert (Typ: Optionsfeld)

Faktor von passiver Bereitschaftszeit (Typ: Eingabefeld)

Ist das Optionsfeld **Relativer Wert** aktiviert wird die angerechnete Arbeitszeit entsprechend dem angegebenen Faktor ermittelt.

Im Eingabefeld **Faktor von passiver Bereitschaftszeit** wird die Höhe der angerechneten Arbeitszeit angegeben. Die Angabe erfolgt in Prozent. Als Standardwert wird hier 12,5 % angezeigt.

### O Absoluter Wert (Typ: Optionsfeld)

• **Feste Arbeitszeitdauer** (Typ: Eingabefeld)

Ist das Optionsfeld **Absoluter Wert** aktiviert wird die angerechnete Arbeitszeit entsprechend der angegebenen Arbeitszeitdauer ermittelt.

Im Eingabefeld Feste Arbeitszeitdauer wird die Höhe der angerechneten Arbeitszeit angegeben.

O Zeitkonto (Typ: Auswahlfeld / Pflichtfeld)

Im Auswahlfeld Zeitkonto ist das Zeitkonto auszuwählen, auf dem die anrechenbare Arbeitszeit gebucht werden soll.

### Gruppe "aktive Bereitschaftszeit"

### O Zeitkonto (Typ: Auswahlfeld / Pflichtfeld)

Im Auswahlfeld aktive Arbeitszeit ist das Zeitkonto auszuwählen, auf dem die aktive Zeit gebucht wird.

### O Berechnungsart (Typ: Auswahlfeld)

Im Auswahlfeld **Berechnungsart** muss die Berechnungsvorgabe zur Ermittlung der Mindeststundengarantie ausgewählt werden. Als Einsatz gilt immer ein vollständiges Zeitpaar aus einer Kommen- und Gehen-Stempelung.

Auswahlliste:

- Mindeststundengarantie für Summe der Einsätze Wenn ausgewählt, dann ist die Gesamtsumme aller Einsätze für die Mindeststundengarantie entscheidend.
- Mindeststundengarantie für kleinsten Einsatz Wenn ausgewählt, dann wird für den kleinsten Einsatz die Mindeststundengarantie gewährt.
- keine Wenn ausgewählt, dann wird keine Mindeststundengarantie berechnet.

### O Garantierte Mindeststunden (Typ: Eingabefeld)

Im Eingabefeld Garantierte Mindeststunden muss die Höhe der Mindeststunden angegeben werden.

### Register <Planung>

Im Register <Planung> müssen angegeben werden:

### O Bereitschaft durch Rahmenplan nicht überschreiben (Typ: Aktivierungsfeld)

Wenn hier aktiviert, dann darf durch erneutes Füllen des Planungskalenders die Bereitschaftszeit nicht überschrieben werden.

### O Bereitschaft durch Zeiterfassung nicht überschreiben (Typ: Aktivierungsfeld)

Wenn hier aktiviert, dann darf durch die Schichtwechselerkennung die Bereitschaftszeit nicht überschrieben werden.

### Wegezeiten bei Rufbereitschaften

Die Angabe der Wegezeiten wird im Register <Zeitmodell> am Arbeitnehmerstamm konfiguriert. Es zählt hier immer die einfache Fahrt.

### Planen von Rufbereitschaften

Bereitschaftsdienste werden über das Planungsmodul "PlanExpert" geplant. Überschneidungen von Zeiträumen sind nicht zulässig und werden im Planungsmodul "PlanExpert" abgefangen. Zur Planung von Rufbereitschaften in PlanExpert muss die Rufbereitschaft zuvor in der Zeitwirtschaft angelegt werden.

### Bereitschaftsdienst

Die Verwendung von Bereitschaftsdiensten ist nur in Verbindung mit der Personaleinsatzplanung möglich.

Vergütung Bereitschaftsdienst nach BAT

Vergütung Bereitschaftsdienst nach BAT (Nr. 6 Zu § 15 Abs. 6 a und 6 b und zu § 17):
Zum Zwecke der Vergütungsberechnung wird die Zeit des Bereitschaftsdienstes einschließlich der geleisteten Arbeit wie folgt als Arbeitszeit gewertet:

a) Nach dem Maß der während des Bereitschaftdienstes erfahrungsgemäß durchschnittlich anfallenden Arbeitsleistungen wird die Zeit des Bereitschaftsdienstes wie folgt als Arbeitszeit gewertet:

| Stufe | Arbeitsleistung innerhalb des<br>Bereitschaftsdienstes | Bewertung als<br>Arbeitszeit |
|-------|--------------------------------------------------------|------------------------------|
| А     | 0 bis 10 v.H.                                          | 15 v.H.                      |
| В     | mehr als 10 bis 25 v.H.                                | 25 v.H.                      |
| С     | mehr als 25 bis 40 v.H.                                | 40 v.H.                      |
| D     | mehr als 40 bis 49 v.H.                                | 55 v.H.                      |

Ein hiernach der Stufe A zugeordneter Bereitschaftsdienst wird der Stufe B zugeteilt, wenn der Angestellte während des Bereitschaftsdienstes in der Zeit von 22 bis 6 Uhr erfahrungsgemäß durchschnittlich mehr als dreimal dienstlich in Anspruch genommen wird.

b) Entsprechend der Zahl der vom Angestellten je Kalendermonat abgeleisteten Bereitschaftsdienste wird die Zeit eines jeden Bereitschaftsdienstes zusätzlich wie folgt als Arbeitszeit gewertet:

| Zahl der Bereitschaftsdienste im<br>Kalendermonat | Bewertung als<br>Arbeitszeit |
|---------------------------------------------------|------------------------------|
| 1. bis 8. Bereitschaftsdienst                     | 25 v.H.                      |
| 9. bis 12. Bereitschaftsdienst                    | 35 v.H.                      |
| 13. und folgende Bereitschaftsdienste             | 45 v.H.                      |

#### Konfiguration der Bereitschaft

Die Konfiguration der Bereitschaftsdienste erfolgt in der Funktion:

Aufruf: <Datenstamm -> Zeitmodelle -> Bereitschaftsmodell>

#### Register <Grunddaten>

Die Anlage mehrerer Bereitschaftsmodelle ist möglich.

Im Register Grunddaten sind Nummer, Symbol, Kurzbezeichnung, Bezeichnung und Beschreibung anzugeben. Die Felder sind analog dem Register <Grunddaten> aus dem Tagesmodellen anzulegen.

Die Auswahl der Bereitschaftsart erfolgt im Auswahlfeld:

#### O Bereitschaftsart (Typ: Auswahlfeld / Pflichtfeld)

Wird die Bereitschaftsart "Bereitschaftsdienst" ausgewählt, so wird das Register <Rufbereitschaft> inaktiv, d.h. hier sind keine Eingaben möglich. Bereits eingegebene Daten werden hier wieder gelöscht.

#### Register <Bereitschaftsdienst>

Im Register <Bereitschaftsdienst> wird der Bereitschaftsdienst konfiguriert.

Gruppe < Bewertung der Arbeitszeit nach Arbeitsleistung>

**O Stufe** (Typ: Auswahlfeld / Pflichtfeld)

Bewertung (Typ: Anzeigefeld)

Im Auswahlfeld Stufe ist die Stufe auszuwählen, nach dem Arbeitszeit nach Arbeitsleistung innerhalb des Bereitschaftsdienstes angerechnet werden soll. Neben dem Auswahlfeld Stufe wird die Höhe der Bewertung der Stufe angezeigt. Als Standardwert wird Stufe "A" angezeigt.

#### O Modell (Typ: Auswahlfeld / Pflichtfeld)

Im Auswahlfeld Modell muss das Modell zur Bewertung der Bereitschaftsdienste ausgewählt werden.

Die Konfiguration der Stufen ist aus dem Register <Bereitschaftsdienst> möglich. Hierfür steht hinter dem Auswahlfeld **Modell** der Funktionsaufruf "Konfiguration Stufen" zur Verfügung. Nach Klick auf die Funktion "Konfiguration Stufen" öffnet sich ein PoPUp-Fenster. Folgenden Einstellungen müssen eingegeben werden:

- Gültigkeit (Typ: Eingabefeld / Pflichtfeld)
- Stufe (Typ: Eingabefeld / Pflichtfeld)
- Arbeitsleistung (Typ: Eingabefeld / Pflichtfeld)
   Das Feld Arbeitsleistung dient zur Beschreibung der Stufe.
- Bewertung Arbeitszeit (Typ: Eingabefeld / Pflichtfeld)
   Angabe in Prozent

Konfigurierte Stufen werden als Liste angezeigt.

| Das Hinzufügen,   | Lösch | en un | d Speichern | von | Stufen, | , sowie | e das | Wechseln | der Datensä | tze sind | über die |
|-------------------|-------|-------|-------------|-----|---------|---------|-------|----------|-------------|----------|----------|
| Navigationsleiste | ĸ     | < 1   | von         | 2   | K <     | •       | ×     | × 2      | möglich.    |          |          |

#### O Stufe laut Einstellung am Arbeitnehmer (Typ: Aktivierungsfeld)

Ist das Aktivierungsfeld **Stufe laut Einstellung am Arbeitnehmer** aktiviert, muss für die Bewertung der Arbeitszeit nach Arbeitsleistung die Einstellung der Stufe am Arbeitnehmer (Register <Zeitmodell>) herangezogen werden. Das Auswahlfeld **Stufe** muss wenn Aktivierungsfeld **Stufe laut Einstellung am Arbeitnehmer** aktiviert inaktiv sein.

#### Register <Zeitmodell> am Arbeitnehmer

In der Gruppe <Bereitschaftsdienste> muss die Bereitschaftsvergütung und die Vergütungsstufe ausgewählt werden.

#### O Zeitkonto (Typ: Auswahlfeld / Pflichtfeld)

Im Auswahlfeld Zeitkonto ist das Zeitkonto auszuwählen, auf dem die bewertete Arbeitszeit nach Arbeitsleistung gebucht werden soll.

#### Gruppe <Bewertung der Arbeitszeit nach Anzahl Bereitschaftsdienste>

#### O Modell (Typ: Auswahlfeld / Pflichtfeld)

Im Auswahlfeld **Modell** ist die Bewertung auszuwählen, in welcher Höhe die Arbeitszeit angerechnet werden soll, abhängig von der Anzahl der Bereitschaftsdienste innerhalb eines Kalendermonats.

Die Konfiguration der Modelle ist aus dem Register <Bereitschaftsdienst> möglich. Hierfür steht hinter dem Auswahlfeld **Modell** der Funktionsaufruf "Konfiguration" zur Verfügung.

Durch Klick auf die Funktion "Konfiguration" öffnet sich ein PoPUp-Fenster. Folgenden Einstellungen müssen eingegeben werden:

- Bewertungsmodell (Typ: Auswahlfeld)
- **Bezeichnung** (Typ: Eingabefeld / Pflichtfeld)
- Gültigab (Typ: Eingabefeld / Pflichtfeld) Angezeigt werden muss immer die letzte Gültigkeit

Zu einer Bezeichnung und Gültigkeit müssen folgende Einstellungen vorgenommen werden:

- Anzahl bis (Typ: Eingabefeld / Pflichtfeld)
- Bewertung Arbeitszeit (Typ: Eingabefeld / Pflichtfeld)
  - Angabe in Prozent

Die Eingabe mehrere Datensätze zu einer Bezeichnung und Gültigkeit ist möglich. Hierfür wechseln Sie in die nächste Zeile.

Konfigurierte Bewertungsmodelle werden in der Auswahlliste im Auswahlfeld "Bewertungsmodell" angezeigt.

Das Hinzufügen, Löschen und Speichern von Bewertungen, sowie das Wechseln der Datensätze sind über die Navigationsleiste möglich. Ein neues Bewertungsmodell ist nur über den Button <+> möglich.

#### O Zeitkonto (Typ: Auswahlfeld / Pflichtfeld)

Im Auswahlfeld Zeitkonto ist das Zeitkonto auszuwählen, auf dem die bewertete Arbeitszeit gebucht werden soll.

#### Bewertung als Arbeitszeit

Die Bewertung der Arbeitsleistung wird in Stufen festgelegt. Welche Stufe gilt, legt das Unternehmen bzw. Einrichtung fest. Die Festlegung der Stufe kann für alle Arbeitnehmer gelten, aber auch nur für einzelne Arbeitnehmer.

#### Bewertung als Arbeitszeit je Bereitschaftsdienst

Folgende Stufen sind bereits im System hinterlegt:

| Gültigkeit | Stufe | Arbeitsleistung         | Bewertung Arbeitszeit |
|------------|-------|-------------------------|-----------------------|
| 01.01.2009 | А     | 0 bis 10 v.H.           | 15 v.H.               |
| 01.01.2009 | В     | mehr als 10 bis 25 v.H. | 25 v.H.               |
| 01.01.2009 | С     | mehr als 25 bis 40 v.H. | 40 v.H.               |
| 01.01.2009 | D     | mehr als 40 bis 49 v.H. | 55 v.H.               |

Für die Bewertung der Arbeitszeit muss die gesamte Zeit eines Bereitschaftsdienstes herangezogen werden. Entsprechend der eingestellten Stufe wird die anrechenbare Arbeitszeit ermittelt und auf das eingestellte Zeitkonto gebucht.

Beispiel: Bereitschaftsdienst von 20:00 – 06:00 Uhr Folgetag = 10 Stunden

Arbeitnehmer bekommt Stufe A = 10 h x 15 % = 1,5 h anrechenbare Arbeitszeit.

#### Bewertung der anrechenbaren Arbeitszeit

Bewertung der anrechenbaren Arbeitszeit nach Anzahl der Bereitschaftsdienste.

Folgendes Bewertungsmodell ist bereits im System hinterlegt:

| Bewertungsmode | II: BAT                 |    |
|----------------|-------------------------|----|
| Bezeichnung:   | BAT                     |    |
| Gültig ab:     | 01.01.2009              |    |
|                |                         |    |
| Anzahl b       | is Bewertung Arbeitszei | it |
| 8              | 25 v.H.                 |    |
| 12             | 35 v.H.                 |    |
| 13             | 45 v.H.                 |    |

Für die Bewertung der Arbeitszeit zählen die Anzahl der Bereitschaftsdienste im Kalendermonat. Anhand der Anzahl wird die Höhe der anrechenbaren Arbeitszeit ermittelt. Entscheidend für die Zählung eines Bereitschaftsdiensts ist immer der Kalendermonat indem der Bereitschaftsdienst beendet wurde. Entsprechend der Anzahl wird die anrechenbare Arbeitszeit ermittelt und auf das eingestellte Zeitkonto gebucht. Die Höhe der Bewertung gilt für alle Bereitschaftsdienste.

## 6.16 Sage HR Mobile

#### Allgemein

#### Ablauf

Bei Sage HR Mobile handelt es sich um ein browserbasierte Applikation. Der Mobile Client wird von Sage auf einen zentralen Host verwaltet. Die Synchronisation mit der Kundendatenbank erfolgt über einen WEB-Service. Ausschließlich der Kunde startet die Synchronisation mit dem Host.

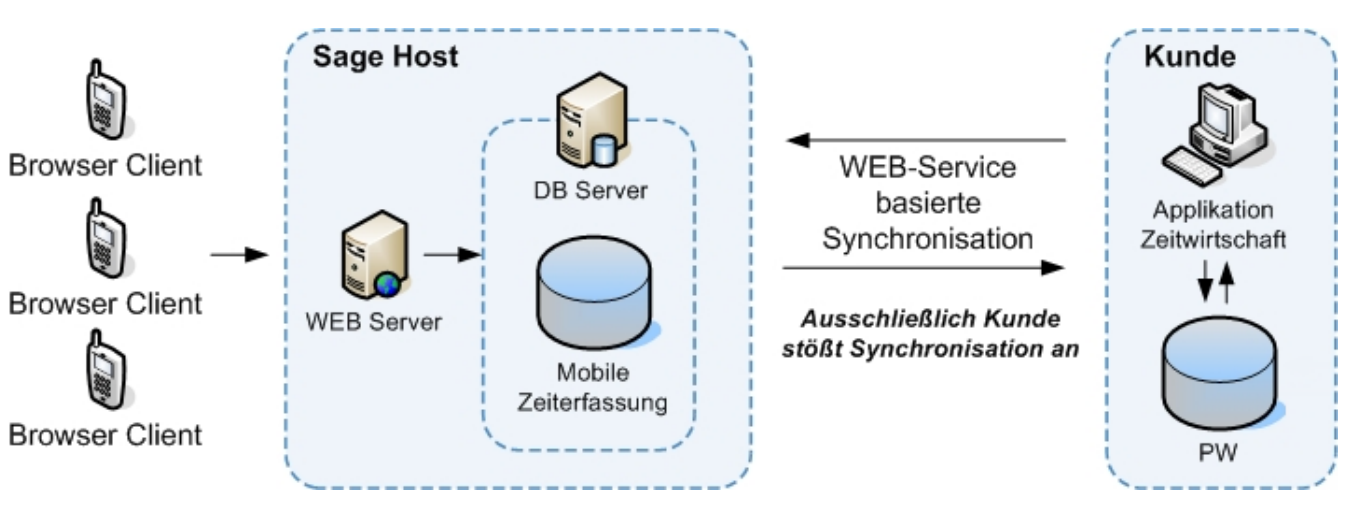

## Funktionsumfang

- Einfache und schnelle Erfassung von Kommen und Gehen
- Erfassung von Projektzeiten auf Projekte und Tätigkeiten
- Erfassung von Pausen und Zusatzeingaben
- Korrektur und nachträgliche Erfassung von Zeiten
- Teamerfassung für die Erfassung von Projektzeiten
- Anzeige eines Tages- oder Monatsreport
- Zeitkontenübersicht

#### Unterstützte Geräte

Unterstützt werden Smartphones mit folgenden Voraussetzungen:

| Betriebssysteme  | iOS4, Android (ab 2.2.0)                   |
|------------------|--------------------------------------------|
| Mindestauflösung | 240 x 320 px (Optimal: 320 x 480 px)       |
| Browser          | Safari Mobile und Android Standard Browser |

## Schnelleinstieg

- (1) Administrator f
  ür den WEB-Server anlegen
   Beschreibung unter Erstanmeldung Anlage Administrator
- (2) Synchronisation starten
- Beschreibung unter Synchronisation
- (3) Benutzer für die mobile Erfassung anlegen

#### Beschreibung unter Benutzer anlegen

Anschließend kann die mobile Erfassung der Zeiten genutzt werden.

## Synchronisation

Erstanmeldung – Anlage Administrator

Bevor Sie den Mobile-Administrator aufrufen können, müssen Sie sich mit der Datenbank auf dem WEB-Server registrieren.

Die Registrierung erfolgt über die Optionen (Menü "Extras"> im Register <Sage Mobile>. Hier vergeben Sie einen Benutzernamen und ein Passwort. Da der Benutzername immer eindeutig sein muss, wird empfohlen, im Benutzernamen den Kundennamen oder die Kundennummer als Zusatz zu verwenden.

Über die Schaltfläche Benutzer anlegen wird der Benutzer nach Prüfung der Eindeutigkeit angelegt. Ist die Eindeutigkeit nicht gegeben, wird eine entsprechende Meldung angezeigt.

Hinweis: Nur Sie als User sind berechtigt, Daten mit dem Sage-Webserver zu synchronisieren.

Über die Schaltfläche Radministration starten können Sie den Administrator direkt starten.

URL des Administrator im Browser: https://m.sagehr.de/admin

#### Synchronisation

Aufruf Sage Mobile unter Menü < Terminals> Gruppe < Kommunikation>

Zu Starten der Synchronisation betätigen Sie die Schaltfläche Synchronisation. Ab den Zeitpunkt der ersten Synchronisation werden auch erfasste Zeiten z.B. erfasst über Terminal oder WEB-Terminal synchronisiert. Fehler während der Synchronisation werden in der Übersicht angezeigt.

Die Synchronisation erfolgt in 7 Schritten:

- 1 Lizenzprüfung + Prüfung der Login-Daten
- 2 Abgleich Stammdaten Arbeitnehmer (*nur Richtung Server Sage Mobile*)
- **3** Abgleich Stammdaten Zusatzeingaben (nur Richtung Server Sage Mobile)
- 4 Abgleich Stammdaten Zeitkonten (nur Richtung Server Sage Mobile)
- 5 Abgleich Projekte/ Projektmitarbeiter (nur Richtung Server Sage Mobile)
- 6 Abgleich Tätigkeiten (nur Richtung Server Sage Mobile)
- 7 Abgleich Zeiten
  - (Server Sage Mobile -> Server Kunde dann Server Kunde -> Server Sage Mobile)

Folgende Daten werden synchronisiert:

#### 1 Lizenzinformationen

- Kundenummer
- Kundename
- Anzahl lizenzierte Mitarbeiter
- Gültigkeit der Lizenz

#### 2 Mandantendaten

• Mandantennummer

#### 3 Arbeitnehmerdaten

- Arbeitnehmernummer
- Name, Vorname
- Passbild
- Zuordnung zum Projekt
- Zeitkontenstände gemäß Konfiguration

#### 4 Zusatzeingaben

- Nummer der Zusatzeingabe
- Name der Zusatzeingabe

#### 5 Projektdaten

- Projektnummer
- Projektbezeichnung
- Projektstatus (aktiv/inaktiv)
- Nummer der Tätigkeit
- Name der Tätigkeit

#### 6 Bewegliche Daten (Zeiten/ Projektzeiten)

- Kommen & Gehen mit/ohne Zusatzeingaben
- Erfasste Projektzeiten (Projekt/Tätigkeit /Start/Ende)

#### **Mobiler Client**

Aufbau

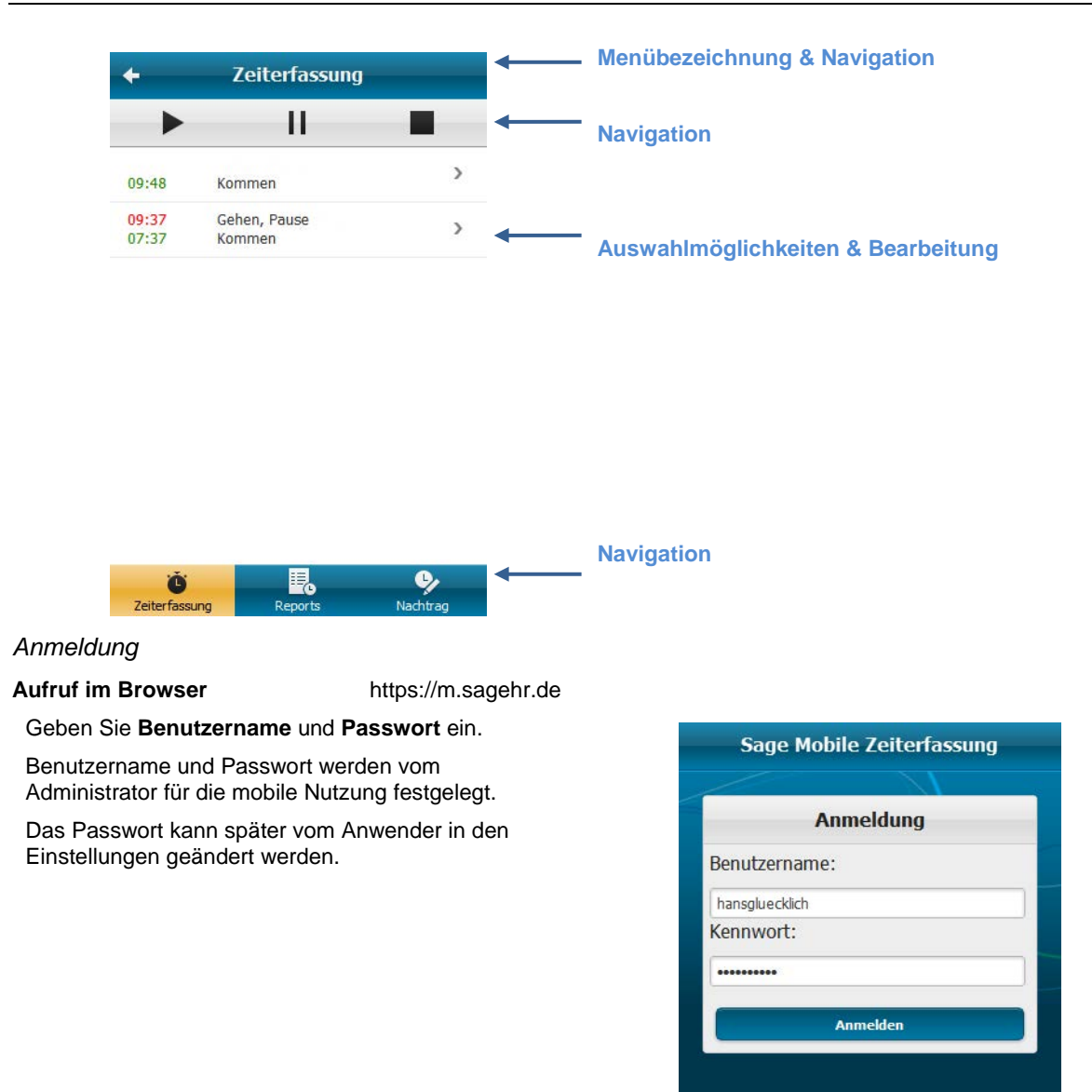

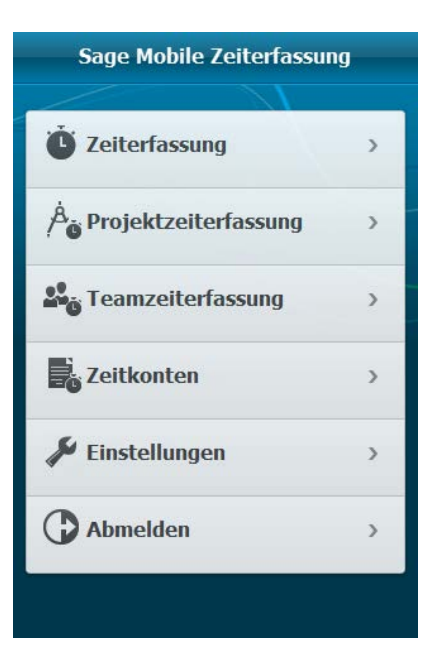

Navigation

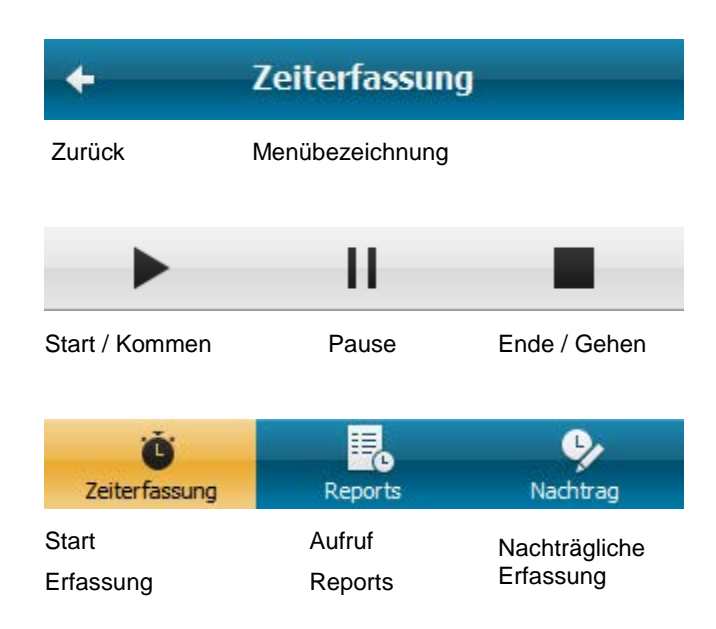

Zeiterfassung

Anschließend gelangen Sie in das Hauptmenü.

Durch Berühren der Schaltfläche <Zeiterfassung> gelangen Sie in das Formular zur Zeiterfassung. Sie Starten die Zeitaufzeichnung mit dem Navigationsbutton "Start".

| <del>\</del>   | Zeiterfassung          | 0 |
|----------------|------------------------|---|
|                | 11                     |   |
| 09:48          | Kommen                 | > |
| 09:37<br>07:37 | Gehen, Pause<br>Kommen | > |

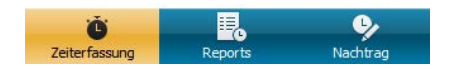

Zur Korrektur eines Zeitpaares, berühren Sie bitte das entsprechende Zeitpaar.

Berühren Sie die Schaltfläche <Zeit> bei Start oder Ende.

|        | Zeiterfassung                    |   |
|--------|----------------------------------|---|
| Start  | _                                |   |
| Zeit   | Freitag, 15. April 2011<br>12:41 | > |
| Zusatz | Kein Zusatz ausgewählt           | > |
| Ende   | _                                |   |
| Zeit   | Freitag, 15. April 2011<br>14:13 | > |
| Zusatz | Kein Zusatz ausgewählt           | > |

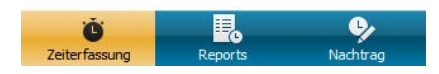

Anschließend öffnet sich ein neues Formular, in dem die Zeit korrigiert werden kann.

Nach den Eingaben berühren Sie <Speichern> und übernehmen somit die Änderung.

Projektzeiterfassung

Durch Berühren der Schaltfläche <Projektzeiterfassung> im Hauptmenü gelangen Sie in das Formular zur Projektzeiterfassung.

Sie Starten die Zeitaufzeichnung mit dem Navigationsbutton "Start".

Wenn Sie eine Pause erfassen möchten und nach der Pause auf das Projekt weiter arbeiten, dann benutzen Sie die Schaltfläche <Pause>.

| + Projektzeiterfassung |                    |  |  |  |  |
|------------------------|--------------------|--|--|--|--|
| •                      |                    |  |  |  |  |
| 09:28                  | Softwareeinführung |  |  |  |  |
| 09:03                  | 205 Dokumentation  |  |  |  |  |
| 08:50                  | Softwareeinführung |  |  |  |  |
| 07:24                  | 203 Installation   |  |  |  |  |

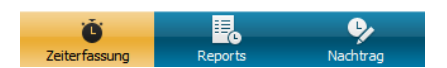

Wählen Sie ein Projekt aus und betätigen Sie <weiter> für die Auswahl einer Tätigkeit. Wenn Sie keine Tätigkeit erfassen wollen, gehen Sie in der Auswahlliste der Tätigkeiten einfach auf <weiter>.

| ← Pi             | rojekt            |
|------------------|-------------------|
| abbrechen        | weiter            |
| Projekt          |                   |
| Q                |                   |
| 3D CAD Zeichnu   | ing Kupplung 🛛 🔿  |
| Eventmanageme    | ent O             |
| Konstruktion Dig | gitaldruckmaschin |
| Prototyp-Entwic  | cklung 🥥          |
| Softwareeinfüh   | rung O            |

Zur Korrektur von Projektzeiten berühren Sie bitte die entsprechende Projektzeit.

Anschließend öffnet sich ein neues Formular, in der die Projektzeit korrigiert werden kann. Auch die Änderung des Projekts ist möglich,

Nach den Eingaben berühren Sie <Speichern> und übernehmen somit die Änderung.

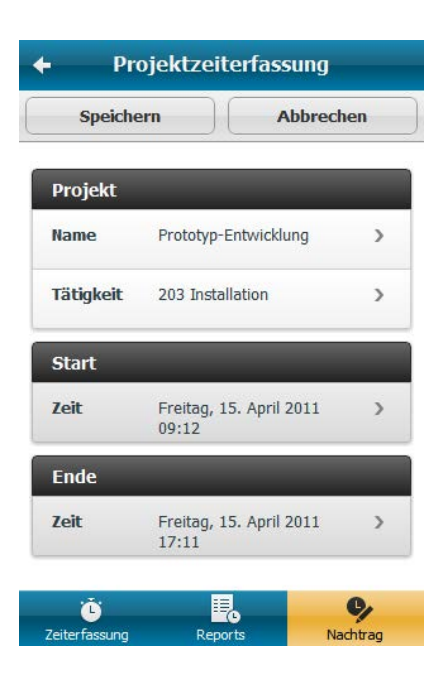

Teamerfassung

Durch Berühren der Schaltfläche < Teamerfassung> im Hauptmenü gelangen Sie in das Formular zur Projektzeiterfassung für Ihr Team.

Im Formular werden die vom aktuellen Tag erfassten Zeiten Ihrer Teams angezeigt.

Die Erfassung für Ihre Teammitglieder starten Sie über die Schaltfläche <Nachtrag>.

Wählen Sie einen Arbeitnehmer, ein Projekt und eine Tätigkeit aus. Die Auswahl einer Tätigkeit ist nicht zwingend notwendig.

Bei der Teamerfassung ist immer zwingend ein Start und Ende zu erfassen.

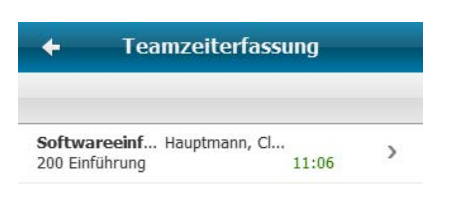

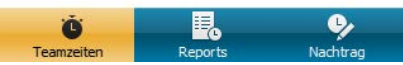

Teamzeiterfassung 4 Monatsreport Tagesreport 08.06.2011 4 Softwareeinf... Glücklich, Hans > 23:38 201 Test

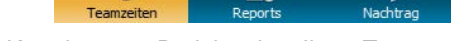

Die Korrektur von Projektzeiten Ihres Teams

erfolgt über den Report. Wählen Sie den Monat für die Korrektur und anschließend den Tag aus.

In dem Tagesreport sehen Sie die erfassten Projektzeiten Ihres Teams. Einfach Zeitpaar auswählen und Korrektur durchführen. Dabei können Sie auch die erfasste Zeit einem anderen Teammitarbeiter zuordnen.

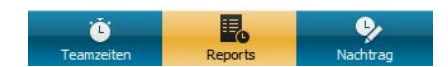

#### Zeitkontenübersicht

Durch Berühren der Schaltfläche <Zeitkonten> im Hauptmenü gelangen Sie in das Formular zur Übersicht der Zeitkonten.

Die Konfiguartion der Zeitkontenübersicht erfolgt in der Miarbeiterportal Konfiguration, analog der Konfiguartion für das WEB-Terminal.

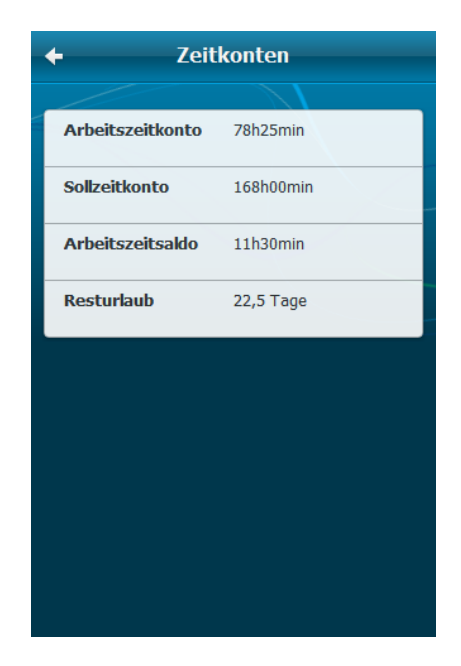

#### Einstellungen

Durch Berühren der Schaltfläche <Einstellungen> im Hauptmenü gelangen Sie in das Formular zum Ändern des Kennworts.

### Administration

#### Anmeldung

URL des Administrator im Browser: https://m.sagehr.de/admin

Bitte geben Sie Benutzername und Passwort des Administrators ein.

Ansicht - Übersicht

In der Ansicht Übersicht finden Sie u.a. Informationen zur letzten Synchronisation und zur Lizenz.

| Kundendaten                                 |                                            | Lizenzinform                                        | nationen                                 |                                                                     |
|---------------------------------------------|--------------------------------------------|-----------------------------------------------------|------------------------------------------|---------------------------------------------------------------------|
| Kundennummer<br>angemeldeter Benutzer       | 105109999<br>Admin_Demo24052011            | Lizenznehmer                                        |                                          | 105109999 - sage Personalwirtschaft_Test-<br>und Vorführlizenz 2011 |
| Letzte Synchronisierung<br>Anzahl Meldungen | 24.05.2011 17:22:30<br>1 Warnung, 0 Fehler | Ablaufdatum<br>Maximale Anzahl<br>Aktuell aktive mo | aktiver mobiler Clients<br>obile Clients | 24.06.2011<br>100<br>4                                              |

#### Ansicht - Benutzerverwaltung

In der Ansicht Benutzerverwaltung müssen die Benutzer für die mobile Zeiterfassung angelegt werden.

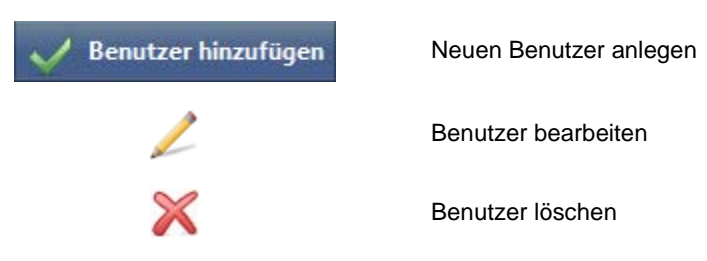

Zur Neuanlage eines Benutzers betätigen Sie die Schaltfläche <Benutzer hinzufügen> in der Hauptmenüleiste. Folgende Daten müssen erfasst werden:

| Benutzer bearbeiten                                          |    |                                   |        |         |
|--------------------------------------------------------------|----|-----------------------------------|--------|---------|
| Benutzername:<br>Passwort:<br>Gültigkeit Anmeldung<br>(Std): | 72 | Arbeitnehmer:<br>Deaktiviert Bis: |        | ~       |
|                                                              |    |                                   | OK Abi | prechen |

| Benutzername         | Als Benutzername wird empfohlen, hier die E-Mail Adresse zu verwenden.                                                                                                    |  |  |  |  |  |  |
|----------------------|----------------------------------------------------------------------------------------------------|--|--|--|--|--|--|
| Passwort             | Eingabe des Passwort. Clientuser kann das Passwort über die mobile Anwendung<br>jederzeit ändern. Im Administrator kann die Einhaltung einer Kennwortrichtlinie<br>aktiviert werden.                                                   |  |  |  |  |  |  |
| Gültigkeit Anmeldung | Anzahl der Stunden, wie lange der Anwender dauerhaft im Client angemeldet sein kann. (Standard = 72h) D.h. Verlässt der Benutzer die Anwendung, so kann er innerhalb z.B. von 72 Stunden ohne Anmeldung die Anwendung wieder benutzen. |  |  |  |  |  |  |
| Arbeitnehmer         | Zuordnung Arbeitnehmer zu Benutzername.                                                                                                    |  |  |  |  |  |  |
| Deaktiviert Bis      | Benutzer ist bis zum angegebenen Datum deaktiviert. Die Deaktivierung erfolgt bei fehlerhaftem Login an den Mobilen Client. Nach Erreichen des angegeben Datums ist eine Anmeldung wieder möglich.                                     |  |  |  |  |  |  |

#### Ansicht - Sicherheit

In der Ansicht Sicherheit verwalten Sie die Administratoren für die mobile Zeiterfassung.

| V Neuen /                                  | Administrator hinzufügen                             | Neuen Administrator anlegen                                                                                                    |
|--------------------------------------------|------------------------------------------------------|----------------------------------------------------------------------------------------------------|
|                                            | 1                                                    | Administrator bearbeiten                                                                                                    |
|                                            | ×                                                    | Administrator löschen                                                                                                    |
| Zur Neuanlage e<br>Hauptmenüleiste         | ines Administrators betätig                          | en Sie die Schaltfläche <neuen administrator="" hinzufügen=""> in der</neuen>                                                                         |
| Benutzername                               | Als Ben                                              | utzername wird empfohlen, hier die E-Mail Adresse zu verwenden.                                                                                       |
| Passwort                                   | Eingab                                               | e des Passwort                                                                                                    |
| Ansicht - Zeiter                           | n                                                    |                                                                                                    |
| In der Ansicht Ze<br>Projekt, Tätigkeit    | eiten sehen Sie alle erfasst<br>t und Zusatzeingabe. | en Zeiten und Projektzeiten. Zu den erfassten Zeiten werden angezeigt                                                                                 |
| Ansicht - Proto                            | koll                                                 |                                                                                                    |
| In der Ansicht <b>Pr</b><br>Zeiterfassung. | rotokoll sehen Sie alle Feh                          | ler, Warnungen und Informationen im Zusammenhang mit der mobilen                                                                                      |
| Fehler                                     | Hier sehen Sie die Fehler                            | die ggf. bei der Synchronisation aufgetreten sind.                                                                                                    |
| Warnung                                    | Bei den Warnungen werd<br>angezeigt.                 | len z.B. fehlgeschlagene Anmeldungen am Admin-Client oder Mobile-Client                                                                               |
| Information                                | In den Informationen wer<br>angezeigt.               | den die erfolgreichen Anmeldungen am Admin-Client oder Mobile-Client                                                                                  |
| Ansicht - Einste                           | ellungen                                             |                                                                                                    |
| In der Ansicht Ei                          | nstellungen können divers                            | se Einstellungen für die mobile Zeiterfassung konfiguriert werden.                                                                                    |
| Kennwortrichtli                            | nie erzwingen                                        | Hier aktivieren Sie die Prüfung des Passwort zur Anmeldung am Mobile-<br>Client auf die Einhaltung der Kennwortrichtlinie. Die Kennwortrichtlinie ist |

|                                                      | wie folgt definiert:                                                                                                    |
|------------------------------------------------------|----------------------------------------------------------------------------------------------------|
|                                                      | - Mindestens 6 Zeichen                                                                                                    |
|                                                      | <ul> <li>Verwendung von Sonderzeichen, Zahlen, Klein- und<br/>Gro ßbuchstaben</li> </ul>                                                                                                    |
| Anzahl fehlerhafter Login Versuche                   | Angabe der Anzahl fehlerhafter Login-Versuche in Bezug auf den Benutzer.<br>Wird die Anzahl überschritten, wird der Benutzer für die Anmeldung<br>gesperrt. Eine Freischaltung kann ausschließlich durch den Administrator<br>erfolgen. |
| Anzahl Tage in denen Daten<br>werden Daten gelöscht. | Nach Erreichung der Anzahl Tage werden die Bewegungs <b>vorgehalten</b><br>Hierzu gehören die Zeiten und Protokolleinträge.                                                                                                    |

## 6.17 Importschnittstellen

## 6.17.1 Schnittstelle: Import Terminalereignisse

| DATEINAME:   | *.TXT    |
|--------------|----------|
| Dateiform:   | BELIEBIG |
| Zeichensatz: | ASCII    |
| SATZLÄNGE:   | 36 Bytes |

| Bezeichnung | Format | Bytes-<br>Länge | Bytes-<br>Position | Ausprägung | Anmerkung |
|-------------|--------|-----------------|--------------------|------------|-----------|
| Karten-Code | Hex    | 22              | 1-22               |            |           |
| Jahr        | Dec    | 4               | 23-26              |            |           |
| Monat       | Dec    | 2               | 27-28              |            |           |
| Тад         | Dec    | 2               | 29-30              |            |           |

| Stunde                 | Dec | 2 | 31-32 |                                        |  |
|------------------------|-----|---|-------|----------------------------------------|--|
| Minute                 | Dec | 2 | 33-34 |                                        |  |
| Typ des<br>Ereignisses | Dec | 1 | 35-35 | 1 für Kommen-Zeit; 2 für<br>Gehen-Zeit |  |

Beispiel Satz

| 0410CDCF44 | 2007071211291 |
|------------|---------------|
|            |               |

Bytes

| 1 | 2 | 3 | 4 | 5 | 6 | 7 | 8 | 9 | 10 | 11- 22 | 23 | 24 | 25 | 26 | 27 | 28 | 29 | 30 | 31 | 32 | 33 | 34 | 35 |
|---|---|---|---|---|---|---|---|---|----|--------|----|----|----|----|----|----|----|----|----|----|----|----|----|
| 0 | 4 | 1 | 0 | С | D | С | F | 4 | 4  |        | 2  | 0  | 0  | 7  | 0  | 7  | 1  | 2  | 1  | 1  | 2  | 9  | 1  |

6.17.2

## 6.17.3 Schnittstelle: Import Terminalereignisse (erweitert)

| DATEINAME:   | *.тхт    |
|--------------|----------|
| Dateiform:   | BELIEBIG |
| Zeichensatz: | ASCII    |
| SATZLÄNGE:   | 36 BYTES |

| Bezeichnung                 | Format    | Bytes-<br>Länge | Bytes-<br>Position | Ausprägung                             | Anmerkung                 |
|-----------------------------|-----------|-----------------|--------------------|----------------------------------------|---------------------------|
| Karten-Code                 | Hex       | 22              | 1-22               |                                        |                           |
| Jahr                        | Dec       | 4               | 23-26              |                                        |                           |
| Monat                       | Dec       | 2               | 27-28              |                                        |                           |
| Tag                         | Dec       | 2               | 29-30              |                                        |                           |
| Stunde                      | Dec       | 2               | 31-32              |                                        |                           |
| Minute                      | Dec       | 2               | 33-34              |                                        |                           |
| Typ des<br>Ereignisses      | Dec       | 1               | 35-35              | 1 für Kommen-Zeit; 2 für<br>Gehen-Zeit |                           |
| Nummer des<br>Kostenträgers | Alphanum. | 50              | 36-85              |                                        | Anordnung<br>rechtsbündig |
| Nummer der<br>Kostenstelle  | Alphanum. | 50              | 86-135             |                                        | Anordnung<br>rechtsbündig |
| Zusatzeingabe               | Alphanum. | 1               | 136-136            |                                        |                           |

## Beispiel Satz

0410CDCF442007071211291 ... Pers ... GFZ

Bytes

| 1 | 2 | 3 | 4 | 5 | 6 | 7 | 8 | 9 | 10 | 11- 22 | 23 | 24 | 25 | 26 | 27 | 28 | 29 | 30 | 31 | 32 | 33 | 34 | 35 |
|---|---|---|---|---|---|---|---|---|----|--------|----|----|----|----|----|----|----|----|----|----|----|----|----|
| 0 | 4 | 1 | 0 | С | D | С | F | 4 | 4  |        | 2  | 0  | 0  | 7  | 0  | 7  | 1  | 2  | 1  | 1  | 2  | 9  | 1  |

| 36-81 | 82 | 83 | 84 | 85 | 86-133 | 134 | 135 | 136 |
|-------|----|----|----|----|--------|-----|-----|-----|
|       | Р  | Е  | R  | s  |        | G   | F   | Z   |

## 6.17.4

### 6.17.5 Schnittstelle: Import Ausweisdaten

| DATEINAME:   | *.тхт                                |
|--------------|--------------------------------------|
| Dateiform:   | BELIEBIG                             |
| Zeichensatz: | ASCII                                |
| SATZLÄNGE:   | VARIABEL                             |
| TRENNZEICHEN | ;                                    |
| KOPFZEILE    | ERSTE ZEILE DER DATEI WIRD IGNORIERT |

| Bezeichnung        | Format                    | Bytes-Länge | Bytes-<br>Position | Ausprägung | Anmerkung                                  |
|--------------------|---------------------------|-------------|--------------------|------------|--------------------------------------------|
| Karten-<br>Nummer  | ASCII (variable Länge)    | Max. 20     | variabel           |            |                                            |
| Trennzeichen       | Zeichenkette fester Länge | 1           | Variabel           | •          |                                            |
| Karten-<br>Kennung | ASCII (variable Länge)    | Max. 50     | variabel           |            | Leerzeichen<br>(Code 20) wird<br>ignoriert |
| Trennzeichen       | Zeichenkette fester Länge | 1           | variabel           | ;          |                                            |
| Bemerkung          | ASCII (variable Länge)    | Max. 200    | variabel           |            | Wird nicht mit<br>importiert               |
| Trennzeichen       | Zeichenkette fester Länge | 1           | variabel           | ;          |                                            |

#### **Beispiel Satz**

7375;0F 02 FA 24 1E;1234567;

Bytes

| 1 | 2 | 3 | 4 | 5 | 6 | 7 | 8 | 9 | 10 | 11 | 12 | 13 | 14 | 15 | 16 | 17 | 18 | 19 | 20 |
|---|---|---|---|---|---|---|---|---|----|----|----|----|----|----|----|----|----|----|----|
| 7 | 3 | 7 | 5 | ; | 0 | F |   | 0 | 2  |    | F  | А  |    | 2  | 4  |    | 1  | ш  | ;  |

| 21 | 22 | 23 | 24 | 25 | 26 | 27 | 28 |
|----|----|----|----|----|----|----|----|
| 1  | 2  | 3  | 4  | 5  | 6  | 7  | ;  |

## 6.18 Anbindung Zeitwirtschaft /Office Line Produktion

#### 6.18.1 Konfiguration

### Aufruf <Terminals: Office Line BDE Konfigurieren>

#### Register <Allgemein>

Im Register <Allgemein> werden generelle Einstellungen vorgenommen.

### O BDE Synchronisation aktivieren (Aktivierungsfeld)

Über die Aktivierung des Feldes **BDE Synchronisation aktivieren** werden alle Funktionen der BDE Synchronisation aktiviert.

#### O Jetzt synchronisieren (Schaltfläche)

Startet die Synchronisation sofort ohne Berücksichtigung eines eventuellen Zeitplanes.

#### **O** Startdatum (Eingabefeld)

Ab diesem Datum wird die Synchronisation aktiviert und alle Einträge, die nach diesem Datum auftreten mit berücksichtigt

Hinweis: Wurde bereits eine Synchronisation auf einem anderen Arbeitsplatz gestartet, erfolgt eine Meldung, dass die Funktion bereits verwendet wird.

Ist der Abgleich durch einen Fehler abgebrochen, bleibt die Sperre ggf. erhalten. Durch Klicken auf die Schaltfläche <Wiederholen> kann die Sperre trotzdem aufgehoben werden und der Abgleich wird normal gestartet.

Gruppe <Zeitplanung>

#### O Ausführungsplan bearbeiten (Schaltfläche)

Durch Betätigen der Schaltfläche besteht die Möglichkeit den Zeitplan der Ausführung für die Synchronisation zu bearbeiten. Voraussetzung ist, dass der Zeitwirtschaftsdienst läuft. Es öffnet sich ein neues Fenster in dem die Bearbeitung vorgenommen werden kann.

#### **O** Synchronisation automatisch nach Zeitplan ausführen (Aktivierungsfeld)

Über die Aktivierung des Feldes Synchronisation automatisch nach Zeitplan ausführen wird die Synchronisation nach Zeitplan ausgeführt.

#### O Datum [] bis: [] (Eingabefeld)

Datum - Zeitraum in dem die Synchronisation automatisch läuft.

#### O Uhrzeit [] bis: [] (Eingabefeld)

Uhrzeit - Zeitraum in dem die Synchronisation automatisch läuft.

#### O Intervall in min (Eingabefeld)

Angabe der Häufigkeit des Aufrufes für die Synchronisation als Intervall in Minuten.

Diese Einstellungen werden direkt an den Zeitwirtschaftsdienst übermittelt. Sie lassen sich somit auch über die Funktion <Geplanten Aufgaben> konfigurieren. Hinweis: Wird der Abgleich manuell gestartet, dann erfolgt kein Start des Abgleich über den Zeitwirtschaftsdienst.

#### 6.18.2 Register <Stammdaten>

Die Stammdaten (Mitarbeiter/Kostenstellen) werden direkt aus der Office Line - Datenbank gelesen und in die Datenbank der Personalwirtschaft gespeichert. Dieser Vorgang funktioniert in beide Richtungen. Zunächst werden alle Mitarbeiter aus der Office Line in der PW-Datenbank angelegt. Damit ist sichergestellt, dass alle Mitarbeiter in beiden Systemen vorhanden sind.

Folgende Daten werden abgeglichen: Personalnummer, Name, Vorname, Straße, Ort, PLZ, Kostenstelle.

#### O Stammdaten synchronisieren (Aktivierungsfeld)

Über die Aktivierung des Feldes Stammdaten synchronisieren wird der automatische Stammdatenabgleich aktiviert.

Gruppe <Office Line Anmeldung>

Die Anmeldung am Server erfolgt über Benutzername und Passwort.

#### **O** Server (Eingabefeld)

Eingabe des Datenbank-Servers der PW-Datenbank

#### O Benutzer (Eingabefeld)

Name des Benutzers mit Administratorrechten

O Passwort (Eingabefeld)

Passwort des Benutzers

#### O Datenbank (Auswahlfeld)

Name der PW-Datenbank

Gruppe <Einstellungen>

#### O Maske Office Line Mitarbeiternummer (Eingabefeld)

Die Maske der Office Line Mitarbeiternummer besteht aus dem Präfix der Mitarbeiternummer (im Regelfall ,M') und die Anzahl der Stellen nach dem Präfix.

Achtung: Fehler in der Maske können zu einen fehlerhaften Abgleich führen.

#### 6.18.3 Register < Produktionsdaten>

## O synchronisieren (Aktivierungsfeld)

Über die Aktivierung des Feldes Ereignisse synchronisieren werden die Ereignisse synchronisiert.

Gruppe <Transferdatenbank>

#### O Geben Sie den Namen und den Pfad der Office Line BDE Ereignis Datenbank an: (Eingabefeld)

Die Transfer Datenbank ist Bestandteil der Office Line und ist standardmäßig auch dort zu finden. Geben Sie hier den Pfad und den Namen der Datei an. (z.B. "C:\Programme\Sage\Office Line\5.0\BdeDaten\OLPpsBDEMaStempel.mdb")

Hinweis: Wenn die Datenbank auch vom Zeitwirtschaftsdienst verwendet werden soll, muss diese auch für den Dienst erreichbar und änderbar sein. Der Dienst wird normalerweise unter dem Windows Systemkonto ausgeführt. Und dieser hat oft weniger Rechte als der Benutzer, welcher hier die Daten einrichtet. Besonders betrifft dies Netzwerkzugriffe.

#### Register < Mandanten>

Hier wird eingestellt, welche Mandanten von der Synchronisation betroffen sind. Außerdem muss hier eingestellt werden, welcher Mandant in der Zeitwirtschaft mit welchem Mandant aus der Office Line abgeglichen werden soll.

Hinweis: Mandanten müssen in der Office Line vorhanden sein. Die Anlage neuer Mitarbeiter in der Zeitwirtschaft ist möglich, diese werden durch die Synchronisation in der Office Line angelegt. Das Löschen von Mitarbeitern aus der Zeitwirtschaft heraus ist nicht möglich.

## 6.19 Synchronisationsverfahren

Zuerst erfolgt die Synchronisation der Stammdaten. Es werden zunächst die Stammdaten aus der Office Line in die Personalwirtschaft übernommen. In der Zeitwirtschaft müssen alle relevanten Daten nachgepflegt werden (Wochenprogramme, Eintritte in die Zeitwirtschaft, Planungskalender, usw.), dann erfolgt der Austausch der Terminalereignisse.

Es erfolgt ausschließlich ein Abgleich von Kommen- und Gehen- Stempelungen. Das Programm durchsucht alle Terminalereignisse in der Personaldatenbank die nach dem Startdatum liegen und noch nicht übertragen worden sind. Nach erfolgreicher Übertragung, wird die neue ID der Transferdatenbank an dem Ereignis gespeichert. Anschließend wird die Transferdatenbank nach neuen und noch nicht übertragenen Ereignissen durchsucht (diese haben das Kennzeichen "gebucht = nein") Wenn sie erfolgreich übertragen worden sind, erhalten sie das "gebucht, Kennzeichen.

Änderungen an Zeiten in der Personalwirtschaft werden als neuer Satz an die BDE übertragen. Die BDE stellt sicher, dass keine Verarbeitung von unplausiblen Zeitpaaren stattfindet. Die Zeitwirtschaft hat dazu Ihre eigenen Funktionen, die aber nicht während der Synchronisation angewendet werden. Die Erfassung muss demnach manuell geprüft werden.

Bedingung für die Übertragung ist: Der Arbeitnehmer muss eine gültige Kartenzuordnung erhalten haben. Diese wird auch an die Office Line übertragen. Hat er keine gültige Zuordnung, wird der Eintrag ignoriert und auch nicht gekennzeichnet. Das gilt sowohl für den Abgleich in Richtung BDE als auch in Richtung Personalwirtschaft (Zeitwirtschaft). Für diesen Fall wird eine Fehlermeldung ausgegeben. Diese ist ersichtlich entweder als Hinweis Text neben der Schaltfläche "Jetzt starten" in der Konfiguration oder im Dienstprotokoll des Zeitwirtschaftsdiensts. Wird später die Zuordnung nachgeholt, dann werden die Ereignisse berücksichtigt und eingelesen. Daraus folgt, dass ein Ereignis welches aus der BDE kommt niemals an die BDE gesendet werden kann und umgekehrt.

## 7 Import Projektdaten aus der Sage Office Line

Die Einrichtung der Projektzeiterfassung wird in folgenden Schritten durchgeführt:

- Anlegen der Verbindungsdaten
- Einstellungen für Abgleich der Projektdaten
- Durchführung des Projektdatenabgleich

Im Nachfolgenden wird die Einrichtung der Anbindung an die OL Projektverwaltung und die Erfassung der Projektzeiten beschrieben.

## 7.1 Konfiguration und Durchführung des Projektdatenimports

Die Projekte aus der Office Line werden über einen Import in die Zeitwirtschaft transferiert.

Der Import wird über das Formular < Projekte: Anbindung an die Office Line: Konfiguration> konfiguriert.

Dieses Formular muss unter <Extras: Optionen: Projektzeiterfassung> über das Aktivierungsfeld <Projektdatenabgleich mit der Office Line> aktiviert werden.

#### 7.1.1 Anlegen Verbindungsdaten

Zuerst werden die Verbindungsdaten zur Office Line angelegt. Hinterlegen Sie den Server, auf dem sich ihre Office Line – Datenbank befindet. Bei einer SQL- Authentifizierung geben Sie Benutzernamen und Kennwort ein. Stellen Sie die Verbindung her und wählen Sie die Office Line – Datenbank aus.

Gruppe <Verbindungseinstellungen zur Office Line Datenbank>

#### O Datenbankserver

Angabe des SQL-Servers, auf dem sich ihre Office Line – Datenbank befindet.

#### O NT-Authentifizierung (Aktivierungsfeld)

Aktivierung, wenn NT-Authentifizierung gewünscht ist.

### O Benutzername

Bei SQL- Authentifizierung, Eingabe des Benutzernamens.

#### **O** Passwort

Bei SQL- Authentifizierung, Eingabe des Benutzernamens.

#### **O** Verbindung herstellen

Verbindung mit dem SQL-Server herstellen, um anschließend die Datenbank auszuwählen.

#### **O** Datenbank (Auswahlfeld)

Auswahl der Office Line Datenbank.

#### 7.1.2 Einstellungen für Abgleich der Projektdaten

Im nächsten Fenster stellen Sie die Mandanten aus der Zeitwirtschaft und aus der Office Line ein, zwischen denen der Abgleich der Projektdaten stattfinden soll.

In der Office Line werden den Projekten Mitarbeiter zugeordnet, die an diesen Projekten arbeiten. Diese Zuordnung wird ebenfalls in die Zeitwirtschaft übernommen.

Gruppe <Einstellungen>

#### O Format der Mitarbeiternummer in der Office Line

Um die Zuordnung der Mitarbeiter in die Zeitwirtschaft zu übertragen, wird in diesem Fenster das Format der Mitarbeiternummer angegeben. Hier wird angegeben, aus welchen Buchstaben und aus wie vielen Zahlen sich die Mitarbeiternummer zusammensetzt. Die Zahlen werden mit Nullen dargestellt.

Beispiel: Hat ein Mitarbeiter in der Office Line die Personalnummer M00001, werden die Projekte in der Zeitwirtschaft dem Mitarbeiter mit der Personalnummer 1 zugeordnet.

#### O Mandantenzuordnung Office Line - Zeitwirtschaft (Tabelle)

Zuordnung des Mandanten aus der Office Line zum Mandanten in der Zeitwirtschaft.

#### 7.1.3 Durchführung Abgleich der Projektdaten

Im nächsten Fenster werden die Konfigurationseinstellungen gespeichert. Über den Button < Abgleich mit der Office Line durchführen> können Sie den Abgleich durchführen.

#### Gruppe <Konfiguration beenden>

#### O Abgleich mit der Office Line ausführen (Button)

Durch Betätigen des Buttons wird ein neues Fenster für den Abgleich der Projektdaten geöffnet.

Gruppe < Projektdaten mit der Office Line abgleichen>

#### **O** Synchronisation starten (Button)

Wählen Sie "Synchronisation starten", um den Abgleich mit der Office Line durchzuführen.

Nach erfolgreichem Abschluss erhalten Sie eine entsprechende Meldung. Der Mitarbeiter kann nun im MitarbeiterPortal seine zugeordneten Projekte auswählen und dafür Stunden erfassen.

## 7.2 Projektzeiten erfassen

Nach dem Transfer der Projekte stehen diese im MitarbeiterPortal zur Verfügung. Unter "Projektzeiterfassung" werden die Zeiten zu den aktuellen Projekten erfasst.

Melden Sie sich im MitarbeiterPortal mit einem Benutzer an, der in ihrer Datenbank als Arbeitnehmer angelegt ist. Unter Projektzeiterfassung wählen Sie das entsprechende Projekt aus, für welches Sie Zeiten erfassen möchten. Nachdem das Projekt ausgewählt wurde, werden unter Erfassung die zum Projekt zugehörigen Vorgänge angezeigt. Nach der Auswahl des Vorgangs wird das Feld zur Erfassung einer Vorgangsposition freigeschaltet. Nach der Erfassung der Vorgangsposition erfasst der Mitarbeiter über ein neues Feld das entsprechende Objekt. Im Feld "Datum" ist das aktuelle Datum eingestellt. Hier muss das Verbrauchsdatum eingegeben werden. Im Feld "Stunden" wird die Zeitmenge eingegeben.

Im unteren Teil des MitarbeiterPortals steht eine Monatsübersicht für bereits erfasste Projektzeiten des Mitarbeiters zur Verfügung.

## 7.3 Abgleich der Projektzeiten

Die erfassten Projektzeiten werden über den Menüpunkt <Projekte: Projektdaten abgleichen> an die Office Line übergeben. Hierfür muss im Menüpunkt <Optionen: Projektzeiterfassung> das Aktivierungsfeld <OL-Abgleich> aktiviert sein.

Die Projektzeiten können im Modul "Warenwirtschaft" in der Nachkalkulation der Projektverwaltung weiter verarbeitet werden.

## 8 Änderungen in den Versionen 2017.2+/2017.3+

## 8.1 Nachteilsausgleich

## 8.1.1 Ziel

Die Funktion "Nachteilsausgleich" hat das Ziel, Mitarbeiter, die einen angeordneten Schichtwechsel haben, gegenüber Ihrer normalen Schicht gleich zu stellen. Das bedeutet, dass Zuschläge, die der Mitarbeiter in seiner normalen Schicht erhalten hätte, den tastsächlichen Zuschlägen gegenüberzustellen und ggf. auszugleichen sind, falls der Mitarbeiter schlechter gestellt wäre.

## 8.1.2 Allgemeines zur Umsetzung

Die Zeitwirtschaft stellt die Voraussetzungen bereit, um in einem nachgelagertem Prozess (Lohnprogramm) die Differenz zwischen tatsächlich erarbeiteten Zuschlägen und den eigentlich zustehenden Zuschlägen zu ermitteln. Dazu wird der entsprechende Tag 2-mal abgerechnet und die anfallenden Zuschläge ermittelt. Für die Schicht, die der Mitarbeiter eigentlich gehabt hätte ("Hätte Schicht"), wird statt gestempelter Zeiten die Regelarbeitszeit angesetzt.

## 8.1.3 Einstellungen

Der Nachteilsausgleich wird über Extras | Optionen | Abrechnung gesteuert. Durch Aktivierung der Option "Nachteilsausgleich aktivieren" werden weitere Einstellungen aktiviert.

Wie wird der Nachteilsausgleich aktiviert? Der Nachteilsausgleich ist im Grunde ein normaler Schichtwechsel. Dieser wird im Korrekturdisplay (oder im Planungskalender) eingestellt. Über die Abrechnungseinstellungen (Kontextmenü im Korrekturdisplay) oder Doppelklick auf das Tagesmodell kann die Einstellung abgerufen werden. Es kann das Ist - Programm geändert werden und die Option "Nachteilsausgleich" aktiviert werden.

Ist diese Einstellung aktiv, dann wird der Tag zunächst mit dem Soll-Programm abgerechnet. Als "gestempelte Zeiten" wird die Regelarbeitszeit verwendet. Die damit ermittelten Zuschläge werden gespeichert und dann der Tag mit dem Ist-Programm noch einmal abgerechnet.

Zusätzlich kann der Ausgleich auch über eine Zusatzeingabe aktiviert werden. Diese Einstellung wird während der Buchung übernommen. Beachten Sie, dass die Einstellung nicht rückgängig gemacht wird wenn die Zusatzeingabe verändert oder entfernt wird. Die Einstellung muss dann manuell rückgängig gemacht werden.

Nachdem die Abrechnung gelaufen ist, kann das Ergebnis in der Buchungsliste (rechte Maustaste im Korrekturdisplay) geprüft werden.

In der ersten Spalte der Buchungsliste ist eine Spalte "Buchung" hinzugefügt worden. Diese macht die Herkunft der Buchungen (Ist oder Soll) sichtbar.

Um die Buchungen später weiterzuverarbeiten, kann am Zeitkonto eine zusätzliche Option aktiviert werden, wenn ein Zeitkonto mit der Lohnart verbunden wird.

Wird die Option "Ausgleich" aktiviert, dann wird die zugeordnete Lohnart nur erzeugt, wenn sie im "Hätte Buchungslauf" entstanden ist. Damit können Soll- und Ist- Buchungen auf getrennte Lohnarten übergeben werden.

## 8.2 Rufbereitschaft

Im Formular "Datenstamm | Bereitschaftsdienste" Register "Rufbereitschaft" gibt es nun die neue Option "Pause zwischen Einsätzen zulassen".

Diese Option regelt, ob bei der Berechnung der Funktionen "jeden Einsatz einzeln auf volle Stunden auffüllen" oder "Mindeststundengarantie" aktive Einsätze getrennt oder zusammen bewertet werden, wenn eine Pause gestempelt worden ist. Wenn die Option aktiviert ist, muss unter "maximale Pause" hinterlegt werden, bis zu welchen Wert (Angabe in Minuten) die Einsätze zusammengefasst werden und als 1 Einsatz bewertet werden.

Beispiel 1:

Maximale Pause: 5 Minuten Gestempelte Einsätze: 01:00 – 02:15 Uhr 02:20 - 03:00 Uhr

Pause: = 5min: Einsätze werden zusammengefasst und als 1 Einsatz gewertet. Der Einsatz wird somit auf 2h aufgefüllt. Beispiel 2:

Maximale Pause: 5 Minuten Gestempelte Einsätze: 01:00 - 02:15 Uhr 02:21- 03:00 Uhr

Pause: = 6min: Einsätze werden getrennt bewertet, da die Pause größer als die maximale Pause ist. Einsatz von 01:00 – 02:15 wird somit auf 2h aufgefüllt und der Einsatz von 02:21 – 03:00 Uhr wird auf 1h aufgefüllt.

Unter "Zeitkonto Pause" kann man ein Konto hinterlegen, auf welches die Pause von zusammengefassten Einsätzen gebucht wird. Die Pause von getrennt bewerteten Einsätzen wird nicht auf dieses Zeitkonto gebucht.

Es gibt zusätzlich das neue Systemzeitkonto "Rufbereitschaft Auffüllzeit volle Stunden". Auf dieses Zeitkonto wird automatisch derjenige Wert gebucht, der über die Funktion "auf volle Stunden aufrunden" zur aktiven Rufbereitschaft hinzugefügt wird.

## 9 Änderungen in der Version 2017.1+

## 9.1 Hardware

### 9.1.1 Unterstützung Biometrie für Firmware B-Client HR 30

Diese Anpassung betrifft ausschließlich Kunden mit KABA Zeiterfassungs-Terminals mit der Terminalsoftware (Firmware) B-Client HR30 und bei Verwendung von Biometrie/Fingerprint. Bisher wurde im Stammsatz der Biometrie-Status auf 1 gesetzt. Dies kann bei neueren Geräten zu Problemen beim Buchen mit alternativen Eingabemethoden (Eingabe des Ausweises, Eingaben der Ausweisnummer über Tastatur) führen.

Der Biometrie-Status sagt aus:

0 = keine zusätzliche Eingabemöglichkeit

- 1 = Zusätzliche Möglichkeit der Buchung mit Eingabe der Ausweisnummer
- 2 = Zusätzliche Möglichkeit der Buchung mit Eingabe des Ausweises
- 3 = beides (1 oder 2) ist zulässig

Ab der Version 2017.1 wird die Möglichkeit der Anpassung eingeführt. Im Terminal wird jetzt festgelegt, ob es sich um ein Biometrie-Gerät handelt.

1. Menübefehl Terminals | B-COM M Kommunikationszentrale in der Zeitwirtschaft öffnen

2. Doppelklick auf einen Terminal

3. Aktivierungsfeld "Biometrie-Unterstützung" aktivieren/ deaktivieren. Ist diese Option deaktiviert, wird immer "0" in den Stammsatz eingetragen.

Im Ausweis zusätzliche Option aktivieren

- 1. Menübefehl Terminals | Ausweise in der Zeitwirtschaft öffnen
- 2. Ausweis auswählen
- 3.Register "Kaba Medien"

4.Option "bei Fingerprint zusätzlich buchen mit Ausweis" oder/ und "über Tastatur" aktivieren um den Biometrie Status im Stammsatz zu aktivieren / Deaktivieren

#### 9.1.2 Neues Register "Abrechnung" im Formular "Extras | Optionen"

Im Formular "Extras | Optionen" wurde das neue Register "Abrechnung" hinzugefügt. Folgende Optionen wurden in dieses Register übernommen: - Unterschreitung der maximalen Rückrechnung zulassen - Anrechnung Mindestpause auf maximale Arbeitszeit - Fehlende Planungseinträge automatisch erzeugen - Beginn der Bereitschaft als Abrechnungstag verwenden (neue Option)

## 10 Änderungen in der Version 2016.4+

## **10.1** Neuerungen und Optimierungen

#### 10.1.1 HR Portal | Schnellerfassung

Die Plausibilitätsprüfung auf vollständiges Kommen/Gehen wurde für den aktuellen Tag entfernt. Ist am aktuellen Tag ein Kommen erfasst und fehlt das Gehen, kommt am aktuellen Tag keine Hinweismeldung.

Im Administrator des HR Portals gibt es unter den Rollen im Bereich "Zeitmanagement" die neue Option "Erfassung und Änderung von zukünftigen Zeiten zulassen". Ist diese nicht gesetzt, dann werden ungültige Eingaben bereits beim Verlassen des Feldes (Datum) und direkt bei der Eingabe (Uhrzeit) automatisch korrigiert. Die Datumsauswahl geht nur bis zum aktuellen Tag. Somit ist es nicht mehr möglich, Zeiten in der Zukunft zu erfassen.

Weiterhin wurden Optimierungen am Layout beim Ausblenden von Spalten vorgenommen.

#### 10.1.2 Arbeitnehmer – Anzeige der aktuellen Woche

Im Formular "Arbeitnehmerprofil" sowie im Formular "Arbeitnehmer" gelangt man im Register "Zeitmodell" über den Link "aktuelle Woche" (Arbeitnehmerprofil) bzw. "zur Gültigkeit des Arbeitnehmers" (Arbeitnehmer) in das Fenster "Vorschau Modell". Hier finden Sie eine Übersicht über die Zuordnung der Wochen des Wochenmodells auf die Kalenderwochen sowie die Tagesmodelle auf die Wochentage. Die Übersicht beginnt im Formular "Arbeitnehmerprofil" mit der aktuellen Woche und im Formular "Arbeitnehmer" mit der Woche des letzten Gültigkeitsdatums.

## 10.1.3 Zeitkontozuordnung zu einer Projekteinheit

Ab sofort können Projekteinheiten Zeitkonten zugeordnet werden. Dies ermöglicht eine tiefere Auswertung von Projektzeiten. Die Zuordnung erfolgt über <Projekte: Strukturen> im Register "Projekteinheiten". Ordnen Sie hier im unteren Bereich des Formulars (Register "Allgemein") ein vorhandenes Zeitkonto zu. Während des Buchungslaufes wird dieses Konto befüllt, falls es Projektzeiten mit dieser Projekteinheit gibt.

## 10.2 Überarbeitete Funktionen

#### 10.2.1 Arbeitnehmer Urlaubsabrechnung

In speziellen Fällen wurde der Resturlaub im Formular "Arbeitnehmer | Urlaubsabrechnung" falsch angezeigt. Das Problem trat nur auf, wenn Sonderurlaub genommen worden ist und ein Rest von 0,5 Tagen verrechnet werden musste. Die Berechnung des Resturlaubs wurde für diesen speziellen Fall überarbeitet. Über die Ausführung der Reparaturfunktion für die Fehlzeiten im Formular "Arbeitnehmer | Register Urlaubsanspruch" wird der Resturlaub korrigiert.

Bei der Änderung von noch nicht genehmigten Urlaubsanträgen wird der Resturlaubsanspruch nun korrekt behandelt.

#### 10.2.2 Urlaubsanspruchsberechnung bei Elternzeit

Der Urlaubsanspruch wird beim Erfassen einer zweiten Fehlzeit (Elternzeit) im Kalenderjahr nun korrekt gekürzt. falsch gekürzt.

#### 10.2.3 Fehlzeiten mit Vorerkrankungsanfrage

Im Korrekturdisplay hat sich während der Erfassung einer Fehlzeit das Feld "Vorerkrankungsanfrage" nicht mehr aktualisiert, wenn man von einem Fehlzeitgrund mit der Einstellung "Zeitart mit Historie" und "Vorerkrankungsanfrage ermöglichen" zu einem Fehlzeitgrund ohne diese Einstellungen wechselte. Dies wurde behoben. Das Feld "Vorerkrankungsanfrage" aktualisiert sich nun beim Wechsel der Fehlzeitgründe.

#### 10.2.4 Anlage Fehlzeitgründe mit Option "Standardeinstellung für Urlaubsantrag"

Während der Anlage eines neuen Fehlzeitgrundes kam es zu einem Fehler, wenn man ohne den Fehlzeitgrund zu speichern die Option "Standardeinstellung für den Urlaubsantrag" aktiviert hat. Dies wurde behoben.

#### 10.2.5 Erfassung Fehlzeiten mit unterschiedlichen Prioritäten über das Mitarbeiterportal

Bei folgendem Vorgehen wurde die Anzahl der Tage in der Zeitwirtwirtschaft nicht angepasst: Ein Arbeitnehmer hat Urlaub beantragt und genehmigt bekommen. Nun möchte er einen Teil des Urlaubs stornieren. Die Stornierung nimmt er über einen neuen Urlaubsantrag über das Mitarbeiterportal mit einem höher priorisierten Fehlzeitgrund vor. Der Antrag wird genehmigt. Die Tage des ersten Urlaubsantrags wurden bisher nicht durch die höher priorisierte Fehlzeit aktualisiert. Nun findet eine Aktualisierung der Fehlzeittage statt.

#### 10.2.6 Zeitjournal: Ausgabe im Dezimalformat

Basisjournaleinträge im Dezimalformat werden wieder richtig gerundet.

#### 10.2.7 Korrekturdisplay: Anzeige der Werte im Dezimalformat

Ist für das Korrekturdisplay als Standard- Zeitformat "Stundenformat" eingestellt, werden die Werte wieder richtig gerundet ausgegeben.

## 10.2.8 Zugriffsrechte für die Urlaubstabellen im Modul Urlaub und Abwesenheiten

Das Sperren der Formulare bei Urlaubstabellen in der Benutzerverwaltung wurde ermöglicht. Es wird zwischen "kein Zugriff" und "Vollzugriff" unterschieden. Die Neuanlage von Urlaubstabellen ist bei Vollzugriff möglich.

## 11 Änderungen in der Version 2016.3+

## 11.1 Schnellerfassung im HR Portal

#### 11.1.1 Hinweis

Die Nutzung der Schnellerfassung ist mit der neuen Lizenz Modul "Time Professional" möglich. Um die Schnellerfassung nutzen zu können, sind folgende Vorarbeiten notwendig:

- Um den Genehmigungsworkflow nutzen zu können, muss im Administrator in den Eigenschaften der Datenbank der Workflowservice aktiviert werden. Achtung! Wird der Workflowservice nicht aktiviert, gelten nachträgliche Erfassungen und Änderungen von Zeiten im Mitarbeiterportal als "erfasst" und fließen nicht in den Genehmigungsprozess ein
- Einstellungen der Rollenrechte f
  ür die Schnellerfassung im Administrator des HR Portals im Register "Zeitmanagement" Bereich "Zeitereignisse"
- Benutzer den Rollen zuordnen.

## 11.1.2 Rückwirkende Änderungen in der Schnellerfassung

Im Administrator des HR Portals wurde im Bereich "rückwirkende Änderungen von Zeiten nur möglich" das Verhalten der Option "für die vergangenen "x" Monate, zum Stichtag des aktuellen Monats" folgendermaßen angepasst: Wenn der Stichtag "0" ist, dann ist die rückwirkende Erfassung und Änderung von Zeiten innerhalb der unter "Monate" eingestellten Anzahl an Monaten möglich. Wenn der Stichtag größer "0" ist, dann ist die Erfassung und Änderung für maximal 1 Monat rückwirkend möglich, wenn man den Stichtag nicht überschreitet. Bei Überschreitung des Stichtags ist die Erfassung nur noch im aktuellen Monat möglich. Wenn der Stichtag größer "0" ist, ist das Feld "Monate" für die Eingabe gesperrt, da eine rückwirkende Änderung von mehr als 1 Monat nicht möglich ist. Um die Sperrung wieder aufzulösen, muss der Stichtag größer "0" sein.

### 11.1.3 Neues Recht für das Löschen von Zeiten in der Schnellerfassung

Im Administrator des HR Portals gibt es das neue Recht für das Löschen von Zeitereignissen. Bei Aktivierung des Rechts ist ein Löschen möglich. Bei Deaktivierung des Rechts ist kein Löschen möglich. Das Löschrecht ist an das Genehmigungsrecht gekoppelt. Ist das Genehmigungsrecht aktiviert, dann erfolgt das Löschen ohne Genehmigung. Ist das Recht für "Genehmigen" nicht gesetzt, müssen die gelöschten Zeitereignisse erst von der Führungskraft genehmigt werden. Hinweis: Das Löschen von Zeiten muss über das rote Kreuz am Ende der Zeile erfolgen.

## 11.2 Prüfliste

## 11.2.1 Mandantenübergreifende Anzeige

Die "Prüfliste" wird nun mandantenübergreifend angezeigt, das heißt die Führungskraft sieht nun auch dort die ausstehenden Aufgaben von unterstellten Mitarbeitern aus anderen Mandanten.

## 11.3 Ampelkonto

#### 11.3.1 Versenden von E-Mails

Vor Versenden von E-Mails aus dem Ampelkonto heraus kommt nun eine Abfrage, in welcher man den Versand bestätigen oder abbrechen kann.

## 11.4 Abrechnung

# 11.4.1 Verrechnung von Stammkostenstellen, Stammkostenträgern und Planungseinheiten als Zusatzdaten

Die Verwendung von Kostenstellen/ Kostenträgern war in der Zeitwirtschaft bisher nur möglich, wenn der Anwender entsprechende Organisationseinheiten angelegt und in der Zeiterfassung mit erfasst hat. Die Verbuchung war bisher nur für Zuschlagszeiten und Projektzeiten möglich.

Um die Verwendung von Zusatzdaten auch für alle anderen Buchungen zu ermöglichen, wurde im Formular "Mandant" Register "Hierarchie" eine neue Spalte hinzugefügt (Buchung ohne Erfassung von Zusatzdaten). Standardwert ist der Eintrag "kein Standardwert". Wird in der Spalte eine Auswahl getroffen (Stammkostenstelle/ Stammkostenträger/Planungseinheit), dann wird für jede Buchung, die nicht bereits von anderer Stelle aus (Zeiterfassung/ Korrektur, Projekte) mit Zusatzdaten versorgt wurde, die Stammkostenstelle/ Stammkostenträger/Planungseinheit des Mitarbeiters verbucht. Grundlage der Stammkostenstellen/-kostenträger bildet die Einordnung des Mitarbeiters in die Organisationseinheiten der entsprechenden Kategorie "Kostenstelle" und "Kostenträger". Grundlage für die Planungseinheit bildet die Einordnung des Mitarbeiters in die als Planungsstruktur definierte Struktur.

Die Kostenstellen-/Kostenträgerzuordnung aus der Personalabrechnung (Tabelle MDKost/MDKotr) wird nicht berücksichtigt. Die Inhalte aus der Personalabrechnung müssen deshalb vor der Verwendung mit der Organisationseinheit abgeglichen werden. Ist der Mitarbeiter mehreren Organisationseinheiten der gleichen Kategorie prozentual zugeordnet, wird die Organisationseinheit mit der höheren prozentualen Zuordnung zum Buchungstag verwendet.

## 11.5 Projektzeiten

## 11.5.1 Verbuchung von Zusatzdaten aus der Projektzeiterfassung

Es ist nun möglich, die Organisationseinheiten der erfassten Projektzeiten als Zusatzdaten zu berücksichtigen und für die Zuschlagsberechnung heranzuziehen. Dafür steht im Formular " Datenstamm | Mandant" Register "Hierarchie" die neue Spalte "Projekte" zur Verfügung. Diese Spalte steuert, in welcher Position die Projekte bzw. die letzte Projekteinheit als Zusatzdaten ausgewertet werden soll. Folgende Auswahlmöglichkeiten stehen zur Verfügung: "Projekte", "letzte Projektebene" (d.h. die letzte erfasste Projekteinheit) oder "keine Verrechnung". Der Eintrag "keine Verrechnung" ist vor eingestellt. Welche Organisationseinheiten als Zusatzdaten verrechnet werden, wird im 'Formular "Projekte anlegen | Register Abrechnung " im Bereich "Organisationseinheit zuordnen" bzw. für die Projekteinheiten im Formular "Strukturen | Register Projekteinheiten" im Feld "Organisationseinheit" festgelegt. Die eingestellte Kategorie aus den Formularen "Projekte" und "Projekteinheiten" wird nicht ausgewertet. Deshalb sollte darauf geachtet werden, dass die Einstellungen mit den Einstellung der Kategorie im "Mandant | Hierarchie" übereinstimmen. Die Verrechnung der Zusatzdaten erfolgt

nur, wenn bei den Projekten die Option "Start/Ende als Kommen/Gehen registrieren" aktiviert ist. Die Zusatzdaten werden nicht im Formular "Zeiterfassung/Korrektur" angezeigt, sondern nur virtuell beim Buchungslauf verarbeitet.

## 11.6 Geplante Aufgaben

#### 11.6.1 Optimierungen

Die Ausführung der geplanten Aufgaben mit dem Intervall "monatlich" wurde verbessert.

Die Anlage der geplanten Aufgaben wurde angepasst. Da der Hersteller der CTI-Terminals die Verwendung von monatlichen, wöchentlichen und täglichen einmaligen Ausführung nicht unterstützt, wird bei der Anlage von CTI-Aufgaben nur noch der Aktivitätszeitraum "täglich (Intervall)" unterstützt. Falls CTI-Aufgaben mit anderen Aktivitätszeitraumen angelegt sind, werden diese umgewandelt. Achtung! Kontrollieren Sie bitte die Einstellungen dieser geplanten Aufgaben und passen Sie diese entsprechend an.

Einmalige Ausführungen der geplanten Aufgaben je Tag, Woche oder Monat werden vom T-Service nicht unterstützt. Aus diesem Grund ist es nicht mehr möglich, für CTI Aufgaben diesen Intervallzeitraum einzustellen. Für CTI- Aufgaben ist nur noch das tägliche Ausführungsintervall möglich.

## 11.7 Fehlzeiterfassung

#### 11.7.1 Ausblenden inaktiver Fehlzeitgründe

Das Gültigkeitsdatum einer Fehlzeit wird nun im Modul "Zeitmanagement" bei der Fehlzeiterfassung berücksichtigt. Eine Ausnahme besteht in der Liste der Fehlzeiterfassung. Wird die inaktive Fehlzeit im gewählten Zeitraum schon verwendet, kann man sie noch auswählen. Man erhält dann einen Hinweis, dass diese Fehlzeit zum gewählten Datum nicht mehr aktiv ist.

## 11.8 Import von Terminalereignissen

#### 11.8.1 Unterstützung der Funktion "freie Karten"

Die Funktion "freie Karten" funktioniert nun auch beim Import von Terminalereignissen. Um diese Funktion nutzen zu können, muss unter "Extras | Integration & Schnittstellen" die neue Option "unbekannte Ausweiskennungen in Importdateien als Ausweis anlegen" aktiviert werden. Im Standard ist diese Option deaktiviert. Ist diese Option aktiviert, werden die Datensätze auch dann importiert, wenn es keinen Ausweis im System mit dieser Kennung gibt. Beim Öffnen des Formulars "Ausweise" werden die "freien Karten" in einem neuen Fenster eingeblendet und können einem Mandanten und Mitarbeiter zugeordnet werden sowie die Ereignisse übernommen werden. Der Aufruf der Funktion "Freie Karten" kann ebenfalls über die Schnellzugriffsleiste unter "Terminals | Ausweise" und "Zeitmanagement | Zeiterfassung aufgerufen werden.

## 11.9 Überarbeitete Funktionen

#### 11.9.1 Organisationsstruktur

Wenn man die organisatorische Einordnung von Arbeitnehmern über das Formular "Organisation" Register "organisatorische Einordnung" durch Verschieben des Arbeitnehmers geändert hat, wurde für die letzte Einordnung das Enddatum nicht richtig gesetzt. Das Enddatum der organisatorischen Zuordnung wird nun richtig angelegt.

## 12 Änderungen in der Version 2016.2+

## 12.1 Überarbeitete Funktionen

#### 12.1.1 Übergabe aus Urlaub und Fehlzeiten

Die Übergabe von Fehlzeiten mit abweichenden Tagen wurde überarbeitet.

#### 12.1.2 Spezialfilter im Mitarbeiterportal

Der Spezialfilter auf der Seite "Urlaubsstand" funktioniert nun.

#### 12.1.3 Abwesenheiten

Bei nachträglicher Änderung der Erfassungseinheit von Stunden auf Tage am Abwesenheitsgrund, werden die bereits erfassten Stunden entfernt. Die Anzahl der Kranktage werden anschließend wieder korrekt angezeigt.

Erfassung einer Abwesenheit ist nun trotz bestehenden Urlaubsantrag möglich. Wird der Antrag genehmigt, werden die Fehlzeiten entsprechend ihrer Priorität abgerechnet.

#### 12.1.4 Besucherverwaltung

Die doppelte Zuordnung eines Besucherausweises wird nun unterbunden.

#### 12.1.5 Buchung von Projekten

Im Formular "Projekte anlegen" Register "Abrechnung" gibt es das neue Feld "Zeitkonto". Hier kann ein Zeitkonto ausgewählt werden, auf welche die Projektzeiten gebucht werden. Eine Neuanlage des Zeitkontos ist direkt aus dem Formular heraus über den Button "..." möglich. Die Buchung auf dieses Zeitkonto findet zusätzlich zur Buchung auf das Systemzeitkonto "S100130 Projektzeitkonto" statt.

#### 12.1.6 Ein- und Austritte

Es gibt jetzt die neue Option "Eintritte in die Personalwirtschaft prüfen". Ist die Option gesetzt (Standard), erhalten nur die Arbeitnehmer einen Eintritt, die auch einen Eintritt in die PW haben. Ist die Option nicht gesetzt, erhalten alle Arbeitnehmer, die keinen Eintritt in die ZW haben einen Eintritt.

#### 12.1.7 KABA Kommunikationszentrale

Ausweise für KABA Geräte vom Typ "Zeiterfassung mit Zutritt" können ab sofort aus der KABA Kommunikationszentrale gesendet werden.

#### 12.1.8 Kalender nach Betriebsstätte

Ist der gültige Kalender für Feiertage abhängig von der Betriebsstätte, so erfolgt bei Wechsel des Mitarbeiters in eine andere Betriebsstätte (in HR Payroll) auch die Übernahme des neuen Kalenders. Eine evtl. Einstellung des Kalenders direkt am Mitarbeiter bleibt davon unberührt.

#### 12.1.9 Korrekturdisplay

Bei Korrektur am Eintrittstag wird in den Abrechnungseinstellungen das korrekte Datum angezeigt.

#### 12.1.10 Mandant

Die Hinterlegung überlappender Gültigkeiten beim Kalender ist nun nicht mehr möglich. Trägt man einen neuen Kalender ein, wird der alte automatisch zum Vortag beendet. Ist schon ein Enddatum vorhanden und liegt das Beginndatum des darauffolgenden Kalenders vor dem Enddatum, wird eine entsprechende Meldung ausgegeben.

#### 12.1.11 Rundung von Zeitkonten

Die Hinterlegung einer fehlerhaften Konfiguration der Rundung (Intervall von 0 Minuten & Schwellwert 0 Minuten) am Zeitkonto wird jetzt unterbunden.

#### 12.1.12 Planungskalender

Wenn eine Abwesenheit an einem Feiertag eingetragen ist, kann im Planungskalender der Feiertag verplant oder als nicht verplant gekennzeichnet werden.

#### 12.1.13 Projektzeiterfassung

In der Übersicht der Projektzeiten werden jetzt nur noch Arbeitnehmer angezeigt, welche dem Projekt zum gewählten Zeitraum (Monat / Jahr) zugeordnet sind. Ausschlaggebend ist die Zuordnung zum Projekt. Wenn der Arbeitnehmer aus der ZW austritt, wird automatisch zum Austrittsdatum ein Enddatum der Zuordnung zum Projekt gesetzt.

#### 12.1.14 Sollzeit während Unterbrechung

Wird eine Abwesenheit mit Unterbrechung entfernt, wird die Sollzeit bei der nächsten Buchung wieder richtig ermittelt. Diese Neuerung funktioniert nur für Abwesenheiten, die nach dem nächsten Update (2016.2.0) erfasst werden. Für alle Fehlzeiten, die vor dem Update erfasst worden sind, muss der Planungskalender nach dem Löschen der Fehlzeit noch mal manuell gefüllt werden.

#### 12.1.15 Unplausible Zeitpaare

Die Option "tagesübergreifende Anwesenheiten zulassen" wird jetzt bei der Ermittlung der unplausiblen Zeitpaare berücksichtigt.

#### 12.1.16 Zuschlagszeiten

An den Zuschlägen steht die neue Option "Zuschlag immer berechnen" zur Verfügung. Ist diese Option gesetzt, wird der Zuschlag unabhängig von Priorität immer gezahlt. Als Standard ist diese Option inaktiv.

## 13 Änderungen in der Version 2016.1+

## 13.1 HR Portal Projektzeiten - Korrektur von Projektzeiten durch den Projektleiter

Es besteht nun die Möglichkeit, für Projekte im Erfassungsmodus "Echtzeiterfassung" und "Kommen/Gehen" die Projektzeiten, das Projekt und die Projekteinheiten im Mitarbeiterportal zu ändern. Voraussetzung dafür ist die Einstellung des Rechts "Teamerfassung" (Desktop Time, Formular "Projektstrukturen", Register "Konfiguration") für den Portaluser. Die Änderung wird im Bereich "Übersicht der Projektzeiten" durch Klick auf die Projektzeit und Wahl des Bearbeitungsmodus vorgenommen.

Bitte beachten Sie, dass bei Korrektur der Projektzeiten auch gleichzeitig das Kommen und Gehen korrigiert wird, wenn bei dem Projekt die Option "Start/Ende als Kommen/Gehen registrieren" aktiviert ist.

## 13.2 HR Portal Terminal - Änderung Datum und Uhrzeit

Als Anwender haben Sie die Möglichkeit, die Uhrzeit und das Datum vor Stempelung anzupassen. Die Option "Datum und Uhrzeit beim Stempeln am Terminal änderbar" befindet sich im Administrator des Mitarbeiterportals unter "Sonstige Einstellungen" zur Verfügung. Standard ist deaktiviert. Bei Aktivierung der Option kann der User im Mitarbeiterportal bei Stempelung über das Terminal in einem Popup Datum und Uhrzeit ändern. Bitte beachten Sie, dass hier keine Plausibilisierungsprüfungen stattfinden.

## 13.3 Ausblick

Freuen Sie sich u.a. auf folgende Feature in der kommenden Version:

- Schnellererfassung f
  ür Zeiten mit Kostenstellen im HR Portal
- Workflow f
  ür Zeitkorrekturen
- Korrekturdisplay im HR Portal
- Neuer Kalender mit Erfassung von Abwesenheiten im HR Portal
- Workflow f
  ür Abwesenheiten

## 13.4 Überarbeitete Funktionen

#### 13.4.1 Ampelkonto im HR Portal

Ein- und Austritte werden am Ampelkonto jetzt beachtet.

#### 13.4.2 Dienste

Mit der Version 2016.1.0 wird unterbunden, dass der Zeitwirtschaftsdienst über den HR Service mehrmals gestartet werden kann.

#### 13.4.3 Konfiguration Abwesenheitsgrund

Bei Änderung der Zuordnung Lohnart zum Abwesenheitsgrund werden ab sofort nur die Lohnarten geprüft und die Abwesenheit erneut übergeben, deren Ende nach der maximalen Rückrechnung liegt bzw. durch das Gültigkeitsdatum der Lohnart am Abwesenheitsgrund.

#### 13.4.4 Konfiguration von Zeitjournalen

Bei der Konfiguration von Zeitjournal kam es unter bestimmten Konstellationen zu einem Fehler. Dieser wurde mit aktueller Version behoben.

#### 13.4.5 Mandant

Aktivierung "Bruttolohnerfassung" als Standard für die Lohnübergabe steht nicht mehr zur Verfügung. Diese Option hat innerhalb von HR Time keine Funktion.

#### 13.4.6 Planungskalender

Änderungen über das Rückrechnungsdatum werden ab sofort unterbunden.

### 13.4.7 Stundenerfassung

Der Arbeitszeitnachweis in der Stundenerfassung lässt sich jetzt wieder öffnen.

#### 13.4.8 Zeiterfassung/Korrektur

diverse Verbesserungen

#### 13.4.9 Zuschlagszeiten

Die Option "Abhängig von Sollzeit" kann wieder gespeichert werden.

#### 13.4.10 Zuschlagzeiten

Korrekturen in der Abrechnung von Zuschlägen an Feiertagen mit Gültigkeitsbereich "abhängig von Zeitdauer" wurden bisher auch am Vortag abgerechnet. Dies wurde jetzt korrigiert. Das Verhalten trat auf, wenn ein Zuschlag eine geringere Arbeitszeit ansetzt (z.B. weil dieser erst am Folgetag in einer Nachtschicht gültig wird) und anschließend ein Zuschlag folgt, der die gesamte Arbeitszeit nutzt. In diesem Fall übernahm der kürzere Zuschlag die Zeit des Zuschlags mit der längeren Arbeitszeit.

## 14 Änderungen in der Version 2015.4+

## 14.1 Zeiterfassung/Korrektur

#### 14.1.1 Plausibilisierung bei der Erfassung von Zeiten und Abwesenheiten

In der Funktion Zeiterfassung/Korrektur ist die Plausibilisierung bei Erfassung von Zeiten und Abwesenheiten an einem Tag per Option deaktivierbar.

Die Option wird unter Extras | Optionen | Zeiterfassung angezeigt.

#### 14.1.2 Plausibilisierung bei fehlender Stempelung

Wenn am Tagesmodell eine automatische Korrektur hinterlegt ist, dann erfolgt keine Plausibilisierung bei fehlender Stempelung. Mit dem Setzen der neuen Option "Tagesmodell Korrektureinstellungen ignorieren" erfolgt eine Plausibilisierung bei fehlender Stempelung trotz Hinterlegung von automatischen Korrekturen am Tagesmodell.

#### 14.1.3 Erweiterung am Stundenrechner

Im Stundenrechner (Zeiterfassung/ Korrektur) bekommt der Anwender nach Eingabe der Beginnzeit und der Angabe der Stunden automatische die Endzeit angezeigt. Gleiches Verhalten erfolgt auch bei Eingabe der Endzeit.

#### 14.1.4 Erfassung von Abwesenheiten mit Kostenstellen - Auswahl Kostenstellen

Bei der Erfassung von Abwesenheiten mit Kostenstellen ist die Stammkostenstelle immer voreingestellt.

Bei Auswahl der Kostenstelle steht dem Anwender eine Suche nach Nummer oder Bezeichnung der Kostenstelle zur Verfügung.

#### 14.1.5 Vorerkrankungsanfragen bei Krankheitserfassung in der Zeitwirtschaft

Werden Krankheiten mit entsprechend konfigurierten Zeitarten erfasst, so werden auch die für Vorerkrankungsanfragen erforderlichen Daten mit erfasst – der Grund der Anfrage und mögliche Vorerkrankungen aus vergangenen Fehlzeiten.

## 14.2 Anzeige von Zeitkonten im HR Portal

Auf der Startseite des HR Portal gibt es ein weiteres Panel mit der Bezeichnung "Zeitkonten". Dieses lässt sich analog der restlichen Panels über den Button "Startseite anpassen" individuell ein- und ausblenden. Ob das Panel generell verfügbar ist, wird über das bestehende Recht <HR Portal: Zeitmanagement: Zeiterfassung: Zeitkonten> gesteuert. Der Inhalt des Panels entspricht der Anzeige im Bereich <Zeit>.

## 14.3 Korrekturdisplay – Angabe einer Bemerkung bei Erfassung von Abwesenheiten

Im Korrekturdisplay kann bei der Erfassung von Abwesenheiten eine Bemerkung mitgegeben werden. Die Bemerkung wird auf den Zeitjournalen unter Bemerkung/Kommentare angezeigt.

## 14.4 PEP – Übertragung der Abwesenheitsgründe nach PlanExpert

Bei der Übergabe der Abwesenheitsgründe aus HR Time wird die Bezeichnung des Abwesenheitsgrundes an PlanExpert mit übertragen.

## 14.5 Ampelkonto im HR Portal - Warnsystem für Mitarbeiter und Führungskraft

Ab sofort steht dem Anwender von HR Time Advance im HR Portal eine Ampelkontoübersicht zur Verfügung.

In der Ampelkontoübersicht (Kachelansicht) werden die Mitarbeiter in den 3 Phasen (Grün Gelb Rot) entsprechend der definierten Grenzen für den Stand des Zeitkontos angezeigt. Das Ein- und Ausblenden der einzelnen Phasen ist mit Klick auf die entsprechende Phase in der Menüleiste möglich. Weiterhin kann der Anwender nach Mitarbeitern oder Abteilung suchen. Für jede Phase ist es möglich, an den Mitarbeiter oder an die Führungskräfte der angezeigten Mitarbeiter eine E-Mail zu schicken.

Neben der Kachelansicht steht auch eine Listenansicht mit der Möglichkeit zum Ausdrucken der Liste zur Verfügung. In der Liste werden zusätzlich die Differenzen bis zum Erreichen der nächsten Phase angezeigt.

Der Anwender sieht nur die Mitarbeiter gemäß seiner Rolle. Ein Rollenrecht ist für Ansicht des Ampelkontos verfügbar.

Die übergreifend gültige Konfiguration der Phasengrenzen und des zu prüfenden Zeitkontos erfolgt im HR Portal unter Einstellungen | Vorgaben. Ein entsprechendes Rollenrecht muss dafür vorhanden sein.

Bei der Angabe der Grenzen kann ein fester Wert oder ein am Mitarbeiter hinterlegter Wert gewählt werden.

In einer der kommenden Versionen werden für das Thema Ampelkonto standardisierte Workflows zur Verfügung gestellt.

## 14.6 Auswertungen

## 14.6.1 Projektzeiten - Sortierung im Berichtsfilter

Die Sortierung der Projekte im Berichtsfilter erfolgt ab sofort wahlweise über die Projektnummer oder den Projektnamen.

## 15 Änderungen in den Versionen 2015.2+/2015.3+

## 15.1 Basiswerte für Mitarbeiter

#### 15.1.1 Allgemeines

Es stehen jetzt sogenannte Basiswerte zur Verfügung. Diese können individuell am Arbeitnehmer festgelegt und bei Bedarf in den Saldenregeln für die Vergleichsoperatoren und als Grenze bei Überschreitung/Unterschreitung verwendet werden.

## 15.1.2 Allgemeine Konfiguration

Unter Extras | Optionen | Basiswerte Mitarbeiter können bis zu 10 Basiswerte freigeschalten werden. Zur Auswahl stehen der Zeitkontostand, der Zeitkontoumsatz oder ein freier Wert. Zum freien Wert kann zu Informationszwecken die Einheit in Minuten, Stunden oder Tagen ausgewählt werden. Diese Einstellung hat keine Auswirkung auf die tatsächliche Einheit, in der das Zeitkonto geführt wird.

#### 15.1.3 Einstellung für den Arbeitnehmer

Unter Arbeitnehmer | Abrechnung sind die freigeschalteten Basiswerte individuell für den Arbeitnehmer einstellbar. Dies ist ebenfalls über das AN-Profil und die Sammeländerung möglich.

Dies ist ebenfalls über das Arbeitnehmer-Profil und die Sammeländerung möglich:

## 15.1.4 Verwendung in den Saldenregeln

Zusätzlich zur Festlegung eines festen Wertes besteht nun auch die Möglichkeit, einen der Basiswerte auszuwählen.

## 15.2 Zuordnung von Lohnarten zu Fehlzeitgründen

Im Fehlzeitgrund steht Ihnen das Register Lohnarten zur Verfügung. Damit wird die automatische Übergabe von Lohnarten in die Bruttolohnerfassung erreicht, wenn die Option "Integriertes System" eingestellt ist.

Die Zuordnung von Lohnarten zu den Fehlzeitgründen wirkt sich ebenso aus, wie die Zuordnung von Lohnarten zu Zeitarten im Modul Urlaub und Fehlzeiten.

Ist HR Time im Einsatz, lassen sich die Zeitarten im Modul Urlaub und Abwesenheiten nicht verändern.

### 15.2.1 Rundungsregeln zur Behandlung von Rufbereitschaften

Die Konfiguration der Rufbereitschaft wurde in Bezug auf TVÖD angepasst. Es besteht nun die Möglichkeit zu wählen, ob jeder Einsatz oder alle Einsätze zusammen auf volle Stunden gerundet werden sollen.

#### 15.2.2 Plausibilitätsprüfung für erfasste Zeiten während Abwesenheit abschaltbar

Unter Extras | Optionen | Zeiterfassung gibt es die neue Option "Fehlzeiten an Tagen mit Anwesenheit prüfen". Diese Option deaktiviert das Anzeigen von Fehlern in der Erfassung, wenn ganztägliche Fehlzeiten und erfasste Zeiten zusammenfallen.

#### 15.2.3 Rundung im Korrekturdisplay abschalten

Im Korrekturdisplay lässt sich jetzt für einzelne Tage das Rundungsmodell deaktivieren.

#### 15.2.4 Buchen von stundenweise erfassten Fehlzeiten

Ist bei einer Fehlzeit die Option "Tage buchen" gesetzt und die Erfassungseinheit ist Stunden, dann werden diese jetzt auch auf Zeitkonten gebucht, die als Tage geschlüsselt sind."

#### 15.2.5 Projektverwaltung

Im Mitarbeiterportal wird unter Projekte nun auch der Projektverantwortliche angezeigt.

Die geplanten Zeiten für Projektstart und -ende werden als Projektstart und Projektende an das Infocenter übergeben.

#### 15.2.6 Rückrechnungstiefe

Unter Extras | Optionen | Allgemein gibt es jetzt eine Option "Unterschreitung der maximalen Rückrechnung zulassen". Diese Option ist im Standard deaktiviert. Bei Deaktivierung sorgt diese Option dafür, dass es wirklich gar keine Möglichkeit mehr gibt, vor das Rückrechnungsdatum zu gelangen.

#### 15.2.7 Prüfung von Dienstgängen

Fehlt nach einem "Gehen zum Dienstgang" das "Kommen vom Dienstgang", dann wird dies jetzt als unplausibles Zeitpaar ausgegeben. Bisher wurde automatisch das Ende der Regelarbeitszeit eingefügt. Jetzt wird die automatische Korrektur aus dem Tagesmodell verwendet.

Mit dem Datenbank-Update wird bei den Tagesmodellen, bei denen noch keine automatischen Korrekturen eingestellt wurden, folgende Standardeinstellung gesetzt: kein Gehen nach Kommen vom Dienstgang: "Ende Regelarbeitszeit" und kein Kommen vom Dienstgang: "Ende Regelarbeitszeit". So bleibt das aktuelle Verhalten bestehen.

#### 15.2.8 Stammdatenabgleich mit PlanExpert

In der geplanten Aufgabe zum Stammdatenabgleich mit PlanExpert gibt es jetzt die Möglichkeit zur Konfiguration, welche Kategorien abgeglichen werden sollen. Im Register "Erweiterte Eigenschaften" gibt es jetzt die Möglichkeit, in der Liste der erweiterten Eigenschaften einen Eintrag "Personaleinsatzplanung" hinzuzufügen. Durch klicken auf die 3 Punkte in der Spalte "Wert" lässt sich konfigurieren welche Kategorien diese geplante Aufgabe abgleichen soll.

#### 15.2.9 Synchronisation mit Sage Mobile

Die Synchronisation mit Sage Mobile wurde gesplittet in Stammdaten und Ereignisse. Dafür gibt es jetzt zwei verschiedene geplante Aufgaben.

## 15.3 Überarbeitete Funktionen

Im Bericht "Lohnartensummen" konnte es bei unterschiedlicher Sortierung zu unterschiedlichen Summen kommen. Dies wurde behoben.

Bei mehreren Autobuchungen auf ein Zeitkonto konnte es beim Buchen über das Korrekturdisplay zur Fehlermeldung ("Einschränkungen konnten nicht aktiviert werden. Mindestens eine Zeile enthält Werte die die Einschränkungen nonnull, unique or foreign-key verletzen...") kommen. Dies wurde behoben.

Wird in der Zeiterfassung/Korrektur im Filter kein Mitarbeiter ausgewählt, kann keine Zeiterfassung durchgeführt werden.

Ist unter Extras | Optionen | Lohndatenexport "Externes System" eingestellt, dann werden die Urlaubskonten über den Jahreswechsel in HR Time neu berechnet. Ist hingegen "keine" eingestellt, dann findet die Berechnung der Urlaubskonten über den Jahreswechsel nicht statt.

Bei der Konfiguration der Journale können nun auch die Seitenränder individuell eingestellt werden.

Bei der Nutzung von "Design in Journalen verwenden" wird nun das Logo des Mandanten angezeigt.

Die mit der Version 2015.2 eingeführte Option "Konten für vollen Zeitraum aktualisieren" ist nun standardmäßig deaktiviert.

In der Personalliste werden nun auch Arbeitnehmer angezeigt, die keine organisatorische Einordnung haben oder inaktiv sind, wenn diese im Filter ausgewählt wurden.

## 16 Änderungen in der Version 2014.1+

## 16.1 Hardware

#### KABA CardLink, das innovative Standalone Zutrittssystem

#### Was ist CardLink?

CardLink ist ein digitales Schließsystem der Firma KABA GmbH, welches von der Sage HR Time im Rahmen der Zutrittskontrolle unterstützt wird.

Ein typisches Zutrittskontrollsystem besteht aus einer Anzahl von Online- (vernetzten) und Einzeltüren (nicht vernetzt). Bei den letzteren werden die Kosten und der Aufwand der Verkabelung reduziert, aber der Arbeitsaufwand wird erhöht, weil der Bediener zu jeder Tür hingehen muss, um Zutrittsrechte manuell zu aktualisieren oder um das Ereignisprotokoll auszulesen.

CardLink löst dieses Problem, da es das Verfahren vereinfacht. Anstatt Zutrittsrechte manuell an jeder Tür zu aktualisieren, werden diese automatisch über die Benutzerausweise zur Tür gebracht. Die Benutzer erhalten ihre Zutrittsrechte an Update-Terminals, die an zentralen Standorten angebracht sind, z.B. am Personaleingang, im Liftbereich oder in der Kantine. Durch diesem Prozess werden die Betriebskosten niedrig gehalten.

Um das Sicherheitsrisiko bei einem verlorenen oder gestohlenen Ausweis zu vermindern, können Zutrittsrechte für begrenzte Zeiträume erteilt werden, z.B. zwei Stunden für Besucher und acht Stunden für Mitarbeiter. Zusätzlich erhalten die Ausweise einen automatischen Gültigkeitsstempel beim Eintritt (Validierung), der beim Austritt wieder entzogen wird.

Eigenschaften von CardLink

- Zutrittskontrollsystem verwaltet Online- (vernetzt) sowie Einzeltüren (nicht vernetzt).
- Personaldaten und Zutrittsrechte werden nur einmal ins System eingegeben, nicht in jeder Schlie
  ßvorrichtung getrennt.
- Zutrittsrechte werden permanent gespeichert, so dass man sie zu jeder Zeit in der Zukunft abrufen kann.
- Praktisch zu bedienen, da individuelle Zutrittsrechte f
  ür Einzelt
  üren direkt in den Medien gespeichert werden.
- Türen müssen nicht verkabelt werden, da die Zutrittsrechte auf den Ausweisen gespeichert sind.
- Zutrittsrechte sind zeitlich befristet. Die Türen schließen nur auf, wenn der vorgehaltene Ausweis die entsprechende Autorisierung zu dem Zeitpunkt hat.

CardLink wird normalerweise in folgenden Situationen empfohlen:

- Es gibt eine große Anzahl an Online- und Einzeltüren mit relativ hohen Sicherheitsanforderungen.
- Wenn es wahrscheinlich ist, dass ein kleines System während seines Lebenszyklus wachsen wird, z.B. bei Expansion der Organisation oder regelmäßig geänderten Raumfunktionen.
- Es gibt eine große Anzahl an Benutzergruppen, wobei jede Gruppe unterschiedliche Sicherheitsstufen benötigt.
- Vorläufiger Zutritt wird häufig benötigt, z.B. für Besucher oder Auftragnehmer.

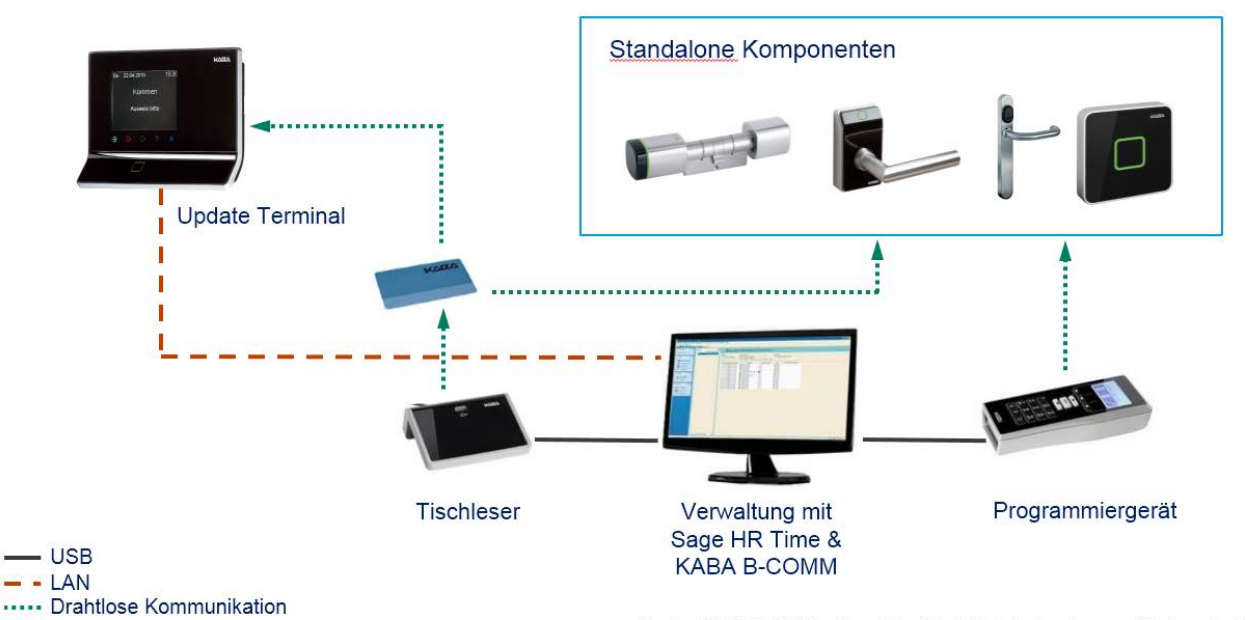

Quelle: KABA AG; Kaba® und CardLink<sup>TM</sup> sind eingetragene Marken der KABA

#### Kommunikation CardLink

#### Ablauf Konfiguration digitale Schließzylinder

Die Konfiguration der Standalone Komponenten erfolgt über das Programmiergerät. Hierfür legen Sie die entsprechenden Verwaltungsbereiche und Türgruppen in der KABA B-COMM (Beschreibung siehe KABA B-COMM Anleitung) an. Anschließend werden die Daten auf den Programmer geladen. Über den Programmer wird entsprechend jede Standalone Komponente konfiguriert,

Die Konfiguration der Berechtigung auf den Ausweisen erfolgt in der B-COMM Kommunikationszentrale der HR Time. Die Türgruppen und Verwaltungsbereiche werden direkt aus der KABA B-COMM geladen (aktive Verbindung wird vorausgesetzt). Anschließend können die Ausweise mit den entsprechenden Berechtigungen konfiguriert werden und die Terminals entsprechend aktualisiert werden.

Jetzt muss der Mitarbeiter nur noch an den Terminal sein Kommen oder Gehen erfassen und die Berechtigungen werden auf den Ausweisen aktualisiert.

Tipp: Wir empfehlen die Installation der digitalen Schließzylinder über einen KABA-Zertifizierten Schließfachhändler durchführen zu lassen. Wenden Sie sich dafür an Ihren Fachhandelspartner.

#### KABA B-COMM Buchungstexte senden löscht keine unnötigen Einträge

Über Terminals > B-COMM > Terminals > Hauptknoten > rechte Maustaste > Aktionen > Dialog, Buchungs- und Listentexte senden können die Bezeichnungen der Kontostände an die Terminals geschickt werden. Dabei werden aber nur die aktuell bei den Terminalgruppen eingerichteten Kontostände beachtet. Für die weiteren der 10 möglichen Zeilen werden keine leeren Bezeichnungen verschickt.

Dadurch gab es bisher folgende Problemstellung:

Wenn bisher zwei Konten angezeigt wurden, z.B. Zeitkonto und Resturlaub, und danach das Zeitkonto rausgenommen wird, dann wird beim neuen Abgleich nur die Bezeichnung "Resturlaub" für den 1. Kontostand verschickt. Für den 2. Kontostand bleibt ebenfalls die Bezeichnung "Resturlaub" stehen. Das ist bei der Anzeige am Terminal dann verwirrend.

Lösung: Ab der Version 2014.1 werden jetzt "leer"-Einträge für alle nicht benutzten Einträge gesendet.

#### Zutrittskontrolle CTI - Alarm bei Öffnung mit Klinke

#### Ausweise

Trennung der Ausweiseinstellungen in Medien für CTI und KABA.

## 16.2 Dienste

#### Zeitwirtschaftsdienst - mehrere Instanzen auf einem Rechner

Für den Zeitwirtschaftsdienst besteht jetzt die Möglichkeit, diesen in mehreren Instanzen auf einem Computer laufen zu lassen. Die Einstellungen hierfür müssen manuell vorgenommen werden. Auf vorhandene Installationen hat diese Neuerung keinen Einfluss.

Soll eine weitere Instanz angelegt werden, muss der ZW-Dienst zunächst manuell als 2. Dienst auf dem Computer registriert werden. Dafür müssen alle Programmdateien in ein neues Verzeichnis kopiert werden. Als Startparameter des Dienstes muss im Windowsdienst-Control-Manager eingetragen werden "/Instance:<NameDerInstanz>". Dieser muss mit dem Pfad in der Windowsregistrierung identisch sein. Anschließend kann im ZW-Dienstmanager für jede Instanz eine andere Datenbankverbindung hinterlegt werden und separat gestartet werden.

#### Geplante Aufgaben - Anpassung in der Konfiguration der Scheduler Jobs

Das Formular "Geplante Aufgaben" wurde überarbeitet und durch neue Einstellungen ergänzt.

#### Gruppe "Zeitraum der Aktivität"

**O** Intervall (Typ: Auswahlfeld)

Im Auswahlfeld Intervall sind folgende Einstellungen möglich:

Täglich (Intervall) dies entspricht der bisherigen Einstellung und als Standard vorgegeben

Täglich (Einmal) Der Job wird jeden Tag einmal ausgeführt (gleich bzw. nach der angegebenen Zeit)

- Wöchentlich Der Job wird am angegebenen Tag der Woche einmal ausgeführt (gleich bzw. nach der angegebenen Zeit)
- Monatlich Der Job wird am angegebenen Tag des Monats einmal ausgeführt (gleich bzw. nach der angegebenen Zeit)
- O Zuletzt ausgeführt (Typ: Anzeigefeld)

Unter Zuletzt ausgeführt wird das letzte Ausführungsdatum angezeigt. Nach der Installation wird hier zunächst "(nie)" angezeigt.

Ist ein Fehler in der Ausführung aufgetreten, wird dieser hier ausgegeben.

#### O Diese Aufgabe ausführen wenn folgende Aufgabe erfolgreich beendet wurde: (Typ: Auswahlfeld)

Hier wird die Aufgabe ausgewählt, die zuvor erfolgreich beendet wurde und im Anschluss die Aufgabe ausgeführt werden soll. Wird die hier angegebene Aufgabe erfolgreich beendet, dann wird diese Ausgabe ausgeführt (der Ausführungsplan wird dabei nicht beachtet sondern die Aufgabe direkt im Anschluss ausgeführt)

Für mandantenabhängige Aufgaben wird das Register "Erweiterte Einstellungen" angezeigt (z.B. "Planungskalender füllen). Hier können Sie die Mandanten festlegen, für die die Aufgabe ausgeführt werden soll. Ist die Liste leer (Standardwert), werden alle Mandanten ausgeführt.

## 16.3 Stammdaten

#### Stammdaten – Arbeitnehmer

Im Auswahlfeld "Name" werden die Namenzusätze mit angezeigt. Gibt es keinen Namenszusatz, war das 1. Zeichen immer ein Leerzeichen. Dies wurde nun bereinigt. Die direkte Eingabe des Namens ist jetzt ohne Angabe eines Leerzeichens möglich.

#### Stammdaten – Arbeitnehmer | Register < Organisation>

Im Formular "Arbeitnehmer" Register < Organisation> besteht derzeit die Möglichkeit die Organisatorische Einordnung zu ändern.

Die Eingabe wurde um die Möglichkeit der Angabe der Organisationsstruktur erweitert.

Nach Auswahl der Struktur werden die entsprechenden Einheiten in die Auswahlliste für die Organisations-einheiten angezeigt.

Als Standard wird immer "Planungs-struktur" angezeigt.

## 16.4 Korrekturdisplay

#### Manuelle Anpassung des Anwesenheitszeitrahmens

Wenn ein Mitarbeiter außerhalb des Anwesenheitszeitrahmens stempelt, kann über das Korrekturdisplay der Rahmen angepasst werden. Das System rechnet den Tag anschließend mit den neuen Rahmen korrekt ab.

Im Formular "Zeiterfassung/Korrektur" wird jetzt die Plausibilitätsprüfung der Ereignisse auf den geänderten Rahmen durchgeführt.

#### **Erweiterung Anzeige Spalten**

Die Anzahl der anzuzeigenden Spalten im Korrekturdisplay wurde auf 40 Spalten erhöht. Somit können noch mehr Zeitkonten im Display angezeigt werden.

#### Änderung Rahmen bei Genehmigung

Soll der Rahmen für die Arbeitszeit oder Anwesenheit über das Korrekturdisplay angepasst werden, wird geprüft, ob eine Genehmigung für den ausgewählten Tag vorliegt. Ist dies der Fall, wird ein Hinweis angezeigt und der Anwender kann sofort die Genehmigung für das Genehmigungsobjekt durchführen.

## 16.5 Zeitjournal

#### Anzeige Vortrag abhängig vom Zeitkonto

Die Aktivierung der Anzeige des Vortrags erfolgt in der Spalte "Vortrag" im Formular "Auswertungen | Journale konfigurieren" | Register <Spalten>. Abhängig vom Zeitkonto kann hier die Anzeige des Vortrags aktiviert werden. Der Vortrag wird nur für Zeitkonten ohne Summierung angezeigt.

Voraussetzung für die Anzeige des Vortrages ist die Aktivierung der Option "Übertrag anzeigen" im Register "Summieren & Gruppieren" sowie ein Eintrag der Bezeichnung im Feld "Bezeichnung Übertrag".

#### Anzeige Original Zeiten im Journal

In der Spalte "Originale Zeiten" werden alle erfassten Terminalereignisse vom entsprechenden Kalendertag angezeigt. Unabhängig davon, ob die Ereignisse in das Tagesmodell (Anwesenheitszeitrahmen) passen.

## 16.6 Anwesenheitsdisplay

#### Anwesenheitsstatus bei Anrechnung "Regelarbeitszeit ohne Stempelung"

Im Anwesenheitsdisplay (Desktop und HR Portal) werden die Mitarbeiter mit Kennzeichnung "Regelarbeitszeit ohne Stempelung" als anwesend angezeigt. Die Anzeige erfolgt mit einem Hinweis "Regelarbeitszeit ohne Stempelung wurde herangezogen"

## 16.7 Personaleinsatzplanung

#### Übertragung Arbeitszeit bei Erfassung von Abwesenheiten

Bei Erfassung von Abwesenheiten in HR Time und anschließender Übertragung in die PEP werden jetzt die tatsächlichen Ist-Arbeitszeiten übertragen. Bisher wurden immer einheitlich 8 Stunden übertragen.

## 16.8 Abrechnung

#### Abrechnung von "halben Feiertagen"

Bereits in der Version 2013.3 wurde das Abrechnungsverhalten in Bezug auf halben Feiertagen angepasst. Bitte beachten Sie dazu die Ausführungen in der Updatebeschreibung zur Version 2013.3.

#### Option – vollständigen Buchungszeitraum erzwingen

Ist die Option "vollständigen Buchungszeitraum erzwingen" gesetzt, wird immer bis zum aktuellen Tag -1 gebucht. Im Standard ist diese immer gesetzt.

Beispiel: aktueller Tag = 04.12.2013; Abrechnung bis 03.12.2013 erfolgt;

Jetzt wird der Oktober erneut manuell gebucht. Ist die Option gesetzt, erfolgt die Abrechnung bis 03.12.2013. Ist die Option nicht gesetzt, erfolgt die Buchung bis 31.10.2013.

## 16.9 Projektzeiterfassung

#### Erfassung Projektzeiten bei Projektende

Die Erfassung der Projektzeiten ist immer bis einschließlich Projektende-Datum möglich. Erfolgt die Erfassung auf einen Tag nach dem Projektende wird folgende Meldung angezeigt: "Erfassung nicht möglich, da Projekt seit <Datum> beendet ist."

#### Plausibilisierung Projektzeitbuchungen mit Arbeitszeit

Im Rahmen der Projektzeiterfassung besteht die Möglichkeit die verteilten Projektstunden mit der Arbeitszeit zu plausibilisieren. Bisher wurde dafür das Systemzeitkonto "Arbeitszeitkonto" genutzt.

Ab dieser Version kann bei Bedarf ein anderes Zeitkonto für die Plausibilisierung der Arbeitszeit herangezogen werden. Als Standardwert wird weiterhin das Arbeitszeitkonto angezeigt.

Sinnvoll ist die Auswahl eines anderen Zeitkontos, wenn z.B. nur die tatsächlich erfasste Arbeitszeit auf Projekte verteilt werden darf und nicht zusätzlich die Arbeitszeit bei zusätzlich erfasster Abwesenheit.

Die Einstellung des Zeitkontos erfolgt in den Optionen unter Projektzeiterfassung.

## 16.10 HR-Portal

#### Genehmigungswesen

Die Anzahl der Höhe der rückwirkend geprüften Tage im Genehmigungsprozess HR-Portal wurde auf unbegrenzt geändert.

Die Änderung hat keine Auswirkungen auf bestehende Systeme.

## 17 Änderungen in der Version 2013.3+

## 17.1 Hardware

#### Lizenzierung

Ab der Version 2013.3 erfolgt innerhalb des Moduls HR Time eine Prüfung auf ausreichende Lizenzierung der Zeiterfassungsterminals und Zutrittssteuerungen. Ist die Lizenzierung nicht ausreichend, erfolgt keine Kommunikation zwischen HR Time und den Geräten. D.h. es werden weder Daten empfangen noch gesendet.

# Hinweis: Bitte prüfen Sie vor Installation der Version 2013.3, ob Ihre Lizenzierung ausreichend ist. Wenden Sie sich hierzu entsprechend an Ihren Fachhändler.

#### Was ist ein Terminal und wofür muss eine Terminalanbindung erworben werden?

Es muss für jeden Zeiterfassungsterminal und für jede Zutrittssteuerung eine Lizenz für die Terminalanbindung erworben werden. Bei Zutrittskontrolle gilt ausschließlich die Steuerung als Terminal, <u>nicht die angeschlossenen Leser</u>.

Zur Prüfung der Anzahl der aktiven Terminals starten Sie die jeweilige Funktion zur Anlage der Terminals.

Die **Anlage der Terminals** im Rahmen der Anbindung der **CTI Hardware** erfolgt in HR Time über die Funktion "Terminals" im Menü "Terminals | Gruppe Konfiguration".

Die **Anlage der Terminals** im Rahmen der Anbindung der **KABA Hardware** erfolgt in HR Time über die Funktion "B-Comm Kommunikationszentrale" im Menü "Terminals | Gruppe Kommunikation".

#### Zuordnung Terminalgruppen am Arbeitnehmer

Die Zuordnung der Terminalgruppen am Arbeitnehmer ist in der Anzahl begrenzt. Bei Einsatz der Hardware von KABA können bis zu 26 Terminalgruppen zugeordnet werden, bei CTI sind es maximal 16 Terminalgruppen.

Wird die maximale Anzahl überschritten, wird eine entsprechende Meldung angezeigt und ein Speichern ist nicht möglich.

#### Anzeige Zeitkonten am KABA-Terminal

Am KABA-Terminal werden jetzt die Zeitkontostände analog der in der Terminalgruppe hinterlegten Reihenfolge angezeigt.

## 17.2 Abrechnung

#### 17.2.1 Anpassungen in der Abrechnung "halber" Feiertage

Die Behandlung von "halben" Feiertagen (i.d.R. Heiligabend, Sylvester, Faschingsdienstag) ist in der Praxis sehr unterschiedlich, da es sich hier nicht um gesetzliche Feiertage handelt. Allerdings im Arbeitsgesetz, Tarifen und Betriebsvereinbarungen sind für diese Tage besondere Abrechnungsvorschriften festgelegt.

Bisher war es notwendig, für die Abrechnung dieser Tage am Tagesmodell eine Regelarbeitszeit zu hinterlegen. Mit der Version 2013.3 besteht diese Notwendigkeit nicht mehr. Eine Hinterlegung der Regelarbeitszeit ist ausschließlich für die Ermittlung von Zuschlägen an diesen Tagen notwendig und zwar nur für die Zeit, für die der AN die Arbeitszeit vom Unternehmen angerechnet bekommt.

Folgende Situationen können an diesen Tagen auftreten:

- Die angerechnete Arbeitszeit soll nicht auf das Arbeitszeitkonto geschrieben werden.
- Die Anzeige der Sollzeit an dem Tag muss von der angerechneten Sollzeit reduziert werden. D.h. im Sollzeitkonto ist nur die halbe Sollzeit auszuweisen.
- Auf dem Sollzeitkonto ist eine Buchung mit dem Bewegungsgrund "Anrechnung"
- Wird eine halbtägige Abwesenheit eingetragen ist entscheidend, ob diese am Vormittag oder am Nachmittag liegt. Dies ist entscheidend für die Berechnung von Zuschlägen.
- Mitarbeiter arbeitet an dem Tag. Er arbeitet über die Sollzeit hinaus. Die Überstunden sollen mit der angerechneten Sollzeit verrechnet werden.
- Mitarbeiter arbeitet an dem Tag. Er arbeitet über die Sollzeit hinaus. Die Überstunden sollen nicht mit der angerechneten Sollzeit verrechnet werden.
- Der Mitarbeiter hat eine ganztägige Abwesenheit (z.B. Krank) eingetragen. Hier muss die voll Sollzeit abgerechnet werden.
- Der Mitarbeiter hat eine Abwesenheit (z.B. Urlaub) eingetragen, die über die Feiertage geht. Hier muss für die entsprechenden Tage die nicht angerechnete Sollzeit abgerechnet werden.
- Der Urlaubstag ist entsprechend als halber Tag vom Resturlaub abzuziehen. Das Verhalten des Abwesenheitsgrundes bei "halben Feiertagen" ist am Abwesenheitsgrund zu hinterlegen.

- Dabei ist bei halbtägigen Abwesenheiten darauf zu achten, ob der Nachmittag oder Vormittag als Abwesenheit eingetragen wird. Wichtig ist dies bei der Anrechnung von Zuschlägen.
- Die Zwangspausen oder Mindestpausen sollen an "halben Feiertagen" nicht greifen.
- Die Zwangspausen oder Mindestpausen sollen an "halben Feiertagen" greifen.
- Der Mitarbeiter trägt einen ½ Tag Urlaub ein und bekommt ½ Sollzeit angerechnet. Die Sollzeit ist nicht durch 2 teilbar. Es muss sichergestellt werden, dass das Saldo für den Tag in jedem Fall +- 0 ausweist. (Rundung)

Die Konfiguration der Abrechnung von halben Feiertagen erfolgt in der Funktion Feiertage im Register < Abrechnung>.

Folgende Konfigurationsmöglichkeiten stehen zur Verfügung:

O Halbe Sollzeit anrechnen (Typ: Aktivierungsfeld)

Ist das Feld Halbe Sollzeit anrechnen aktiviert, so muss der Mitarbeiter nur die halbe Sollzeit für erfüllen.

#### **O** Ganze Sollzeit buchen (Typ: Aktivierungsfeld)

Ist das Feld **Ganze Sollzeit buchen** aktiviert, so wird die halbe Sollzeit auf das Systemzeitkonto "Sollzeitkonto" verbucht. D.h. es wird die komplette Sollzeit gebucht.

Das Feld ist nur bei Aktivierung "Halbe Sollzeit anrechnen" aktiv.

Ist das Feld inaktiv darf nur die halbe Sollzeit auf das Zeitkonto gebucht werden.

Sonderfall ungerade Sollzeit. Bei Teilung ungerader Sollzeiten wird die halbe Sollzeit zu Gunsten des MA gerundet.

Beispiel: Sollzeit 7:45 -> Sollzeit nach Anrechnung = 3:52

Bei Kombination halbe Sollzeit anrechnen und ½ tägige Abwesenheit ist das Arbeitszeitsaldo = 0.

O Halbe Sollzeit als Arbeitszeit buchen (Typ: Aktivierungsfeld)

Ist das Feld Halbe Sollzeit als Arbeitszeit buchen aktiviert, so wird die halbe angerechnete Sollzeit als Arbeitszeit verbucht.

Es erfolgt eine Buchung auf das Systemzeitkonto "Arbeitszeitkonto". Diese ist als gesonderter Bewegungsgrund "halbe Sollzeit angerechnet" dokumentiert.

Das Feld ist nur bei Aktivierung "Halbe Sollzeit anrechnen" aktiv.

#### O Überstunden abrechnen (Typ: Aktivierungsfeld)

Ist das Feld Überstunden abrechnen aktiviert, so wird bei halbe Sollzeit anrechnen und erfasster Arbeitszeit über die halbe Sollzeit hinaus ein positives Arbeitszeitsaldo ermittelt.

Das Feld ist nur bei Aktivierung "Halbe Sollzeit anrechnen" aktiv.

Ist dieses Feld inaktiv, so werden keine Überstunden ermittelt. D.h. die maximale Arbeitszeit entspricht der  $\frac{1}{2}$  Sollarbeitszeit. Das Arbeitszeitsaldo ist bei Überschreitung der Sollzeit = 0.

#### O Pausenrahmen inaktiv (Typ: Aktivierungsfeld)

Ist das Feld **Pausenrahmen inaktiv** aktiviert, so werden die am Tagesmodell hinterlegten Pausenrahmen abgerechnet. Dies gilt nur für die am halben Feiertag erfassten Zeiten.

Das Feld ist nur bei Aktivierung "Halbe Sollzeit anrechnen" aktiv.

#### O Mindestpausen inaktiv (Typ: Aktivierungsfeld)

Ist das Feld **Mindestpausen inaktiv** aktiviert, so werden keine Mindestpausen für den Feiertag abgerechnet. Dies gilt nur für die am halben Feiertag erfassten Zeiten.

Das Feld ist nur bei Aktivierung "Halbe Sollzeit anrechnen" aktiv.

#### O Halbe Sollzeit im Planungskalender anzeigen (Typ: Aktivierungsfeld)

Ist das Feld Halbe Sollzeit im Planungskalender anzeigen aktiviert, so wird die halbe Sollzeit im Planungskalender angezeigt.

#### Sonderfall im Zusammenhang mit ganztägigen Abwesenheiten

**Beispiel:** Wird ein Arbeitnehmer an einem "halben" Feiertag krank, so darf die Regelung für halbe Feiertage nicht greifen. Die Abwesenheit "Krank" wird ganz normal abgerechnet.

Die Abrechnung in diesen Fällen wird an den Fehlzeitgründen im Register <Berechnung> im Feld Regelung für halbe Feiertage deaktivieren festgelegt.

#### O Regelung für halbe Feiertage deaktivieren (Typ: Aktvierungsfeld)

Ist das Feld **Regelung für Feiertage deaktivieren** aktiviert, so wird die Regelung aus dem Register < Abrechnung> an den Feiertagen nicht aktiv.

### Lohnfortzahlung mit eigenen Systemzeitkonto

Bei Lohnfortzahlung erfolgt eine zusätzliche Buchung der Zeiten auf das neue Systemzeitkonto "Lohnfortzahlung an Feiertagen".

Anwendungsbeispiel:

Es ist nicht gewünscht, dass die Lohnfortzahlung an Feiertagen als Arbeitszeit ausgewiesen wird. Hier besteht jetzt die Möglichkeit, vom Zeitkonto "Lohnfortzahlung an Feiertagen" eine Autobuchung mit Faktor -1 auf das Arbeitszeitkonto zu hinterlegen.

## 17.3 Stammdaten

#### Arbeitnehmer – Anzeige Suchbegriff 1-4

Im Formular "Arbeitnehmer" im Register "Organisation" werden die Suchbegriffe 1-4 angezeigt.

#### Ausweise – Änderung der Einteilung

#### Neues Register <CTI-Medien> in den Ausweisen.

Dieses Register wird bei Verwendung der CTI-Hardware angezeigt.

Gruppe "Sicherheit"

#### O Authentifizierung (Typ: Auswahlfeld)

Im Feld **Authentifizierung** wird die Art der Authentifizierung am Gerät festgelegt. Folgende Auswahlmöglichkeiten stehen zur Verfügung:

- Nur mit Ausweis
- Nur mit Pin
- Pin und Ausweis
- Generalausweis mit bzw. ohne Pin

#### O generelle Berechtigung (Typ: Auswahlfeld)

Im Feld **generelle Berechtigung** wird die Berechtigung des Ausweises an Zeiterfassungsräten mit und ohne Türrelais festgelegt. Auswahl des entsprechenden Zutrittsprofils.

#### O Pin (Typ: Eingabefeld)

Eingabe einer Pin-Nummer mit der sich am Terminal authentifiziert werden kann.

#### O Bedrohungspin (Typ: Eingabefeld)

Wird dieser Pin zusätzlich zum Pin am Gerät eingegeben, wird die Buchung korrekt ausgeführt und ein Alarmsatz generiert. Dieser wird aber von der Zeitwirtschaft nicht ausgewertet.

#### Gruppe "Projektzeiten"

#### O Projektzeiten (Typ: Auswahlfeld)

Angabe für TimiPro erforderlich - Wann müssen Projektnummern erfasst werden.

- Kommen
- Nicht bei Dienstgang
- Nicht bei Fehlgrund

#### Neues Register <KABA-Medien> in den Ausweisen.

Dieses Register wird bei Verwendung der KABA-Hardware angezeigt.

Gruppe "Sicherheit"

**O Pin** (Typ: Eingabefeld)

Eingabe einer Pin-Nummer mit der sich am Terminal authentifiziert werden kann.

Gruppe "Zeiterfassung"

#### O Online Saldo (Typ: Auswahlfeld)

Auswahl des Zeitkontos für die Anzeige des OnlineSaldos am Terminal.

#### Saldenregeln

Inaktive Zeitkonten werden in den Saldenregeln jetzt nicht mehr angezeigt.

## 17.4 Zeitmanagement

#### Mitarbeiterinformation – Ablehnung von Anträgen

Innerhalb der Funktion "Mitarbeiterinformation – Salden/Zeitkorrekturen" können über die Ansicht "Genehmigungen" Anträge auch abgelehnt werden.

#### Mitarbeiterinformation – Kennzeichnung Feiertage

Feiertage werden in der Funktion "Mitarbeiterinformation – Salden/Zeitkorrekturen" entsprechend gekennzeichnet. Eine Aktivierung der Kennzeichnung von Feiertagen ist über Extras | Optionen | Zeiterfassung im Feld "Feiertage anzeigen" erforderlich.

#### Sammeländerung – Auswahl Mitarbeiter in den Bewegungsdaten

Nach Auswahl der Mitarbeiter in den Bewegungsdaten, schließt sich das Fenster zur Mitarbeiterauswahl wieder automatisch.

#### Sortierung der Organisationseinheiten in Auswahlfeldern

In den Feldern für die Auswahl einer oder mehrerer Organisationseinheiten erfolgt ab sofort eine alphabetische Sortierung.

### 17.5 Zeitmodelle

#### Zeitkonten – Gültigkeiten an Autobuchungen

An den Zeitkonten besteht im Register "Autobuchung" die Möglichkeit ein Gültigkeitszeitraum für Autobuchungen zu hinterlegen. Eine Belegung der neuen Felder "Gültig ab" und "Gültig bis" ist optional.

Beispiel:

Soll eine bestehende Autobuchung beendet werden, so muss unter "Gültig bis" ein Datum hinterlegt werden. Das "Gültig ab" bleibt in diesem Fall leer, um Rückrechnungen zu vermeiden.

Wird das Feld "Gültig ab" gefüllt, wird ab eingetragenen Datum eine Autobuchung erzeugt.

Hinweis: Bereits existierende Autobuchungen bleiben davon unberührt und es werden nach dem Einspielen der neuen Version durch diese Neuerung keine Rückrechnungen ausgelöst.

## 17.6 Personaleinsatzplanung

#### Konfiguration von Aktivitäten

Bei der Konfiguration von Aktivitäten wurde die Zeichenlänge des Feldes "Symbol" auf 5 Zeichen vergrößert.

#### Benutzerrecht für Formular "Aktivitäten"

Für das Formular steht ab sofort in der Benutzerverwaltung ein neues Benutzerrecht zur Verfügung.

## 17.7 Infocenter – HR Time

#### Neue Struktur bei den Projektdaten

Die Projektdaten unter "Abrechnung ZW" wurden neu strukturiert. Alle bisherigen Felder unter Projektdaten werden unter den Projektstammdaten angezeigt. Über das Infocenter besteht jetzt die Möglichkeit die erfassten Projektzeiten und die Projektmitarbeiter anzuzeigen.

#### Neue Struktur "Projektdaten"

- Projektstammdaten
- Projektmitarbeiter
- Projektzeiten

#### Neue Felder unter Projektdaten -> Projektstammdaten

- Kunde
- Projektverantwortlicher
- Erfassungsmodus
- Start/Ende als Kommen/Gehen registrieren
- Folgeprojekt
- Status

- Org.-Einheit
- Org.-Kategorie

#### Neue Felder für die Anzeige der Projektmitarbeiter unter Projektdaten -> Projektmitarbeiter

- Funktion
- Anteil
- Projekteintritt
- Projektaustritt

#### Neue Felder für die Anzeige der Projektzeiten unter Projektdaten -> Projektzeiten

- Tag
- Erfasst am
- Menge
- ZeitVon (Anzeige Uhrzeit)
- ZeitBis (Anzeige Uhrzeit)

#### Neue Felder in den Bewegungsdaten - Zeitkonten

Folgende Felder stehen in den Bewegungsdaten der Zeitkonten zusätzlich zur Verfügung:

- Buchungstag
- Abrechnungstag
- Tagessumme
- Gesamtsumme
- Bemerkung
- Quelle Zeitkonto
- Rundungsregel

#### Neue Felder in den Statistikdaten

Folgende Felder stehen in den Statistikdaten zusätzlich zur Verfügung:

- Unterbrechungstage
- Sonstige Fehltage
- Arbeitstage
- Kranktage Lohn
- Urlaubstage Lohn
- Sonstige Fehltage Lohn

## 17.8 HR – Portal für HR Time

## Freigabe der Fehlzeitenliste für das HR Portal

Im Formular "Mitarbeiterportal Konfiguration" unter "Berichte | Fehlzeiten" kann bei Bedarf die Fehlzeitenliste für die Führungskraft oder dem Mitarbeiter zur Anzeige im HR Portal freigegeben werden. Die Anzeige im HR-Portal erfolgt für alle Fehlzeitgründe. Eine Auswahl nach Fehlzeitgrundtyp ist nicht möglich.

#### Projektzeiterfassung – Anzeige Mitarbeiter ohne Projekteintritt

Dem Projektleiter stehen bei der Erfassung der Projektzeiten ausgetretene Mitarbeiter zum Zeitpunkt der Erfassung als Auswahl nicht mehr zur Verfügung.

Der Ablauf der Erfassung durch den Projektleiter wurde dahingehend geändert, dass vor Auswahl eines Projekts, das Erfassungsdatum ausgewählt werden muss.

Weiterhin wird jetzt bei Austritt eines Mitarbeiters aus der Zeitwirtschaft automatisch ein Austrittsdatum für den Mitarbeiter in den entsprechenden Projekten gesetzt.

## 17.9 HR – Mobile

## Suche nach Projektnummern

Innerhalb der mobilen Projektzeiterfassung ist bei Auswahl des Projekts die Suche nach Projektnummer möglich.
### Korrektur von Zeiten über den Tagesreport

Nach der Korrektur der Zeiten über den Tagesreport und dem abschließenden Speichern wird der Tagesreport mit dem Datum der letzten durchgeführten Korrektur angezeigt.

# 18 Änderungen in der Version 2013.2+

### 18.1 Hardware

#### KABA - Berücksichtigung der Terminalgruppe

Die KABA-Schnittstelle berücksichtigt ab sofort die Zuordnung von Terminalgruppen an den Ausweisen am Arbeitnehmerstamm.

Hinweis: Bitte prüfen Sie die Ausweise am Arbeitnehmerstamm auf Zuordnung einer Terminalgruppe. Ist keine Zuordnung vorhanden, werden diese Ausweise ab der Version 2013.2+ nicht mehr zu den Terminals gesendet.

### 18.2 Neue Funktion "Bewegungsdaten löschen"

Mit der neuen Funktion "Bewegungsdaten löschen" haben Sie die Möglichkeit folgende Bewegungsdaten aus der Datenbank zu löschen:

- Zeitdaten
- Projektzeiten
- Zeitkontostände
- Planungsdaten
- Protokolleinträge

Aufruf: Extras | Allgemein | Bewegungsdaten löschen

Die Nutzung der Funktion erfolgt über einen Assistenten.

#### Navigation

<Abbrechen> Funktion "Bewegungsdaten löschen" wird ohne speichern beendet.

<Zurück> Wechsel zum vorherigen Schritt

<Weiter> Wechsel zum nächsten Schritt

Zum Durchführen der Löschung müssen 3 Schritte durchgeführt werden.

- (1) Mitarbeiter auswählen
- (2) Bewegungsdaten und Löschdatum festlegen
- (3) Löschvorgang abschließen

#### (1) Mitarbeiter auswählen

Im Schritt (1) wählen Sie die Mitarbeiter aus, für die Sie die Löschung der Bewegungsdaten durchführen möchten.

Als Standard sind immer alle Mitarbeiter ausgewählt.

#### (2) Bewegungsdaten und Löschdatum festlegen

Im Schritt (2) wählen Sie die Bewegungsdaten aus und legen das Löschdatum fest. Nach Eingabe des Löschdatums wird Ihnen die Zeitdauer (von Systemdatum bis Löschdatum) der Bewegungsdaten, die nach der Löschung zur Verfügung steht angezeigt. Die Löschung erfolgt immer bis einschließlich eingegebenen Datum. O Zeitdaten (Typ: Aktivierungsfeld) löschen bis (Typ: Datumsfeld)

Ist das Feld **Zeitdaten** aktiviert, werden alle Zeitdaten bis zum angegeben Löschdatum gelöscht. Die Angabe des Löschdatums ist nur möglich, wenn das Feld Zeitdaten aktiviert ist.

Nach Eingabe des Löschdatums wird die Anzahl der Jahre, Monate und Tage bis zum aktuellen Systemdatum angezeigt.

Hinweis: Alle Zeitdaten bis einschließlich angegebenen werden unwiderruflich gelöscht. Werden die Zeitdaten gelöscht, so werden auch bis zum angegeben Löschdatum die Basisjournaldaten gelöscht.

O Projektzeiten (Typ: Aktivierungsfeld) löschen bis (Typ: Datumsfeld)

Ist das Feld **Projektzeiten** aktiviert, werden alle Projektzeiten bis zum angegeben Löschdatum gelöscht. Die Angabe des Löschdatums ist nur möglich, wenn das Feld Projektzeiten aktiviert ist.

Nach Eingabe des Löschdatums wird die Anzahl der Jahre, Monate und Tage bis zum aktuellen Systemdatum angezeigt.

- Hinweis: Alle Projektzeiten werden unwiderruflich gelöscht. Werden Projektzeiten auch zur Erfassung von Zeitdaten verwendet, so werden auch die Zeitdaten bis zum angegeben Löschdatum gelöscht. Gleiches gilt auch für die Basisjournaldaten.
- O Zeitkonten (Typ: Aktivierungsfeld) löschen (Typ: Datumsfeld)

Ist das Feld **Zeitkonten** aktiviert, werden alle Zeitkontostände bis zum angegeben Löschdatum gelöscht. Die Angabe des Löschdatums ist nur möglich, wenn das Feld Zeitkonten aktiviert ist.

Nach Eingabe des Löschdatums wird die Anzahl der Jahre, Monate und Tage bis zum aktuellen Systemdatum angezeigt.

- Hinweis: Alle Zeitkontostände werden unwiderruflich gelöscht. Zum angegebenen Löschdatum + 1 Tag wird eine Buchung mit den Bewegungsgrund "Vortrag nach Löschung" auf das entsprechende Zeitkonto gebucht. Damit ist sichergestellt, dass bei einer evtl. Rückrechnung das Zeitkonto nicht bei 0 beginnt.
- O Planungsdaten (Typ: Aktivierungsfeld) löschen bis (Typ: Datumsfeld)

Ist das Feld **Planungsdaten** aktiviert, werden alle Planungsdaten bis zum angegeben Löschdatum unwiderruflich gelöscht. Die Angabe des Löschdatums ist nur möglich, wenn das Feld Planungsdaten aktiviert ist.

Nach Eingabe des Löschdatums wird die Anzahl der Jahre, Monate und Tage bis zum aktuellen Systemdatum angezeigt.

O Protokoll Daten (Typ: Aktivierungsfeld) löschen bis (Typ: Datumsfeld)

Ist das Feld **Protokoll Daten** aktiviert, werden alle Protokoll Daten bis zum angegeben Löschdatum unwiderruflich gelöscht. Die Angabe des Löschdatums ist nur möglich, wenn das Feld Protokoll Daten aktiviert ist.

Nach Eingabe des Löschdatums wird die Anzahl der Jahre, Monate und Tage bis zum aktuellen Systemdatum angezeigt.

#### (3) Fertigstellen

Im Schritt (3) wird Ihnen eine Zusammenfassung der ausgewählten Daten angezeigt. Zum Abschließen des Löschvorgangs verwenden Sie die Schaltfläche <Fertigstellen>.

Das Löschen der Bewegungsdaten muss mit einem Passwort bestätigt werden. Dieses Passwort bekommen Sie von Ihren zuständigen Systemadministrator.

#### Plausibilisierung mit Rückrechnungsdatum

Die Angabe des Löschdatums wird mit dem Rückrechnungsdatum am Mandanten plausibilisiert. Ist die Frist zur Löschung jünger als das Rückrechnungsdatum, so ist kein Löschen möglich.

#### Protokollierung der Löschung

Die Löschung der Daten wird vom System protokolliert. Die Daten werden in der Funktion "Protokoll" unter der Quelle "Löschung Bewegungsdaten" angezeigt.

#### Benutzerrechte

Für die Funktion benötigen Sie das entsprechende Recht.

### 18.3 Abrechnung

#### Prüfung maximale Rückrechnung

Vor dem Start einer manuellen Abrechnung wird der ausgewählte Zeitraum auf das maximale Rückrechnungsdatum aus dem Mandanten geprüft. Erfolgt die Buchung über das maximale Rückrechnungsdatum hinaus, muss das Ausführen der Buchung noch mal bestätigt werden.

#### Zeitkonten

Bei der Konfiguration von Autobuchungen ist jetzt eine Differenzierung zwischen Tagestyp und Feiertagstyp möglich.

#### Zusatzeingaben

Bei der Konfiguration von Zusatzeingaben mit ganztägigen Wirkungen kann jetzt die Gültigkeit für Folgetag(e) für Abwesenheiten festgelegt werden.

Wird zum Beispiel Dienstreise als Zusatzeingabe mit der Gültigkeit Folgetage konfiguriert, so wird solange Dienstreise als Abwesenheit abgerechnet, bis der Mitarbeiter wieder ein "Kommen" stempelt.

# 18.4 Datenstamm

#### Neues Filterkriterium "Arbeitnehmerprofil"

In allen arbeitnehmerbezogenen Filtern (z.B. Arbeitnehmer, Auswertungen, Planungskalender füllen) steht das neue Filterkriterium "Arbeitnehmerprofil" zur Verfügung.

## 18.5 Korrekturdisplay

### Änderung Arbeitszeitrahmen

Änderungen am Arbeitszeitrahmen werden nur überschrieben, wenn beim Planungskalender füllen die Option "Tagesmodelle überschreiben" gesetzt ist.

#### Korrekturdisplay als Startseite

Das Korrekturdisplay ist jetzt als Startseite über die Optionen auswählbar.

#### Erweiterung Kontextmenü

Im Korrekturdisplay wurde die Funktion "Gehe zu" für Mitarbeiter und Tagesmodell hinzugefügt. Die Funktion erscheint im Kontextmenü bei Spalte "TM". Das Kontextmenü rufen Sie mit Betätigen der rechten Maustaste auf.

### 18.6 Projektzeiten

#### Mandantenübergreifende Zuordnung von Mitarbeitern zu Projekten

Ab sofort besteht die Möglichkeit, den Projekten Mitarbeiter aus anderen Mandanten zuzuordnen. Der Projektmitarbeiter kann somit seine Projetzeiten auf Projekte aus anderen Mandanten verschreiben.

# 18.7 Anbindung Hardware (Terminal)

#### Angabe Hersteller Hardware (Terminal)

Über das Menü Extras | Optionen | Allgemein muss der Hersteller der Terminals angegeben werden. Diese Angabe hat Einfluss auf die Anzeige der Konfiguration der Terminals.

Hinweis: Für Anwender, die bereits das Modul HR Time im Einsatz haben, muss keine Anpassung vorgenommen werden. Das Update auf die Version 2013.2+ stellt hier den entsprechenden Hersteller anhand der vorhandenen Konfiguration ein.

### 18.8 HR Mobile

#### Protokollierung Zeitpunkt der Erfassung von Ereignissen

Wenn Sie Zeiten über HR Mobile erfassen, wird ab sofort der Zeitpunkt der nachträglichen Erfassung protokolliert. Das Protokoll können Sie im Administrator für HR Mobile aufrufen.

### 18.9 Anpassungen an der Organisationsstruktur

#### Anpassungen in der Leitungsfunktion

Die Festlegung der Leitungsfunktion innerhalb einer Organisationeinheit über die Organisationstruktur ist als Standard immer deaktiviert und muss über die Benutzerverwaltung (Programm Zeitwirtschaft | Datenstamm | Organisation | Genehmigungsstruktur) aktiviert werden.

Neu innerhalb der Leitungsfunktion sind die Register <Bereiche> und <Rollen>. Diese werden im Rahmen von HR Time für das neue Anwesenheitsdisplay im HR Portal benötigt.

Im Register <Bereiche> aktivieren Sie für Leitungsfunktion innerhalb der Zeitwirtschaft das Feld "Zeitmanagement". Haben Sie HR Time bereits im Einsatz ist das Feld bereits aktiviert.

Im Register <Rollen> aktivieren Sie die Rolle für die Leitungsfunktion. Die Rollen müssen über den Administrator im HR Portal angelegt werden. Die Rolle "Führungskraft" wird bereits als Standardrolle ausgeliefert. Die hier durchgeführten Rollen-zuordnungen sind dann auch für das HR Portal gültig.

## 18.10 HR Portal - Relaunch Anwesenheitsdisplay

Das Anwesenheitsdisplay wurde im HR Portal überarbeitet und durch neue Funktionen ergänzt. Die wesentlichen Funktionen sind erhalten geblieben. Folgende Funktionen stehen im Anwesenheitsdisplay zusätzlich zur Verfügung:

- Selbstständige Aktualisierung des Anwesenheitsstatus ohne manuelle Einwirkung
- integrierter Volltextsuche nach Mitarbeiter oder Gruppe
- Dynamisches Nachladen der Mitarbeiter
- Sortierung Mitarbeiter nach Name oder Nummer

Erzeugen einer E-Mail direkt aus der Mitarbeiterkachel heraus

#### Selbstständige Aktualisierung des Anwesenheitsstatus

Das Anwesenheitsdisplay aktualisiert sich von selbst, in einem Zyklus von 60 Sekunden. Somit steht immer der aktuelle Anwesenheitsstatus zur Verfügung. Die Aktualisierung erfolgt ausschließlich in der Ansicht "Kachel".

#### Dynamisches Nachladen der Mitarbeiter

Das dynamische Nachladen der Mitarbeiter muss durch den Anwender aktiviert werden. Zur Aktivierung muss die Schalfläche neben der Schaltfläche <Kachel> betätigt werden.

#### Ausprägungen Status

#### Anwesend

Der Mitarbeiter wird als Anwesend angezeigt, wenn eine Kommen-Buchung erfasst ist oder beim Mitarbeiter die Regelarbeitszeit automatisch angerechnet wird.

#### Abwesend

Der Mitarbeiter wird als Abwesend angezeigt, wenn die letzte Gehen-Buchung außerhalb der Kernzeit liegt oder eine Abwesenheit erfasst wurde.

#### Abwesend ohne Grund

Der Mitarbeiter wird als Abwesend ohne Grund angezeigt, wenn der Mitarbeiter den Kernzeitrahmen verletzt. Ist kein Kernzeitrahmen definiert, wird der MA als Abwesend angezeigt.

#### Dienstgang

Der Mitarbeiter wird als Dienstgang angezeigt, wenn ein Dienstgang erfasst wurde.

#### Mehrfachauswahl bei den Gruppen

Zur Auswahl der Gruppen klicken Sie das Feld "Alle Organisationen" an. In der Ansicht aktivieren Sie die entsprechenden Gruppen und bestätigen mit <Filter anwenden>. Anschließend werden die Mitarbeiter der ausgewählten Gruppen sofort geladen. Diese Auswahl wird auch bei Wechsel in die Ansicht Liste beibehalten.

Die Auswahl setzen Sie über das Filtersymbol neben der Gruppenauswahl zurück.

Die Anzeige der Gruppen ist abhängig von den Benutzerrechten.

#### Sortierung in der Listenansicht

In der Ansicht Liste können Sie nach jeder Spalte eine Sortierung der Datensätze vornehmen. Dafür klicken Sie in den Spaltenkopf in der entsprechenden Spalte.

#### Suchfunktion

Im Anwesenheitsdisplay steht Ihnen eine Volltextsuche zur Verfügung. Hier können Sie nach Mitarbeitern oder nach Gruppen suchen. Bei der Suche nach Gruppen ist die in HR Time als Planungsstruktur aktivierte Struktur entscheidend.

#### Erzeugen einer E-Mail direkt aus der Mitarbeitercard heraus

Zum Erzeugen einer E-Mail (Aufruf E-Mail Programm) klicken Sie auf die E-Mail Adresse des entsprechenden Mitarbeiters.

#### Status Abwesend

Beim Status Abwesend wird in der Ansicht Kachel immer ein Vertreter angezeigt. Ist kein Vertreter vorhanden, wird der entsprechende Vorgesetzte angezeigt. Mit Klick auf den Vertreter bzw. Vorgesetzten wird die Kachel des Vertreters angezeigt. Zur Anzeige aller Mitarbeiter müssen Sie im Suchfeld den Namen löschen und auf das Symbol "Lupe" klicken.

#### Symbole Ansicht Kachel

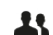

Name des Vertreters oder des Vorgesetzten

Geschäftliche Durchwahl oder Private Telefonnummer

 $\times$ 

ſⅢ

Geschäftliche E-Mail oder Private E-Mail

#### Anzeige Anzahl Mitarbeiter nach Anwesenheitsstatus

In der Navigationsleiste wird Ihnen in Abhängigkeit des Anwesenheitsstatus die Anzahl der Mitarbeiter angezeigt.

#### Anwesenheitsliste drucken

Zum Drucken der Anwesenheitsliste betätigen Sie das Drucksymbol. Die Anwesenheitsliste nach Gruppen sortiert ausgegeben.

#### Benutzerrechte und Rollen

Die Konfiguration der Benutzerrechte und Rollen erfolgt im HR-Portal Administrator. Hier finden Sie bereits vorkonfigurierte Rollen u.a. für den Einsatz am Empfang, Mitarbeiter und Führungskraft.

Folgende Funktionen des Anwesenheitsdisplay können Sie über die Benutzerrechte freigeben:

- Details zur An- und Abwesenheit
- Private Kontaktdaten anzeigen
- Datum/Uhrzeit ändern
- Anwesenheitsliste drucken

Dabei können Sie festlegen ob die Daten für Eigene Daten, Daten meiner Abteilung, Direkt Unterstellte und Übrige angezeigt werden.

Alle Rechte sind im Standard deaktiviert und müssen durch den Anwender freigegeben werden.

Zur Anzeige des Anwesenheitsdisplay im HR-Portal müssen die Zugriffsrechte neu konfiguriert werden.

Folgende Schritte müssen Sie (Administrator) zur Konfiguration des Anwesenheitsdisplay im HR Portal durchführen:

#### (1) Festlegung der Standard-Organisationstruktur

Starten Sie den Administrator für das Sage HR Mitarbeiterportal. Wechseln Sie in das Menü "HR Portal". Hier klicken Sie mit der Maus auf "Allgemeine Einstellungen". Im Bereich <Organisationsstruktur> hinterlegen Sie bitte eine Standard-Organisationsstruktur, auf welcher die spätere Rollenzuordnung basieren soll. Die gewählte Struktur sollte in der Personalwirtschaft bereits zur Anwendung kommen und gepflegt sein. Hier bietet sich eine Struktur an, die bereits als Grundlage für das Genehmigungswesen dient. Nach Auswahl speichern Sie bitte Ihre Eingaben.

#### (2) Benutzer den Rollen zuordnen

Zur Zuordnung der Rollen klicken Sie bitte auf "Sicherheit".

Auf dieser Seite definieren Sie die Rollenzuweisungen der einzelnen Benutzer. Der Zugriff auf das Anwesenheitsdisplay wird nur den Benutzern gewährt, welche einer Rolle zugewiesen wurden. Hier ist zunächst nur das Register <Zuordnungen> wichtig.

In dem Register <Zeitmanagement> definieren Sie die Zugriffsrechte auf die einzelnen Bereiche je nach Rolle. Hier sind bereits Standardeinstellungen vordefiniert.

Um die Rollenzuordnung vorzunehmen, wählen Sie bitte zunächst im oberen Bereich die entsprechende Rolle und gehen auf das Register <Zuordnungen>.

Danach klicken Sie im unteren Bereich auf das Icon 4. Es öffnet sich ein Eingabedialog mit allen der Organisationsstruktur zugeordneten Mitarbeitern, die über ein Login in der Benutzerverwaltung verfügen.

Wählen Sie hier bitte die gewünschten Benutzer und bestätigen die Auswahl mit <Speichern>. Die gewählten Benutzer sind ab sofort Mitglieder der gewählten Rolle und können ab jetzt die entsprechenden Funktionen der Rolle im Mitarbeiterportal aufrufen.

Wurde bereits die Rolle Führungskraft über die Organisationstruktur im Desktop zugeordnet (siehe Punkt "Anpassungen an der Organisationsstruktur"), werden hier die Benutzer (Mitarbeiter) angezeigt.

Benutzer der Rolle "Administrator" können diese Einstellungen anschließend auch direkt im Einstellungsbereich des Mitarbeiterportals vornehmen.

#### (3) Rechte anpassen

Zur Anpassung der Rechte für das Anwesenheitsdisplay wechseln Sie in das Register <Zeitmanagement>.

Folgende Rechte werden im Anwesenheitsdisplay verwendet

Division Rights

|           | Eigene Daten                                                                                                    | Der Mitarbeiter sieht nur seine Daten.                                                                                                    |  |  |
|-----------|----------------------------------------------------------------------------------------------------|----------------------------------------------------------------------------------------------------|--|--|
|           | Daten meiner AbteilungDer Mitarbeiter sieht die freigegebenen Daten seiner Abte<br>gemäß hinterlegter Organisationsstruktur zugeordnet ist. |                                                                                                    |  |  |
|           | Direkt Unterstellte                                                                                                    | Der Mitarbeiter ist Führungskraft und sieht die Mitarbeiter seiner Gruppe(n), in der er Leitungsfunktion besitzt.                         |  |  |
|           | Übrige                                                                                                    | Der Mitarbeiter sieht alle Mitarbeiter, die gemäß hinterlegter<br>Organisationstruktur zugeordnet sind.                                   |  |  |
| Objects F | Rights                                                                                                    |                                                                                                    |  |  |
|           | Details                                                                                                    | Über Details werden das Anzeigen von erfassten Kommen und Gehen sowie der Abwesenheitsgrund konfiguriert.                                 |  |  |
|           | Private Kontaktdaten<br>anzeigen                                                                                                    | Für den Mitarbeiter können im Desktop private Kontaktdaten wie E-Mail und Telefon hinterlegt werden. Die Anzeige im Display wird hierüber |  |  |

|        |                           | BENUTZERHANDBUCH ZEITWIRTSCHAFT                                                                                                    |
|--------|---------------------------|----------------------------------------------------------------------------------------------------|
|        |                           | aktiviert. Private Kontaktdaten werden nur angezeigt, wenn keine dienstlichen Kontaktdaten hinterlegt sind.                                          |
|        | Datum/Uhrzeit ändern      | In der Listenansicht kann der Anwesenheitsstatus zu einem bestimmten Zeitpunkt angezeigt werden. Die Eingabe des Zeitpunkts wird hierüber aktiviert. |
|        | Anwesenheitsliste drucken | Der Mitarbeiter hat das Recht, eine Anwesenheitsliste zu drucken.                                                                                    |
| Rights |                           |                                                                                                    |
|        | Sichtbar                  | Funktion ist im Menü sichtbar und kann aufgerufen werden.                                                                                            |
|        | Neuanlage                 | Für das Anwesenheitsdisplay nicht relevant.                                                                                                    |
|        | Lesen                     | Anzeige der Daten abhängig der Abteilungs- und Objektrechte.                                                                                         |
|        | Schreiben                 | Für das Anwesenheitsdisplay nicht relevant.                                                                                                    |
|        | Löschen                   | Für das Anwesenheitsdisplay nicht relevant.                                                                                                    |

Rechte im Anwesenheitsdisplay in den Standardrollen:

Rolle "Empfang"

|                                  | Sichtbar | Neuanlage | Lesen | Schreiben | Löschen |
|----------------------------------|----------|-----------|-------|-----------|---------|
| Anwesenheitsdisplay              | ✓        |           |       |           |         |
| Eigene Daten                     |          |           | ✓     |           |         |
| Daten meiner Abteilung           |          |           | x     |           |         |
| Direkt Unterstellte              |          |           | x     |           |         |
| Übrige                           |          |           | ✓     |           |         |
| Details                          |          |           |       |           |         |
| Eigene Daten                     |          |           | х     |           |         |
| Daten meiner Abteilung           |          |           | х     |           |         |
| Direkt Unterstellte              |          |           | x     |           |         |
| Übrige                           |          |           | x     |           |         |
| Private Kontaktdaten<br>anzeigen |          |           |       |           |         |
| Eigene Daten                     |          |           | х     |           |         |
| Daten meiner Abteilung           |          |           | х     |           |         |
| Direkt Unterstellte              |          |           | х     |           |         |
| Übrige                           |          |           | x     |           |         |
| Datum/Uhrzeit ändern             | x        |           |       |           |         |
| Anwesenheitsliste drucken        | x        |           |       |           |         |
|                                  |          |           |       |           |         |

Rolle "Führungskraft"

|                        | Sichtbar | Neuanlage | Lesen | Schreiben | Löschen |
|------------------------|----------|-----------|-------|-----------|---------|
| Anwesenheitsdisplay    | ✓        |           |       |           |         |
| Eigene Daten           |          |           | √     |           |         |
| Daten meiner Abteilung |          |           | x     |           |         |
| Direkt Unterstellte    |          |           | ✓     |           |         |
| Übrige                 |          |           | x     |           |         |
| Details                |          |           |       |           |         |
| Eigene Daten           |          |           | х     |           |         |
| Daten meiner Abteilung |          |           | х     |           |         |
| Direkt Unterstellte    |          |           | х     |           |         |
| Übrige                 |          |           | х     |           |         |

| Private Kontaktdaten<br>anzeigen |   |   |  |
|----------------------------------|---|---|--|
| Eigene Daten                     |   | x |  |
| Daten meiner Abteilung           |   | x |  |
| Direkt Unterstellte              |   | х |  |
| Übrige                           |   | х |  |
| Datum/Uhrzeit ändern             | x |   |  |
| Anwesenheitsliste drucken        | x |   |  |

Rolle "Sachbearbeiter"

|                                  | Sichtbar | Neuanlage | Lesen | Schreiben | Löschen |
|----------------------------------|----------|-----------|-------|-----------|---------|
| Anwesenheitsdisplay              | x        |           |       |           |         |
| Eigene Daten                     |          |           | √     |           |         |
| Daten meiner Abteilung           |          |           | x     |           |         |
| Direkt Unterstellte              |          |           | x     |           |         |
| Übrige                           |          |           | x     |           |         |
| Details                          |          |           |       |           |         |
| Eigene Daten                     |          |           | х     |           |         |
| Daten meiner Abteilung           |          |           | x     |           |         |
| Direkt Unterstellte              |          |           | x     |           |         |
| Übrige                           |          |           | x     |           |         |
| Private Kontaktdaten<br>anzeigen |          |           |       |           |         |
| Eigene Daten                     |          |           | х     |           |         |
| Daten meiner Abteilung           |          |           | х     |           |         |
| Direkt Unterstellte              |          |           | x     |           |         |
| Übrige                           |          |           | x     |           |         |
| Datum/Uhrzeit ändern             | х        |           |       |           |         |
| Anwesenheitsliste drucken        | x        |           |       |           |         |

### Rolle "Mitarbeiter"

|                                  | Sichtbar | Neuanlage | Lesen | Schreiben | Löschen |
|----------------------------------|----------|-----------|-------|-----------|---------|
| Anwesenheitsdisplay              | x        |           |       |           |         |
| Eigene Daten                     |          |           | ✓     |           |         |
| Daten meiner Abteilung           |          |           | x     |           |         |
| Direkt Unterstellte              |          |           | x     |           |         |
| Übrige                           |          |           | X     |           |         |
| Details                          |          |           |       |           |         |
| Eigene Daten                     |          |           | х     |           |         |
| Daten meiner Abteilung           |          |           | х     |           |         |
| Direkt Unterstellte              |          |           | х     |           |         |
| Übrige                           |          |           | х     |           |         |
| Private Kontaktdaten<br>anzeigen |          |           |       |           |         |
| Eigene Daten                     |          |           | х     |           |         |
| Daten meiner Abteilung           |          |           | х     |           |         |
| Direkt Unterstellte              |          |           | х     |           |         |
| Übrige                           |          |           | х     |           |         |
| Datum/Uhrzeit ändern             | x        |           |       |           |         |
| Anwesenheitsliste drucken        | x        |           |       |           |         |

# **18.11 Zugriff internes und externes Netzwerk**

### Netzwerk

Über das Menü Extras | Optionen | Netzwerk können Sie Einstellungen für Programmfunktionen vornehmen, welche den Zugriff auf das Internet (z.B. Startseite) benötigen. Für Funktionen, die auf Ressourcen im lokalen Netzwerk zugreifen müssen (z.B. TService und Zeitwirtschaftsdienst) sind separate Einstellungen notwendig.

# 19 Änderungen in der Version 2013.1+

# 19.1 Anpassungen am Korrekturdisplay

### Genehmigung Auszahlung von Überstunden

Im Korrekturdisplay werden in der Ansicht "Genehmigungen" beim Genehmigungsobjekt "Auszahlung von Überstunden" in den Details die zu genehmigenden Stunden angezeigt.

### Ablehnung von Genehmigungsanträgen

Über das Korrekturdisplay ist in der Ansicht "Genehmigungen" die Ablehnung von Genehmigungsanträgen möglich.

#### Anzeige Zeiten in Dezimal

Alle berechneten Zeiten können im Korrekturdisplay optional in Dezimalwerten angezeigt werden. Die Option ist im Menü Extras | Optionen | Gruppe "Korrekturdisplay" konfigurierbar.

#### Neue Spalte "Rahmen abgerech"

Im Korrekturdisplay steht die neue Spalte "Rahmen abgerech" zur Verfügung. In der Spalte wird der abgerechnete Arbeitszeitrahmen angezeigt. Die Anzeige der Spalte ist insbesondere dann sinnvoll, wenn die Genehmigung von Außerrahmenzeiten in Verwendung ist. Die neue Spalte muss über die Feldliste eingeblendet werden. Weiterhin steht diese Spalte auch in der Journal-Konfiguration für die Anzeige zur Verfügung.

# 19.2 Abrechnung

### Hinweis auf Datum Rückrechnung bei manueller Buchung

Bei einer manuellen Buchung wird jetzt das maximale Rückrechnungsdatum angezeigt. Liegt das Rückrechnungsdatum weit zurück, so ist mit einer erhöhten Dauer der Buchung zu rechnen. Der Anwender kann jetzt bei Bedarf den Buchungslauf abbrechen.

#### Anzeige voraussichtliche Buchungsdauer

Vor dem Start einer manuellen Buchung (Funktion "Buchung durchführen" im Menü Zeitmanagement) wird die voraussichtliche Buchungsdauer angezeigt. Bei Bedarf kann der Buchungslauf abgebrochen werden. Die Abrechnung der Änderung erfolgt dann mit dem automatischen Buchungslauf über den Zeitwirtschaftsdienst.

#### Abrechnung 24. Und 31.12.

Heiligabend und Silvester sind keine gesetzlichen Feiertage, dennoch muss an den Tagen nicht zwingend die volle Sollzeit erbracht werden. In der Regel wird an den beiden Tagen die halbe Sollzeit angerechnet, d.h. vom Unternehmen bezahlt. Für diesen Fall wurde an den Feiertagen eine neue Option "halbe Sollzeit anrechnen" zur Verfügung gestellt. Damit die Option greift ist es zwingend, dass an den Tagesmodellen eine Regelarbeitszeit hinterlegt ist.

## 19.3 Zeiterfassung

### Funktion zum Einlesen der Zeitdaten nach Zurücksetzen der Payroll-DB

Muss aufgrund von Korrekturen die Payroll-DB zurückgesetzt werden, so besteht die Möglichkeit die erfassten Zeitpaare erneut einzulesen. Hierfür gibt es unter Terminals | Senden und Empfangen die Funktion "Terminalereignisse wiederherstellen". Nach Aufruf der Funktion wird der Zeitpunkt der Wiederherstellung der Ereignisse abgefragt. Nach Eingabe des Zeitpunkts und Bestätigung der Wiederherstellung werden alle Terminalereignisse erneut abgerufen, dabei wird auf "Dubletten" in HR Time geprüft.

Die Funktion steht ausschließlich im Rahmen der Verwendung der Kommunikationssoftware "TService" der Firma CTI zur Verfügung.

Das Zugriffsrecht auf die Funktion muss über die Benutzerverwaltung gesetzt werden.

#### Erfassung von Zeitpaaren mit Dimensionen

Die Sage HR Payroll bittet die Erfassung 3 zusätzlichen Dimensionen neben Kostenträger und Kostenstelle an. Aus Sage HR Time besteht die Möglichkeit diese 3 Dimensionen in die HR Payroll zu übergeben.

Konfiguration Übergabe Dimensionen:

#### (1) Dimensionen definieren

Die Dimensionen können im Modul Time nur über die Zusatzdaten zu einem Ereignis erfasst werden. Bei den Zusatzdaten handelt es sich um Organisationseinheiten. D.h. Zusatzdaten müssen als Organisationseinheiten im System angelegt werden. Eine Zuordnung von Mitarbeitern zu den Organisationseinheiten ist nicht notwendig.

Beispiel: Sie möchten die Auftragsnummer als Zusatzdaten erfassen und in die Lohnabrechnung übergeben.

Hierfür legen Sie die Auftragsnummer als Organisationseinheiten mit der Organisationskategorie "Auftragsnummer" an

#### (a) Organisationskategorie "Auftragsnummer" anlegen

Aufruf: Datenstamm | Organisation | Register <Konfiguration>

#### (b) Auftragsnummer als Organisationseinheiten anlegen

Aufruf: Datenstamm | Organisation | Register < Organisationsaufbau>

Achten Sie auf die Gültigkeit. Es wird empfohlen hier als Gültigkeit den Beginn der Einführung der Zeiterfassung zu hinterlegen.

Für die Zuordnung der Dimensionen im Modul Payroll, muss für jede Dimension eine Struktur existieren. Die Struktur wird über die Funktion "Organisation" (Menü "Datenstamm") angelegt. In jeder Struktur sind die entsprechenden Organisationseinheiten zu hinterlegen.

Beispiel:

#### (c) Struktur "Auftragsnummern" anlegen

Aufruf: Datenstamm | Organisation | Register < Organisationsaufbau>

Über die Schaltfläche neben dem Auswahlfeld "Struktur" legen Sie die neue Struktur an.

Achten Sie auf die Gültigkeit. Es wird empfohlen hier als Gültigkeit den Beginn der Einführung der Zeiterfassung zu hinterlegen.

#### (d) Auftragsnummern (=Orgaeinheiten) der Struktur zuordnen

Aufruf: Datenstamm | Organisation | Register < Organisationsaufbau>

Markieren Sie alle Orgaeinheiten von der Kategorie "Auftragsnummer" (alles markieren = Klicken Sie die 1. Auftragsnummer an, halten Sie die <Shift> Taste gedrückt und markieren die letzte Auftragsnummer) und ziehen Sie mit der linken Maustaste die Einheiten in die Strukur.

Achten Sie auf die Gültigkeit. Es wird empfohlen hier als Gültigkeit den Beginn der Einführung der Zeiterfassung zu hinterlegen.

#### (2) Zuordnung der Orgakategorien zu Dimension

Die Festlegung der zu erfassenden Zusatzdaten erfolgt am Mandanten im Register <Hierarchie>. Dazu wählen Sie die entsprechende Orgakategorie (Spalte "Kategorie") aus und ordnen die gewünschte Dimension über die Spalte "Übergabe an Lohn als" zu.

Beispiel:

#### (e) Dimension zuordnen

Aufruf: Datenstamm | Mandant | Register <Hierarchie>

Wählen Sie in der Spalte "Kategorie" die Kategorie "Auftragsnummer" aus und hinterlegen eine Bezeichnung. In der Spalte "Übergabe an Lohn als" wählen Sie "Dimension 1" aus.

Möchten Sie die Auftragsnummer am Terminal erfassen (möglich mit dem AEMaster IV von CTI), dann wählen Sie in Spalte "Erweiterung" den Wert "Extended2" aus. Anschließend müssen Sie die Hardwaredefinition für den Terminal "AEMaster IV" erneut senden. Die korrekte Konfiguration des AEMaster IV ist Voraussetzung.

#### (3) Zuordnung Dimension für die Übernahme in die HR Payroll

Die Zuordnung der Dimension für die Übernahme in die HR Payroll erfolgt im HR Modul Payroll am Mandanten im Register <Rechnungswesen> und hier im Seitenregister <Aufteilung>.

Im Seitenregister <Aufteilung> stehen alle Strukturen zur Auswahl, die als Kostenaufteilung gekennzeichnet sind. Die Kennzeichnung "Kostenaufteilung" erfolgt über die Funktion "Organisation" im Register <Konfiguration>.

Wählen Sie die Aufteilungen aus, die Sie verwenden möchten und aktivieren Sie das Feld "Aufteilung verwenden". Dabei ist folgendes zu beachten:

"Dimension 1" aus HR Time entspricht in HR Payroll "1. Aufteilung"

"Dimension 2" aus HR Time entspricht in HR Payroll "2. Aufteilung"

"Dimension 3" aus HR Time entspricht in HR Payroll "3. Aufteilung"

Beispiel:

#### (f) Orgastruktur der Dimension zuordnen

Aufruf: Datenstamm | Mandanten | Register <Rechnungswesen> | Seitenregister <Aufteilung>

Wählen Sie in der Gruppe "1. Aufteilung" die Struktur "Auftragsnummern". Unter "Zugeordnete Einheiten" werden Ihnen die entsprechenden Auftragsnummern angezeigt.

#### (4) Erfassung und Abrechnung Dimensionen in HR Time

Die Erfassung der Dimensionen erfolgt über die Zusatzdaten. Die Zusatzdaten können am Terminal (AEMaster IV), Web Terminal oder im Desktopprogramm erfasst werden. Die Abrechnung der Zusatzdaten erfolgt über die Zuschläge. Hierfür legen Sie bitte eine zeitrahmenabhängige Zuschlagszeit an. Dem Zeitkonto, auf dem die Zuschlagszeit dokumentiert wird, ist die entsprechende Lohnart zuzuordnen.

Beispiel:

#### (g) Zuschlagszeit und Zeitkonto anlegen

Aufruf: Datenstamm | Zuschlagszeiten

Legen Sie einen Zuschlag "Arbeitszeit nach Auftragsnummer" mit der Gültigkeit "00:00 – 00:00" an. Über den Zuschlag können Sie gleich das entsprechende Zeitkonto anlegen (Schaltfläche neben Auswahlfeld "Zeitkonto"). Ordnen Sie den Zuschlag den Arbeitnehmern über das entsprechende Zuschlagsmodell zu.

Jetzt muss dem Zeitkonto "Arbeitszeit nach Auftragsnummer" noch die entsprechende Lohnart zugeordnet werden. Achten Sie darauf, dass die Kumulierung bei dem Zeitkonto auf "Tag" eingestellt ist.

#### (5) Bruttolohnimport in HR Payroll

Achten Sie bei der Übernahme in die Bruttolohnerfassung darauf, dass Sie als Importtyp für die Zeitdaten die **Standardschnittstelle mit Dimensionen** verwenden. Nur bei Auswahl der Schnittstelle mit Dimensionen werden die Lohndaten in die Bruttolohnerfassung übernommen.

#### Löschen von Arbeitnehmern

Wird das Modul HR Time ohne Modul HR Payroll eingesetzt, so ist ein Löschen der Arbeitnehmer aus HR Time im Arbeitnehmerstamm möglich.

#### Autobuchung an Zeitkonten

Ab sofort ist es möglich, 2 Autobuchungen auf dasselbe Zeitkonto zu hinterlegen. Gibt es keine Unterscheidung in den Tagestypen, wird eine Warnmeldung ausgegeben.

Beispiel für einen Anwendungsfall:

Eine Autobuchung vom Zeitkonto 1 auf Zeitkonto 2 soll an den Wochentage Montag bis Freitag mit Faktor 1 ausgeführt werden. Am Wochenende soll eine Autobuchung vom Zeitkonto 1 auf Zeitkonto 2 mit Faktor 2 ausgeführt werden.

#### Konfiguration eines Suchbegriffs für Tagesmodelle

Im Formular "Tagesmodell" ist es möglich einen Suchbegriff zu hinterlegen. Dieser wird nicht gültigkeitsbezogen abgespeichert. Nach diesem Suchbegriff kann bei der Auswahl der Tagesmodelle in den Wochenmodellen, Planungskalender und Korrekturdisplay sortiert werden.

### 19.4 Berichte

#### Anzeige Urlaubskonten auf Journalen

Urlaubskonten können jetzt auf den Zeitjournalen angezeigt werden. Hierfür müssen die entsprechenden Zeitkonten angelegt werden. Die Anlage erfolgt über die Funktion "Zeitkonten". Dabei ist zu beachten, dass die Zeitkonten vom Typ "Abwesenheitskonto" angelegt werden.

Neues Feld in Zeitkonto | Register < Grunddaten>

• enthält (Typ: Auswahlfeld)

Welcher Urlaub dokumentiert werden soll, wird über das Auswahlfeld "enthält" festgelegt. Eine Buchung mit dem Urlaubswert erfolgt immer zum Monatsletzten oder bei Austritt. Am Ende des Kalenderjahres wird dieses Zeitkonto automatisch auf 0 gesetzt.

Es wird empfohlen, dieses Zeitkonto nicht als Zielkonto bei Autobuchungen zu verwenden. Die Verwendung als Quellkonto bei Autobuchungen wird dagegen empfohlen.

### 19.5 Abwesenheiten

#### Genehmigungswesen für Antragswesen Urlaub

Im Menü Datenstamm | Organisation steht die Funktion für die Konfiguration des Genehmigungsworkflow für Urlaubsanträge zur Verfügung. Analog wie im Modul Urlaub- und Abwesenheiten kann innerhalb der Zeitwirtschaft der Genehmigungsworkflow für die Urlaubsanträge festgelegt werden.

#### Abrechnung Abwesenheiten bei gleichzeitiger Erfassung von Kommen und Gehen

Neues Feld in Fehlzeitgründe | Register < Berechnung>

O Abrechnung bei erfassten Zeiten (Typ: Auswahlfeld)

Im Auswahlfeld **Abrechnung bei erfassten Zeiten** kann festgelegt werden wie Abwesenheiten bei gleichzeitiger Erfassung von Kommen und Gehen abgerechnet werden.

| Abwesenheit     | bei erfasster Abwesenheit und gleichzeitiger Stempelung wird nur die Abwesenheit abgerechnet.                                                   |
|-----------------|----------------------------------------------------------------------------------------------------|
| Erfasste Zeiten | bei erfasster Abwesenheit und gleichzeitiger Stempelung werden nur die erfassten Zeiten abgerechnet.                                            |
| Beides          | bei erfasster Abwesenheit und gleichzeitiger Stempelung werden Abwesenheit und die erfasste Zeiten abgerechnet. Aktuelles Verfahren in HR Time. |

Als Standardwert wird der Wert "Beides" vorbelegt.

#### Urlaubsberechnung zum Monatswechsel

Beim Betrieb der Zeitwirtschaft und des Moduls Urlaub und Abwesenheit im Standalone-Modus steht im Fehlzeitenmodul die Option "Monatsübernahme in den Fehlzeiten" zur Verfügung.

Wenn diese Option gesetzt ist, wird abhängig vom Systemdatum ein Monatswechsel angeboten. Bei dieser Monatsübernahme wurde beim Wechsel von Dezember nach Januar lediglich der Resturlaub aus dem Vorjahr übertragen.

Jetzt wird auch bei der Monatsübernahme im Fehlzeitenmodul beim Wechsel von Dezember nach Januar die Neuberechnung des Urlaubsanspruches anhand der Urlaubstabellen angeboten und bei Bestätigung durchgeführt.

#### Anzeige halbe Urlaubstage

Halbe Abwesenheitstage werden im Kalender mit Farbverläufen dargestellt.

### 19.6 Projektzeiterfassung

#### Neue Option – Projektzeiten erzeugen Kommen und Gehen

Neues Feld in Projekte anlegen | Register < Abrechnung> | Gruppe "Projekteinstellungen"

O Start/Ende als Kommen/Gehen registrieren (Typ: Aktivierungsfeld)

Ist das Feld **Start/Ende als Kommen/Gehen registrieren** aktiviert, dann werden bei Erfassung von Projektbeginn und Projektende Kommen und Gehen Ereignisse erzeugt. Dies erfolgt bei nachträglicher Erfassung von Projektbeginn und Projektende, sowie bei Echtzeiterfassung der Projektzeiten.

Anwendungsbeispiel: Die Mitarbeiter erfassen ihre Kommen und Gehen Zeiten über einen Terminal. Am Web-Terminal und an den Terminals direkt an den Arbeitsplätzen sollen die Projektzeiten in Echtzeit erfasst werden. Die Option **Start/Ende als Kommen/Gehen registrieren** ist deaktiviert, da unproduktive Stunden nicht auf interne Projekte gebucht werden sollen.

#### Erfassung Projektzeiten mit Bemerkung

Sollen Projektzeiten mit einer Bemerkung zwingend erfasst werden, so kann dies in den Optionen | Projektzeiterfassung im Menü Extras aktiviert werden.

O Erfassung mit Bemerkung ist zwingend (Typ: Aktivierungsfeld)

Ist das Feld **Erfassung mit Bemerkung ist zwingend** aktiviert, dann muss zu jeder Projektzeit über das Portal eine Bemerkung eingeben werden.

#### Ausgabe Projektbericht im Portal

In der Übersicht der Projektzeiten kann der Bericht "Erfasste Stunden je Projekt (detailliert)" über die Schaltfläche <Projektbericht> ausgegeben werden. Dabei werden die Projektzeiten entsprechend Auswahl Jahr, Monat und Projekt angezeigt und es wird für jedes Projekt eine Seite erzeugt.

# 19.7 Sage HR Mobile

#### Erfassung der Geolocation

Wenn gewünscht, kann die Geolocation bei der Erfassung der Zeiten und Projektzeiten genutzt werden. Voraussetzung hierfür ist, dass am mobilen Endgerät die Ortungsdienste für den Browser aktiviert sind.

Die Aktivierung für Sage HR Time erfolgt im Administrator für HR Mobile (<u>https://m.sagehr.de/Admin</u>). In der Funktion Einstellungen aktivieren Sie das Feld "Geolocation aktivieren".

Die Prüfung der Geodaten an den Ereignissen erfolgt im Administrator für HR Mobile in der Funktion "Zeiten". Hier einfach in den Spalten "Come" für Kommen und "Go" für Gehen auf den Link "Geo" klicken, anschließend wird Ihnen in Goole Maps der Standort angezeigt.

#### Erfassung einer weiteren Projektebene

Über HR Mobile kann ab sofort eine weitere Projektebene erfasst werden. Damit können zu einem Projekt bis zu 2 Projektebenen erfasst werden.

# 20 Änderungen in den Versionen 2012.2+ / 2012.3+

### 20.1 Zeitwirtschafftsdienst

Erweiterung der E-Mail Informationen

Im E-Mail Text werden jetzt der Hostname des Dienstes und alle definierten IP Adressen vom Host aufgelistet.

Verwendung des Option "Zeitwirtschaftsdienst als Anwendungsserver"

Mit der Version 2012.3+ kann die Ausführung der manuellen Buchung auf den Anwendungsserver des ZW-Diensts ausgelagert werden. Dies hat den Vorteil, dass hier die manuelle Buchung schneller aufgrund der besseren Hardware des Anwendungsservers durchgeführt wird.

Ist dies gewünscht, so müssen Sie die Option "Anwendungsserver im Zeitwirtschaftsdienst aktivieren" im Menü Extras | Optionen | Protokollierung aktivieren.

Weiterhin können durch das Setzen der Option das Abrufen der Terminalereignisse oder das sofortige Senden der Terminalereignisse aus dem Desktop heraus über den ZW-Dienst durchgeführt werden. Eine Verbindung des Desktop-Programms mit dem Server auf dem der TService läuft ist nicht mehr notwendig.

Voraussetzung ist, dass der Zeitwirtschaftsdienst über die IP Adresse / Port, die im gleichen Register der Optionen angegeben ist, erreichbar ist.

#### Statusanzeige Dienste

Ab sofort steht eine Statusanzeige für die Dienste zur Verfügung. Dabei wird der aktuelle Status des Zeitwirtschaftsdiensts und des TServices. Weiterhin wird angezeigt, ob es im aktuellen Buchungslauf Warnungen gibt.

Manuell kann die Statusanzeige über die Optionen im Abschnitt "Zeitwirtschaftsdienst" aufgerufen werden.

Ansprechpartner, Telefonnummer und Intervall der Warnungsprüfung werden in den Optionen im Abschnitt "Zeitwirtschaftsdienst" angegeben. Als Intervalle zur Prüfung der Warnungen stehen Folgende zur Verfügung:

- Bei jedem Programmstart
- Einmal pro Stunde
- Einmal pro Tag
- Nie.

#### Sperre bei Ausführung Buchungslauf und Planungskalender füllen

Ist der Buchungslauf gestartet so ist das Planungskalender füllen während des Buchungslaufes nicht möglich. Gleiches gilt für den Buchungslauf, wenn der Planungskalender gefüllt wird.

Bei Bedarf ist ein manuelles Aufheben der Sperre über Optionen im Abschnitt "Protokollierung" möglich.

## 20.2 Personaleinsatzplanung (PEP)

Ab der Version 2012.3+ werden an die PEP nur noch Planungseinheiten (Organisationseinheiten) mit dem Kürzel "PEP" in der zugeordneten Kategorie übertragen. D.h. die zugeordnete Kategorie an der Planungseinheit muss als Kürzel "PEP" haben.

Die Konfiguration erfolgt in der Funktion Organisationstruktur | Register < Konfiguration> | Ansicht "Kategorien".

# 20.3 Anpassung Arbeitnehmer

#### **Auswahl Arbeitnehmer**

Entsprechend des Filterresultats (Standard alle Arbeitnehmer) können am Arbeitnehmerstamm die Arbeitnehmer durch direkter Eingabe der Personalnummer oder des Namens ausgewählt werden.

### Bearbeitung "Eintritt in die Personalabrechnung"

Wird die Zeitwirtschaft als StandAlone-Modul mit dem Modul Urlaubs- und Abwesenheiten eingesetzt, so können die Eintrittsdaten in die Personalabrechnung bei Bedarf bearbeitet werden. Dies es ausschließlich nur dann möglich, wenn die das Modul Payroll der Personalwirtschaft nicht im Einsatz ist.

### Änderung Bundesland der Beschäftigung

Wird die Zeitwirtschaft als StandAlone-Modul eingesetzt, so ist am Arbeitnehmerstamm die Änderung des Bundeslandes der Beschäftigung möglich. Hierfür wird unter Datenstamm | Arbeitnehmer ein neues Register <Bundesland / Betriebsstätte> angezeigt.

### 20.4 Sammeländerung von Stamm- und Bewegungsdaten

Die Sammeländerung von Stamm- und Bewegungsdaten erfolgt über einen Assistenten. Nicht jeder Schritt im Assistenten muss zwingend durchlaufen werden. Ein Wechsel zwischen den einzelnen Schritten ist jederzeit möglich.

Aufruf: Zeitmanagement | Gruppe "Zeitmanagement"

Über die Schnellzugriffsleiste im Korrekturdisplay kann ebenfalls die Sammeländerung aufgerufen werden.

#### **Navigation im Assistenten**

<Abbrechen> Funktion "Sammeländerung" beenden ohne speichern. Nach Betätigung erscheint eine Meldung, in der das Abbrechen bestätigt werden muss.

Meldung: "Wollen Sie die Sammeländerung abbrechen?"

| <ja></ja>         | Funktion "Sammeländerung" beenden ohne speichern |
|-------------------|--------------------------------------------------|
| <nein></nein>     | Zurück zum ausgewählten Schritt                  |
| <zurück></zurück> | Wechsel zum vorherigen Schritt                   |
| <weiter></weiter> | Wechsel zum nächsten Schritt                     |

#### Verhalten Aktivierungsfelder

Keine Änderung
 Feld ist deaktiviert
 Feld ist aktiviert

#### Sammeländerung Stammdaten - Arbeitnehmer

Im Punkt Stammdaten-Arbeitnehmer haben Sie die Möglichkeit, Zeitmodellzuordnungen für mehrere Mitarbeiter zu einer bestimmten Gültigkeit durchzuführen.

#### Folgende Schritte stehen zur Verfügung:

| 1 | Gültigkeit          | Auswahl der Gültigkeit, zu wann die Änderung greifen soll.                              |  |  |
|---|---------------------|-----------------------------------------------------------------------------------------|--|--|
|   |                     | Erst nach Eingabe der Gültigkeit ist der Wechsel in die nachfolgenden Schritte möglich. |  |  |
| 2 | Auswahl Mitarbeiter | Auswahl der Mitarbeiter für die eine Änderung durchgeführt werden soll.                 |  |  |
| 3 | Zeitmodell          | Änderung des Mitarbeiter-Zeitmodells.                                                   |  |  |
|   |                     | Folgende Änderungen sind möglich:                                                       |  |  |
|   |                     | Wochenmodell + Einstellung aktuelle Woche                                               |  |  |
|   |                     | Zuschlagsmodell                                                                         |  |  |
|   |                     | Rundungsmodell                                                                          |  |  |
|   |                     | Saldenregel                                                                             |  |  |
|   |                     | Schichtwechselmodell                                                                    |  |  |
|   |                     | Festlegung "Ohne Stempelung Regel-AZ anrechnen"                                         |  |  |

|   |                  | Sollzeitbestimmung                                                                 |  |  |  |  |
|---|------------------|------------------------------------------------------------------------------------|--|--|--|--|
| 4 | Feiertagsplanung | Festlegung Umgang mit Feiertagen                                                   |  |  |  |  |
|   |                  | Folgende Änderungen sind möglich:                                                  |  |  |  |  |
|   |                  | Verplanung von Feiertagen unter Berücksichtigung der Kategorie                     |  |  |  |  |
|   |                  | Anwesenheitszeit erfassen                                                          |  |  |  |  |
|   |                  | Arbeitszeit erfassen                                                               |  |  |  |  |
|   |                  | Kernzeitverletzung erfassen                                                        |  |  |  |  |
|   |                  | Lohnfortzahlung an Feiertagen                                                      |  |  |  |  |
|   |                  | Zuschläge an Feiertagen                                                            |  |  |  |  |
| 5 | Urlaubsanspruch  | Festlegung Urlaubsanspruch und Korrektur des Urlaubsanspruchs                      |  |  |  |  |
| 6 | Konfiguration    | Festlegung der Durchführung automatischer Zeitkorrekturen                          |  |  |  |  |
|   |                  | Festlegung Rückrechnung am Arbeitnehmer                                            |  |  |  |  |
|   |                  | Festlegung Zeitjournal und Mitarbeiterportalkonfiguration                          |  |  |  |  |
| 7 | Ausweis          | Festlegung Terminalgruppe und Zutrittsprofil                                       |  |  |  |  |
| 8 | Fertigstellen    | Anzeige einer Zusammenfassung der geänderten Werte und Abschließen der<br>Änderung |  |  |  |  |

Nach Abschluss der Sammeländerung wird der Planungskalender für die betroffenen Mitarbeiter aktualisiert. Dies gilt nur bei Änderungen am Zeitmodell und in der Feiertagsplanung. Manuell getätigte Planungen werden nicht überschrieben. Erfolgt eine rückrechnungsrelevante Änderung in der Vergangenheit, wird das Rückrechnungsdatum entsprechend gesetzt und beim nächsten Buchungslauf berücksichtigt.

### Sammeländerung Bewegungsdaten

Im Punkt Bewegungsdaten haben Sie die Möglichkeit, Fehlzeiten (z.B. Brückentage) für mehrere Mitarbeiter zu erfassen.

Folgende Schritte stehen zur Verfügung:

| 1 | Auswahl Mitarbeiter | Auswahl der Mitarbeiter für die eine Fehlzeit erfasst werden soll. |
|---|---------------------|--------------------------------------------------------------------|
| 2 | Fehlzeit erfassen   | Auswahl der Fehlzeit und des Zeitraums                             |
| 3 | Fertigstellen       | Erfassung abschließen                                              |

Während des Abschlusses der Erfassung erfolgt eine Plausibilisierung mit bereits erfassten Fehlzeiten. Liegt bereits eine höher priorisierte Fehlzeit vor, erfolgt keine Erfassung und es wird entsprechend eine Meldung angezeigt.

## 20.5 Erweiterungen am Korrekturdisplay

#### Anpassung Anwesenheits- und Arbeitszeitrahmen

Über das Korrekturdisplay besteht die Möglichkeit, den Anwesenheits- und Arbeitszeitrahmen anzupassen ohne die neue Zuordnung eines Tagesmodells.

Zum Bearbeiten des Rahmens klicken Sie mit Doppelklick auf die Spalte "TM". Es öffnet sich ein PopUp-Fenster in dem im unteren Teil die Anpassung durchgeführt werden kann. Dabei können Sie die neuen Rahmengrenzen direkt eingeben oder über den Zeitstrahl verschieben. Optional ist es möglich die gestempelten Zeiten anzuzeigen. Dafür betätigen Sie die Schaltfläche <Ereignisse anzeigen>. Eine Plausibilisierung der Rahmenzeiten erfolgt.

#### Aufruf Saldenliste

Der Aufruf der Saldenliste ist auch über die Schnellzugriffsleiste im Korrekturdisplay möglich.

#### Mehrfachauswahl in der Genehmigungsliste

Im Korrekturdisplay in der Ansicht "Genehmigungen" gibt es jetzt die Möglichkeit für mehrere die Genehmigung oder Ablehnung durchzuführen. Alle Mitarbeiter wählen Sie aus, in dem Sie in der 1. Spalte in dem Bezeichner das Feld aktivieren.

Hinweis: Wenn die erste Spalte kein Haken enthält, dann über den Schnellzugriff die Funktion "Ansicht zurücksetzen" starten.

#### Erfassung einer Bemerkung bei Zeitkorrekturen

Bei der Korrektur der Zeiten können Sie zu jedem Zeitereignis eine Bemerkung eintragen. Nach dem Schließen des Fensters ist die Bemerkung nicht mehr änderbar. Sie können aber jederzeit eine neue Bemerkung hinzufügen. Die bereits eingegebenen Kommentare werden mit Angabe von Bearbeiter und Datum angezeigt.

### Konfiguration Aufgabenliste

Die Konfiguration der Aufgabenliste erfolgt über die Optionen (Aufruf: Extras | Optionen). Dort können Sie die anzuzeigenden Aufgabenkategorien festlegen.

#### Aufruf Sammeländerung

Der Aufruf der Sammeländerung ist auch über die Schnellzugriffsleiste im Korrekturdisplay möglich.

#### Kennzeichnung von Feiertagen

Feiertage werden im Korrekturdisplay farbig hervorgehoben.

## 20.6 Relaunch Anwesenheitsdisplay im Desktop

#### Anwesenheitsdisplay im Desktop

Das Anwesenheitsdisplay wurde überarbeitet. Die wesentlichen Funktionen sind erhalten geblieben. Folgende Funktionen stehen im Anwesenheitsdisplay zusätzlich zur Verfügung:

- Fullscreen Modus mit Suchfunktion
- Mehrfachauswahl bei den Gruppen
- Sortierung Mitarbeiter nach Name oder Nummer
- Automatische Aktualisierung des Displays
- Erzeugen einer E-Mail direkt aus der Mitarbeitercard heraus

#### Fullscreen Modus mit Suchfunktion

Den Fullscreen Modus starten Sie über die Schaltfläche in the normalen Ansichtsmodus gelangen Sie durch erneutes Klicken der Schaltfläche. Im Fullscreen Modus steht ihn eine Mitarbeiter-Suchfunktion zur Verfügung. Hier können Sie nach Nummer oder Name des Mitarbeiters suchen. Alle gefundenen Treffer werden sofort im Display angezeigt.

#### Mehrfachauswahl bei den Gruppen

Zur Auswahl der Gruppen klicken Sie das Feld Gruppe an. In der Ansicht aktivieren Sie die entsprechenden Gruppen und bestätigen mit <OK>. Anschließend werden die Mitarbeiter der ausgewählten Gruppen sofort geladen. Beim Schließen des Anwesenheitsdisplays wir die letzte Auswahl gespeichert.

#### Sortierung Mitarbeiter nach Name oder Nummer

Einer Sortierung der Mitarbeiter kann nach Name oder Nummer erfolgen. Dabei kann die Auswahl getroffen werden, ob der Name bzw. Nummer aufsteigend oder absteigend angezeigt werden.

#### Automatische Aktualisierung des Displays

Zur automatischen Aktualisierung des Displays aktivieren Sie das Feld "Aktuelle Uhrzeit". Damit wird minütlich das Anwesenheitsdisplay aktualisiert. Ist das Feld deaktiviert, können Sie den Anwesenheitsstatus zu einen bestimmten Zeitpunkt anzeigen.

#### Erzeugen einer E-Mail direkt aus der Mitarbeitercard heraus

Zum Erzeugen einer E-Mail (Aufruf E-Mail Programm) klicken Sie auf die E-Mail Adresse des entsprechenden Mitarbeiters.

## 20.7 Erweiterungen in den Berichten und Journalen

#### **Relaunch Layout Zeitjournale und Listen**

Die konfigurierten Zeitjournale und eigenen Liste stehen mit neuem Layout zur Verfügung. Auf Wunsch wird das am Mandanten hinterlegte Logo mit ausgegeben. Möchten Sie das bisherige Layout beibehalten, so deaktivieren Sie in den Optionen (Menü Extras) unter "Allgemein" das Feld "Design in Journalen verwenden".

#### Neuer Bericht "Personalliste"

Aufruf: Auswertungen | Listen | Stammdaten

Der neue Bericht "Personalliste" zeigt folgende Informationen zum Mitarbeiter an:

Gruppe | Wochenmodell | Durchwahl | Zuschlagsmodell | Saldenregel | Rundungsmodell | Eintritt | Ausweis | Zutrittsprofil

### Neuer Bericht "Protokoll Lohnübergabe"

Aufruf: Zeitmanagement | Abrechnung | Berichte zur Lohnübergabe

Im Bericht "Protokoll Lohnübergabe" sehen Sie, welche Mitarbeiter mit welcher Lohnübergabe übergeben wurden.

Neben der Anzeige des Übergabedatums und Übergabe Zeitraums, wird Ihnen die Anzahl der übergebenen Datensätze je Mitarbeiter angezeigt.

#### Anzeige Abteilung im Zeitjournal

In den eigenen Zeitjournalen wird die im Berichtszeitraum letzte gültige Organisationseinheit (z.B. Abteilung) angezeigt.

#### Anzeige Bemerkungen im Zeitjournal

Optional können im Zeitjournal die Bemerkungen zur Zeitkorrekturen und Zeitgutschriften angezeigt werden. Die Konfiguration erfolgt in der Journalkonfiguration im Register "Spalten". Zur Anzeige der Bemerkungen muss das Feld "Kommentare" aktiviert werden.

#### **Anzeige Legende**

Die Legende nutzt ab sofort die mögliche Journalbreite aus.

#### Journal Konfiguration – Anzeige Kontonummer

Bei der Konfiguration der Zeitjournale wird bei den Zeitkonten die Kontonummer angezeigt. So ist eine eindeutige Identifikation des Zeitkontos auch nach Änderung der Bezeichnung oder Kurzbezeichnung möglich.

#### Journal Konfiguration – Duplizieren von Journalen

Bei der Konfiguration der Zeitjournale steht ab sofort eine Funktion für die Duplizierung von Journalen zur Verfügung.

### 20.8 Anpassungen an den Fehlzeiten

#### Fehlzeitgrund - Abrechnung abweichende Sollzeit

Das Feld "Sollzeit aus Tagesmodell verwenden" ist nur aktiv wenn die Felder "als Arbeitszeit anrechenbar" und Sollzeit aktiviert sind.

Ist das Feld "Sollzeit aus Tagesmodell verwenden" aktiviert dann wird die Fehlzeit mit der hinterlegten Sollzeit aus dem für diesen Tag gültigen Tagesmodell abgerechnet.

Anwendungsbeispiel:

Die Option kann dann zum Einsatz kommen wenn Sie bei der täglichen Sollzeitbestimmung z.B. Durchschnittswerte verwenden.

#### Buchung auf Zeitkonto während Unterbrechung

Wenn Sie möchten, dass die Buchungen auf Zeitkonten bei Unterbrechung auch unterbunden werden sollen, dann deaktivieren Sie das neue Aktivierungsfeld <Buchung während Unterbrechung>.

#### Anpassung Fehlzeiterfassung

Die Erfassung der Fehlzeiten in der Funktion "Fehlzeiterfassung wurde dahingehend angepasst, dass die Erfassung einer neuen Fehlzeiten über die Schaltfläche <+> in der unteren Navigationsleiste erfolgen muss.

### 20.9 Rundung von Zeitkonten

Die Konfiguration der Rundung von Zeitkonten erfolgt direkt an den Zeitkonten im Register <Runden>. Ist für ein Zeitkonto eine Rundungsregel hinterlegt, so können Sie diese auch für andere Zeitkonten verwenden. Ändern Sie die Regel hat dies auch Auswirkung auf andere Zeitkonten bei denen die Regel hinterlegt ist. Eine Hinweismeldung wird entsprechend angezeigt.

Zur Neuanlage einer Rundungsregel klicken Sie auf <Neu>. Als Zeitpunkt für die Anwendung der Rundungsregel stehen Ihnen Täglich, Wöchentlich, Monatlich und Jährlich zur Verfügung. Das Rundungsintervall wird in Minuten angegeben. Über den Schwellwert kann entschieden werden, ab wie viel Minuten innerhalb des Intervalls aufgerundet werden soll. Weiterhin müssen Sie angeben, ab wann die Regel erstmalig ausgeführt werden soll.

# 20.10 Anpassungen an den Zeitmodellen

### Automatische Zeitkorrektur - Auffüllen auf Sollzeit bei fehlenden Dienstgang

Bei fehlenden Dienstgangstempelungen besteht die Möglichkeit den Dienstgang auf die vorhandene Sollzeit aufzufüllen. Die neue Korrekturmöglichkeit steht bei "Kein Gehen zum Dienstgang" und "Kein Kommen zum Dienstgang" zur Verfügung.

Ist die Einstellung gewählt, wird das Arbeitszeitkonto gleich Sollzeit gesetzt und das Arbeitszeitsaldo auf 0. Das fehlende Dienstgangereignis wird auf das entsprechende zugehörige Dienstgangereignis gesetzt. Das Zeitkonto "Dienstgang" wird bei dieser Korrekturart nicht gebucht.

Entspricht die Arbeitszeit der erfassten Ereignisse bereits der Sollzeit oder ist diese größer, dann werden nur die Ereignisse korrigiert und eine Anpassung des Arbeitszeitzeitkontos und es Arbeitszeitsaldozeitkonto erfolgt nicht.

Die automatische Zeitkorrektur wird protokolliert und zusätzlich als Bemerkung im Zeitjournal angezeigt.

Beispiel für die automatische Korrektur der Ereignisse:

Erfasst wurde ein Kommen = 08:00 und ein Gehen auf Dienstgang = 13:00 Uhr.

Folgende Ereignisse werden hinzugefügt:

Kommen von Dienstgang = 13:00 Uhr und Gehen = 13:00 Uhr

#### Schichtwechsel erzwingen

Bei der Konfiguration der Schichtwechsel haben Sie die Möglichkeit, die Erzwingung eines Schichtwechsels festzulegen.

D.h. entscheidend für die Durchführung des Schichtwechsels ist alleine der hinterlegte Zeitraum für das Kommen und/oder Gehen. Durch die Aktivierung des Feldes wird der Schichtwechsel immer durchgeführt, wenn ein Kommen bzw. Gehen in dem entsprechenden Zeitraum liegt. Dabei ist es unerheblich, ob es sich um das erste Kommen oder letzte gehen handelt.

Ist das Feld deaktiviert, wird weiterhin anhand des ursprünglichen Tagesmodells das 1. Kommen oder letzte Gehen ermittelt und dann geprüft, ob diese in den angegeben Zeitraum im Schichtwechselmodell liegen.

Anwendung findet der erzwungene Schichtwechsel vor allem bei unregelmäßigen nicht planbaren Arbeitszeiten.

### 20.11 Sperren von Ausweisen

Wird bei einem Mitarbeiter ein Austrittsdatum eingetragen, dann wird die Kartenzuordnung automatisch gesperrt und auf Wunsch kann diese sofort zu den Terminals gesendet werden. Eine entsprechende Meldung wird beim Speichern des Mitarbeiters angezeigt.

### 20.12 Planung von Rufbereitschaften und Bereitschaftsdiensten

Die Planung von Rufbereitschaften und Bereitschaftsdiensten ist über den Planungskalender möglich. Zur Planung markieren Sie die entsprechende Tage und Mitarbeiter. Über das Kontextmenü (Öffnen mit rechter Maustaste) starten Sie die Funktion "Bereitschaft". Anschließend öffnet sich ein PopUp-Fenster.

Das Fenster teilt sich in 2 Ansichten. In der Ansicht "Bereitschaften hinzufügen" erfassen Sie die "Bereitschaft". In der anderen Ansicht sehen Sie die geplanten Bereitschaftszeiten und können diese ggf. korrigieren. Bevor Sie eine Bereitschaft planen können muss diese im System angelegt sein. Die Anlage erfolgt über die Funktion "Bereitschaftsdienste" im Menü "Zeitmanagement".

Im Auswahlfeld "Bereitschaft" wählen Sie die entsprechende Bereitschaft aus. Anschließend legen Sie Datum und Zeitrahmen fest und tragen die Bereitschaft über die Betätigung der Schaltfläche <Bereitschaft für alle eintragen> ein.

Die Erfassung schließen Sie mit der Schaltfläche <Änderung speichern> ab.

## 20.13 Anpassung Projektzeiterfassung

#### Korrektur Projektzeiten über das Portal

Zur Korrektur einer Projektzeit im Portal muss auf das entsprechende Projektereignis (Tag/Projekt) geklickt werden. Anschließend öffnet sich ein PopUp in der die Projektzeit korrigiert werden kann.

## 20.14 Anpassung Schnittstelle Sage HWP

### Stundenerfassung

Die Aktivierung der Stundenerfassung erfolgt über Extras | Optionen | Integration. Hierfür aktiveren Sie das Feld "HWP Stundenerfassung".

In der Stundenerfassung wird in der Spalte "Projekt" in der Auswahl die Projektbeschreibung angezeigt. In der Projektbeschreibung steht die Projektbezeichnung aus HWP.

### 20.15 Weitere Anpassungen

#### Neues Filterkriterium "Wochenmodell"

Im Filter können ab sofort die Mitarbeiter auch nach dem entsprechenden Wochenmodell gefiltert werden.

#### Optimierung der Suche im Planungskalender

Das Suchfeld in der Toolbar im Planungskalender sucht in der ausgewählten Gruppe nach einer Übereinstimmung und markiert den Datensatz bei entsprechender Übereinstimmung. Gesucht werden kann nach den Kriterien Mitarbeitername oder Personalnummer.

#### Hinterlegung Logo am Mandanten

In der Zeitwirtschaft kann am Mandanten (Register <Firma>) ein Logo hinterlegt werden. Dieses Logo wird in den Eigenen Zeitjournalen und Eigenen Listen angezeigt.

#### **Ansicht Optionen**

Die Ansicht in den Optionen wurde geändert. Die bisherige Registeransicht ist weggefallen und die Optionsthemen werden in einer Baumstruktur angezeigt.

# 21 Änderungen in Version 2012.2+

### 21.1 Sammeländerung von Stamm- und Bewegungsdaten

Die Sammeländerung von Stamm- und Bewegungsdaten erfolgt über einen Assistenten. Nicht jeder Schritt im Assistenten muss zwingend durchlaufen werden. Ein Wechsel zwischen den einzelnen Schritten ist jederzeit möglich.

Aufruf: Zeitmanagement | Gruppe "Zeitmanagement"

Über die Schnellzugriffsleiste im Korrekturdisplay kann ebenfalls die Sammeländerung aufgerufen werden.

#### Navigation im Assistenten

|                   | <abbrechen> Fun<br/>Betätigung erscheint e</abbrechen> | ktion "Sammeländerung" beenden ohne speichern. Nach ine Meldung, in der das Abbrechen bestätigt werden muss. |  |
|-------------------|--------------------------------------------------------|----------------------------------------------------------------------------------------------------|--|
|                   | Meldung: "Wollen Sie                                   | die Sammeländerung abbrechen?"                                                                               |  |
|                   | <ja></ja>                                              | Funktion "Sammeländerung" beenden ohne speichern                                                             |  |
|                   | <nein></nein>                                          | Zurück zum ausgewählten Schritt                                                                              |  |
| <zurück></zurück> | Wechsel zum vorherig                                   | Wechsel zum vorherigen Schritt                                                                               |  |
| <weiter></weiter> | Wechsel zum nächste                                    | Wechsel zum nächsten Schritt                                                                                 |  |
|                   |                                                        |                                                                                                    |  |

#### Verhalten Aktivierungsfelder

🧧 🛛 Keine Änderung

Feld ist deaktiviert

Feld ist aktiviert

#### Sammeländerung Stammdaten - Arbeitnehmer

Im Punkt Stammdaten-Arbeitnehmer haben Sie die Möglichkeit, Zeitmodellzuordnungen für mehrere Mitarbeiter zu einer bestimmten Gültigkeit durchzuführen.

#### Folgende Schritte stehen zur Verfügung:

| 1 | Gültigkeit          | Auswahl der Gültigkeit, zu wann die Änderung greifen soll.                              |  |
|---|---------------------|-----------------------------------------------------------------------------------------|--|
|   |                     | Erst nach Eingabe der Gültigkeit ist der Wechsel in die nachfolgenden Schritte möglich. |  |
| 2 | Auswahl Mitarbeiter | Auswahl der Mitarbeiter für die eine Änderung durchgeführt werden soll.                 |  |
| 3 | Zeitmodell          | Änderung des Mitarbeiter-Zeitmodells.                                                   |  |
|   |                     | Folgende Änderungen sind möglich:                                                       |  |
|   |                     | Wochenmodell + Einstellung aktuelle Woche                                               |  |
|   |                     | Zuschlagsmodell                                                                         |  |
|   |                     | Rundungsmodell                                                                          |  |

|   |                  | Saldenregel                                                                     |  |
|---|------------------|---------------------------------------------------------------------------------|--|
|   |                  | Schichtwechselmodell                                                            |  |
|   |                  | Festlegung "Ohne Stempelung Regel-AZ anrechnen"                                 |  |
|   |                  | Sollzeitbestimmung                                                              |  |
| 4 | Feiertagsplanung | Festlegung Umgang mit Feiertagen                                                |  |
|   |                  | Folgende Änderungen sind möglich:                                               |  |
|   |                  | Verplanung von Feiertagen unter Berücksichtigung der Kategorie                  |  |
|   |                  | Anwesenheitszeit erfassen                                                       |  |
|   |                  | Arbeitszeit erfassen                                                            |  |
|   |                  | Kernzeitverletzung erfassen                                                     |  |
|   |                  | Lohnfortzahlung an Feiertagen                                                   |  |
|   |                  | Zuschläge an Feiertagen                                                         |  |
| 5 | Urlaubsanspruch  | Festlegung Urlaubsanspruch und Korrektur des Urlaubsanspruchs                   |  |
| 6 | Konfiguration    | Festlegung der Durchführung automatischer Zeitkorrekturen                       |  |
|   |                  | Festlegung Rückrechnung am Arbeitnehmer                                         |  |
|   |                  | Festlegung Zeitjournal und Mitarbeiterportalkonfiguration                       |  |
| 7 | Ausweis          | Festlegung Terminalgruppe und Zutrittsprofil                                    |  |
| 8 | Fertigstellen    | Anzeige einer Zusammenfassung der geänderten Werte und Abschließen der Änderung |  |

Nach Abschluss der Sammeländerung wird der Planungskalender für die betroffenen Mitarbeiter aktualisiert. Dies gilt nur bei Änderungen am Zeitmodell und in der Feiertagsplanung. Manuell getätigte Planungen werden nicht überschrieben. Erfolgt eine rückrechnungsrelevante Änderung in der Vergangenheit, wird das Rückrechnungsdatum entsprechend gesetzt und beim nächsten Buchungslauf berücksichtigt.

#### Sammeländerung Bewegungsdaten

Im Punkt Bewegungsdaten haben Sie die Möglichkeit, Fehlzeiten (z.B. Brückentage) für mehrere Mitarbeiter zu erfassen.

Folgende Schritte stehen zur Verfügung:

| 1 | Auswahl Mitarbeiter | Auswahl der Mitarbeiter für die eine Fehlzeit erfasst werden soll. |
|---|---------------------|--------------------------------------------------------------------|
| 2 | Fehlzeit erfassen   | Auswahl der Fehlzeit und des Zeitraums                             |
| 3 | Fertigstellen       | Erfassung abschließen                                              |

Während des Abschlusses der Erfassung erfolgt eine Plausibilisierung mit bereits erfassten Fehlzeiten. Liegt bereits eine höher priorisierte Fehlzeit vor, erfolgt keine Erfassung und es wird entsprechend eine Meldung angezeigt.

## 21.2 Erweiterungen am Korrekturdisplay

### Anpassung Anwesenheits- und Arbeitszeitrahmen

Über das Korrekturdisplay besteht die Möglichkeit, den Anwesenheits- und Arbeitszeitrahmen anzupassen ohne die neue Zuordnung eines Tagesmodells.

Zum Bearbeiten des Rahmens klicken Sie mit Doppelklick auf die Spalte "TM". Es öffnet sich ein PopUp-Fenster in dem im unteren Teil die Anpassung durchgeführt werden kann. Dabei können Sie die neuen Rahmengrenzen direkt eingeben oder über den Zeitstrahl verschieben. Optional ist es möglich die gestempelten Zeiten anzuzeigen. Dafür betätigen Sie die Schaltfläche <Ereignisse anzeigen>. Eine Plausibilisierung der Rahmenzeiten erfolgt.

#### Aufruf Saldenliste

Der Aufruf der Saldenliste ist auch über die Schnellzugriffsleiste im Korrekturdisplay möglich.

#### Mehrfachauswahl in der Genehmigungsliste

Im Korrekturdisplay in der Ansicht "Genehmigungen" gibt es jetzt die Möglichkeit für mehrere die Genehmigung oder Ablehnung durchzuführen. Alle Mitarbeiter wählen Sie aus, in dem Sie in der 1. Spalte in dem Bezeichner das Feld aktivieren.

Hinweis: Wenn die erste Spalte keinen Haken enthält, dann über den Schnellzugriff die Funktion "Ansicht zurücksetzen" starten.

#### Erfassung einer Bemerkung bei Zeitkorrekturen

Bei der Korrektur der Zeiten können Sie zu jedem Zeitereignis eine Bemerkung eintragen. Nach dem Schließen des Fensters ist die Bemerkung nicht mehr änderbar. Sie können aber jederzeit eine neue Bemerkung hinzufügen. Die bereits eingegebenen Kommentare werden mit Angabe von Bearbeiter und Datum angezeigt.

### Konfiguration Aufgabenliste

Die Konfiguration der Aufgabenliste erfolgt über die Optionen (Aufruf: Extras | Optionen). Dort können Sie die anzuzeigenden Aufgabenkategorien festlegen.

### Aufruf Sammeländerung

Der Aufruf der Sammeländerung ist auch über die Schnellzugriffsleiste im Korrekturdisplay möglich.

# 21.3 Relaunch Anwesenheitsdisplay im Desktop und WEB-Portal

### Anwesenheitsdisplay im Desktop

Das Anwesenheitsdisplay wurde überarbeitet. Die wesentlichen Funktionen sind erhalten geblieben. Folgende Funktionen stehen im Anwesenheitsdisplay zusätzlich zur Verfügung:

- Fullscreen Modus mit Suchfunktion
- Mehrfachauswahl bei den Gruppen
- Sortierung Mitarbeiter nach Name oder Nummer
- Automatische Aktualisierung des Displays
- Erzeugen einer E-Mail direkt aus der Mitarbeitercard heraus

#### Fullscreen Modus mit Suchfunktion

Den Fullscreen Modus starten Sie über die Schaltfläche erneutes Klicken der Schaltfläche. Im Fullscreen Modus steht ihn eine Mitarbeiter-Suchfunktion zur Verfügung. Hier können Sie nach Nummer oder Name des Mitarbeiters suchen. Alle gefundenen Treffer werden sofort im Display angezeigt.

#### Mehrfachauswahl bei den Gruppen

Zur Auswahl der Gruppen klicken Sie das Feld Gruppe an. In der Ansicht aktivieren Sie die entsprechenden Gruppen und bestätigen mit <OK>. Anschließend werden die Mitarbeiter der ausgewählten Gruppen sofort geladen. Beim Schließen des Anwesenheitsdisplays wir die letzte Auswahl gespeichert.

#### Sortierung Mitarbeiter nach Name oder Nummer

Einer Sortierung der Mitarbeiter kann nach Name oder Nummer erfolgen. Dabei kann die Auswahl getroffen werden, ob der Name bzw. Nummer aufsteigend oder absteigend angezeigt werden.

#### Automatische Aktualisierung des Displays

Zur automatischen Aktualisierung des Displays aktivieren Sie das Feld "Aktuelle Uhrzeit". Damit wird minütlich das Anwesenheitsdisplay aktualisiert. Ist das Feld deaktiviert, können Sie den Anwesenheitsstatus zu einen bestimmten Zeitpunkt anzeigen.

#### Erzeugen einer E-Mail direkt aus der Mitarbeitercard heraus

Zum Erzeugen einer E-Mail (Aufruf E-Mail Programm) klicken Sie auf die E-Mail Adresse des entsprechenden Mitarbeiters.

#### Anwesenheitsdisplay im Mitarbeiterportal

Das Anwesenheitsdisplay im Mitarbeiterportal hat den gleichen Funktionsumfang wie das Display im Desktop. Abweichend von Desktop werden nicht alle ausgewählten Mitarbeiter in einer Seite angezeigt, sondern auf mehrere Seiten verteilt. Bei automatischer Aktualisierung des Displays werden auch die Seiten automatisch gewechselt.

Das Anwesenheitsdisplay rufen Sie wie gewohnt über den Menüpunkt für das Display auf. Über den Home-Button gelangen Sie wieder zurück zur Zeiterfassung.

# 21.4 Erweiterungen in den Berichten und Journalen

### **Relaunch Layout Zeitjournale und Listen**

Die konfigurierten Zeitjournale und eigenen Liste stehen mit neuen Layout zur Verfügung. Auf Wunsch wird das am Mandanten hinterlegte Logo mit ausgegeben. Möchten Sie das bisherige Layout beibehalten, so deaktivieren Sie in den Optionen (Menü Extras) unter "Allgemein" das Feld "Design in Journalen verwenden".

#### Neuer Bericht "Personalliste"

Aufruf: Auswertungen | Listen | Stammdaten

Der neue Bericht "Personalliste" zeigt folgende Informationen zum Mitarbeiter an:

Gruppe | Wochenmodell | Durchwahl | Zuschlagsmodell | Saldenregel | Rundungsmodell | Eintritt | Ausweis | Zutrittsprofil

#### Neuer Bericht "Protokoll Lohnübergabe"

Aufruf: Zeitmanagement | Abrechnung | Berichte zur Lohnübergabe

Im Bericht "Protokoll Lohnübergabe" sehen Sie, welche Mitarbeiter mit welcher Lohnübergabe übergeben wurden.

Neben der Anzeige des Übergabedatums und Übergabe Zeitraums, wird Ihnen die Anzahl der übergebenen Datensätze je Mitarbeiter angezeigt.

#### Anzeige Abteilung im Zeitjournal

In den eigenen Zeitjournalen wird die im Berichtszeitraum letzte gültige Organisationseinheit (z.B. Abteilung) angezeigt.

### 21.5 Anpassungen an den Fehlzeiten

#### Fehlzeitgrund - Abrechnung abweichende Sollzeit

Das Feld "Sollzeit aus Tagesmodell verwenden" ist nur aktiv wenn die Felder "als Arbeitszeit anrechenbar" und Sollzeit aktiviert sind.

Ist das Feld "Sollzeit aus Tagesmodell verwenden" aktiviert dann wird die Fehlzeit mit der hinterlegten Sollzeit aus dem für diesen Tag gültigen Tagesmodell abgerechnet.

Anwendungsbeispiel:

Die Option kann dann zum Einsatz kommen, wenn Sie bei der täglichen Sollzeitbestimmung z.B. Durchschnittswerte verwenden.

#### Buchung auf Zeitkonto während Unterbrechung

Wenn Sie möchten, dass die Buchungen auf Zeitkonten bei Unterbrechung auch unterbunden werden sollen, dann deaktivieren Sie das neue Aktivierungsfeld <Buchung während Unterbrechung>.

### Anpassung Fehlzeiterfassung

Die Erfassung der Fehlzeiten in der Funktion "Fehlzeiterfassung wurde dahingehend angepasst, dass die Erfassung einer neuen Fehlzeiten über die Schaltfläche <+> in der unteren Navigationsleiste erfolgen muss.

## 21.6 Rundung von Zeitkonten

Die Konfiguration der Rundung von Zeitkonten erfolgt direkt an den Zeitkonten im Register <Runden>. Ist für ein Zeitkonto eine Rundungsregel hinterlegt, so können Sie diese auch für andere Zeitkonten verwenden. Ändern Sie die Regel hat dies auch Auswirkung auf andere Zeitkonten bei denen die Regel hinterlegt ist. Eine Hinweismeldung wird entsprechend angezeigt.

Zur Neuanlage einer Rundungsregel klicken Sie auf <Neu>. Als Zeitpunkt für die Anwendung der Rundungsregel stehen Ihnen Täglich, Wöchentlich, Monatlich und Jährlich zur Verfügung. Das Rundungsintervall wird in Minuten angegeben. Über den Schwellwert kann entschieden werden, ab wie viel Minuten innerhalb des Intervalls aufgerundet werden soll. Weiterhin müssen Sie angeben, ab wann die Regel erstmalig ausgeführt werden soll.

### 21.7 Anpassungen an den Zeitmodellen

#### Automatische Zeitkorrektur - Auffüllen auf Sollzeit bei fehlenden Dienstgang

Bei fehlenden Dienstgangstempelungen besteht die Möglichkeit den Dienstgang auf die vorhandene Sollzeit aufzufüllen. Die neue Korrekturmöglichkeit steht bei "Kein Gehen zum Dienstgang" und "Kein Kommen zum Dienstgang" zur Verfügung. Ist die Einstellung gewählt, wird das Arbeitszeitkonto gleich Sollzeit gesetzt und das Arbeitszeitsaldo auf 0. Das fehlende Dienstgangereignis wird auf das entsprechende zugehörige Dienstgangereignis gesetzt. Das Zeitkonto "Dienstgang" wird bei dieser Korrekturart nicht gebucht.

Entspricht die Arbeitszeit der erfassten Ereignisse bereits der Sollzeit oder ist diese größer, dann werden nur die Ereignisse korrigiert und eine Anpassung des Arbeitszeitzeitkontos und es Arbeitszeitsaldozeitkonto erfolgt nicht.

Die automatische Zeitkorrektur wird protokolliert und zusätzlich als Bemerkung im Zeitjournal angezeigt.

Beispiel für die automatische Korrektur der Ereignisse:

Erfasst wurde ein Kommen = 08:00 und ein Gehen auf Dienstgang = 13:00 Uhr.

Folgende Ereignisse werden hinzugefügt:

Kommen von Dienstgang = 13:00 Uhr und Gehen = 13:00 Uhr

#### Schichtwechsel erzwingen

Bei der Konfiguration der Schichtwechsel haben Sie die Möglichkeit, die Erzwingung eines Schichtwechsels festzulegen.

D.h. entscheidend für die Durchführung des Schichtwechsels ist alleine der hinterlegte Zeitraum für das Kommen und/oder Gehen. Durch die Aktivierung des Feldes wird der Schichtwechsel immer durchgeführt, wenn ein Kommen bzw. Gehen in dem entsprechenden Zeitraum liegt. Dabei ist es unerheblich, ob es sich um das erste Kommen oder letzte gehen handelt.

Ist das Feld deaktiviert, wird weiterhin anhand des ursprünglichen Tagesmodells das 1. Kommen oder letzte Gehen ermittelt und dann geprüft, ob diese in den angegeben Zeitraum im Schichtwechselmodell liegen.

Anwendung findet der erzwungene Schichtwechsel vor allem bei unregelmäßigen nicht planbaren Arbeitszeiten.

### 21.8 Sperren von Ausweisen

Wird bei einem Mitarbeiter ein Austrittsdatum eingetragen, dann wird die Kartenzuordnung automatisch gesperrt und auf Wunsch kann diese sofort zu den Terminals gesendet werden. Eine entsprechende Meldung wird beim Speichern des Mitarbeiters angezeigt.

### 21.9 Planung von Rufbereitschaften und Bereitschaftsdiensten

Die Planung von Rufbereitschaften und Bereitschaftsdiensten ist über den Planungskalender möglich. Zur Planung markieren Sie die entsprechende Tage und Mitarbeiter. Über das Kontextmenü (Öffnen mit rechter Maustaste) starten Sie die Funktion "Bereitschaft". Anschließend öffnet sich ein PopUp-Fenster.

Das Fenster teilt sich in 2 Ansichten. In der Ansicht "Bereitschaften hinzufügen" erfassen Sie die "Bereitschaft". In der anderen Ansicht sehen Sie die geplanten Bereitschaftszeiten und können diese ggf. korrigieren. Bevor Sie eine Bereitschaft planen können muss diese im System angelegt sein. Die Anlage erfolgt über die Funktion "Bereitschaftsdienste" im Menü "Zeitmanagement".

Im Auswahlfeld "Bereitschaft" wählen Sie die entsprechende Bereitschaft aus. Anschließend legen Sie Datum und Zeitrahmen fest und tragen die Bereitschaft über die Betätigung der Schaltfläche <Bereitschaft für alle eintragen> ein.

Die Erfassung schließen Sie mit der Schaltfläche <Änderung speichern> ab.

# 21.10 Anpassung Schnittstelle Sage HWP

#### Stundenerfassung

Die Aktivierung der Stundenerfassung erfolgt über Extras | Optionen | Integration. Hierfür aktiveren Sie das Feld "HWP Stundenerfassung".

In der Stundenerfassung wird in der Spalte "Projekt" in der Auswahl die Projektbeschreibung angezeigt. In der Projektbeschreibung steht die Projektbezeichnung aus HWP.

### 21.11 Weitere Anpassungen

#### Hinterlegung Logo am Mandanten

In der Zeitwirtschaft kann am Mandanten (Register <Firma>) ein Logo hinterlegt werden. Dieses Logo wird in den Eigenen Zeitjournalen und Eigenen Listen angezeigt.

### **Ansicht Optionen**

Die Ansicht in den Optionen wurde geändert. Die bisherige Registeransicht ist weggefallen und die Optionsthemen werden in einer Baumstruktur angezeigt.

# 22 Änderungen in Version 2012.1+

# 22.1 Stammdaten

### Erweiterung Assistent zur Neuanlage von Arbeitnehmern

In der Zusammenfassung werden jetzt alle vorgenommenen Einstellungen vorgenommen.

### 22.2 Zeitmanagement

### Korrekturdisplay

#### Ansicht Ergebnisse

In der Ansicht Ergebnisse können Korrekturen am Mitarbeiter durchgeführt werden.

Folgende Funktionen stehen zur Verfügung:

- Korrektur und nachträgliche Erfassung von Zeiten
- Erfassung von Fehlzeiten
- Kennzeichnung durchgearbeiteter Pausen
- Änderung Zuordnung Tagesmodell
- Änderung Zuordnung Zuschlagsmodell
- Änderung Sollzeit
- Deaktivierung Schichtwechselerkennung
- Gutschriften auf Zeitkonten
- Anzeige Urlaubskonto
- Anzeige Buchungen eines ausgewählten Zeitkontos
- Anzeige aller Kontenbuchungen eines ausgewählten Tages
- Anzeige des Arbeitnehmerprotokolls

Bei der Auswahl des Mitarbeiters steht die Eingabe der Mitarbeiternummer oder Name des Mitarbeiters zur Verfügung.

Wird z.B. der Name eingegeben, wird bereits mit Eingabe des ersten Zeichens ein Mitarbeiter, der mit diesem Zeichen beginnt angezeigt. Bei Eingabe weitere Zeichen wird die Liste der Mitarbeiter weiter eingegrenzt. Gleiches gilt bei der Eingabe der Mitarbeiternummer.

Der Zeitraum für die Bearbeitung kann frei gewählt werden.

Die Spalten in der Ansicht können über die **Feldliste** aus- und eingeblendet werden. Folgende Spalten stehen zur Verfügung

| Spaltenname | Beschreibung                                                                                                    | Feldtyp                   |
|-------------|----------------------------------------------------------------------------------------------------|---------------------------|
|             | Zeigt den Status des Datensatzes an.                                                                                                    |                           |
|             | Tag ist abgerechnet.                                                                                                    |                           |
| None        | Buchung läuft, Tag noch nicht abgerechnet.                                                                                                    | Information               |
|             | Datensatz wurde geändert                                                                                                    |                           |
| Wochentag   | Anzeige Wochentag                                                                                                    | Information               |
| Datum       | Anzeige Datum                                                                                                    | Information               |
| Planstatus  | Der Planstatus zeigt an, ob für den Tag ein Eintrag im<br>Planungskalender vorliegt. Wenn nicht wird dieser bei der<br>nächsten Buchung für den Tag erstellt. | Information               |
|             | Anzeige der erfassten Zeiten, hier werden sofort die über das Korrekturdisplay korrigierten Zeiten angezeigt.                                                 |                           |
| Erfasst     | Mit Maus-Doppel-Klick öffnet sich ein PopUp-Fenster, in der die Zeiten korrigiert werden können.                                                              | Information / Bearbeitung |

| Abgerechnet                               | Anzeige der erfassten Zeiten. Die über das<br>Korrekturdisplay korrigierten Zeiten werden nach<br>Durchführung der Aktualisierung angezeigt.                                                                                                    | Information               |
|-------------------------------------------|----------------------------------------------------------------------------------------------------|---------------------------|
| Gerundet                                  | Anzeige der gerundeten Zeiten. Die über das<br>Korrekturdisplay korrigierten Zeiten werden nach<br>Durchführung der Aktualisierung angezeigt.                                                                                                    | Information               |
| Pause                                     | Anzeige der angerechneten Pause, d.h. Mindestpausen<br>und Zwangspausen sind hier bereits verrechnet.<br>Mit Maus-Doppel-Klick öffnet sich ein PopUp-Fenster, in<br>der die eingefügten Mindest- und Zwangspausen korrigiert<br>werden können. (Z.B. Kennzeichnung durchgearbeiteter<br>Pausen)                                                                            | Information / Bearbeitung |
| ТМ                                        | Anzeige der angerechneten Pause, d.h. Mindestpausen<br>und Zwangspausen sind hier bereits verrechnet.<br>Mit Maus-Doppel-Klick öffnet sich ein PopUp-Fenster, in<br>der die eingefügten Mindest- und Zwangspausen korrigiert<br>werden können. (Z.B. Kennzeichnung durchgearbeiteter<br>Pausen)                                                                            | Information / Bearbeitung |
| Soll                                      | Anzeige der Tages-Sollarbeitszeit                                                                                                    | Information               |
| AZ                                        | Anzeige der Tages-Istarbeitszeit                                                                                                    | Information               |
| Saldo                                     | Anzeige des aktuellen Tagessaldo.                                                                                                    | Information               |
| Bemerkung                                 | Hier werden Bemerkungen zum Abrechnungstag<br>angezeigt. Z.B. ob eine Pausen- oder Kernzeitverletzung<br>vorliegt.                                                                                                    | Information               |
| Weitere Spalten<br>Ausgewählte Zeitkonten | In den weiteren Spalten werden die Zeitkonten angezeigt.<br>Als Wert wird immer die Tagessumme angezeigt. Die<br>anzuzeigenden Zeitkonten müssen über die Zeitkonten<br>Register <anzeige> zur Anzeige aktiviert werden.<br/>Mit Maus-Doppel-Klick auf ein Zeitkonto öffnet sich ein<br/>PopUp-Fenster, in dem die Zeitkontostände bearbeitet<br/>werden können.</anzeige> | Information / Bearbeitung |
|                                           |                                                                                                    |                           |

#### Wie wird eine Zeitkorrektur durchgeführt?

Wählen Sie den Mitarbeiter und Bearbeitungszeitraum aus. Anschließend gehen Sie auf den Tag, für den Sie eine Korrektur durchführen wollen. Mit Maus-Doppel-Klick öffnet sich ein PopUp-Fenster, in der die Zeiten korrigiert werden können.

Zur Aktualisierung der Salden wechseln Sie in das Menü Tools für die Korrekturliste.

Mit Betätigung der Schaltfläche <Konten aktualisieren> werden die Salden für den Tag aktualisiert.

#### Wie kann nachträglich ein Dienstgang erfasst werden?

Wählen Sie den Mitarbeiter und Bearbeitungszeitraum aus. Anschließend gehen Sie auf den Tag, für den Sie eine Korrektur durchführen wollen. Mit Maus-Doppel-Klick öffnet sich ein PopUp-Fenster, in der die Zeiten korrigiert werden können. Erfassen Sie die Zeiten und markieren Sie entsprechend die Dienstgänge.

Anschließend aktualisieren Sie die Salden wie unter "Wie wird eine Zeitkorrektur durchgeführt?" beschrieben.

#### Wie wird ein Zeitkonto bearbeitet?

Zur Bearbeitung eines Zeitkonto Wählen Sie den Mitarbeiter und Bearbeitungszeitraum aus. Anschließend gehen Sie auf den Tag, für den Sie eine Korrektur durchführen wollen.

Mit Maus-Doppel-Klick auf ein Zeitkonto öffnet sich ein PopUp-Fenster, in dem die Zeitkontostände bearbeitet werden können. Hier können Sie im Feld "Umsatz" eine Gut- oder Lastschrift durchführen. Für eine Lastschrift geben Sie vor der Zahl "-" ein.

Wenn die Durchführung der Gut- oder Lastschrift nicht zum ausgewählten Tag erfolgen soll, ändern Sie den Tag im Feld </br>

Zeitkonto wählen Sie im Auswahlfeld der Zeitkonten aus.

#### Wie kann ich die Salden nach Änderungen aktualisieren?

Zur Aktualisierung der Salden wechseln Sie in das Menü Tools für die Korrekturliste.

Mit Betätigung der Schaltfläche <Konten aktualisieren> werden die Salden für den Tag aktualisiert.

#### Wie kann ich eine Genehmigung durchführen?

Zur Genehmigung gehen Sie in die Ansicht "Genehmigung". Klicken Sie mit der rechten Maustaste und wählen Sie im Menü "genehmigen" aus. Bereits genehmigte Anträge können Sie mit "Nur Beantragungen anzeigen" ausblenden.

#### Rückrechnung

Eine Rückrechnung erfolgt immer mindestens zu dem Tag vor dem Tag an dem eine Korrektur erfolgt ist. Wurde die Rückrechnung über die Einstellung am Mandanten eingeschränkt, so sind über dieses Datum hinaus keine Korrekturen möglich.

#### Ansicht Aufgabenliste

In der Aufgabenliste werden alle Aufgaben entsprechend der Mitarbeiter bei denen der Anwender Leiter ist angezeigt.

Aufgaben sind:

- Unplausible Zeitpaare
- Kernzeitverletzungen
- Pausenverletzungen
- Automatische Zeitkorrekturen
- Trotz Sollzeit keine Stempelungen

Durch einen Klick auf die entsprechende Aufgabe, gelangt der Anwender direkt zu dem Datensatz (Mitarbeiter / Datum) in die Ansicht "Ergebnisse" und kann die Bearbeitung durchführen. Eine zusätzliche Auswahl des Mitarbeiters ist nicht notwendig.

Die Gruppierung der Aufgabeliste kann durch den Anwender selbst vorgenommen werden. Dafür muss die entsprechende Spalte (z.B. Aufgabentyp oder Mitarbeiter) mit der Maus in die "Header" gezogen werden.

Die Konfiguration der anzuzeigenden Aufgaben erfolgt in einer der Folgeversionen.

#### Ansicht Genehmigungen

In der Ansicht "Genehmigungen" können die Genehmigungsanträge direkt genehmigt werden. Das Genehmigungswesen wird hier nicht herangezogen. Hat der Nutzer die Berechtigung (Einstellung über die Benutzerverwaltung), so kann dieser die Genehmigung durchführen.

### 22.3 Zeitmodelle

#### Rundung – Intervallrundung in Abhängigkeit von der Regelarbeitszeit

Aufruf Datenstamm: Zeitmodell: Rundungsmodell: Register <letztes Gehen>

#### O Intervallrundung abhängig von Regel-AZ (Typ: Aktivierungsfeld)

Mit Aktivierung des Felds Intervallrundung abhängig von Regel-AZ wird das Register <Intervallrundung> zur Bearbeitung freigegeben. Ist das Feld Intervallrundung abhängig von Regel-AZ aktiviert, so gilt die Zeit Regel-AZ-Ende aus dem entsprechenden Tagesmodell mit der entsprechenden Gültigkeit als Bezugsgröße für die Rundung.

Ist das Feld **Intervallrundung abhängig von Regel-AZ** aktiviert, dann sind alle anderen Einstellungen im Register <Letztes Gehen> deaktiviert.

#### O Rundung auf volle (Typ: Eingabefeld)

Hier werden die vollen Minuten für die Ab-/Auf-Rundung angegeben.

#### O ab (Typ: Eingabefeld)

Hier geben Sie das Intervall an, ab wann aufgerundet werden soll. Die Angabe der Minuten für das Intervall muss kleiner als die Angabe der vollen Minuten sein.

Beispiel:

Regel-AZ Ende-Zeit = 16:20; Einstellung Rundung auf volle [ 30 ] Minuten ab [ 19 ] Minuten

Dies bedeutet:

Zwischen 16:20 und 16:39 wird auf 16:20 gerundet

Zwischen 16:39 und 16:50 wird auf 16:50 gerundet

Nächster Bezug wäre hier 16:50 Uhr, wegen Einstellung Rundung auf volle [ 30 ] Minuten

Zwischen 17:20 und 17:39 wird auf 17:20 gerundet

Zwischen 17:39 und 17:50 wird auf 17:50 gerundet

usw.

Die **Intervallrundung abhängig von Regel-AZ** ist als Benutzerrecht bei dem Rundungsmodell hinterlegt. Im Auslieferungsstand ist das Zugriffsrecht deaktiviert.

### Saldenregeln - Anzeige Kontonamen

Bei den Saldenregeln wird jetzt die Bezeichnung des Zeitkontos mit angezeigt. Bisher wurde hier ausschließlich die Kontonummer angezeigt.

#### eiertage - Beweglicher Feiertag

In der Zeitwirtschaft können Sie ab sofort Feiertage die keinem konkreten Tag zuzuordnen sind anlegen.

Hierfür wurde bei der Definition der Feiertage eine neue Rechenregel implementiert.

Beispiel für Anwendungsfall (Einstellung siehe nachfolgende Abbildung): Der 1. Mittwoch im November gilt als Feiertag.

Aufruf Fehlzeiten: Konfiguration: Feiertage: Register < Grunddaten>

#### O Der (99 für letzten) (Typ: Eingabefeld / Auswahlfeld)

Im Feld **Der (99 für letzten)** stellen Sie den entsprechenden Wochentag innerhalb eines Monats ein. Gilt immer der letzte eines Monats, so muss hier "99" eingegeben werden.

O im (Typ: Auswahlfeld)

Auswahl des passenden Monats.

O Rechenregel (Typ: Auswahlfeld)

Im Auswahlfeld Rechenregel wählen Sie bitte den Wert "Tag im Monat" aus

**O** Beispiel (Typ: Infofeld)

Im Feld Beispiel sehen Sie das Ergebnis Ihrer Einstellung für das aktuelle Jahr.

#### Ermittlung von Außerrahmenzeiten

Wird im Tagesmodell kein Arbeitszeitrahmen angegeben, so gilt der gesamte Anwesenheitszeitrahmen als Außerrahmenzeit.

### 22.4 Lohnübergabe

#### Lohnübergabe - Frei-wählbarer Zeitraum bei der Lohnübergabe

Bei der Lohnübergabe können Sie den Zeitraum der Übergabe frei wählen. Bisher war diese auf die Auswahl des Monats beschränkt.

Damit Sie den Zeitraum nicht immer anpassen müssen, habe Sie die Möglichkeit hier einen Stichtag für die Lohnübergabe zu hinterlegen. Erfolgt diese beispielsweise immer zum 25. eines Monats, so wird der Zeitraum entsprechend vorgegeben (siehe Abbildung Lohnübergabe).

Die Einstellung erfolgt am Mandant im Register <Lohnübergabe>

### 22.5 Fehlzeiten

#### Zusätzliche Erfassung von Fehlzeiten im Modul Urlaubs- und Fehlzeiten

Werden Fehlzeiten zusätzlich zur Zeitwirtschaft im Modul Urlaubs- und Fehlzeiten erfasst, so wird das Rückrechnungsdatum entsprechend in der Zeitwirtschaft gesetzt. Damit werden diese Erfassungen auch im automatischen Buchungslauf berücksichtigt.

## 22.6 Anpassung Schnittstelle Sage HWP

#### Erfassung auf Belegarten

Ab der Version 2012.1+ hat der Anwender die Möglichkeit, innerhalb der Funktion "Stundenerfassung" den erfassten Projektzeiten eine Belegart zuzuordnen. Beim erstmaligen Öffnen der "Stundeerfassung" kann eine Belegart als Standard festgelegt werden. So muss später nicht bei jedem Erfassungssatz eine Belegart ausgewählt werden. Diese kann dann bei Bedarf geändert werden. Als Belegarten stehe zur Verfügung:

- Naka (Default-Einstellung bei der Auswahl des Standardwerts)
- Tagelohn
- WAufw.
- WPausch.
- Repar.
- Garantie
- Regiebuchung

Nacharbeit

Bedeutung der Belegarten entnehmen Sie bitte dem Handbuch von Sage HWP.

#### Übergabe der Projektbezeichnung beim Abgleich der Projekte

Die Projektbezeichnung aus HWP entspricht in der Zeitwirtschaft die Projektbeschreibung.

| Projekt in HWP         | Projekt in der Zeitwirtschaft |
|------------------------|-------------------------------|
| Projektoberbegriff     | Projektbezeichnung            |
| Projektbezeichnung Neu | Projektbeschreibung           |

#### Übergabe Austrittsdatum eines Mitarbeiters

Beim Abgleich der Stammdaten zum Mitarbeiter wird das Austrittsdatum entsprechend in der Zeitwirtschaft gesetzt. Es wird hier ausschließlich das Austrittsdatum in der Zeitwirtschaft gesetzt. Das Austrittsdatum im Sinne der Personalabrechnung ist in der Personalabrechnung zu setzen.

# 23 Änderungen in Version 2011.2+

### 23.1 Fehlzeiten

### Ausgleichzahlung an Fehltagen

Besteht die Anforderung, dass an Fehltagen z.B. durch Urlaub ein Ausgleich der Zuschläge gezahlt werden soll, kann diese Auszahlung an den Fehlzeitgründen aktiviert werden. Gleichzeitig besteht die Möglichkeit, auch ein abweichendes Zuschlagsmodell für diesen Tag(e) zu hinterlegen.

#### 23.1.1.1 Ausgleichzahlung bei Abwesenheit (Typ: Aktvierungsfeld)

Soll eine Ausgleichzahlung an einen Fehltag erfolgen, so muss das Feld **Ausgleichzahlung bei Abwesenheit** aktiviert werden.

#### 23.1.1.2 Abweichendes Zuschlagsmodell (Typ: Auswahlfeld)

Soll ein anderes Zuschlagsmodell an einen Fehltag greifen, so muss ein Zuschlagsmodell entsprechend ausgewählt werden. Wird kein Zuschlagsmodell ausgewählt, greift das am Arbeitnehmer hinterlegte Zuschlagsmodell.

#### Erfassung von Urlaub ohne gefüllten Planungskalender

Ab der 2011.2+ ist ein gefüllter Planungskalender für die Erfassung von Fehlzeiten zwingend nicht mehr notwendig.

#### Erfassung Fehlzeiten im Mitarbeiterportal

Im Mitarbeiterportal können neben der Erfassung von Urlaub auch andere Fehlzeiten erfasst werden.

Zur Erfassung einer Fehlzeit müssen folgende Daten erfasst werden:

#### O Art (Typ: Auswahlfeld)

Im Auswahlfeld sind Nummer und Bezeichnung der Fehlzeit anzuzeigen.

#### O Zeitraum (Beginn / Ende) (Typ: Eingabefeld)

#### O Details (Typ: Auswahlfeld)

In den Details wählt der Anwender die Einheiten (½ Vormittag; ½ Nachmittag; Stunden) aus. Wird die Einheit Stunden ausgewählt, dann muss sich eine Ansicht zur Eingabe der Stunden öffnen.

#### O Letzter Arbeitstag (Typ: Eingabefeld)

Vom Programm ist hier bereits der letzte Arbeitstag anzuzeigen.

• Folge (Typ: Auswahlfeld)

#### **O** Bemerkung (Typ: Eingabefeld)

Für die Erfassung von Fehlzeiten für andere Mitarbeiter muss entsprechend auf das Recht in der Benutzerverwaltung Mitarbeiterportal -> Fehlzeitenmanagement-> "Arbeitnehmerwechsel" der Zugriff erlaubt sein.

Das Vorgehen ist analog der Erfassung für andere Mitarbeiter bei den Urlaubsanträgen. Die Auswahl der Mitarbeiter erfolgt auf der Startseite des Fehlzeitenmanagement. Nach Auswahl des Mitarbeiters und Betätigen der Schaltfläche "NEU" kann die Fehlzeit erfasst werden.

Festlegung zur Auswahl stehende Fehlzeitgründe

Die Festlegung welche Fehlzeitgründe über das Portal erfasst werden dürfen, erfolgt am Fehlzeitgrund unter Register <Einstellungen>, hier ist das Aktivierungsfeld Anzeige Im Portal in der Gruppe "Mitarbeiterportal" zu aktivieren. Ist das Aktivierungsfeld aktiv, dann kann dieser Fehlzeitgrund im Portal erfasst werden.

#### Anzeige erfasste Fehlzeiten

In allen Fehlzeitenkalendern innerhalb der sage Personalwirtschaft werden die erfassten Fehlzeiten angezeigt.

Berechtigungen zur Erfassung andere Fehlzeitgründe

Die Berechtigung welcher Mitarbeiter welche Fehlzeiten erfassen darf, erfolgt über die Mitarbeiterportal-Konfiguration im Register <Fehlzeitgründe> in der der Zeitwirtschaft.

Die Fehlzeitgründe sind nach den entsprechenden Fehlzeittypen gruppiert. Zur Freigabe der Erfassung des Fehlzeitgrunds müssen Sie den Fehlzeitgrund markieren und in der Ansicht <Einstellungen> das Aktivierungsfeld aktivieren.

Die entsprechenden Mitarbeiterportal-Konfigurationen müssen anschließend den Mitarbeitern über den Arbeitnehmerstamm in Register <Anzeige> zugeordnet werden.

#### Berücksichtigung Mindestpausen bei Fehlzeiten

Es besteht die Möglichkeit, erfasste Fehlzeiten bei der Ermittlung der Mindestpausen zu berücksichtigen. Die Aktivierung erfolgt bei der Konfiguration des Fehlzeitgrunds.

**O** auf Mindestpause anrechnen (Typ: Aktvierungsfeld)

Ist das Feld **auf Mindestpause anrechnen** aktiviert, wird die Fehlzeit bei der Ermittlung der Mindestpausen herangezogen. Eine Aktivierung ist nur möglich bei Fehlzeitgründen mit Erfassungseinheit "Stunden" und wenn "als Arbeitszeit anrechenbar" aktiviert ist.

#### **Buchung Anzahl Tage am Fehlzeitgrund**

Am Fehlzeitgrund steht die neue Option "Tage Buchen" im Register <Buchung> zur Verfügung. Ist diese Option aktiviert, wird für jeden abgerechneten Fehlzeittag auf das angegeben Abwesenheitskonto wie folgt gebucht:

| 1 Fehltag                                     | = 1 Tag   |
|-----------------------------------------------|-----------|
| 1/2 Fehltag (Vormitag/ Nachmittag)            | = 0,5 Tag |
| Stundenweise Fehlzeit wenn Anzahl Stunden > 0 | = 1 Tag   |

Die Buchung erfolgt unabhängig von der Sollzeit im Planungskalender

# 23.2 Planung

#### Ausdruck Planungskalender optional ohne Legende

Einstellung unter Menü: Extras -> Optionen -> Register <Planung>

O Legende im Bericht ausgeben (Typ: Aktvierungsfeld)

Soll die Legende auf dem Bericht "Planung" nicht ausgegeben werden, so muss das Feld Legende im Bericht ausgeben deaktiviert werden.

#### Sortierung des Planungskalenders nach Sortierungszahl

Einstellung unter Menü: Datenstamm -> Arbeitnehmer -> Register <Anzeige>

O Abweichende Sortierung im Planungskalender (Typ: Eingabefeld)

Im Feld **Abweichende Sortierung im Planungskalender** können Sie eine Sortierungskennzahl für die abweichende Sortierung im Planungskalender festlegen.

Im Planungskalender öffnet sich durch Klick der rechten Maustaste ein Menü, in der die **Benutzerdefinierte Sortierung** aktiviert werden kann. Die Sortierung erfolgt nach der Einstellung im Arbeitnehmer und anschließend nach Personalnummer.

### 23.3 Auswertungen

#### Infocenter/ Controlling

Informationen zum Infocenter für die ZW finden Sie in einer separaten Datensatzbeschreibung zum Sage Infocenter.

#### Anzeige Regelarbeitszeit

Bei der Konfiguration der Zeitjournale steht Ihnen ab sofort die Regelarbeitszeit als zusätzliche Information zur Verfügung.

#### Anzeige Fehlzeitenliste sortiert nach Organisationseinheiten

Die Fehlzeitenliste kann bei Bedarf nach Organisationseinheiten gruppiert ausgegeben werden. Bei Aufruf der Fehlzeitenliste aktiveren Sie im Filter das Feld **Bericht nach Organisationseinheiten gruppieren**.

### Bericht - Genehmigung Auszahlung Überstunden

Für die Ansicht des aktuellen Status bei den Genehmigungsanträge zur Auszahlung von Überstunden, steht Ihnen der Bericht "Genehmigung Auszahlung Überstunden" unter Auswertungen | Listen Status Anträge zur Verfügung.

# 24 Index

# 1

1. Besucher anlegen 74

# 2

2. Besucher anmelden 74

# 3

Zutritt des Besuchers regeln 74
 Schicht-System 77

# 4

4. Besucher abmelden 74

# Α

Abgleich der Projektzeiten 113 Ablauf 99 Ablauf des Genehmigungsprozesses 91 Ablehnung von Genehmigungsanträgen 140 Abrechnung 117, 127, 128, 134, 140 Abrechnung 24. Und 31.12. 140 Abrechnung Abwesenheiten bei gleichzeitiger Erfassung von Kommen und Gehen 143 Abrechnung von "halben Feiertagen" 127 Abweichendes Zuschlagsmodell (Typ: Auswahlfeld) 159 Abweichungen 91 Abwesenheiten 118, 143 Abwesenheiten nach Organisationen 58 Administration 107 Allgemein 32, 65, 90, 99 Allgemeine Informationen 68 Allgemeine Konfiguration 122 Allgemeines 60, 65, 67, 68, 74, 122 Allgemeines zur Umsetzung 114 Ampelkonto 117 Ampelkonto im HR Portal 120 Ampelkonto im HR Portal - Warnsystem für Mitarbeiter und Führungskraft 122 An Excel senden 3 An- und Abwesenheiten der Mitarbeiter überblicken 48 Anbindung Hardware (Terminal) 135 Anbindung Zeitwirtschaft /Office Line Produktion 110 Änderung Arbeitszeitrahmen 135 Änderung Bundesland der Beschäftigung 145 Änderung der Arbeitnehmer- Zuordnung 39 Änderung Rahmen bei Genehmigung 126 Änderungen der Ansicht 3 Angabe Hersteller Hardware (Terminal) 135

Anlage Fehlzeitgründe mit Option "Standardeinstellung für Urlaubsantrag" 116 Anlage von Aktivitäten 92 Anlegen einer Planungsstruktur 39 Anlegen und Verwenden eines Betriebskalenders 80 Anlegen Verbindungsdaten 112 Anmeldung 102, 107 Anpassung Anwesenheits- und Arbeitszeitrahmen 146, 151 Anpassung Arbeitnehmer 145 Anpassung der Dienste und der Arbeitsplätze 5 Anpassung Fehlzeiterfassung 148, 153 Anpassung Projektzeiterfassung 149 Anpassung Schnittstelle Sage HWP 149, 154, 158 Anpassungen am Korrekturdisplay 140 Anpassungen an den Fehlzeiten 148, 153 Anpassungen an den Zeitmodellen 149, 153 Anpassungen an der Organisationsstruktur 135 Anpassungen in der Abrechnung "halber" Feiertage 128 Anpassungen in der Leitungsfunktion 135 Ansicht - Arbeitnehmer 52 Ansicht - Arbeitnehmersuche 51 Ansicht - Aufgaben 52 Ansicht - Benutzerverwaltung 107 Ansicht - Einstellungen 108 Ansicht - Genehmigungen 53 Ansicht - Kalender 52 Ansicht - Kontostände 52 Ansicht - Pausen 53 Ansicht - Protokoll 108 Ansicht - Salden 52 Ansicht - Sicherheit 107 Ansicht - Statusinformation 53 Ansicht - Übersicht 107 Ansicht - Urlaub 53 Ansicht - Zeiten 108 Ansicht - Zeitmodell 53 Ansicht Aufgabenliste 157 Ansicht Ergebnisse 155 Ansicht Genehmigungen 157 Ansicht Optionen 150, 154 Ansichten im Mitarbeiterinformation -Salden/Zeitkorrekturen 51 Anwendungshinweise 44 Anwesenheiten 64 Anwesenheitsdisplay 127 Anwesenheitsdisplay im Desktop 147, 152 Anwesenheitsdisplay im Mitarbeiterportal 152 Anwesenheitsstatus bei Anrechnung "Regelarbeitszeit ohne Stempelung" 127 Anwesenheitsübersicht 58 Anzeige Abteilung im Zeitjournal 148, 153 Anzeige Bemerkungen im Zeitjournal 148 Anzeige Fehlzeitenliste sortiert nach Organisationseinheiten 161 Anzeige halbe Urlaubstage 143 Anzeige in Berichten 35 Anzeige Legende 148 Anzeige Original Zeiten im Journal 126

Anzeige Regelarbeitszeit 160 Anzeige und Bearbeitung im Mitarbeiterportal 17 Anzeige Urlaubskonten auf Journalen 142 Anzeige von Zeitkonten im HR Portal 121 Anzeige voraussichtliche Buchungsdauer 140 Anzeige Vortrag abhängig vom Zeitkonto 126 Anzeige Zeiten in Dezimal 140 Anzeige Zeitkonten am KABA-Terminal 128 Arbeitnehmer - Anzeige der aktuellen Woche 115 Arbeitnehmer - Anzeige Suchbegriff 1-4 130 Arbeitnehmer anlegen 35 Arbeitnehmer einrichten 35 Arbeitnehmer Urlaubsabrechnung 116 Arbeitnehmer: Abrechnung 85 Arbeitnehmer: Ausweis 84 Arbeitnehmer: Kalender 85 Arbeitnehmer: Organisation 85 Arbeitnehmer: Person 84 Arbeitnehmer: Urlaubsabrechnung 85 Arbeitnehmer: Urlaubsanspruch 85 Arbeitnehmer: Vertrag 86 Arbeitnehmerprofil anlegen 38 Arbeitnehmerprofil einrichten 79 Arbeitnehmerprofil für die Gleitzeit einrichten 76 Arbeitnehmerprotokoll 59 Arbeitszeiten festlegen 18 Assistent zur Neuanlage von Arbeitnehmern 35 Aufbau 101 Aufruf Saldenliste 146, 151 Aufruf Sammeländerung 147, 152 Ausblenden inaktiver Fehlzeitgründe 118 Ausblick 120 Ausdruck Planungskalender optional ohne Legende 160Ausgabe Projektbericht im Portal 143 Ausgleichzahlung an Fehltagen 159 Ausgleichzahlung bei Abwesenheit (Typ: Aktvierungsfeld) 159 Auswahl Arbeitnehmer 145 Auswahlfilter 1 Ausweis dem Arbeitnehmer zuordnen 14 Ausweis sperren 15 Ausweis: Grunddaten 84 Ausweis: Zuordnung 84 Ausweisdaten senden 14 Ausweise 125 Ausweise - Änderung der Einteilung 130 Ausweise einlesen 10, 14 Ausweise einlesen und konfigurieren 73 Ausweise einrichten 13 Ausweisübersicht 58 Auswertungen 54, 92, 122, 160 Auswertungen zur Zutrittskontrolle 73 Auswertungen hinterlegen 38 Autobuchung an Zeitkonten 142 Autobuchungen hinterlegen 17 Automatische Aktualisierung des Displays 147, 152 automatische Buchung 51 Automatische Zeitkorrektur - Auffüllen auf Sollzeit bei fehlenden Dienstgang 149, 153

# В

Basiswerte für Mitarbeiter 122 Baumansicht der Struktur 82 Baumansicht der Zuordnungen 83 Baumansicht nicht eingeordnete Arbeitnehmer 83 Beantragte Zeitkorrekturen 58 Beantragung von Überstunden zur Auszahlung 63 Bearbeitung "Eintritt in die Personalabrechnung" 145 Bearbeitung der aktuellen Tageseinsätze 41 Bedienführung im Planungskalender 40 Bedienung 1 Belegungsübersicht 43 Benutzerrecht für Formular "Aktivitäten" 131 Benutzerrechte und Rollen 136 Benutzerspezifisches Formular für Zusatzdaten 84 Bereitschaftsdienst 96 Bericht - Genehmigung Auszahlung Überstunden 161 Berichte 64, 142 Berichte Gruppieren und Summieren 55 Berichte zur Gleitzeit 77 Berichtsfunktionen 1 Berücksichtigung Mindestpausen bei Fehlzeiten 160 Besucher 64 Besucherverwaltung 74, 118 Bewertung als Arbeitszeit 99 Buchen von stundenweise erfassten Fehlzeiten 123 Buchung Anzahl Tage am Fehlzeitgrund 160 Buchung auf Zeitkonto während Unterbrechung 148, 153 Buchung der Projektzeiten 68 Buchung von Projekten 119 Buchungsmuster 50 Buchungsmuster erstellen 50 Buchungsmuster nutzen 50 Buchungsprotokolle 59 Buttons 1

# D

Daten an die Zutrittssteuerung übermitteln 73 Datenstamm 134 Definition von Zusatzeingaben 32 Der ZW-Service unter MS-Vista 5 die Funktion "Meine Objekte" 45 Dienste 120, 125 Drucken 3 Durchführung Abgleich der Projektdaten 113 Dynamische Schnellstartleiste 1

# Е

eiertage - Beweglicher Feiertag 158 Ein- und Austritte 119 Eingabe der Gültigkeit am Tagesmodell 18 Einrichtung der Hardware in der Zeitwirtschaft 6 Einrichtung der Zutrittskontrolle 69 Einrichtung des Genehmigungswesens 90 Einstellen des Genehmigungsobjekts 90 Einstellung für den Arbeitnehmer 122 Einstellungen 107, 114 Einstellungen für Abgleich der Projektdaten 113 Eintritt in die Zeitwirtschaft 36 Entstehung von unplausiblen Zeitpaaren 49 Erfassung auf Belegarten 158 Erfassung der Geolocation 144 Erfassung einer Bemerkung bei Zeitkorrekturen 146, 152 Erfassung einer weiteren Projektebene 144 Erfassung Fehlzeiten im Mitarbeiterportal 159 Erfassung Fehlzeiten mit unterschiedlichen Prioritäten über das Mitarbeiterportal 116 Erfassung in Echtzeit Start/Ende 68 Erfassung Projektzeiten bei Projektende 127 Erfassung Projektzeiten mit Bemerkung 143 Erfassung über das Mitarbeiterportal 44 Erfassung über das Web-Portal 68 Erfassung und Aktualisierung der Zusatzeingaben am Terminal 34 Erfassung und Korrektur Zusatzeingabe über Formular <Zeiterfassung/Korrektur> 35 Erfassung und Korrektur Zusatzeingabe über WEB-Terminal 35 Erfassung von Abwesenheiten mit Kostenstellen -Auswahl Kostenstellen 121 Erfassung von Urlaub ohne gefüllten Planungskalender 159 Erfassung von Zeitpaaren mit Dimensionen 141 Erfassungsarten 45 Erfassungsdetails 58 Erfassungsjournal 56 Erfassungsmodus 67 Erfassungsmodus hinterlegen 65 Ermittlung von Außerrahmenzeiten 158 Erstanmeldung - Anlage Administrator 100 Erweiterte Optionen an den Zuschlägen im Register <Gültigkeit> 29 Erweiterung am Stundenrechner 121 Erweiterung Anzeige Spalten 126 Erweiterung Assistent zur Neuanlage von Arbeitnehmern 155 Erweiterung der E-Mail Informationen 144 Erweiterung Kontextmenü 135 Erweiterungen am Korrekturdisplay 146, 151 Erweiterungen in den Berichten und Journalen 147, 153 Erzeugen einer E-Mail direkt aus der Mitarbeitercard heraus 147, 152

# F

Fallbeispiel 75, 77 Fallbeispiel: 74 Fehlzeiten 46, 158, 159 Fehlzeiten anlegen 46 Fehlzeiten erfassen 47 Fehlzeiten mit Vorerkrankungsanfrage 116 Fehlzeitenliste 58 Fehlzeitenschnellerfassung 47 Fehlzeiterfassung 118 Fehlzeitgrund - Abrechnung abweichende Sollzeit 148.153 Fehlzeitgrund mit fest anrechenbarer Arbeitszeit 88 Fehlzeitgründe: Berechnung 87 Fehlzeitgründe: Buchung 88 Fehlzeitgründe: Einstellungen 88 Fehlzeitgründe: Grunddaten 87 Fehlzeitplanung 48 Feiertage anlegen 87 Feiertage in Kategorien einteilen 87 Feiertagsregelungen treffen 36 Feldauswahl 3 Felder <Feiertagsplanung>: 80 Filter 3 Folgende Funktionen stehen zur Verfügung: 2 Folgende Standardberichte sind im System bereits vorhanden: 56 Folgeprojekt 67 Format Ausgabe Zeitkonten 55 Formular <Arbeitnehmer> 84 Formular <Ausweis> 84 Formular <Fehlzeitendetails erneut erzeugen> 90 Formular <Fehlzeitgründe> 87 Formular <Feiertage> 87 Formular <Kalender> 86 Formular < Mandant> 83 Formular <Mitarbeiterportal Konfiguration> 89 Formular < Optionen> 89 Formular < Organisationsstruktur> 81 Formular <Prüflauf> 90 Formular < Tagesmodelle > 86 Freigabe der Fehlzeitenliste für das HR Portal 132 Freigabe zur Genehmigung von Außerrahmenzeiten durch den Mitarbeiter 63 Fullscreen Modus mit Suchfunktion 147, 152 Funktion zum Einlesen der Zeitdaten nach Zurücksetzen der Payroll-DB 140 Funktionsumfang 100

# G

Genehmigung 62 Genehmigung Auszahlung von Überstunden 140 Genehmigungsrechte vergeben 54 Genehmigungswesen 127 Genehmigungswesen für angefallene Überstunden und Außerrahmenzeiten 90 Genehmigungswesen für Antragswesen Urlaub 143 Geplante Aufgaben 118 Geplante Aufgaben - Anpassung in der Konfiguration der Scheduler Jobs 125 Geplante Aufgaben in der Zeitwirtschaft deklarieren Gleitzeitkonto anlegen 76 Gleitzeitmodell 74 Gruppierungsfunktion - Datensätze gruppieren 2 Gruppierungsfunktion - Expandieren/Verstecken 3 Gültigkeit 82 Gültigkeit der Zuschlagszeit festlegen 28 Gültigkeiten vergeben 35

# Н

Hardware 115, 124, 128, 133 Hardware definieren 69 Hardwareanbindung 3 Hinterlegung Logo am Mandanten 150, 154 Hinweis 116 Hinweis auf Datum Rückrechnung bei manueller Buchung 140 HR - Mobile 132 HR - Portal für HR Time 132 HR Mobile 135 HR Portal - Relaunch Anwesenheitsdisplay 135 HR Portal | Schnellerfassung 115 HR Portal Projektzeiten - Korrektur von Projektzeiten durch den Projektleiter 120 HR Portal Terminal - Änderung Datum und Uhrzeit 120 HR-Portal 127

# I

Import von Terminalereignissen 118 Importschnittstellen 108 Infocenter - HR Time 131 Infocenter/ Controlling 160 Installation des Terminaldienstes 4 Installation des Zeitwirtschaftsdienstes 4

# J

Journal Konfiguration - Anzeige Kontonummer 148 Journal Konfiguration - Duplizieren von Journalen 148

# Κ

KABA - Berücksichtigung der Terminalgruppe 133 KABA B-COMM Buchungstexte senden löscht keine unnötigen Einträge 125 KABA CardLink, das innovative Standalone Zutrittssystem 124 KABA Kommunikationszentrale 119 Kalender einstellen 11 Kalender nach Betriebsstätte 119 Kalender: Ferien 86 Kalender: Kalender 86 Kalender: Liste 86 Kategorien anlegen 66 Kennzeichnung von Feiertagen 147 Konfiguration 110 Konfiguration Abwesenheitsgrund 120 Konfiguration Aufgabenliste 147, 152 Konfiguration der Bereitschaft 97 Konfiguration der Rufbereitschaft 95 Konfiguration der Spaltenbreite 55 Konfiguration eines Suchbegriffs für Tagesmodelle 142 Konfiguration Terminal 3 Konfiguration und Durchführung des Projektdatenimports 112

Konfiguration von Aktivitäten 131 Konfiguration von Zeitjournalen 120 Konfiguration Wochenbeginn: Der Wochenbeginn ist nicht eindeutig definiert und kann z.B. am Montag oder am Sonntag liegen. Diese Festlegung muss einmalig bei Einführung der Zeitwirtschaft getroffen werden. Über < Extras | Optionen | Allgemein> kann diese 89 Kontostände 58 Korrektur Projektzeiten über das Portal 149 Korrektur von unplausiblen Zeitpaaren 49 Korrektur von Zeiten über den Tagesreport 133 Korrekturdisplay 119, 126, 135, 155 Korrekturdisplay - Angabe einer Bemerkung bei Erfassung von Abwesenheiten 122 Korrekturdisplay als Startseite 135 Korrekturdisplay: Anzeige der Werte im Dezimalformat 116 Krankheitsliste 58 Kunde 67

# L

Leitungsfunktion 82 Lizenzierung 128 Lohnarten hinterlegen 17 Lohnartensummen 57 Lohnfortzahlung an Feiertagen festlegen 37 Lohnfortzahlung mit eigenen Systemzeitkonto 130 Lohnübergabe 57, 158 Lohnübergabe - Frei-wählbarer Zeitraum bei der Lohnübergabe 158 Lohnübergabe durchführen 59 Löschen von Arbeitnehmern 142

# Μ

Mandant 119, 120 Mandant: Abrechnung 83 Mandant: Firma 83 Mandant: Hierarchie 83 Mandant: Kalender 83 Mandanten anlegen 11 Mandantenbezug am Tagesmodell 18 Mandantenübergreifende Anzeige 117 Mandantenübergreifende Zuordnung von Mitarbeitern zu Projekten 135 Mandantenzuordnung ändern 15 Manuelle Anpassung des Anwesenheitszeitrahmens 126 manuelle Buchung 51 manuelle Zeiterfassung 43 Mehrfachauswahl bei den Gruppen 147, 152 Mehrfachauswahl in der Genehmigungsliste 146, 151 Mehrstufige Saldenregeln 32 Menüpunkte für das Zeitmanagement 60 Mitarbeiter planen 39 Mitarbeiterinformation - Ablehnung von Anträgen 131
Mitarbeiterinformation - Kennzeichnung Feiertage 131 Mitarbeiterinformation - Salden/Zeitkorrekturen 51 Mitglieder zuordnen 38 Mobiler Client 101 Monitor - Dienste 5

### Ν

Nachteilsausgleich 114 Nachträgliche Erfassung in Stunden 68 Nachträgliche Erfassung mit Beginn und Ende 68 Navigation 103 Navigationsschalter 1 Netzwerk 140 Neue Felder in den Bewegungsdaten - Zeitkonten 132 Neue Felder in den Statistikdaten 132 Neue Funktion "Bewegungsdaten löschen" 133 Neue Lohnübergabe 59 Neue Option - Projektzeiten erzeugen Kommen und Gehen 143 Neue Spalte "Rahmen abgerech" 140 Neue Struktur bei den Projektdaten 131 Neuer Bericht "Personalliste" 147, 153 Neuer Bericht "Protokoll Lohnübergabe" 148, 153 Neuerungen und Optimierungen 115 Neues Filterkriterium "Arbeitnehmerprofil" 134 Neues Filterkriterium "Wochenmodell" 150 Neues Recht für das Löschen von Zeiten in der Schnellerfassung 117 Neues Register "Abrechnung" im Formular "Extras Optionen" 115

# 0

Optimierung der Suche im Planungskalender 150 Optimierungen 118 Option - vollständigen Buchungszeitraum erzwingen 127 Optionen 84 Optionen: Allgemein 89 Optionen: Datenfreigabe 89 **Optionen: Planung 89** Optionen: Protokollierung 89 Optionen: Zeiterfassung 89 Organisationseinheit 82 Organisationseinheit zuordnen 67 Organisationsstruktur 118 Organisationsstruktur: Organisatorische Einordnung 82 Organisationsstruktur: Konfiguration 83 Organisationsstruktur: Organisationsaufbau 81

# Ρ

PEP - Übertragung der Abwesenheitsgründe nach PlanExpert 122 Personaleinsatzplanung 92, 127, 131 Personaleinsatzplanung (PEP) 144 Personalzeiten erfassen 43 Plan aus der Personaleinsatzplanung übernehmen 94 Planen von Rufbereitschaften 96 Planung 61, 160 Planung von Rufbereitschaften und Bereitschaftsdiensten 149, 154 Planungskalender 40, 119, 120 Planungskalender füllen 40 Plausibilisierung bei der Erfassung von Zeiten und Abwesenheiten 121 Plausibilisierung bei fehlender Stempelung 121 Plausibilisierung Projektzeitbuchungen mit Arbeitszeit 127 Plausibilitätsprüfung für erfasste Zeiten während Abwesenheit abschaltbar 123 Prioritäten vergeben 46 Projekte 64 Projekte anlegen 67 Projekteinheiten anlegen 66 Projektstruktur 67 Projektstruktur anlegen 66 Projektstrukturen anlegen 65 Projektverwaltung 123 Projektzeiten 117, 135 Projektzeiten - Sortierung im Berichtsfilter 122 Projektzeiten erfassen 68, 113 Projektzeiterfassung 65, 104, 119, 127, 143 Projektzeiterfassung - Anzeige Mitarbeiter ohne Projekteintritt 132 Projektzeiterfassung mit TimiPro 11 Protokoll aufrufen 60 Protokollierung 53 Protokollierung von Änderungen 59 Protokollierung Zeitpunkt der Erfassung von Ereignissen 135 Prüfliste 117 Prüfung maximale Rückrechnung 134 Prüfung von Dienstgängen 123

# R

Raumzonen - Zeitzonen nach Mitarbeitern 73 Raumzonen - Zeitzonen nach Raumzonen 73 Raumzonen - Zutrittszeiten nach Mitarbeitern 73 Raumzonen - Zutrittszeiten nach Raumzonen 73 Raumzonen anlegen 72 Register <Allgemein> 110 Register < Arbeitszeit> 75, 77 Register <Autobuchung>77 Register <Ferien> 80 Register <Grunddaten> 69, 75, 76, 77, 78, 79 Register < Gültigkeit > 78 Register <Kalender> 80 Register <Kernarbeitszeit>75 Register <Kernzeit> 78 Register <Leser> 71 Register <Lohnarten>78 Register < Mitglieder > 76, 80 Register <Pause> 78 Register <Pausen>75 Register < Produktionsdaten > 111

Register < Projektmitarbeiter > 67 Register <Schichtwechsel>79 Register < Sollarbeitszeit> 76, 80 Register <Stammdaten>111 Register <Status> 67 Register < Türen> 72 Register < Verbindungsparameter > 70 Register < weitere Parameter > 8, 70 Register < Woche> 75 Register < Wochen> 79 Register <Zeitmodell> 76, 79 Register <Zuschlagszeiten> 79 Relaunch Anwesenheitsdisplay im Desktop 147 Relaunch Anwesenheitsdisplay im Desktop und WEB-Portal 152 Relaunch Layout Zeitjournale und Listen 147, 153 Rückrechnung 35, 60 Rückrechnungstiefe 123 Rückwirkende Änderungen in der Schnellerfassung 117 Rufbereitschaft 114 Rufbereitschaften 95 Rundung - Intervallrundung in Abhängigkeit von der Regelarbeitszeit 157 Rundung im Korrekturdisplay abschalten 123 Rundung von Zeitkonten 17, 119, 148, 153 Rundungsmodelle 25 Rundungsregeln zur Behandlung von Rufbereitschaften 123

# S

Sage HR Mobile 99, 144 Saldenliste 53 Saldenregeln 30, 130 Saldenregeln - Anzeige Kontonamen 158 Saldenregeln anlegen 30 Sammeländerung - Auswahl Mitarbeiter in den Bewegungsdaten 131 Sammeländerung Bewegungsdaten 146, 151 Sammeländerung Stammdaten - Arbeitnehmer 145, 150 Sammeländerung von Stamm- und Bewegungsdaten 145, 150 Schichtwechsel erzwingen 149, 154 Schichtwechselmodell anlegen 79 Schichtwechselmodelle 27 Schnelleinstieg 100 Schnellerfassung im HR Portal 116 Schnittstelle: Import Ausweisdaten 110 Schnittstelle: Import Terminalereignisse 108 Schnittstelle: Import Terminalereignisse (erweitert) 109 Soll-/Ist-Vergleich 45 Sollarbeitszeit festlegen 37 Soll-Bedarf festlegen 45 Sollzeit während Unterbrechung 119 Sortierung der Organisationseinheiten in Auswahlfeldern 131

Sortierung des Planungskalenders nach Sortierungszahl 160 Sortierung Mitarbeiter nach Name oder Nummer 147, 152 Sperre bei Ausführung Buchungslauf und Planungskalender füllen 144 Sperren von Ausweisen 149, 154 Spezialfilter im Mitarbeiterportal 118 Stammdaten 126, 130, 155 Stammdaten - Arbeitnehmer 126 Stammdaten - Arbeitnehmer | Register <Organisation> 126 Stammdatenabgleich mit PlanExpert 123 Status Genehmigung von Außerrahmenzeiten 58 Status Genehmigung von Überstunden 58 Statusanzeige Dienste 144 Stempeln am TimiPro mit Pin und ohne Karte 11 Struktur 81, 82 Stundenerfassung 121, 149, 154 Suche nach Projektnummern 132 Suchfunktion 2 Synchronisation 100, 101 Synchronisation mit Sage Mobile 123 Synchronisationsverfahren 112 System einrichten 11 Systemkonten 15 Systemkonten einrichten 54

# Т

Tagesmodell(e) für die Gleitzeit anlegen 74 Tagesmodell: Grunddaten 86 Tagesmodelle 18 Tagesmodelle anlegen 77 Tagestyp bei Autobuchung 17 Tätigkeitshistorie/Projektübersicht 68 Teamerfassung 68, 105 Terminal konfigurieren 6 Terminalgruppen anlegen 69 Terminalgruppen einrichten 6 Terminalzeiterfassung 44 Test in der ZW durchführen 11 Toleranzrundungen auf volle Stunden 26 Tools 2

# U

über die Funktion <Fehlzeitenerfassung> 47
Überarbeitete Funktionen 116, 118, 120, 123
Übergabe aus Urlaub und Fehlzeiten 118
Übergabe Austrittsdatum eines Mitarbeiters 159
Übergabe der Planungseinheiten und Aktivitäten 92
Übergabe der Projektbezeichnung beim Abgleich der Projekte 159
Übersicht Abweichung 57
Übersicht Kernzeitverletzung 57
Übersicht Zeitkonten 57
Überstunden genehmigen im Desktop-Programm 54 Überstundenverwaltung 54 Übertragung Arbeitszeit bei Erfassung von Abwesenheiten 127 Übertragung der Daten in den Datenstamm des Arbeitnehmers 39 Übertragung der Daten in den Planungskalender 39 Umbuchungen und Gutschriften 57 Unplausible Zeitpaare 49, 119 Unterstützte Geräte 100 Unterstützung Biometrie für Firmware B-Client HR 30 115 Unterstützung der Funktion "freie Karten" 118 Urlaubsanspruchsberechnung bei Elternzeit 116 Urlaubsberechnung zum Monatswechsel 143 Urlaubsstand 58

#### ۷

Varianten der Zeiterfassung 43 Verbuchung von Zusatzdaten aus der Projektzeiterfassung 117 Vergleich durchführen 45 Vergleich Kontostände 57 Vergütung Bereitschaftsdienst nach BAT 96 Verleihen von Mitarbeitern 81 Verrechnung von Stammkostenstellen, Stammkostenträgern und Planungseinheiten als Zusatzdaten 117 Versenden von E-Mails 117 Verwendung des Option "Zeitwirtschaftsdienst als Anwendungsserver" 144 Verwendung in den Saldenregeln 122 Voraussetzung 45 Voraussetzungen für den Moduleinsatz 54 Voraussetzungen zur Installation der Dienste einrichten 3 Vorerkrankungsanfragen bei Krankheitserfassung in der Zeitwirtschaft 121 vorgabenabhängige Zuschlagsgewährung 29

#### W

Was kann genehmigt werden? 90 Wegezeiten bei Rufbereitschaften 96 Weitere Anpassungen 150, 154 weitere Einstellungen 47 Weitere Hinweise 92 Welche Organisationsstruktur soll dem Genehmigungswesen zu Grunde liegen? 90 Wer darf genehmigen? 90 Wie erfasse ich meine Arbeitszeiten? 60 Wie genehmige ich als Manager teilweise Außerrahmenzeiten? 62 Wie genehmige ich als Manager Überstunden? 62 Wie kann ich als Manager das Zeitmodell eines Mitarbeiters für einen Tag ändern? 61 Wie kann ich meine Zeiten ändern oder ein Kommen/Gehen nachträglich erfassen? 61 Wie lege ich für mich einen Filter als Favorit an? 2 Wiederholen einer Übergabe 59

Wochenmodell anlegen 79 Wochenmodell für die Gleitzeit anlegen 75 Wochenmodelle 24 Wozu dient der Planungskalender? 40

# Ζ

Zeiten korrigieren 49 Zeiten umbuchen 49 Zeiterfassung 60, 103, 140 Zeiterfassung/Korrektur 121 Zeitgutschriften 50 Zeitgutschriften und -lastschriften erstellen 49 Zeitjournal 55, 126 Zeitjournal dem Mitarbeiter zuordnen 56 Zeitjournal konfigurieren 55 Zeitjournal: Ausgabe im Dezimalformat 116 Zeitkonten 15, 134 Zeitkonten - Gültigkeiten an Autobuchungen 131 Zeitkonten anlegen 16 Zeitkonten buchen 51 Zeitkontenübersicht 106 Zeitkonto festlegen 46 Zeitkonto für die Fehlzeit anlegen 46 Zeitkontozuordnung zu einer Projekteinheit 116 Zeitlastschriften 50 Zeitmanagement 131, 155 Zeitmodelle 131, 157 Zeitmodelle anlegen 18 Zeitwirtschafftsdienst 144 Zeitwirtschaftsdienst - mehrere Instanzen auf einem Rechner 125 Zeitzonen anlegen 72 Ziel 114 Zugriff internes und externes Netzwerk 140 Zugriffsrechte für die Urlaubstabellen im Modul Urlaub und Abwesenheiten 116 Zuordnung der Zeitmodelle 36 Zuordnung des Ausweises im Formular <Arbeitnehmer> 14 Zuordnung Terminalgruppen am Arbeitnehmer 128 Zuordnung von Lohnarten zu Fehlzeitgründen 122 Zurücksetzen von Umbuchungen, Gut- und Lastschriften 50 Zusatzdaten erfassen 44 Zusatzdaten festlegen 12 Zusatzdaten für die Zeiterfassung definieren 12 Zusatzeingabe am Terminal und WEB-Terminal 32 Zusatzeingaben 134 Zusätzliche Erfassung von Fehlzeiten im Modul Urlaubs- und Fehlzeiten 158 Zuschläge 27 Zuschläge definieren 78 Zuschläge in Abhängigkeit von der Regelarbeitszeit 29 Zuschläge in Abhängigkeit von der Sollzeit 29 Zuschlagskonto für Nachtarbeit einrichten 78 Zuschlagskonto anlegen 28 Zuschlagsmodell anlegen 30, 79 Zuschlagszeit für Nachtarbeit anlegen 78

Zuschlagszeiten 120, 121 Zuschlagszeiten anlegen 28 Zuschlagzeiten 121 Zutrittskontrolle 68 Zutrittskontrolle CTI - Alarm bei Öffnung mit Klinke 125 Zutrittsprofile anlegen 72 Zutrittsprofile, Ausweise und Terminalgruppen den

Zutrittsprofile, Ausweise und Terminalgruppen d Mitarbeitern zuordnen 73